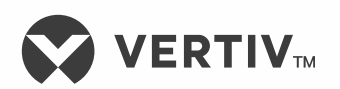

# NetSure™

ACU+ Controller (Advanced Control Unit Plus)

User Manual (UM1M820BNA), Revision S Specification Number: 1M820BNA, 1M820DNA Model Number: M820B, M820D

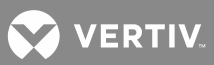

The information contained in this document is subject to change without notice and may not be suitable for all applications. While every precaution has been taken to ensure the accuracy and completeness of this document, Vertiv Group Corporation assumes no responsibility and disclaims all liability for damages resulting from use of this information or for any errors or omissions. Refer to other local practices or building codes as applicable for the correct methods, tools, and materials to be used in performing procedures not specifically described in this document.

This document may contain confidential and/or proprietary information of Vertiv Group Corporation, and its receipt or possession does not convey any right to reproduce, disclose its contents, or to manufacture or sell anything that it may describe. Reproduction, disclosure, or use without specific authorization from Vertiv Group Corporation is strictly prohibited.

Vertiv and the Vertiv logo are trademarks or registered trademarks of Vertiv Group Corporation. NetPerform<sup>™</sup>, NetReach<sup>™</sup>, NetSure<sup>™</sup> and NetXtend<sup>™</sup> are trademarks of Vertiv Energy Systems, Inc. All other trademarks are the property of their respective owners.

© 2017 Vertiv Energy Systems, Inc. All rights reserved.

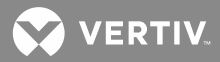

# **TABLE OF CONTENTS**

| Admonishments Used in this Document                                 | 6        |
|---------------------------------------------------------------------|----------|
| Important Safety Instructions                                       | 7        |
| General Safety                                                      | 7        |
| Handling Equipment Containing Static Sensitive Components           | 7        |
| Static Warning                                                      | 8        |
| Customer Documentation PackageError! Bookmark not o                 | Jefined. |
| Introduction                                                        | 9        |
| Preface                                                             | 9        |
| Overview                                                            | 9        |
| Function Descriptions                                               | 11       |
| Rectifier and Converter Control                                     | 11       |
| System Components Monitoring and System Alarms Generation           | 11       |
| Operating Data Acquisition and Data Logs                            | 11       |
| Battery Management                                                  | 12       |
| Energy Management                                                   |          |
| Power Split Feature                                                 | 17       |
| Diesel Management Feature                                           |          |
| PLC (Programmable Logic Controller) Function                        | 18       |
| Supervisory Module (SM Modules) Monitoring                          |          |
| Hybrid Control Function                                             |          |
| Maximum Current Limit Function                                      | 23       |
| Operation                                                           | 25       |
| Local Indicators                                                    | 25       |
| Passwords and Access Levels                                         | 26       |
| Local Keypad and Display Access                                     | 27       |
| Local Menu Navigation Keys and LCD Display                          |          |
| Local Display Menus                                                 |          |
| Using the Web Interface                                             | 29       |
| Overview                                                            |          |
| WEB Interface Menus                                                 |          |
| Procedures                                                          |          |
| Common Tasks Performed via the Local Keypad and/or Web<br>Interface | 36       |
| Procedures                                                          |          |
| Resolving Alarms                                                    |          |
| Power Split Feature                                                 |          |
| Overview                                                            | 101      |
| Local Display Menus                                                 |          |
| Overview                                                            |          |
| Menus                                                               |          |
| Factory Default Setpoints                                           |          |

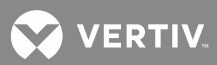

| Adjustment Range Restrictions                                                                 |     |
|-----------------------------------------------------------------------------------------------|-----|
| Description of Local Display (and Web Interface) Menus Line Items                             | 120 |
| Settings Menu                                                                                 | 120 |
| Manual Menu                                                                                   |     |
| Quick Setting Menu                                                                            |     |
| WEB Interface Menus                                                                           | 143 |
| Overview                                                                                      | 143 |
| Homepage                                                                                      | 143 |
| Menu Navigation Window                                                                        | 145 |
| Alarms                                                                                        | 146 |
| Device Information Menu                                                                       | 148 |
| Rectifier Group                                                                               | 148 |
| Battery Group (Except Li-lon Battery Configuration)                                           |     |
| Battery Group (Li-lon Battery Configuration)                                                  |     |
| Quick Settings Menu                                                                           | 160 |
| Query Menu                                                                                    | 161 |
| Alarm History Log Sub-Menu                                                                    |     |
| Data History Log Sub-Menu                                                                     | 162 |
| Control/System/Diesel Log Sub-Menu                                                            | 163 |
| Battery Test Log Sub-Menu                                                                     | 164 |
| Maintenance Menu                                                                              | 165 |
| Network Configuration Sub-Menu                                                                |     |
| NMSV2 (Network Management System) Configuration Sub-Menu<br>(versions 1 and 2)                | 166 |
| NMSV3 (Network Management System) Configuration Sub-Menu<br>(version 3)                       | 167 |
| HLMS (High Level Management System) Configuration Sub-Menu                                    |     |
| Edit PowerSplit Sub-Menu                                                                      | 169 |
| User Information Settings Sub-Menu                                                            |     |
| Clear Data Sub-Menu                                                                           | 172 |
| Restore Defaults Sub-Menu (Reloading the Configuration Package Stored in the ACU+ Controller) |     |
| Download/Upload Sub-Menu                                                                      | 175 |
| Retrieve 'SettingParam.run' File Sub-Menu                                                     | 177 |
| Time Sync Sub-Menu                                                                            |     |
| System Inventory Sub-Menu                                                                     |     |
| Configuration Menu                                                                            | 180 |
| Auto Configuration Sub-Menu                                                                   |     |
| Site Information Modification Sub-Menu                                                        |     |
| Equipment Information Modification Sub-Menu                                                   |     |
| Signal Information Modification Sub-Menu                                                      |     |
| Alarm Suppressing Sub-Menu                                                                    |     |
| PLC Sub-Menu                                                                                  |     |
| Alarm Relay Sub-Menu                                                                          |     |

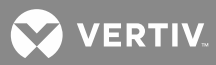

# Accessing the Controller via a Network Management System

| (NMS)                                   |     |
|-----------------------------------------|-----|
| General                                 |     |
| NMS Supported by SNMP Agent             |     |
| MIB Installation                        |     |
| Installation                            |     |
| Contents of the Controller's MIB        |     |
| Accessing the Controller through an NMS |     |
| Apply Administrative Authority          |     |
| Replacement Procedures                  | 195 |
| ACU+ Controller Replacement             |     |
| Specifications                          | 197 |
|                                         |     |

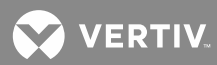

# **ADMONISHMENTS USED IN THIS DOCUMENT**

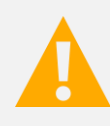

**DANGER!** Warns of a hazard the reader *will* be exposed to that will *likely* result in death or serious injury if not avoided. (ANSI, OSHA)

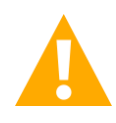

**WARNING!** Warns of a potential hazard the reader **may** be exposed to that **could** result in death or serious injury if not avoided. This admonition is not used for situations that pose a risk only to equipment, software, data, or service. (ANSI)

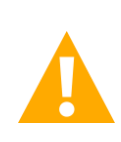

**CAUTION!** Warns of a potential hazard the reader **may** be exposed to that **could** result in minor or moderate injury if not avoided. (ANSI, OSHA) This admonition is not used for situations that pose a risk only to equipment, data, or service, even if such use appears to be permitted in some of the applicable standards. (OSHA)

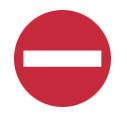

**ALERT!** Alerts the reader to an action that *must be avoided* in order to protect equipment, software, data, or service. (ISO)

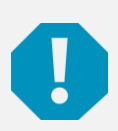

**ALERT!** Alerts the reader to an action that *must be performed* in order to prevent equipment damage, software corruption, data loss, or service interruption. (ISO)

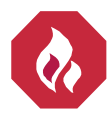

**FIRE SAFETY!** Informs the reader of fire safety information, reminders, precautions, or policies, or of the locations of fire-fighting and fire-safety equipment. (ISO)

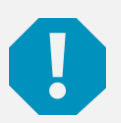

**SAFETY!** Informs the reader of general safety information, reminders, precautions, or policies not related to a particular source of hazard or to fire safety. (ISO, ANSI, OSHA)

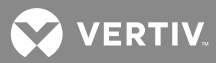

# **IMPORTANT SAFETY INSTRUCTIONS**

# **General Safety**

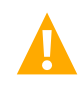

DANGER! YOU MUST FOLLOW APPROVED SAFETY PROCEDURES.

Performing the following procedures may expose you to hazards. These procedures should be performed by qualified technicians familiar with the hazards associated with this type of equipment. These hazards may include shock, energy, and/or burns. To avoid these hazards:

- a) The tasks should be performed in the order indicated.
- b) Remove watches, rings, and other metal objects.
- c) Prior to contacting any uninsulated surface or termination, use a voltmeter to verify that no voltage or the expected voltage is present. Check for voltage with both AC and DC voltmeters prior to making contact.
- d) Wear eye protection.
- e) Use certified and well maintained insulated tools. Use double insulated tools appropriately rated for the work to be performed.

## Handling Equipment Containing Static Sensitive Components

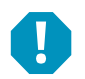

**ALERT!** Installation or removal of equipment containing static sensitive components requires careful handling. Before handling any equipment containing static sensitive components, read and follow the instructions contained on the Static Warning Page.

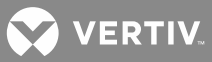

# **STATIC WARNING**

This equipment contains static sensitive components. The warnings listed below must be observed to prevent damage to these components. Disregarding any of these warnings may result in personal injury or damage to the equipment.

- 1. Strictly adhere to the procedures provided in this document.
- 2. Before touching any equipment containing static sensitive components, discharge all static electricity from yourself by wearing a wrist strap grounded through a one megohm resistor. Some wrist straps have a built-in one megohm resistor; no external resistor is necessary. Read and follow wrist strap manufacturer's instructions outlining use of a specific wrist strap.
- 3. Do not touch traces or components on equipment containing static sensitive components. Handle equipment containing static sensitive components only by the edges that do not have connector pads.
- After removing equipment containing static sensitive components, place the equipment only on conductive or anti-static material such as conductive foam, conductive plastic, or aluminum foil. Do not use ordinary Styrofoam<sup>™</sup> or ordinary plastic.
- 5. Store and ship equipment containing static sensitive components only in static shielding containers.
- 6. If necessary to repair equipment containing static sensitive components, wear an appropriately grounded wrist strap, work on a conductive surface, use a grounded soldering iron, and use grounded test equipment.

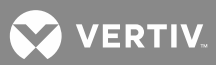

# INTRODUCTION

# Preface

These instructions describe the complete functionality of the ACU+ Controller. Some functionality is dependent on hardware connected to the ACU+ Controller. Your system may not utilize all the functionality described.

Refer also to the ACU+ Configuration Drawing (C-drawing) furnished with your system for a list of factory default settings.

# Overview

The ACU+ Controller performs the following functions.

- Rectifier Control, including an Energy Optimization Mode
- Converter Control
- System Components Monitoring and System Alarms Generation (including recording alarms in logs)
- Operating Data Acquisition and Data Logs
- Battery Management
- Intelligent Power Matching (Energy Optimization Mode)
- Power Split Feature
- Diesel Management Feature
- PLC (Programmable Logic Controller) Function
- Supervisory Module (SM Modules) Monitoring
- Hybrid Control Function
- Maximum Current Limit Function

The ACU+ controls the system automatically via configured parameters.

A User interfaces with the ACU+ Controller locally using the local keypad and LCD display or locally/remotely using the WEB Interface.

The ACU+ Controller can also be accessed via SNMP (v1 and v2).

Figure 1 illustrates the various applications that can be used to interface with the ACU+ Controller.

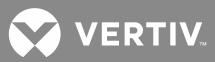

Figure 1: Interfacing with the ACU+

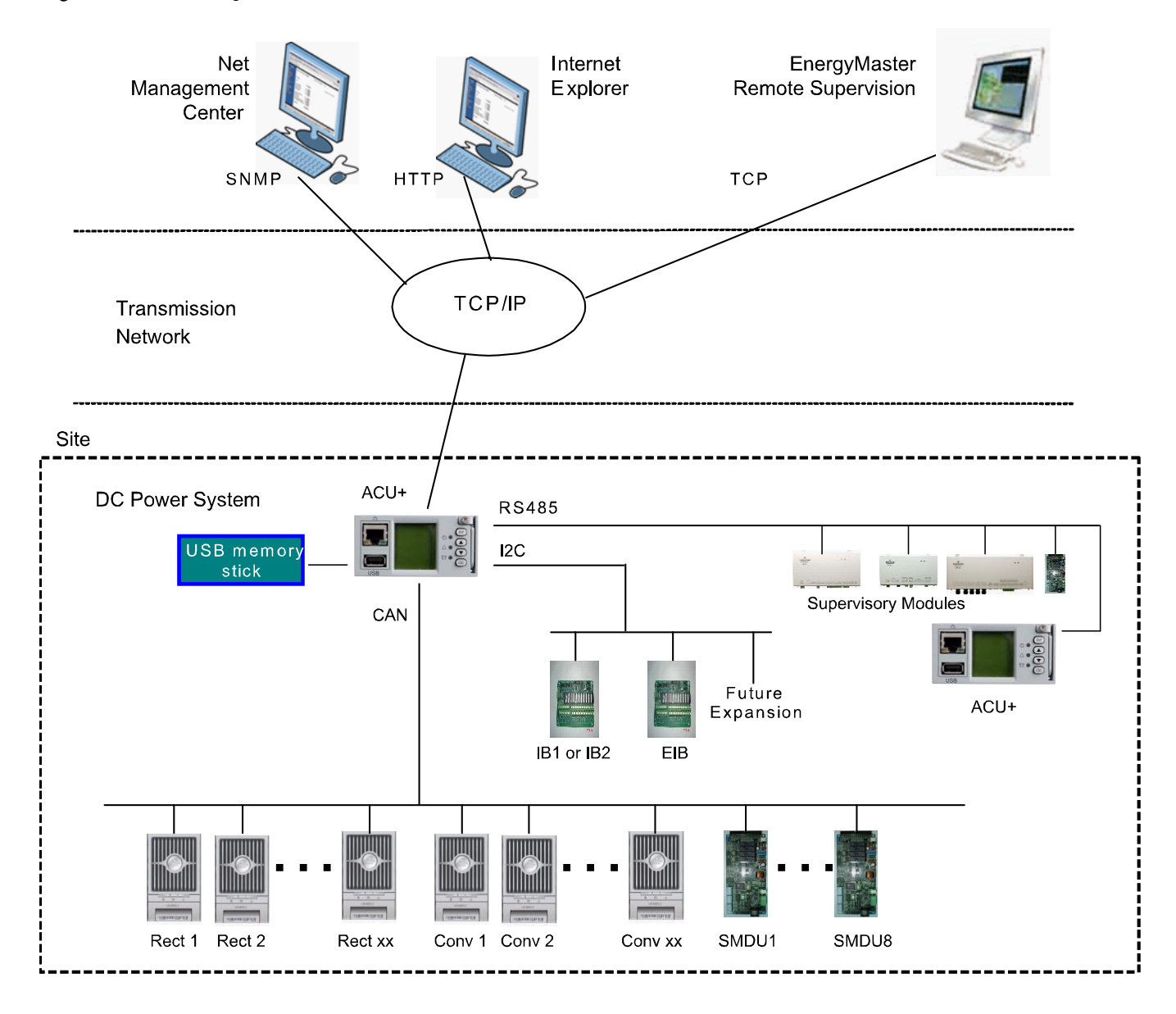

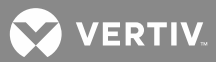

# **Function Descriptions**

## Rectifier and Converter Control

The ACU+ controls rectifiers and converters automatically.

## System Components Monitoring and System Alarms Generation

The ACU+ Controller monitors the components comprising the system (such as the rectifiers, converters, and supervisory modules) and generates alarms if a fault condition occurs. The ACU+ Controller also maintains an alarm history log.

The available system alarms are programmed with an Alarm Severity Level. Each Alarm Severity Level has different visual/audible alarm attributes. Available Alarm Severity Levels and their attributes are listed in **Table 1**.

| Alarm<br>Severity Level | ACU+ Red<br>Alarm Indicator | ACU+ Yellow<br>Alarm Indicator | ACU+<br>Audible Alarm |
|-------------------------|-----------------------------|--------------------------------|-----------------------|
| Critical Alarm (CA)     | ON                          | OFF                            | ON                    |
| Major Alarm (MJ)        | ON                          | OFF                            | ON                    |
| Minor Alarm (MN)        | OFF                         | ON                             | OFF                   |
| No Alarm                | OFF                         | OFF                            | OFF                   |

#### Table 1: Alarm Severity Levels

- The alarm indicator turns OFF if the fault(s) that triggered the alarm clears.
- The audible alarm can be silenced by pressing any key on the ACU+ Controller local interface pad. The audible alarm is also silenced if the fault(s) that triggered the alarm clears.
- An audible alarm cutoff feature can be programmed that silences the audible alarm after a pre-set programmable time period. The audible alarm can also be disabled.

The available system alarms can also be mapped to alarm relays (located on ACU+ interface boards) that can be wired to external alarm circuits. See your power system documentation.

## **Operating Data Acquisition and Data Logs**

The ACU+ Controller acquires and analyses real time data from the system's components such as the rectifiers, converters, and supervisory modules.

The ACU+ Controller uses this data to process alarms and also records data in logs. The logs are viewed using the WEB Interface and consist of the following. Logs can be saved in the text (.txt) format.

- Alarm History Log: Records 600 latest alarms. The Web Interface displays the latest 500 items.
- Data History Log: Records 60000 latest history data. The Web Interface displays the latest 500 items, and you can upload a file with up to the latest 6,000 items in a single date range. Use multiple date ranges to upload more than 6,000 items.
- Control Log: Records 500 latest control events.
- System Log: Records 3000 latest system events. The Web Interface displays the latest 500 items.

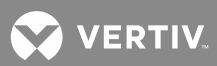

- Diesel Test Log: Records 500 latest diesel test results.
- Battery Test Log: Up to ten (10) battery discharge tests can be recorded.

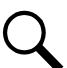

**NOTE!** For all logs except the **Battery Test Log**, once maximum number of log entries is reached, new entries overwrite the oldest entries.

## **Battery Management**

The ACU+ Controller provides the following battery management functions.

- Battery Charge Temperature Compensation
- Battery Equalize Charge
- Battery Charge Current Limit
- High and Low Battery Temperature Alarms
- Battery Thermal Runaway Management (BTRM) Feature (Reduces Voltage during a High Battery Temperature Condition)
- Battery Discharge Tests
- Battery Test Logs (maximum ten [10] tests saved)
- Battery LVD (Low Voltage Disconnect)
- Battery Capacity Prediction
- Battery Block and Battery Midpoint Monitoring
- Enhanced Battery Monitoring with SM-BRC
- Thermal Runaway Detection/Management

#### **Battery Charge Temperature Compensation**

The ACU+ Controller can be programmed to automatically increase or decrease system output voltage to maintain battery float current as battery temperature decreases or increases, respectively. Battery life can be extended when an optimum charge voltage to the battery with respect to temperature is maintained. Temperature is monitored by a sensor mounted on the battery. See your power system documentation for temperature sensor information. You can also set high and low compensation temperature alarms.

#### Functional Description (See Figure 2)

Battery charge temperature compensation adds a correction term, related to the temperature of the batteries, to the nominal value of the system voltage. The degree of regulation (TempComp Coeff), expressed in mV/°C/battery string, can be set per battery manufacturer recommendations.

To protect batteries and voltage-sensitive loads, compensation is automatically limited to a maximum of two volts (48V systems) or one volt (24 volt systems) above or below the nominal output level (float setting). Temperature compensation can be set to clamp lower than this by enabling the Temperature Compensation Clamp feature. When enabled, temperature compensation will clamp if the battery temperature reaches either the Temp Comp Max Voltage setting or the Temp Comp Min Voltage setting.

💙 VERTIV

Temperature compensation is automatically disabled if communication between the controller and all rectifiers is lost, a DC over or under voltage alarm activates, a low voltage disconnection occurs, manual mode is entered, or the system enters the boost or test modes.

## **Battery Equalize Charge and Battery Charge Current Limit**

The ACU+ Controller can increase system output voltage for equalizing the charge on all battery cells of a conventional flooded cell battery, or for recharging the battery following a commercial power failure.

The charging function can be initiated cyclically (scheduled), automatically, or manually.

Refer to the battery manufacturer's instructions for equalize charging instructions.

#### Functional Description (See Figure 3)

- Start of Charging: When the battery charge current exceeds a preset value for three (3) minutes or if the calculated battery capacity has decreased to a preset value (after a commercial AC failure, for example), the charging function of the ACU+ is activated. A charging signal is sent from the ACU+ to the rectifiers to increase the voltage up to the battery charging level V<sub>equalize</sub>.
- **Battery Current Limitation:** After a commercial AC failure or when some battery cells are permanently damaged, the current to the batteries can be quite extensive. To avoid overheating or further damages to the battery, the ACU+ limits the battery current to a preset level by limiting the charging voltage of the rectifiers. Should the battery current still exceed a higher preset value, an alarm is issued.
- End of Charging: When the charging current drops below a preset value, a defined prolonged charging time is started before the charging is stopped and the voltage of the rectifiers return to the float charging level (V<sub>nom</sub>). For safety, there is a equalize charging limit time that stops the charging after a preset time.

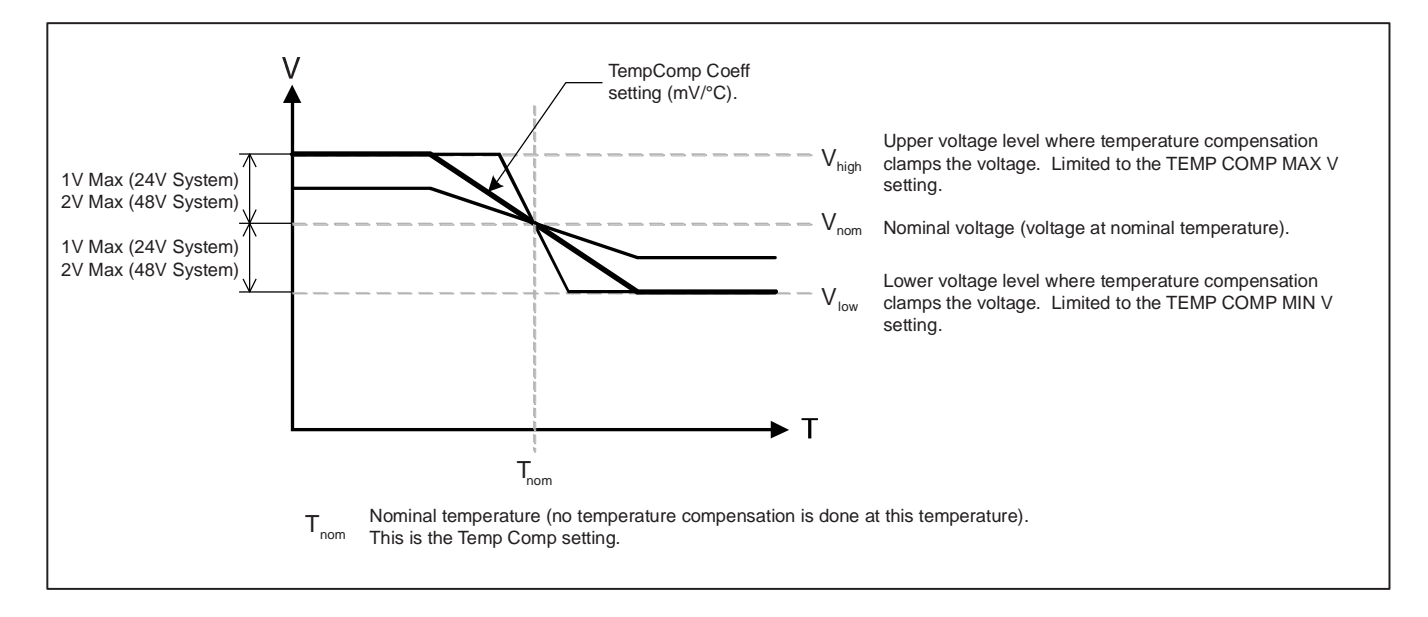

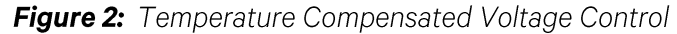

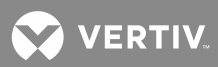

*Figure 3:* Voltage Characteristics on Commercial AC Failure and Automatic Equalize Charging

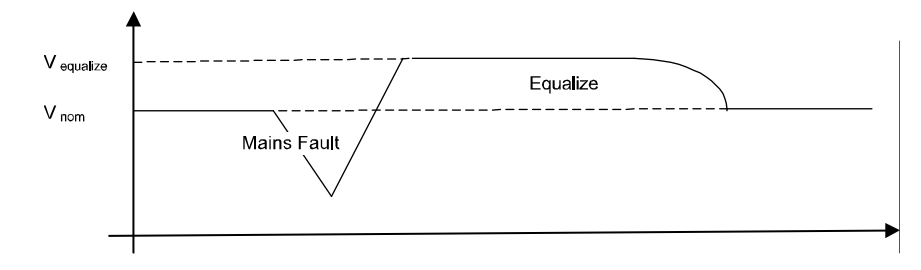

## High and Low Battery Temperature Alarms

The ACU+ Controller can monitor battery temperature via a temperature probe mounted on a battery cell and connected to a temperature probe port. Values for high battery temperature and low battery temperature alarms can then be programmed into the ACU+ Controller.

## **Battery Thermal Runaway Management (BTRM) Feature**

The Battery Thermal Runaway Management (BTRM) feature reduces voltage during a high battery temperature condition.

You can designate a temperature sensor as the BTRM sensor. The BTRM sensor has High2 and High1 BTRM temperature alarm limits. If battery temperature exceeds the "BTRM Temp High2" setting, system voltage is lowered to the BTRM voltage setting. This feature can also be disabled.

## **Battery Discharge Test and Battery Test Logs**

The ACU+ can perform battery discharge tests to check the condition of the battery(s). There are three (3) types of battery discharge tests:

- Battery Test without Constant Current
- Battery Test with Constant Current
- Short Time Test (requires two battery shunts)

A User can manually start a battery discharge test or program the ACU+ to automatically start battery discharge tests at scheduled intervals. Twelve (12) Constant Current Tests can be scheduled by the month-day-year. A Short Time Test can be scheduled to be performed every 1-365 days. During a battery discharge test, the ACU+ controls the rectifiers output to place the entire load or partial load on the batteries. The ACU+ monitors the discharge of the battery and saves the results in a battery test log. The ACU+ stores ten (10) battery discharge tests.

## **Functional Description**

For manual battery discharge tests as well as for scheduled battery discharge tests, the following parameters must be set: End Test Voltage, End Test Time, and End Test Capacity. See **Figure 4**.

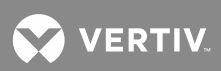

Figure 4: Battery Test Diagram

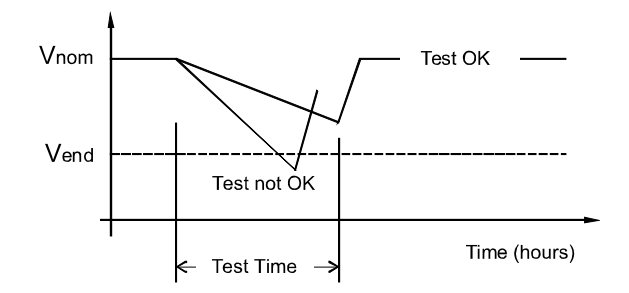

Battery Discharge Test Sequence:

- For a Constant Current Test, the output voltage of the rectifiers is reduced so that the batteries supply the preset Constant Current Test Current to the load.
- If Constant Current is disabled, then the current being delivered by the batteries will be dependent on the load.
- For a Short Time Test, the output voltage of the rectifiers is reduced so that only the batteries power the load. If the batteries fail, the rectifiers power the load.
- The battery test continues until one of the following occurs:
  - a) The preset End Test Time, see **Figure 4**, expires. The battery has passed the test.
  - b) The battery capacity drops below the preset End Test Capacity. The battery has passed the test.
  - c) The battery voltage drops below the preset End Test Voltage (Vend) (see **Figure 4**). The battery has not passed the test and the test is interrupted. A bad battery alarm is activated.
- A battery test alarm is active during a battery discharge test.
- If the battery has not passed the test, a bad battery alarm is activated.
- After the battery discharge test, the output voltage of the rectifiers increases so that the rectifiers supply the system and charge the batteries.

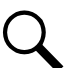

**NOTE!** A procedure for performing a manual battery discharge test is provided on 51.

## Battery LVD (Low Voltage Disconnect)

To prevent serious damage to the batteries during a commercial AC power failure, the batteries can be disconnected by voltage or time control.

The batteries are reconnected automatically when commercial AC power is restored and a predetermined DC voltage level is reached.

- Voltage Controlled Disconnection: When the set voltage level is reached, the batteries are disconnected.
- **Time Controlled Disconnection:** After the Mains Failure alarm occurs the batteries will disconnect after the set time has elapsed.

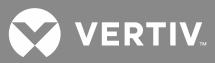

## **Battery Capacity Prediction**

The ACU+ can predict battery capacity.

## **Battery Block and Battery Midpoint Monitoring**

The ACU+ can monitor battery blocks (12V blocks) or midpoint battery voltage of battery strings connected to the EIB assembly. An alarm is issued when either battery block voltage or battery midpoint voltage is abnormal.

## Enhanced Battery Monitoring with SM-BRC

When connected to an SM-BRC, the ACU+ provides enhanced battery monitoring.

## **Thermal Runaway Detection and Management**

#### **Functional Description**

The system uses several control mechanisms to avoid thermal runaway.

- During a short high rate discharge, the batteries will normally get hot. The ACU+ takes this into consideration. After completion of the discharge duty, the batteries are recharged with a limited current to avoid heating the batteries any further.
- The temperature of the batteries can be monitored, and the ACU+ sets the charge voltage appropriately, as previously described under "Battery Charge Temperature Compensation" on page 12.
- In addition to battery temperature compensation, if battery temperature rises above a set temperature limit, the system stops battery charging completely by lowering the output voltage to the "BTRM Voltage" setting. This allows the batteries to cool down. The system also provides alarm notification of this occurrence. Power supplied to customer equipment is not interrupted.
- The battery LVD circuits can be programmed to open (disconnect) if a high temperature event occurs (HTD-High Temperature Disconnect). The contactor(s) open when battery temperature rises above a programmable value and close again when battery temperature falls below another programmable value.

## **Energy Management**

Energy Management consists of an Energy Optimization Mode.

## Intelligent Power Matching (Energy Optimization Mode)

The ACU+ provides an Energy Optimization Mode (ECO) function. Energy Optimization permits an installation to only operate rectifiers as needed to maintain the load and keep batteries in a fully charged condition. As load increases, Energy Optimization turns on additional rectifiers as needed to maintain the load. As load decreases, Energy Optimization places rectifiers in standby to conserve energy usage. Rectifiers which are always operating to maintain any load requirements are cycled through the group of rectifiers controlled by this feature to provide uniform operating times for each rectifier.

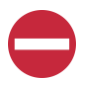

**ALERT!** The Energy Optimization Mode should NOT be used in systems that operate without batteries.

The following operating conditions apply:

- 1. The ECO mode is only enabled upon normal system operation. If any of the following alarms occurs, the system cannot enter or will exit the ECO mode.
  - a) Current imbalance (only when imbalance current protection is enabled).
  - b) AC fail.

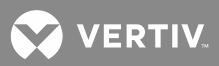

- c) Any one rectifier over temp.
- d) Any one rectifier AC fail.
- e) Any one rectifier fault.
- f) Any one rectifier over voltage.
- g) Any one rectifier fan fault.
- h) Any one rectifier no response.
- i) Any one battery fuse open.
- j) Any one LVD disconnect.
- k) Battery is in charge or discharge, as defined below:
  - Battery current > [battery rated capacity × 0.005], or battery current > 5A means battery in charge.
  - Battery current < [battery rated capacity × -0.003], or battery current < -2A means battery in discharge.
- I) Under voltage.
- m) Any one rectifier in power limit.
- n) Any one rectifier in current limit mode.
- 2. The system load cannot exceed the system energy saving point (default value is 45%). Otherwise the system cannot enter or will exit the ECO mode.
- 3. When the rectifier load exceeds its optimal operating point, the system will exit the ECO mode and the controller will recalculate and then turn off any unnecessary rectifiers. After that, the system can enter the ECO mode again.
- 4. If the system enters the ECO mode and then exits for five consecutive times within one hour, an abnormal alarm (ECO Cycle Alarm) will be generated and the system can no longer enter the ECO mode until the ECO Cycle Alarm is cleared manually or retires automatically after 24 hours.

#### **Power Split Feature**

The Power Split feature allows you to connect the power system controlled via the ACU+ to an existing DC power system instead of extending or completely replacing the existing DC power system.

The power system controlled via the ACU+ functions as "System A" to share load (split output) with the existing system ("System B") that requires expansion. The ACU+ does not require communication with the "System B's" controller.

The Power Split feature provides for the sharing of total load in a controlled manner between the paralleled power systems.

When Power Split is programmed, the ACU+ adjusts rectifier output voltage per load demands to ensure proper sharing between "System A" and "System B". See **Figure 5**.

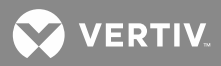

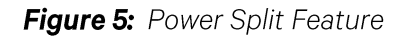

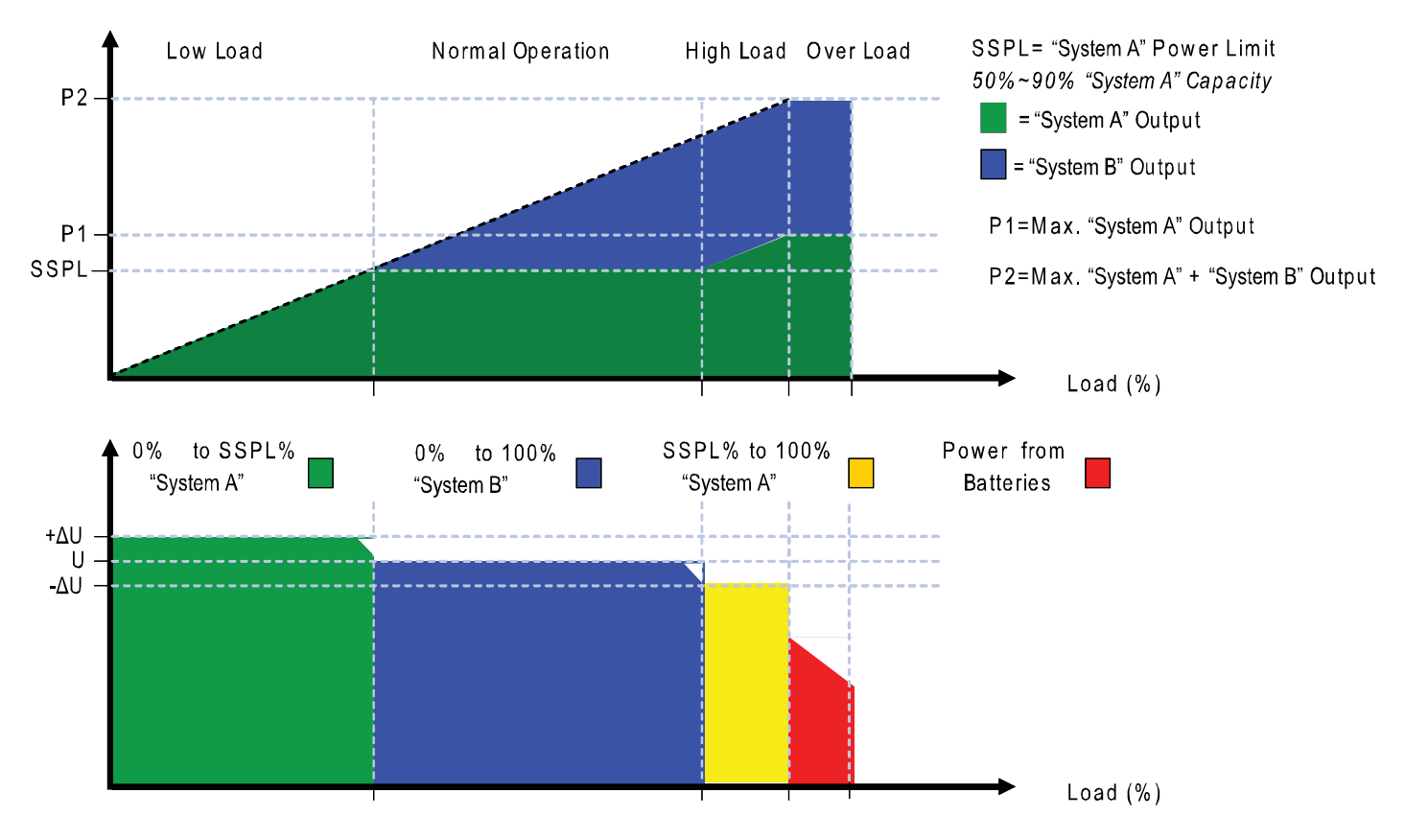

## **Diesel Management Feature**

The Diesel Management feature is available when an SM-AC supervisory module is connected to the ACU+ Controller. The Diesel Management feature consists of a Diesel Test. The Diesel Test can be performed at specific intervals or a User can manually start the Diesel Test. The ACU+ records the test results.

## PLC (Programmable Logic Controller) Function

The PLC function allows a User to create "control program lines" by combining equipment analog signals, parameters, and alarms in a sequence that controls equipment and/or operates relays.

Control program lines are created using the WEB Interface. See "PLC Sub-Menu" on page 187.

Refer to Table 2 for available logical components.

## Supervisory Module (SM Modules) Monitoring

Various devices (supervisory modules) can be connected to the ACU+ Controller to extend its monitoring capabilities.

## **Hybrid Control Function**

Hybrid Control is designed for use in new installations or as an upgrade of existing sites powered by a diesel generator(s) when grid power is not available. The Hybrid Control is also applicable to sites with highly unreliable or frequently unavailable grid power connection. The primary power source is still considered to be the diesel generator(s).

💙 VERTIV

**NOTE!** The Hybrid Control function requires a specific configuration. Hybrid Control menus will not normally be displayed unless your ACU+ has been configured by Vertiv Co. for this function. Contact Vertiv Co. for a Hybrid Control configuration.

## Table 2: Available Logical Components

| Logical Component | Description                                                                                                    |
|-------------------|----------------------------------------------------------------------------------------------------|
| Logic NOT         | NOT; Returns the inverted value of the input signal/parameter.                                                                                                    |
| Logic OR          | OR; Returns active (true) if any of the two signals/parameters are active (true).                                                                                                    |
| Logic AND         | AND; Returns active (true) if both of the two signals/parameters are active (true).                                                                                                    |
| AndOr             | XOR; Returns active (true) if one and only one of the two signals/parameters are active (true).                                                                                                    |
| Greater Than (>)  | GREATER THAN; Returns active (true) if the analog input signal goes above<br>the set threshold. Returns inactive (false) if the input signal goes below the<br>set threshold minus hysteresis value. |
| Less Than (<)     | LESS THAN; Returns active (true) if the analog input signal goes below the set threshold. Returns inactive (false) if the input signal goes above the set threshold plus hysteresis value.           |
| Delay             | DELAY in seconds; Delays the applied signal/parameter with the defined time in seconds before applying it to the output.                                                                             |

## <u>General</u>

Hybrid Control allows the option of selecting one of the following: Fixed Daily Time based operation or Capacity Discharge based operation.

**Fixed Daily Time** based operation is intended to be used with a combination of AC powered active cooling (air conditioners) and DC powered cooling (heat exchangers, etc.). The cycle period is synchronized to the 24hr day-night cycle. It makes optimum use of the different temperature conditions during the day and the night in order to facilitate Hybrid fuel saving operation.

**Capacity Discharge** based operation is intended for sites utilizing only DC powered cooling (heat exchangers, etc.). The cycle period is determined by User selectable depth of discharge (DOD) of the batteries per cycle and associated recharge time. It provides optimum Hybrid fuel saving operation.

**Operation from Grid Power** is performed with both Fixed Daily Time and Capacity Discharge modes of operation. Grid power is always given priority when available.

As the two types of control are specific to the hardware configuration of the site, the Fixed Daily Time or Capacity Discharge is a User selectable option on installation.

## **Hybrid Operation**

**Generator Control:** Potential free relay contact output from the ACU+ interface board controls the start and stop of the diesel generator. The signal is generated by the ACU+ Controller and operates according to the Hybrid software mode of operation. The control logic is as follows:

- Energized output relay Generator OFF.
- De-energized output relay Generator ON.

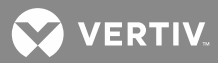

This is a fail-safe logic to ensure generator operation in all cases where power or control to the relay is lost.

Further to that, the type of signal to the generator can be selected as N/O (Normally Open) or N/C (Normally Closed) by selecting the relevant output pins of the control relay.

**Number of Generator Control Outputs:** The ACU+ Hybrid software can control one or two generators. Each generator control is designated as DG1 or DG2 output. A User selectable menu will allow selecting DG1, DG2, or DG1 and DG2. When both are selected they will be alternatively used (two generator operation).

**Diesel Fail Alarm:** A diesel fail alarm will be generated if the Diesel Generator ON signal fails to bring the generator to operation and provide the system with AC power. Alarm will be triggered after 60 seconds (default value, settable) from ON signal. If two generator operations are selected simultaneously with the alarm, the second Diesel Generator ON signal will be activated.

Battery Fuse Trip Alarm: In the event of a Battery Fuse trip condition an alarm will be generated.

#### **Under Voltage Alarms:**

- Under Voltage Alarm 1: An Under Voltage Alarm 1 is set. If voltage decreases below this setting, an alarm is raised.
- **Under Voltage Alarm 2:** An Under Voltage Alarm 2 is set. If voltage decreases below this setting, the Diesel Generator is started and an alarm is raised.

LVD 1: Normal loads are disconnected.

LVD 2: Priority loads are disconnected.

#### Charge Voltage: Refer to Figure 6.

Figure 6: Charge Voltage

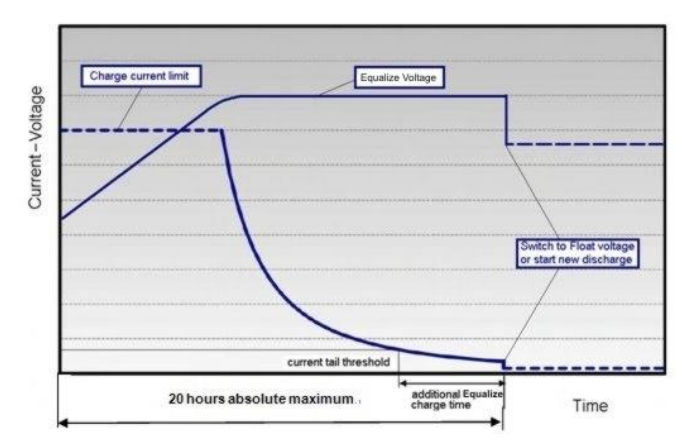

**Equalize Charge:** The battery will be recharged at equalize voltage. This is the voltage set in the initial phase of battery recharge. See **Figure 6**.

As the voltage limit is reached, the charge current is gradually reduced – effect known as current tail. When the current tail falls below a set of threshold levels, additional equalize charge time is added.

The equalize charge current tail threshold is settable from 0.01 to 0.05. Default setting is 0.02 (2A per 100Ah). The additional equalize charge time is settable from 0 hours to 7 hours (settable in minutes from 0 to 720),

文 VERTIV

default setting is 4 hours. The duration of the equalize charge is determined as the time from the start of the recharge to the end of the additional time. (Maximum charge time, determined from the time charge starts, is settable in the range of 5-24h.)

The end of recharge is determined by a three (3) step approach:

Step1 - calculated battery capacity exceeds 90%. Calculation is performed by measurement of battery current and time, in Ah.

Step 2 - charge current tail threshold is reached.

Step 3 - additional charge time is added.

Float Charge: Default float voltage is 54.0V at 20°C with a temperature compensation of -72mV per °C.

If battery temperature exceeds 38°C, the charge voltage is reduced to 51V to reduce gassing and prevent thermal runaway. The same is applicable as well for equalizing charge.

**Equalizing Charge:** As the cyclic use does not ensure complete battery recharge after every cycle, an equalizing charge cycle is added. The equalizing cycle will occur up to four times a month, settable for every 7 to 60 days intervals. Start date and time is settable. Equalizing charge time is 20 hours independent of discharge time setting. Equalizing charge is performed at equalize voltage until end of additional equalize time and thereafter at float voltage for the remaining time. Also see **Figure 6**.

Equalize charge independently settable 0-720 min (already set in equalize charge).

## **Early Termination of the Discharge Periods**

During discharge, over temperature and under voltage conditions will interrupt the discharge and change the operation to charge – Diesel Generator ON.

**Over Temperature:** The diesel generator will start and run for a period before it is stopped again. The run time is User selectable in the range 30 to 120 minutes, default setting is 60 minutes. Temperature is referenced to cabinet/shelter ambient temperature sensor connected to the controller, not battery temperature. Over temperature start can be disabled completely from User settings menu.

Under Voltage: The under voltage start is triggered by under voltage alarm 2 voltage settings.

The diesel generator will start and run until the normal recharge cycle is due to finish depending on selected mode of operation.

**Example for Fixed Daily Time:** If the normal recharge cycle is from 7am until 7pm and under voltage has started the diesel generator at 5:30am, the effective recharge will be from 5:30am until 7pm.

Example for Capacity Discharge: If this mode is selected, the recharge will terminate.

## **Operation with Grid Power**

Grid power is always prioritized when available. If grid power becomes available during battery discharge, the discharge cycle is terminated and recharge cycle is initiated. If grid power becomes available during diesel generator operation, the diesel generator is switched OFF and operations continue on grid power.

**Battery Recharge with Grid Power:** Battery recharge with grid power can start from the beginning (case of grid power becoming available during battery discharge) or can continue over from diesel generator recharge depending on the timing. In both cases, the recharge process will follow the recharge profile shown in **Figure 6**. If battery becomes fully recharged and grid power is still present, the operations will continue to be powered

VERTIV

from grid and no battery discharge will be initiated for the duration of grid availability. In this case battery voltage will revert back to Float voltage.

**Battery Discharge after Grid Failure:** At the point of grid power failure, the battery capacity is unknown as these events occur in random manner. For the purpose of maximizing the use of grid power and in anticipation of grid power becoming available again, the Hybrid operation will continue with battery discharge cycle. Discharge will continue until:

- The preset discharge time elapses (Fixed Daily Time).
- The preset DOD is reached (Capacity Discharge).

In both cases, the discharge can be terminated earlier as described in "Early Termination of the Discharge Periods".

## Relay Assignment - when in Hybrid Mode

Relay 1: Generator Alarm

• No Generator Voltage Alarm. No AC supply, 60 sec delay.

## Relay 2: Battery Alarms

• Logic alarm generated from: under voltage 1, under voltage 2, LVD1, LVD2, battery high temp, battery very high temp, overvoltage 1, overvoltage 2, battery temp sensor fail, battery fuse alarms, and high load alarm.

## Relay 3: Rectifier Alarms

• Logic alarm generated from: multiple rectifier fail, rectifier fail, rectifier fan failure, rectifier HVSD, rectifier AC failure, and rectifier not responding.

## Relay 4: System Alarms

• Logic alarm generated from: load fuse alarms, high ambient temperature, ambient temp sensor fail, smoke detected, and water detection.

## Relay 5: Generator Run At High Temp

• Output to intelligent cooling devices linked to AC supply (DG run).

## Relay 6: Intruder Alarm

• Alarm triggered by dry contact door/motion sensor.

## Relay 7: Diesel 1 in Operation

• Output to DG1 on site. DG is set on for the duration of the signal.

#### Relay 8: Diesel 2 in Operation

• Output to DG2 on site. DG is set on for the duration of the signal.

## Fixed Daily

In this mode of operation the total duration of a complete cycle is 24hr. Such duration is necessary as the operation is synchronized with day-night temperature pattern. When an extended recharge cycle is required, the termination of it will still follow the 24hr schedule.

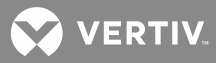

**Cycle Duration:** A complete cycle consists of discharge and charge periods to the combined total of 24hrs. The discharge period starts at 7pm. It is then followed by recharge period (Diesel Generator ON) for the remaining of the 24hrs. The discharge time is User selectable in the range 1hrs to 22hrs, default setting is 12hrs.

**Discharge:** The discharge start time and duration are settable. Discharge period starts at 7pm. The discharge time is User selectable in the range 1hrs to 22hrs, default setting is 12hrs.

**Recharge:** Recharge period (Diesel Generator ON) follows after discharge for the remaining of the 24hrs. Recharge is performed at equalize voltage until added equalize time elapses and at float voltage for the remaining charge time.

**High Load Alarm:** In order to identify conditions where the load requirements are exceeding the dimensioning of the Hybrid site, an alarm must be generated. The alarm will be triggered upon exceeding the maximum capacity per discharge cycle. The threshold value will be set as default to 40% of battery capacity. It will require capacity measurement per cycle. The alarm will be set once the high load threshold value is reached and is reset at the beginning of the next discharge period. This alarm will also allow distinguishing the root cause of under voltage conditions: is it high load demand or is it a battery ageing and associated loss of capacity issue or insufficient charge capacity.

## **Capacity Discharge**

The cycle period is determined by User selectable capacity discharge of the batteries and associated recharge times. After that the cycle repeats itself. It does not follow a 24hr pattern.

**Capacity Discharge and Recharge:** The battery discharge period is determined by the percentage of the nominal battery capacity [Ah] that will be discharged per cycle.

The depth of discharge [DOD] per cycle is User selectable in the range 20% to 80%. Default setting is 60%. The value is set as battery capacity at the end of each discharge period. Therefore, if a 60% discharge is chosen, the discharge value is set to 40%.

The time to recharge to full battery capacity depends on battery capacity at the start of the charge cycle and available recharge current.

When the additional charge time has been reached; the generator will be stopped, the recharge cycle will end, and discharge cycle will be initiated.

For practical purposes, the battery capacity at the end of every recharge period is set to 100% as long as Step1, Step 2, and Step 3 have elapsed.

If end of charge is not reached within the set maximum hrs, the recharge will be terminated anyway and discharge cycle will be initiated.

#### **Maximum Current Limit Function**

The current available from the rectifiers can be programmed (in AMPS) from 10% to 121% of combined rectifier capacity. The factory setting is 121% unless otherwise specified. The current available from the converters can be programmed (in AMPS) from 50% to 116% of combined converter capacity. The factory setting is 116% unless otherwise specified. Refer to the ACU+ Configuration Drawing (C-drawing) supplied with your system documentation for your system's settings.

If a rectifier or converter is added, the respective current limit point will automatically increase by the percentage each existing rectifier or converter was set to provide prior to the addition.

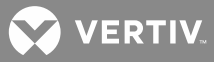

If a rectifier or converter is removed from the system (and the Rect Comm Fail or Conv Comm Fail alarm is reset), the respective current limit point will remain unchanged unless the capacity of the remaining rectifiers or converters is not sufficient to maintain the present current limit point. If that happens, the current limit point will automatically increase to the maximum (121% of the remaining rectifiers or 116% of the remaining converters).

When setting total rectifier or total converter current limit, the set point to each unit is the total set point divided by the number of units. For example, if the system contains five rectifiers and the current limit is set to 150 amps then each rectifier has a current limit set point of 30 amps. If one or more rectifiers or converters are removed or fail it will take several seconds for the individual set points to the remaining rectifiers or converters to be reset. In the example given, if one rectifier is removed the current limit set point will drop to 120 amps (30 amps times four remaining rectifiers) until the controller can send updated set points to the remaining rectifiers. This takes a couple communication cycles (several seconds) after which each rectifier would have a new set point of 37.5 amps for a total of 150 amps. The total current limit of the rectifiers and converters should not be set such that the loss of the redundant rectifiers or converters will cause this temporary set point to drop below the actual maximum expected load. If batteries are used on the rectifier output, the batteries should support the load until the current limit set points can be re-established due to loss of a rectifier.

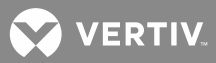

# **OPERATION**

## **Local Indicators**

## Location and Identification: Refer to Figure 7.

**Description:** There are three (3) indicators located on the ACU+ Controller's front panel. Refer to **Table 3** for the function of the indicators.

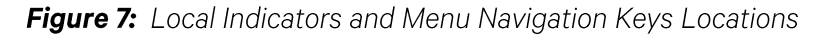

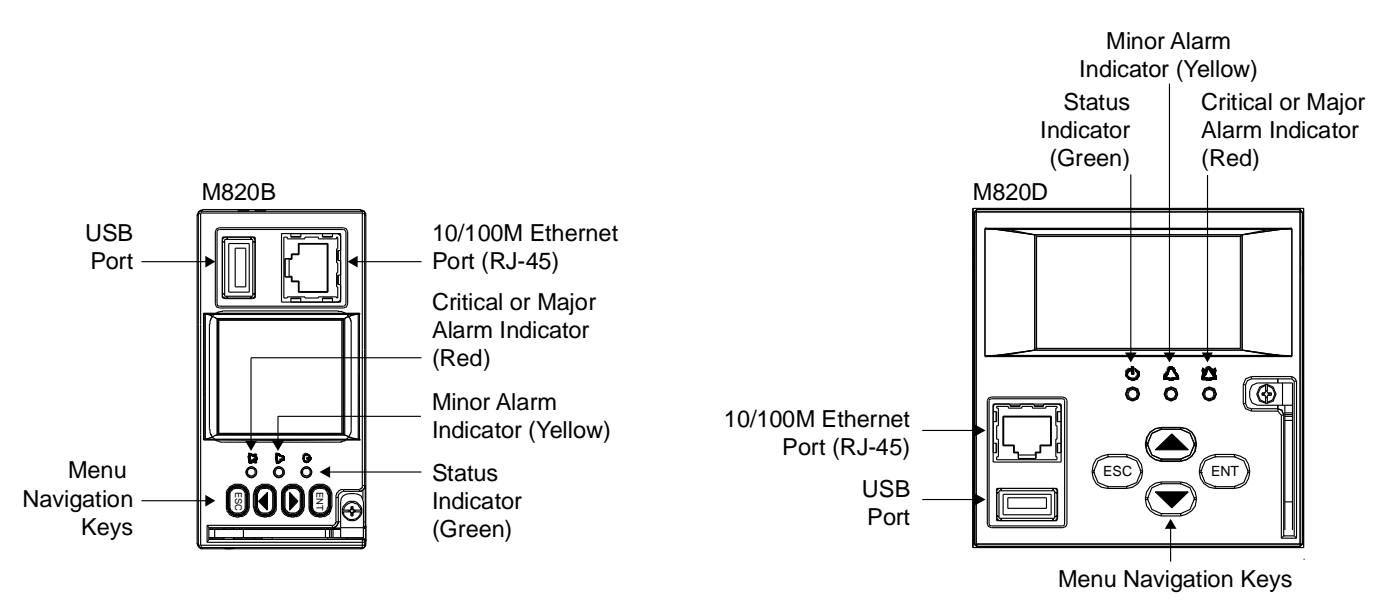

## Table 3: Local Indicators

| l l              | ndicator                      | Normal State | Fault State | Fault Cause                                                                                          |
|------------------|-------------------------------|--------------|-------------|----------------------------------------------------------------------------------------------------|
|                  | Status<br>(Green)             | On           | Off         | No input power to the ACU+<br>Controller.                                                            |
| $\bigtriangleup$ | Minor<br>Alarm<br>(Yellow)    | Off          | On          | The system has one or more active<br>Minor alarms. Alarm conditions are<br>programmable.             |
|                  | Critical/Major<br>Alarm (Red) | Off          | On          | The system has one or more active<br>Critical or Major alarms. Alarm<br>conditions are programmable. |

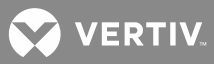

## **Passwords and Access Levels**

• Users (for local and Web access to the ACU+ Controller) are set via the Web Interface.

**NOTE!** Anyone can browse the ACU+ via the local keypad and display. A password is required to change settings. Web access always requires a User Name and password to be entered to gain access.

• Users are configured with a User Name, password, and access level.

User Name: Maximum 13 Characters (0-9, a-z, A-Z, \_ ).

Password: Maximum 13 Characters (0-9, a-z, A-Z, \_ ).

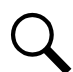

**NOTE!** Once a password is entered, it remains in effect for a preset time period to allow navigating between menus without re-entering the password.

Access Level: Refer to the following table. A User has access to his/her level menus, plus all menus of the lesser access levels.

| Access Level<br>(Authority Level) | Default User Name<br>and Password | Authority                                                                                                    |
|-----------------------------------|-----------------------------------|----------------------------------------------------------------------------------------------------|
| Level A (Browser)                 | none set                          | The User can only read (browse) information in the menus.                                                             |
| Level B (Operator)                | none set                          | The User has access to the system "Control" menus and the "Operating State" (Auto/Manual).                            |
| Level C (Engineer)                | none set                          | The User has access to the system "Setting" menus and can download the configuration package.                         |
| Level D (Administrator)           | admin, 1                          | The User has full access to all menus; including update the OS application and modifying, adding, and deleting Users. |

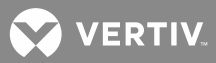

# Local Keypad and Display Access

Local Menu Navigation Keys and LCD Display Location and Identification: Refer to Figure 7.

**Description:** There are four (4) menu navigation keys and an LCD display located on the ACU+ Controller's front panel. Refer to **Table 4** for the function of the menu navigation keys.

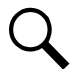

**NOTE!** When the LCD is lit, if no button is pushed for 8 minutes, the backlight of the LCD display extinguishes and the ACU+ Controller returns to the Main Screen. Press any key to re-activate the LCD display.

## Table 4: Local Menu Navigation Keys

| Key Symbol | Key Name | Function                                                                                                    |                               |                                                                                                    |  |
|------------|----------|----------------------------------------------------------------------------------------------------|-------------------------------|----------------------------------------------------------------------------------------------------|--|
| ESC        | Escape   | Press this key to go back to a previous menu or to cancel setting a parameter.                                                    | Press E<br>reset t<br>press E | Press ESC and ENT together to<br>reset the ACU+ Controller, then<br>press ENT to accept or ESC to<br>cancel                                                    |  |
| ENT        | Enter    | Press this key to go forward to<br>the next menu, to select a<br>parameter to edit, or to validate a<br>parameter setting change. | Note:                         | Must be at the LCD home<br>screen to perform this<br>operation.                                                                                                |  |
|            | Up       |                                                                                                    | Note:                         | If the power system is                                                                                                    |  |
| •          | Down     | Press ▲ or ▼ to scroll through<br>the menus or to change the value<br>of a parameter.                                             |                               | mounted upside down,<br>the ACU+ can be set to<br>rotate the display 180<br>degrees, but the arrow<br>keys will function<br>opposite their normal<br>rotation. |  |

Press any key to silence an audible alarm.

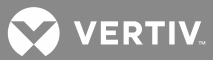

## **Local Display Menus**

Refer to "Local Display Menus" on page 108.

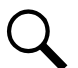

**NOTE!** A valid password is required to access menus that allow changing any power system parameter.

## Navigating the Menus

## To Select a Sub-Menu:

Press the up or down arrow keys to move the cursor up and down the list of sub-menus in the menu screen (selects the sub-menu), then press **ENT** to enter the selected sub-menu.

#### To Select a User and Enter a Password:

If a User and password screen opens, a User must be selected and a password must be entered to allow the User to make adjustments.

To select a User, use the up or down arrow keys to move the cursor to the Select User field. Press **ENT**. Use the up or down arrow keys to select a User previously programmed into the ACU+. Press **ENT** to select the User. Note that only Users programmed into the ACU+ are shown. Users are programmed via the Web Interface.

To enter a password, use the up or down arrow keys to move the cursor to the Enter Password field. Press **ENT**. Use the up or down arrow keys to choose a character. Press **ENT** to accept and move to the next character. Continue this process until all characters are entered. Press **ENT** again to accept the password, then press **ENT** twice. (Default password is "1".)

#### To Change a Parameter:

Press the up or down arrow keys to move the cursor up and down the list of parameters in the menu screen (selects the parameter to change), then press **ENT** to change the selected parameter. The parameter field highlights. Press the up or down arrow keys to change the parameter value. Press **ENT** to confirm the change.

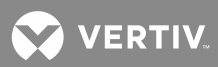

## Using the Web Interface

Q

NOTE! The ACU+ supports a 10/100M Ethernet connection.

## Overview

Via the WEB Interface, a User (with proper access level) can:

- View real-time operating information (rectifiers, converters, AC, DC, Batteries, etc.).
- View and download information recorded in logs.
- Send control commands.
- Set programmable parameters.
- Download and upload configuration package.
- Download firmware to the controller.

### **WEB Interface Menus**

Refer to "WEB Interface Menus" on page 143.

#### Procedures

Refer to the following for Web Interface procedures.

## **Setting IP Communications Parameters**

The controller's IP parameters (IP, subnet mask, and gateway addresses) must be set to match your company's network settings. The default settings for these parameters are shown below.

- IP Address: 192.168.1.2
- Subnet Mask Address: 255.255.255.0
- Gateway Address: 192.168.1.1

#### Local Menu Navigation:

Main Menu / Settings / Communication / enter parameters.

#### WEB Menu Navigation:

Maintenance / Network Configuration / enter parameters.

#### Connecting the Controller to your Local Area Network (LAN)

An Ethernet port is located on the front panel of the ACU+. Connect the Local Area Network (LAN) to the ACU+ front panel port. Refer also to your system documentation.

#### <u>Connecting the Controller Directly to your Computer</u>

Before connecting your computer directly to the controller's Ethernet Port, record your current network settings as outlined below, then change these settings to match the communications settings programmed in the controller.

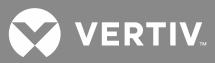

#### **Procedure**

Q

**NOTE!** Windows 7 operating system is used in this procedure, other operating systems are similar.

- 1. Record your computer's network settings by launching Control Panel in your computer. Navigate through Network and Sharing Center → Local Area Connection → Properties → Internet Protocol Version 4 (TCP/IPV4) → Properties.
- 2. Record whether the "Obtain an IP address automatically" or "Use the following IP address" button is selected. If "Use the following IP address" button is selected, also record the following:

| IP Address:      |  |
|------------------|--|
| Subnet Mask:     |  |
| Default Gateway: |  |

- 3. Record your controller's network settings by navigating the controller's local display panel to Main Menu → Settings → Communication.
- 4. Record the following information:

| IP Address:                                                 |                                             |
|-------------------------------------------------------------|---------------------------------------------|
| Subnet Mask:<br>Default Gateway:                            |                                             |
| Example:<br>IP Address:<br>Subnet Mask:<br>Default Gateway: | 192.168.1.2<br>255.255.255.0<br>192.168.1.1 |

5. Change your local computer's network settings using the information you acquired in Step 4), except that the last part of the IP address needs to be replaced with any different number.

| IP Address:<br>Subnet Mask:<br>Default Categorie |                                             |
|--------------------------------------------------|---------------------------------------------|
| Example:                                         |                                             |
| IP Address:<br>Subnet Mask:<br>Default Gateway:  | 192.168.1.3<br>255.255.255.0<br>192.168.1.1 |

6. Select **OK**. Note that you may have to reboot your local computer for the settings to take effect. Follow any instruction you see on the screen.

# Disabling Proxy Server Settings to Enable a Connection to the Controller over an Intranet Network (if required)

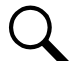

**NOTE!** This procedure needs to be performed only when the controller is connected to an Intranet and the User's computer is set to access the Intranet through a proxy server. Note that if the controller is connected to the Internet and the User's computer is connected to an Intranet, the User may not be able to disable the proxy server and access the controller.

If the controller's Ethernet Port is connected to your company's Intranet Network and your computer is also connected to the Intranet Network but requires access via a proxy server, you must disable the proxy server settings to access the controller. Follow the procedure below to disable the proxy server settings.

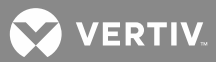

#### Procedure

- 1. Launch "Internet Explorer".
- 2. Select **Internet Options** from the **Tools** menu. The "Internet Options" window opens. In the "Internet Options" window, select the **Connections** Tab.

| -             | To set up an Internet connection, click<br>Setup. |                                  |                           | To set up an Internet connection, click |        |        |  | Setu | p |
|---------------|---------------------------------------------------|----------------------------------|---------------------------|-----------------------------------------|--------|--------|--|------|---|
| Uial-u        | ip and Virtu                                      | ial Private                      | Network s                 | ettings                                 | Ado    | L      |  |      |   |
|               |                                                   |                                  |                           |                                         | Rem    | ove    |  |      |   |
| Choo          | se Settings<br>r for a con                        | ; if you ne                      | ed to conf                | igure a proxy                           | Settin | gs     |  |      |   |
| O Al<br>Curre | iai whenev<br>ways dial n<br>int                  | er a netwo<br>ny default<br>None | connection                | uon is not presi<br>1                   | Set Di | efault |  |      |   |
| -Local        | Area Netu                                         | iork (LAN)                       | settings                  |                                         |        |        |  |      |   |
| LAN S<br>Choo | ettings do<br>se Settings                         | not apply<br>above fo            | to dial-up<br>r dial-up s | connections.<br>ettings.                | LAN Se | ttings |  |      |   |
| 0.100         | so socarig.                                       |                                  | i alai ap s               | John Ngo T                              |        |        |  |      |   |

3. Click on the LAN Settings... button. The following window opens. In the LAN Settings window, uncheck the Proxy Server box and click **OK**.

| Automatic co<br>use of manua | nfiguration ma<br>al settings, disa | y override m<br>able automat | anual settir<br>ic configura | ngs. To ensure t<br>ation. |
|------------------------------|-------------------------------------|------------------------------|------------------------------|----------------------------|
| 🔽 Automatic                  | ally detect set                     | tings                        |                              |                            |
| Use autor                    | natic configura                     | tion script                  |                              |                            |
| Address                      |                                     |                              |                              |                            |
| Use a pro<br>dial-up or      | xy server for y<br>VPN connectio    | /our LAN (Th<br>ins).        | ese setting                  | is will not apply to       |
| Address:                     | wwwproxy                            | eme Por                      | t: 80                        | Advanced                   |
| 1210                         | s proyv serve                       | for local ad                 | dresses                      |                            |

## Internet Security Settings for Loading Files or Downloading Files into the ACU+

Your computer's security settings may prevent you from loading files or downloading files into the ACU+. Refer to the following procedure to set your computer's security settings to allow for this.

## Procedure

- 1. Launch "Internet Explorer".
- 2. Select **Internet Options** from the **Tools** menu. The "Internet Options" window opens. In the "Internet Options" window, select the **General** Tab.

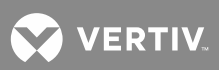

| Internet Op       | tions                                                                                        |
|-------------------|----------------------------------------------------------------------------------------------|
| General Se        | curity Privacy Content Connections Programs Advanced                                         |
| Home page         | e To create home page tabs, type each address on its own line.                               |
| Browsing h        | Use current Use default Use blank                                                            |
|                   | ,<br>Delete temporary files, history, cookies, saved passwords,<br>and web form information. |
|                   | Delete browsing history on exit                                                              |
| Capital           | Delete Settings                                                                              |
|                   | Change search defaults. Settings                                                             |
| Tabs —            | Change how webpages are displayed in Settings tabs.                                          |
| Appearanc<br>Colo | rs Languages Fonts Accessibility                                                             |
|                   | OK Cancel Apply                                                                              |

3. Click on the **Settings** button. The following window opens. In the **Settings** window, choose "**Every time I visit the webpage**" and click **OK**.

| Temporary Internet Files and History Settings                                                                                                  |
|----------------------------------------------------------------------------------------------------|
| Temporary Internet Files<br>Internet Explorer stores copies of webpages, images, and media<br>for faster viewing later.                        |
| Check for newer versions of stored pages: <ul> <li>Every time I visit the webpage</li> </ul>                                                   |
| Every time I start Internet Explorer     Automatically     Never                                                                               |
| Disk space to use (8-1024MB) 50 - 50 - 50 - 50 - 50 - 50 - 50 - 50                                                                             |
| Current location:<br>C:\Users\jpj4440\AppData\Local\Microsoft\Windows\Temporary<br>Internet Files\                                             |
| Move folder View objects View files                                                                                                    |
| History<br>Specify how many days Internet Explorer should save the list<br>of websites you have visited.<br>Days to keep pages in history: 2 + |
| OK Cancel                                                                                                    |

4. In the "Internet Options" window, select the **Security** tab.

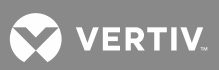

| Internet Options                                                  |  |  |  |  |  |
|-------------------------------------------------------------------|--|--|--|--|--|
| General Security Privacy Content Connections Programs Advanced    |  |  |  |  |  |
|                                                                   |  |  |  |  |  |
| Select a zone to view or change security settings.                |  |  |  |  |  |
|                                                                   |  |  |  |  |  |
| Internet Local intranet Trusted sites Restricted sites            |  |  |  |  |  |
| Trusted sites                                                     |  |  |  |  |  |
| This zone contains websites that you                              |  |  |  |  |  |
| your files.                                                       |  |  |  |  |  |
|                                                                   |  |  |  |  |  |
| Security level for this zone                                      |  |  |  |  |  |
| Custom                                                            |  |  |  |  |  |
| Custom settings.<br>- To change the settings, click Custom level. |  |  |  |  |  |
| - To use the recommended settings, click Default level.           |  |  |  |  |  |
|                                                                   |  |  |  |  |  |
| Enable Protected Mode (requires restarting Internet Explorer)     |  |  |  |  |  |
| Custom level Default level                                        |  |  |  |  |  |
| Reset all zones to default level                                  |  |  |  |  |  |
|                                                                   |  |  |  |  |  |
|                                                                   |  |  |  |  |  |
| OK Cancel Apply                                                   |  |  |  |  |  |

5. Click on **Trusted sites**. With "**Trusted sites**" selected, click "**Sites**". The following window opens. Uncheck the "Require server verification (https:) for all sites in the zone:" box.

| Trusted sites                                                                                    | X                       |
|--------------------------------------------------------------------------------------------------|-------------------------|
| You can add and remove websites from this zone in this zone will use the zone's security setting | one. All websites<br>s. |
| Add this website to the zone:                                                                    |                         |
|                                                                                                  | Add                     |
| Websites:                                                                                        |                         |
|                                                                                                  | Remove                  |
| Require server verification (https:) for all sites in the                                        | is zone                 |
|                                                                                                  |                         |
|                                                                                                  | Close                   |

6. In the **Trusted sites** window, type or copy the ACU+ URL in the **"Add this website to the zone:**" box.

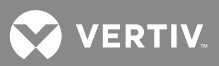

| Trusted sites                                                                       | ×                       |
|-------------------------------------------------------------------------------------|-------------------------|
| You can add and remove websites from this zone will use the zone's security setting | one. All websites<br>s. |
| Add this website to the zone:                                                       |                         |
| http://10.201.229.13                                                                | Add                     |
| Websites:                                                                           |                         |
|                                                                                     | Remove                  |
|                                                                                     |                         |
| Require server verification (https:) for all sites in th                            | is zone                 |
|                                                                                     | Close                   |
|                                                                                     |                         |

7. Click Add. The ACU+ URL is listed in the Websites: box. Click Close.

| Trusted sites                                                                                    | ×                        |
|--------------------------------------------------------------------------------------------------|--------------------------|
| You can add and remove websites from this z<br>in this zone will use the zone's security setting | one. All websites<br>is. |
| Add this website to the zone:                                                                    |                          |
|                                                                                                  | Add                      |
| Websites:                                                                                        |                          |
| http://10.201.229.13                                                                             | Remove                   |
| Require server verification (https:) for all sites in the                                        | iis zone                 |
|                                                                                                  | Close                    |

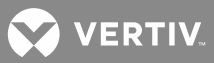

## Logging into the Controller

#### Procedure

Internet Explorer, version 5.5 or newer, is required. It is best to view the WEB Interface at 1024 x 768 resolution. In newer versions of Internet Explorer, you may need to turn Compatibility View On (Tools Menu / Compatibility View).

1. In Internet Explorer, enter the IP address programmed into the controller and press **ENTER**. The following WEB Interface window opens. Enter a valid **User Name** and **Password** then click **LOGIN**.

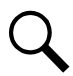

NOTE! By default, the "User Name" is "admin" and the "Password" is "1".

2. After entering a valid **User Name** and **Password** and clicking **LOGIN**, the "HOMEPAGE" window opens. Refer to "WEB Interface Menus" on page 143.

|                          |                                                                                      |                                            |                          | English | 中文版 |
|--------------------------|--------------------------------------------------------------------------------------|--------------------------------------------|--------------------------|---------|-----|
|                          |                                                                                      |                                            |                          |         |     |
| NetSure <sup>™</sup> ACL | J+ Controlle                                                                         | er                                         |                          |         |     |
|                          | _                                                                                    |                                            |                          |         |     |
|                          | Login<br>You are requesting access ACU <sup>.</sup><br>The user name and password fo | located at .<br>r this device is set by th | ne system administrator. |         |     |
|                          | User:                                                                                | Site Name                                  | ACU+                     |         |     |
|                          | admin                                                                                | System Name                                | ACU+                     | _       |     |
|                          | Password:                                                                            | Product Model<br>Controller Serial Num     | M820D<br>03110300144     |         |     |
|                          |                                                                                      | Hardware Version                           | A03                      |         |     |
|                          |                                                                                      | Software Version                           | 3.00                     |         |     |
|                          |                                                                                      |                                            |                          |         |     |
|                          | Login                                                                                | Configuration Version                      | 549089AG                 |         |     |
|                          | Login                                                                                | Configuration Version                      | 549089AG                 |         |     |
|                          | Login                                                                                | Configuration Version                      | 549089AG                 |         |     |
|                          | Login                                                                                | Configuration Version                      | 549089AG                 |         |     |

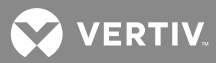

# Common Tasks Performed via the Local Keypad and/or Web Interface

### Procedures

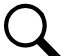

**NOTE!** Ensure current configuration is backed up prior to changing settings (see Backing Up the ACU+ Configuration on page 51). Create new backup files after every successful update for your records and in case of controller failure.

Refer also to "Local Display Menus" on page 108 and "WEB Interface Menus" on page 143.

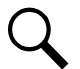

**NOTE!** If you add or remove hardware from the system (except rectifiers or converters), update the inventory via the "Auto Config" menu item (see "Updating the ACU+ Controller's Device Inventory" on page 49).

#### **Changing the Local LCD Display Orientation**

**M820B Only:** The rotation of the text in the local menus can be changed to allow the controller to be mounted in different orientations. If the text is not in the proper orientation for your application, change the LCD Rotation setting.

#### Local Menu Navigation:

Main Menu / Settings / Power System / General / LCD Rotation.

## **Changing the Local LCD Display Contrast**

#### Local Menu Navigation:

To change the contrast of the LCD display, from the Main Screen, press and hold the **Up Arrow** (for increasing) or **Down Arrow** (for decreasing) then press and hold **ENT** until contrast is as desired. Release both buttons.

WEB Menu Navigation: none.

#### **Disabling the Local Keypad Sound**

#### Local Menu Navigation:

Main Menu / Settings / Controller / Keypad Voice. To disable the keypad sound, set "Keypad Voice" to "Off".

WEB Menu Navigation: none.

## **Changing the Date**

## Local Menu Navigation:

### Main Menu / Settings / Controller / Date.

After selecting Date (by pressing **ENT** when the cursor is in the Date field), use  $\blacktriangle$  and  $\checkmark$  to select the year then press **ENT**, next use  $\blacklozenge$  and  $\checkmark$  to select the month then press **ENT**, and finally use  $\blacklozenge$  and  $\checkmark$  to select the day then press **ENT**.

## WEB Menu Navigation:

Maintenance / Time Sync. See "Time Sync Sub-Menu" on page 178.
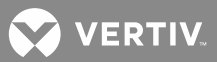

## **Changing the Time**

#### Local Menu Navigation:

Main Menu / Settings / Controller / Time.

After selecting Time (by pressing **ENT** when the cursor is in the Time field), use  $\blacktriangle$  and  $\checkmark$  to select the hour then press **ENT**, next use  $\bigstar$  and  $\checkmark$  to select the minute then press **ENT**, and finally use  $\bigstar$  and  $\checkmark$  to select the second then press **ENT**.

#### WEB Menu Navigation:

Maintenance / Time Sync. See "Time Sync Sub-Menu" on page 178.

#### **Setting IP Communications Parameters**

See also "Setting IP Communications Parameters" on page 29.

#### Local Menu Navigation:

Main Menu / Settings / Communication / enter parameters.

#### WEB Menu Navigation:

Maintenance / Network Configuration / enter parameters.

## Viewing/Changing the Float Voltage Setting

#### Local Menu Navigation:

Main Menu / Settings / Battery / Charge / Float Voltage. or Main Menu / Quick Setting / "FLT/EQ" Voltag / Float Voltage.

#### **WEB Menu Navigation:**

Device Information / Battery Group / Settings Tab / Float Charge Voltage. or Quick Settings / "Float/Equalize" Charge Voltage.

## Viewing/Changing the Equalize Voltage Setting

Local Menu Navigation: Main Menu / Settings / Battery / Charge / EQ Voltage. or Main Menu / Quick Setting / "FLT/EQ" Voltag / EQ Voltage.

#### WEB Menu Navigation:

Device Information / Battery Group / Settings Tab / Equalize Charge Voltage. or Quick Settings / "Float/Equalize" Charge Voltage.

## **Setting Battery Parameters**

## Local Menu Navigation:

Main Menu / Settings / Battery / Battery # / enter parameters.

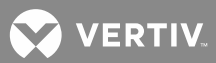

## WEB Menu Navigation:

Device Information / Battery Group / Battery # / select the Settings Tab and enter parameters.

## **Setting Battery Capacity Parameters**

Q

**NOTE!** After setting the battery capacity, the User should also reset the battery capacity (battery must be fully charged). (From the local LCD display; Main Menu / Manual / Batt Group / Reset Batt Cap). (From the Web Interface; Device Information / Battery Group / Control Tab / Reset Battery Capacity).

#### Local Menu Navigation:

Main Menu / Settings / Battery / Battery # / Rated Capacity.

#### WEB Menu Navigation:

Device Information / Battery Group / Battery # / select the Settings Tab and enter the Battery Rating parameter.

#### Setting Temperature Sensors

Temperature sensors may be connected to the...

- Temp1 and Temp2 ports on an IB2 Interface Board,
- Temp1 and Temp2 ports on an EIB Interface Board, and
- Temp1 through Temp8 ports of up to eight (8) SM-Temp modules.

Each port (sensor) may be set as None, Battery, or Ambient.

A temperature sensor set as an ambient temperature sensor may also be set as the sensor which displays the ambient temperature on the Web Interface's Homepage.

A temperature sensor set as a battery temperature sensor may also be set as the temperature compensation sensor (in addition, the temperature compensation sensor is the sensor which displays the battery temperature on the Web Interface's Homepage).

A temperature sensor set as a battery temperature sensor may also be set as the BTRM (Battery Thermal Runaway Management) sensor (in addition, the BTRM sensor is the sensor which is used for the High Temperature Disconnect [HTD] Feature.)

• First, set each temperature sensor in the system to None, Battery, or Ambient.

#### Local Menu Navigation:

Main Menu / Settings / Power System / General / IB2 Temp#. Main Menu / Settings / Power System / General / EIB Temp#. Main Menu / Settings / SMTemp / SMTemp # / T# Assign Equip.

#### WEB Menu Navigation:

Device Information / Power System / Settings Tab / IB2 Temp #. Device Information / Power System / Settings Tab / EIB Temp #. Device Information / SM Temp Group / SM Temp # / Settings Tab / Temperature# Assign Equipment.

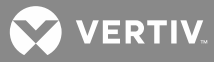

**NOTE!** Also set High2, High1, and Low temperature alarms for each temperature sensor (from the Web Interface). Note that you cannot set high and low temperature alarms for individual temperature sensors from the Local Menus. High and low temperature alarm settings for the temperature sensors set as ambient are found in the Device Information / Power System / Settings tab. High and low temperature alarm settings for the probes set as battery are found in the Device Information / Battery Group / Settings tab.

• Second, if desired, set a temperature sensor set as an ambient temperature sensor as the sensor which displays the ambient temperature on the Web Interface's Homepage. Then set High2, High1, and Low ambient temperature alarms (from the same menu).

## Local Menu Navigation:

Main Menu / Settings / Power System / Amb Temp Sensor.

#### WEB Menu Navigation:

Device Information / Power System / Settings Tab / Ambient Temp Sensor.

• Third, if desired, set a temperature sensor set as a battery temperature sensor as the battery temperature compensation sensor. Then set High2, High1, and Low compensation temperature alarms (from the same menu).

#### Local Menu Navigation:

Main Menu / Settings / Battery / Temp Comp / TempComp Sensor.

#### WEB Menu Navigation:

Device Information / Battery Group / Settings Tab / Temp Compensation Probe Number.

• Fourth, if desired, set a temperature sensor set as a battery temperature sensor as the BTRM sensor. Then set High2 and High1 BTRM temperature alarms (from the same menu). If battery temperature exceeds the "BTRM Temp High2" setting, system voltage is lowered to the BTRM voltage setting (set from the same menu). Note, you must first enable this feature (from the same menu).

#### Local Menu Navigation:

Main Menu / Settings / Battery / Basic / BTRM TempSensor.

## WEB Menu Navigation:

Device Information / Battery Group / Settings Tab / BTRM Temp Sensor.

## Setting Battery Charge Temperature Compensation

The following need to be set for the Battery Charge Temperature Compensation feature.

See above for selecting the battery temperature compensation temperature sensor; or select maximum, average, or Average SMBRC.

## Local Menu Navigation:

Main Menu / Settings / Battery / Temp Comp.

Enter values for the following parameters:

Temp CompCenter, Temp Comp Coeff, TempComp Sensor, Comp Temp High2, Comp Temp High1, Comp Temp Low, Temp Comp Max V, Temp Comp Clamp, and Temp Comp Min V (note that you have to enable Temp Comp Clamp to set the Temp Comp Max V and Min V values).

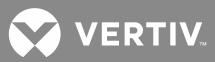

## WEB Menu Navigation:

Quick Settings / Temp Compensation Setting.

Enter values for the following parameters:

Temperature Compensation Center, Temp Comp Coefficient (slope), Temp Compensation Probe Number, Comp Temp High2, Comp Temp High1, Comp Temp Low, Temp Comp Voltage Clamp, Temp Comp Max Voltage, and Temp Comp Min Voltage (note that you have to enable Temp Comp Clamp to set the Temp Comp Max V and Min V values).

## Setting Rectifier High Voltage Shutdown

## **Local Menu Navigation:**

Main Menu / Settings / Rectifier / All Rect Set / HVSD (enabled), then Main Menu / Settings / Rectifier / All Rect Set / HVSD Limit

## WEB Menu Navigation:

Device Information / Rectifier Group / Settings Tab / HVSD (enabled), then Device Information / Rectifier Group / Settings Tab / HVSD Limit.

## **Setting Rectifier Current Limit**

#### Local Menu Navigation:

Main Menu / Settings / Rectifier / All Rect Set / Current Limit (enabled), then Main Menu / Settings / Rectifier / All Rect Set / Current Limit Pt

#### WEB Menu Navigation:

Device Information / Rectifier Group / Settings Tab / Current Limit (enabled), then Device Information / Rectifier Group / Settings Tab / Current Limit Point.

## Setting Over Voltage Alarm 1

Local Menu Navigation: Main Menu / Settings / Power System / General / Over Voltage 1.

## WEB Menu Navigation:

Device Information / Power System Group / Settings Tab / Over Voltage 1.

## Setting Over Voltage Alarm 2

#### Local Menu Navigation:

Main Menu / Settings / Power System / General / Over Voltage 2

#### WEB Menu Navigation:

Device Information / Power System Group / Settings Tab / Over Voltage 2.

## Setting Under Voltage Alarm 1

## Local Menu Navigation:

Main Menu / Settings / Power System / General / Under Voltage 1.

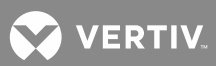

## WEB Menu Navigation:

Device Information / Power System Group / Settings Tab / Under Voltage 1.

## Setting Under Voltage Alarm 2

#### Local Menu Navigation:

Main Menu / Settings / Power System / General / Under Voltage 2.

#### WEB Menu Navigation:

Device Information / Power System Group / Settings Tab / Over Voltage 2.

## <u>Configuring the ACU+ Identification of Rectifiers and Assigning which Input Phase is Connected to the</u> <u>Rectifiers</u>

When rectifiers are all installed prior to applying power and starting the system, the order in which the ACU+ identifies the rectifiers is by serial number (lowest serial number is Rect 1, next lowest is Rect 2, etc.). If you prefer the ACU+ to identify the rectifiers by position in the system, perform the following procedure.

Upon power up, the ACU+ arbitrarily assigns Phase A, B, or C to each rectifier. This assignment is used to display rectifier AC input phase voltage(s). The User may reassign the phase to each rectifier per your specific installation by following the procedure below.

#### Local Menu Navigation:

Main Menu / Settings / Rectifier / Rect #1 / Rectifier ID and Rect Phase. (repeat for every rectifier) then Main Menu / Manual / Rectifier / All Rect Ctrl / Confirm ID/PH.

#### WEB Menu Navigation:

Device Information / Rectifier Group / Rectifier #1 / Settings Tab / Rectifier ID and Rectifier Phase. (repeat for every rectifier) then

Device Information / Rectifier Group / Control Tab / Confirm Rectifier "ID/Phase".

#### Local Procedure

- 1. With the Main screen displayed, press **ENT** to go to the Main Menu. Navigate to and select "**Settings**" (ENT).
- 2. If a User and password screen opens, a User must be selected and a password must be entered to allow the User to make adjustments. To select a User, use the up or down arrow keys to move the cursor to the Select User field. Press ENT. Use the up or down arrow keys to select a User previously programmed into the ACU+. Press ENT to select the User. Note that only Users programmed into the ACU+ are shown. Users are programmed via the Web Interface. To enter a password, use the up or down arrow keys to choose a character. Press ENT to accept and move to the next character. Continue this process until all characters are entered. Press ENT again to accept the password. (Default password is "1".)
- 3. With the Settings menu screen displayed, navigate to and select "Rectifier" (ENT).

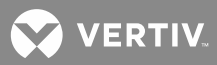

- 4. Navigate to "**Rect #**" (# is used here to represent the rectifier identification number). Press **ENT**. The rectifier # menu screen is displayed, and the green LED on one rectifier starts flashing. This is the rectifier currently identified by the ACU+ as rectifier #. (If this is not the rectifier you want, press **ESC** to return to rectifier menu screen and select a different rectifier.)
- 5. If you wish to change the Rectifier IDs, navigate to and select "**Rectifier ID**". Press **ENT**. Use the up or down keys to change the ACU+ identification number for the flashing rectifier. Press **ENT**.
- 6. If you wish to change the Rectifier Phase Assignment, navigate to and select "**Rect Phase**". Press **ENT**. Use the up or down keys to change the phase connected to the flashing rectifier. Press **ENT**.
- 7. Press **ESC** to return to rectifier menu screen.
- 8. Navigate to and select the next rectifier.
- 9. Repeat steps 4) through 8) for each of the remaining rectifiers in the system.
- 10. When you have finished selecting identification numbers and phases for all rectifiers, repeatedly press **ESC** to return to the Main Menu.
- 11. Navigate to and select "Manual" (ENT) / "Rectifier" (ENT) / "All Rect Ctrl" (ENT).
- 12. Navigate to "Confirm ID/PH". Press ENT. "Yes" highlights.
- 13. Press ENT to select the operation. Press ENT again to confirm.

**NOTE!** Check you numbering to be sure it is correct. If there were conflicts in your numbering, rectifiers with conflicts will be assigned the next available sequential number.

14. Return to the Main screen by repeatedly pressing ESC (escape).

## **Configuring the ACU+ Identification of Converters**

When converters are all installed prior to applying power and starting the system, the order in which the ACU+ identifies the converters is by serial number (lowest serial number is Conv 1, next lowest is Conv 2, etc.).

If you prefer the ACU+ to identify the converters by position in the system, perform the following procedure.

## Local Menu Navigation:

Main Menu / Settings / Converter / Conv #1 / Set Conv ID. (repeat for every converter) then Main Menu / Manual / Converter / All Conv Ctrl / Confirm ID.

## WEB Menu Navigation:

Device Information / Converter Group / Converter #1 / Settings Tab / Set Converter ID. (repeat for every converter) then Device Information / Converter Group / Control Tab / Confirm Converters ID.

## Local Procedure

 With the Main screen displayed, press ENT to go to the Main Menu. Navigate to and select "Settings" (ENT).

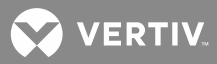

- 2. If a User and password screen opens, a User must be selected and a password must be entered to allow the User to make adjustments. To select a User, use the up or down arrow keys to move the cursor to the Select User field. Press ENT. Use the up or down arrow keys to select a User previously programmed into the ACU+. Press ENT to select the User. Note that only Users programmed into the ACU+ are shown. Users are programmed via the Web Interface. To enter a password, use the up or down arrow keys to choose a character. Press ENT to accept and move to the next character. Continue this process until all characters are entered. Press ENT again to accept the password. (Default password is "1".)
- 3. With the Settings menu screen displayed, navigate to and select "Converter" (ENT).
- 4. Navigate to "Conv #" (# is used here to represent the converter identification number). Press ENT. The converter # menu screen is displayed, and the green LED on one converter starts flashing. This is the converter currently identified by the ACU+ as converter #. (If this is not the converter you want, press ESC to return to converter menu screen and select a different converter.)
- 5. Navigate to and select "**Set Conv ID**". Press **ENT**. Use the up or down keys to change the ACU+ identification number for the flashing converter. Press **ENT**.
- 6. Press **ESC** to return to converter menu screen.
- 7. Navigate to and select the next converter.
- 8. Repeat steps 4) through 7) for each of the remaining converters in the system.
- 9. When you have finished selecting identification numbers for all converters, repeatedly press **ESC** to return to the Main Menu.
- 10. Navigate to and select "Manual" (ENT) / "Converter" (ENT) / "All Conv Ctrl" (ENT).
- 11. Navigate to "Confirm ID". Press ENT. "Yes" highlights.
- 12. Press ENT to select the operation. Press ENT again to confirm.

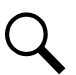

**NOTE!** Check you numbering to be sure it is correct. If there where conflicts in your numbering, converters with conflicts will be assigned the next available sequential number.

13. Return to the Main screen by repeatedly pressing **ESC** (escape).

## Setting Digital Inputs

#### Local Menu Navigation:

Main Menu / Settings / Power System / General / DI[number] Alarm State.

#### **WEB Menu Navigation:**

Device Information / Power System / Settings Tab / DI[number] Alarm State.

# <u>Setting Battery Block and Battery Midpoint Monitoring (if equipped with an EIB Assembly)</u> Local Menu Navigation:

Main Menu / Settings / EIB / EIB 1 / enter the following parameters.

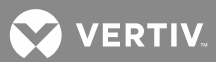

## **WEB Menu Navigation:**

Device Information / EIB Group / EIB 1 / select the Settings Tab and enter the following parameters.

#### Parameters

- Voltage Type
- Blk V Diff(12V) or Blk V Diff(Mid)
- Block In-Use

#### Setting External Shunts (connected to the EIB Assembly)

#### Local Menu Navigation:

Main Menu / Settings / EIB / EIB1 / enter the following parameters.

#### WEB Menu Navigation:

Device Information / EIB Group / EIB 1 / select the Settings Tab and enter the following parameters.

#### Parameters

- Shunt # Set As (Not Used, General, Load, Battery)
  - a) Not Used: Indicates this shunt input is not used.
  - b) General: Indicates the measurement of the shunt will be displayed and will not be added to Total DC Load or Total Battery Load.
  - c) Load: Indicates the measurement of the shunt will be displayed and added to the Total DC Load.
  - d) Battery: Indicates the measurement of the shunt will be displayed and added to the Total Battery Load and used with Battery Management.
- Shunt # Current
- Shunt # Voltage

## Setting External Shunts (connected to the SM-DU+ Assembly)

#### Local Menu Navigation: none.

#### WEB Menu Navigation:

Device Information / SMDUP Group / SMDUP 1 / select the Settings Tab and enter the following parameters.

#### Parameters

- Current1 Break Value (A) (Device rating.)
- Current1 High Current Limit (% of Current# Break Value.)
- Current1 Very High Current Limit (% of Current# Break Value.)
- Shunt # Current (Rating of Shunt.)
- Shunt # Voltage (Rating of Shunt.)

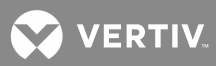

## Setting the Load Current Alarm

#### Local Menu Navigation:

Main Menu / Settings / Power System / General / Load Curr Alarm.

## WEB Menu Navigation:

Device Information / Power System / Settings Tab / Load Current Alarm.

Enter a value (in AMPS). If load current exceeds this value, a load current alarm is issued.

## Using the Relay Test Feature

**NOTE!** The relay test can only be performed when no alarms are present.

## **Automatic Test**

When placed in Relay Automatic Test Mode, all relays on the IB2 board deenergize (when set for Fail Safe), then one-by-one each relay energizes for the time period selected and then deenergizes. If the system is equipped with an EIB board, after the IB2 relays are tested, one-by-one each relay on the EIB board deenergizes for the time period selected and then re-energizes. At the end of the test, all relays are returned to their normal state (if no alarms are present).

## Local Menu Navigation:

Main Menu / Settings / Power System / General / set the Relay Test Time. then

Main Menu / Settings / Power System / General / Relay Test / set to Automatic.

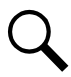

**NOTE!** The relay test can be exited at any time by setting the Relay Test to Disabled.

## WEB Menu Navigation:

Device Information / Power System / Settings Tab / set the Relay Test Time. then

Device Information / Power System / Settings Tab / Relay Test / set to Automatic.

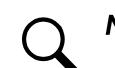

**NOTE!** The relay test can be exited at any time by setting the Relay Test to Disabled.

## **Individual Test**

When placed in Relay Individual Test Mode, relays can be tested individually. This is the same procedure as "Manually Forcing Relays" on page 50 except you do not place the controller in Manual Mode.

## Local Menu Navigation:

Main Menu / Settings / Power System / General / Relay Test / set to Individual. then

Main Menu / Manual / Power System / Relay Output [number] (individually you can set the state of the relays on the IB2 Board).

Main Menu / Manual / EIB / EIB1 / Relay Output [number] (individually you can set the state of the relays on the EIB Board).

• Select the other state for an alarm relay (active / not active).

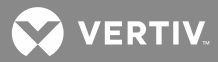

- After confirming the change, the alarm relay will momentarily toggle to the chosen state. The alarm relay then reverts back to being controlled by the ACU+.
- When done, set "Relay Test" to "Disabled". Note that if there is no User interaction for 10 minutes, the Relay Test will automatically revert to the "disabled" state.

## WEB Menu Navigation:

Device Information / Power System / Settings Tab / Relay Test / set to Individual.

then

Device Information / Power System / Control Tab (individually you can set the state of the relays on the IB2 Board).

Device Information / EIB Group / EIB 1 / Control Tab (individually you can set the state of the relays on the EIB Board).

The Control Tab allows you to change the state of an alarm relay.

- In the "Set value" box, select the other state for an alarm relay (active / not active).
- Click on "set".
- After confirming the change, the alarm relay will momentarily toggle to the chosen state. The alarm relay then reverts back to being controlled by the ACU+.
- When done, set "Relay Test" to "Disabled".

## **Programming the Audible Alarm Feature**

## Local Menu Navigation:

Main Menu / Settings / Alarm Setting / Alarm Param / Alarm Voice.

## Set "Alarm Voice" to:

- On: When a new alarm occurs, the audible alarm sounds. Press any key to silence the audible alarm.
- Off: Disables the audible alarm.
- **3 minutes / 10 minutes / 1 hour / 4 hours:** When a new alarm occurs, the audible alarm sounds. The audible alarm automatically silences after the selected time period.

## WEB Menu Navigation: none.

## Adding, Deleting, and Modifying Users

## Local Menu Navigation: none.

#### WEB Menu Navigation:

Refer to "User Information Settings Sub-Menu" on page 170.

## **Assigning Severity Level to Alarms**

## Local Menu Navigation:

Main Menu / Settings / Alarm Setting / Alm Severity.

## WEB Menu Navigation:

Configuration / Signal Information Modification / select entry from "Query Device Type" list / select "Alarm Signal" from "Signal Type" list / select entry from "New Level" list / press "Set".

## **Assigning Relays to Alarms**

Local Menu Navigation:

Main Menu / Settings / Alarm Setting / Alarm Relay.

#### WEB Menu Navigation:

Configuration / Alarm Relays / select entry from "Standard Equipment" list / select entry from "New Relay Number" list / press "Modify".

## Changing the Names of Items Displayed in the LCD and Web-Interface Menus

**NOTE!** Only relay names and digital input names are recommended to be changed for troubleshooting purposes.

#### Local Menu Navigation: none.

## WEB Menu Navigation:

Configuration / Equipment Info Modification. Configuration / Signal Information Modification.

<u>Viewing Alarms</u> Local Menu Navigation: Main Menu / Status / Active Alarms.

#### WEB Menu Navigation:

Active alarms are listed in the lower right window pane. If the window pane is collapsed, click the "arrow" icon 🔼 to expand the alarm list.

# <u>Clearing Rectifier Lost, Rectifier Communication Fail, Converter Lost, Converter Communication Fail, and All Converter Comm Fail Alarms</u>

Navigate to the menus to clear the respective alarm as indicated below.

#### Local Menu Navigation:

Main Menu / Manual / Rectifier / All Rect Ctrl. Main Menu / Manual / Converter / All Conv Ctrl.

## WEB Menu Navigation:

Device Information / Rectifier Group / Control Tab. Device Information / Converter Group / Control Tab.

## **<u>Clearing SMTemp Lost and SMTemp Probe Alarms</u>**

Navigate to the menus to clear the respective alarm as indicated below.

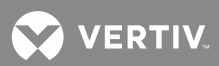

## Local Menu Navigation:

Main Menu / Manual / SMTemp / SMTemp Group. Main Menu / Manual / SMTemp / SMTemp #.

#### WEB Menu Navigation:

Device Information / SM Temp Group / Control Tab. Device Information / SM Temp Group / SM Temp # / Control Tab.

#### **Clearing Battery Alarms**

Navigate to the menus to clear the respective alarm as indicated below.

## Local Menu Navigation:

Main Menu / Manual / Batt Group.

#### WEB Menu Navigation:

Device Information / Battery Group / Control Tab.

#### **Clearing Logs**

#### **Local Menu Navigation:**

Main Menu / Settings / Alarm Setting / Alarm Param / Clr Alm Hist.

The only selection for "Clr Alm Hist" is Yes. Once Yes is selected and confirmed, the alarm history log is cleared.

## WEB Menu Navigation:

Maintenance / Clear Data.

Select which log to clear ("Alarm History", "Data History", "Control Command Log", "Battery Test Log", "System Runtime Log", or "Diesel Test Log"). Select "Clear".

#### <u>Clearing the Maintenance Alarm</u>

A maintenance time can be set which, once expires, issues a maintenance alarm. When the maintenance alarm is issued, perform the routine maintenance and reset the maintenance timer. To reset the maintenance timer and clear the Maintenance Alarm, clear the Maintenance Run Time.

#### Local Menu Navigation:

Place controller in Manual Mode, then Main Menu / Manual / Power System / Clr MtncRunTime.

The only selection for "Clr MtncRunTime" is Yes. Once Yes is selected and confirmed, the maintenance timer is reset and the maintenance alarm is cleared.

Place controller back to Auto mode.

#### WEB Menu Navigation:

Quick Settings / "Auto/Manual" Setting / change to Manual. then Device Information / Power System / select the Control Tab and clear the maintenance timer.

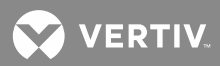

then Quick Settings / "Auto/Manual" Setting / change to Auto.

## Viewing the ACU+ Controller's Device Inventory

**Local Menu Navigation:** Main Menu / Status / Sys Inventory.

## WEB Menu Navigation:

Maintenance / System Inventory.

## Updating the ACU+ Controller's Device Inventory

#### Local Menu Navigation:

Main Menu / Settings / Controller / Auto Config.

The only selection for "Auto Config" is Yes. Once Yes is selected and confirmed, the ACU+ Controller will autoconfigure for the devices connected to it.

## WEB Menu Navigation:

Configuration / Auto Configuration.

## **Blocking Alarms**

Local Menu Navigation:

Main Menu / Settings / Alarm Setting / Alarm Param / Block Alarm. or Main Menu / Settings / Power System / General / Alarm Blocked.

#### WEB Menu Navigation:

Device Information / Power System / Settings Tab / Outgoing Alarms Blocked.

#### Set to:

- Normal: Alarms are processed normally.
- Blocked: Forces the alarm relays in the "off" state and blocks alarms from changing the relay state.

## **Setting Auto Equalize**

## Local Menu Navigation:

Main Menu / Settings / Battery / Charge / Auto EQ / once enabled, additional parameters appear. or

Main Menu / Settings / Battery / Charge / Cyc EQ / once enabled, additional parameters appear.

or

Main Menu / Quick Setting / "FLT/EQ" Set.

Also set "Maximum EQ Time" in same menu.

## WEB Menu Navigation:

Device Information / Battery Group / Settings Tab / Automatic Equalize. Once Automatic Equalize is enabled, additional parameters appear.

or

Device Information / Battery Group / Settings Tab / Cyclic Equalize.

Once Cyclic Equalize is enabled, additional parameters appear.

or

Quick Settings / "Float/Equalize" Settings / once Automatic Equalize and/or Cyclic Equalize is enabled, additional parameters appear.

Also set "Maximum Equalize Charge Time" in same menu.

## Placing the System in Float or Equalize Charge Mode

Local Menu Navigation:

Main Menu / Manual / Batt Group / "EQ/FLT Control".

## WEB Menu Navigation:

Device Information / Battery Group / Control Tab / "Equalize/Float" Charge Control.

## **Manually Forcing Relays**

See also "Using the Relay Test Feature" on page 45.

Place controller in Manual Mode, then...

## Local Menu Navigation:

Main Menu / Manual / Power System / Relay Output [number]. Main Menu / Manual / EIB / EIB1 / Relay Output [number].

- Select the other state for an alarm relay (active / not active).
- After confirming the change, the alarm relay will momentarily toggle to the chosen state. The alarm relay then reverts back to being controlled by the ACU+.

## WEB Menu Navigation:

Device Information / Power System / Control Tab. Device Information / EIB Group / EIB1 / Control Tab.

The Control Tab allows you to change the state of an alarm relay.

- In the "Set value" box, select the other state for an alarm relay (active / not active).
- Click on "set".
- After confirming the change, the alarm relay will momentarily toggle to the chosen state. The alarm relay then reverts back to being controlled by the ACU+.

## Manually Forcing LVDs

Place controller in Manual Mode, then...

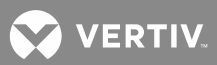

## Local Menu Navigation:

Main Menu / Manual / LVD / LVD Unit.

- Select the other state for an LVD (connected/disconnected).
- After confirming the change, the LVD will momentarily toggle to the chosen state. The LVD then reverts back to being controlled by the ACU+.

## **WEB Menu Navigation:**

Device Information / LVD Group / LVD Unit / select the Control Tab.

The Control Tab allows you to change the state of an LVD.

- In the "Set value" box, select the other state for an LVD (connected/disconnected).
- Click on "set".
- After confirming the change, the LVD will momentarily toggle to the chosen state. The LVD then reverts back to being controlled by the ACU+.

## Performing a Manual Battery Discharge Test

#### **Procedure**

- Check that the Rated Battery Capacity is set up correctly for each battery. Local Menu: Main Menu / Settings / Battery / Battery # / Rated Capacity. Web Menu: Device Information / Battery Group / Battery # / select the Settings Tab and enter the Battery Rating parameter.
- Check that the following Battery Test parameters are set correctly: Test Voltage Level, End Test Voltage, End Test Time, End Test Capacity, Record Threshold.
  Local Menu: Main Menu / Settings / Battery / Test.
  Web Menu: Device Information / Battery Group / select the Settings Tab.
- Start the battery discharge test.
  Local Menu: Main Menu / Manual / Batt Group / BattTestControl.
  Web Menu: Device Information / Battery Group / select the Control Tab / Battery Test Control.
- 4. Wait for the test to end.
- 5. View the battery test log and upload it to your computer as required. See "Battery Test Log Sub-Menu" on page 164.

## **Backing Up the ACU+ Configuration**

There are two steps in backing up the system's ACU+ configuration.

• One step to save the ACU+ configuration package. This includes the base configuration and any changes made to alarm severity levels, relay assignments, signal names, and PLC expressions.

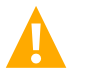

**WARNING!** This file is NOT forward compatible.

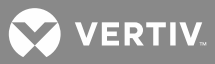

• One step to save a file named "SettingParam.run". This file contains changes made to alarm setpoints and other settings such as float/ equalize voltage, etc. A file named "SettingParam.run" is automatically created/appended by the controller whenever a User (or the factory at the time of shipment) makes changes to parameter settings via the LCD or WEB interface. This file can be saved to your computer so you can restore any custom settings you may have made.

Prior to changing settings, ensure the current configuration package and "SettingParam.run" files are backed up. After making changes, create new backup files.

Note that you may change the name of the configuration package "app\_cfg.tar" to differentiate it from other "app\_cfg.tar" files saved. The new name can use alpha and numeric characters preceding the original "app\_cfg.tar" name (the end of the new file name **must** always be "app\_cfg.tar"; for example, an acceptable filename would be "seville4app\_cfg.tar").

Note that you may change the name of the "SettingParam.run" file to differentiate it from other "SettingParam.run" files saved. The new name can use alpha and numeric characters preceding the original "SettingParam.run" name (the end of the new file name **must** always be "SettingParam.run"; for example, an acceptable filename would be "seville4SettingParam.run").

## Saving the Configuration package

#### **WEB Menu Navigation:**

Maintenance Menu / Download. See also "Download/Upload Sub-Menu" on page 175.

- 1. Log into the controller using the WEB Interface.
- 2. Select the Download Sub-Menu in the Maintenance Menu.
- 3. The "Stop Controller" window opens. Click on the "Stop Controller" button.
- 4. A Download window opens.

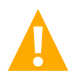

**WARNING!** Never navigate from this web page without first clicking on "Start Controller". If you do, you will not have web access. A manual system reset is required to restore web access.

- 5. Select "Configuration Package" from the "File in Controller" drop-down list box.
- 6. Click on the "Upload" button.

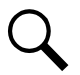

**NOTE!** Ensure Internet Explorer security settings are set to enable a file to be copied to your computer.

- 7. Select where you want the file to be copied to on your computer.
- 8. Click "Start Controller".

## Local Menu Navigation: none.

#### Saving the SettingParam.Run File

#### WEB Menu Navigation:

Maintenance Menu / "Retrieve SettingParam.run". See also "Retrieve 'SettingParam.run' File Sub-Menu" on page 177.

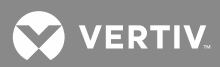

- 1. Log into the controller using the WEB Interface.
- 2. Click on "Retrieve SettingParam.run" in the MAINTENANCE MENU.
- 3. Click on the "Retrieve File" button to save the file named "SettingParam.run" to your hard drive.

**NOTE!** Ensure Internet Explorer security settings are set to enable a file to be copied to your computer.

4. Select where you want the file to be copied to on your computer.

## Local Menu Navigation: none.

## **Reloading a Backed-Up ACU+ Configuration**

There are two steps in reloading a backed-up ACU+ configuration.

- One step to reload the saved ACU+ configuration package.
- One step to reload the saved "SettingParam.run" file.

### **Reloading the Configuration Package**

#### WEB Menu Navigation:

Maintenance Menu / Download. See also "Download/Upload Sub-Menu" on page 175.

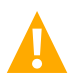

**WARNING!** This file can only be downloaded to a controller with the same software version the file was created from. This file is NOT forward compatible.

- 1. Log into the controller using the WEB Interface.
- 2. Select the Download Sub-Menu in the Maintenance Menu.
- 3. The "Stop Controller" window opens. Click on the "Stop Controller" button.
- 4. A Download window opens.

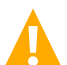

**WARNING!** Never navigate from this web page without first clicking on "Start Controller". If you do, you will not have web access. A manual system reset is required to restore web access.

- 5. Click the "Browse..." button and navigate to the folder where the file is located. Select the file and then click the "Download" button.
- 6. Click "Start Controller" to restart the controller with the downloaded file installed.

## Local Menu Navigation:

Main Menu / Settings / Controller / Download Config

- 1. Copy the configuration package to a USB memory device. The file must be in the root directory of the USB memory device and must be named app\_cfg.tar or app\_cfg.tar.gz.
- 2. Connect the USB memory device to the USB port on the front of the controller.
- 3. Navigate to Main Menu / Settings / Controller / Download Config.

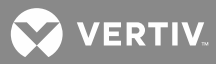

- 4. The only selection for "Download Config" is Yes. Once Yes is selected and confirmed, the configuration package located on the memory device located in the controller's USB port is loaded into the controller.
- 5. After the file is downloaded, remove the memory device from the controller's USB port.
- 6. Return to the Main Screen, then reboot the controller (press ENT and ESC at the same time).
- 7. The screen displays "System Is Rebooting" then "App Exited".
- 8. The controller enters an initialization routine, which takes a few minutes. The routine is complete and the controller is operational when normal system voltage is displayed on the screen.

## Reloading the SettingParam.Run File

#### WEB Menu Navigation:

Maintenance Menu / Download. See also "Download/Upload Sub-Menu" on page 175.

- 1. Log into the controller using the WEB Interface.
- 2. Click on "Download" in the MAINTENANCE MENU.
- 3. The "Stop Controller" window opens. Click on the "Stop Controller" button.
- 4. A Download window opens.

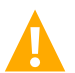

**WARNING!** Never navigate from this web page without first clicking on "Start Controller". If you do, you will not have web access. A manual system reset is required to restore web access.

- 5. Click the "Browse..." button and navigate to the folder where the file is located. Select the file and then click the "Download" button.
- 6. Click "Start Controller" to restart the controller with the downloaded file installed.

## Local Menu Navigation: none.

## Upgrading the ACU+ Using an Application ("All") Package

This procedure is typically used to upgrade your ACU+ when a new release of firmware is available for you application. The name of the Application "All" Package file must end in .tar or .tar.gz. An Application "All" package file has both the application (software) and configuration package and is usually supplied for an application upgrade.

A User can copy an Application ("All") Package from your computer to a USB memory device. You can then place the USB memory device into the ACU+ USB port and then download the file into the ACU+ Controller. If upgrading the ACU+ with a USB drive other than the supplied USB, the following USB drive specifications must be adhered to:

• USB 2.0 or below, less than 16G, formatted fat32 file system.

## To Download an Application ("All") Package Locally:

- 1. Copy the file to a USB memory device. The file must be in the root directory of the USB memory device. The file must be named app.tar.gz.
- 2. Connect the USB memory device to the USB port on the front of the controller.

😯 VERTIV

- 3. With the controller displaying the Main Screen, reboot the controller (press ENT and ESC at the same time).
- 4. The screen displays "Acknowledge Info. Reboot System."
- 5. Press ENT to confirm.
- The screen displays...
   "System Is Rebooting"
   "App Exited"
   then the logo appears followed by...
   "Press the key ENT to Download the Application."
- 7. Press ENT.
- 8. The screen displays "Please Wait".
- 9. The controller enters an initialization routine, which takes a few minutes. The routine is complete and the controller is operational when normal system voltage is displayed on the screen.
- 10. Remove the memory device.

## WEB Menu Navigation: See also "Download/Upload Sub-Menu" on page 175.

- 1. Log onto the controller using the WEB Interface.
- 2. Click on "Download" in the MAINTENANCE MENU.
- 3. The "Stop Controller" window opens. Click on the "Stop Controller" button.
- 4. A Download window opens.

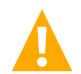

**WARNING!** Never navigate from this web page without first clicking on "Start Controller". If you do, you will not have web access. A manual system reset is required to restore web access.

5. Click the "Browse...." button and navigate to the folder where the file is located. Select the file and then click the "Download" button. Click "Start Controller" to restart the controller with the downloaded file installed.

## Reloading the Configuration Package Stored in the ACU+ Controller (Restoring Defaults)

This procedure is typically used to restore any changes you made to any settings, relay assignments, alarm severities, signal names, or PLC expressions. This file is not shipped with the system. There are one or two steps required to restore your ACU+ as shipped.

- One step to reload the ACU+ configuration package (required only if you made any changes to relay assignments, alarm severities, signal names, or PLC expressions).
- One step to reload the "SettingParam.run" file (required only if you made any setting changes like float/ equalize voltage or alarm thresholds).

Your system may have been configured for specific options at the factory which creates a "SettingParam.run" file. Reloading the configuration (restoring defaults) will return the system to the settings of the default configuration package. These are the settings before specific options may have

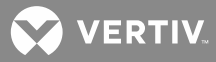

been configured by the factory. To restore the system to the settings as shipped, after reloading the configuration (restoring defaults), you must reload the factory provided "SettingParam.run" file.

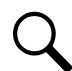

**NOTE!** If a system was shipped with factory modified settings, the system is supplied with a USB memory device that contains a "SettingParam.run" file as shipped. The "SettingParam.run" file has a seven-digit UIN (Unique Identification Number) preceding the "SettingParam.run" filename. The UIN identifies a "SettingParam.run" file for use with a specific system. This file can be used to restore your system to the configuration as shipped. Refer to "Reloading a Backed-Up ACU+ Configuration" on page 53 to reload the supplied "SettingParam.run" file.

## **Procedure**

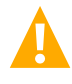

**WARNING!** When this procedure is performed, the controller's existing configuration and parameter settings will be lost. The "SettingParam.run" file is deleted. Before reloading the configuration (restoring defaults), save the "SettingParam.run" file (see Backing Up the ACU+ Configuration on page 51).

# AFTER PERFORMING THIS PROCEDURE, RELOAD THE "SETTINGPARAM.RUN" FILE AND CONFIGURATION PACKAGE, IF REQUIRED.

## Local Menu Navigation:

Main Menu / Settings / Controller / Reload Config.

The only selection for "Reload Config" is Yes. Once Yes is selected and confirmed, the configuration package stored in the ACU+ Controller is reloaded into memory. All settings WILL BE restored to the factory defaults of the configuration package.

## WEB Menu Navigation:

Maintenance / Restore Factory Defaults / select "Restore Defaults". See also "Restore Defaults Sub-Menu" on page 173.

## **Rebooting the Controller**

## Local Menu Navigation:

Press ENT and ESC at the same time to reset the ACU+ Controller.

## WEB Menu Navigation:

Maintenance / Restore Factory Defaults / select "Reboot Controller".

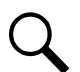

**NOTE!** After rebooting, you must exit your browser and re-login to see any changes made.

## **Setting SNMP Parameters**

Local Menu Navigation: none.

## WEB Menu Navigation:

Maintenance / NMSV2 Configuration.

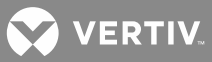

# **Resolving Alarms**

**Table 5** lists the alarms that you can scroll through in the Alarm Severity and Alarm Relay submenus. These are also the possible alarms that display in the Active Alarms sub-menu. **Table 5** also provides guidelines for alarm correction.

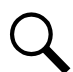

**NOTE!** These instructions describe the complete functionality of the ACU+. Some functionality is dependent on hardware connected to the ACU+. Some alarms listed may not display in your system or may be named differently. Refer to the ACU+ Configuration Drawing (C-drawing) furnished with your system.

Refer also to the ACU+ Configuration Drawing (C-drawing) furnished with your system for factory default "Alarm Severity" and "Alarm Relay" settings.

## **Table 5:** Available Alarms

| Full Alarm Name – WEB<br>(Abbreviated<br>Alarm Name - LCD) | Alarm Description                                                                                      | Action to Correct                                               |
|------------------------------------------------------------|----------------------------------------------------------------------------------------------------|-----------------------------------------------------------------|
| Power System Alarms<br>(Power System)                      |                                                                                                    |                                                                 |
| Supervision Unit Fault<br>(SelfDetect Fail)                | Controller self-detection test fails.                                                                  | Replace the controller.                                         |
| CAN Communication Failure<br>(CAN Comm Fail)               | CAN bus communications failure.                                                                        | Check communications cables.                                    |
| Outgoing Alarms Blocked<br>(Alarm Blocked)                 | Alarm relays are forced in the "off"<br>state and alarms are blocked from<br>changing the relay state. | Verify why controller setting was changed before changing back. |
| Maintenance Time Limit<br>Alarm<br>(Mtnc Time Alarm)       | Controller issues a maintenance<br>alarm.                                                              | Perform routine maintenance and reset maintenance timer.        |
| "Config Error<br>(Backup Config)"<br>(Config Error 1)      | Configuration error 1.                                                                                 |                                                                 |
| "Config Error<br>(Default Config)"<br>(Config Error 2)     | Configuration error 2.                                                                                 | keioad configuration package.                                   |
| Imbalance System Current<br>(Imbalance Curr)               | Current sharing imbalance.                                                                             | Check to see why current sharing is imbalanced.                 |
| Over Load<br>(Over Load)                                   | Output overload condition.                                                                             | Check to see why output is overloaded.                          |

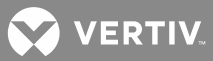

| Full Alarm Name – WEB<br>(Abbreviated<br>Alarm Name - LCD) | Alarm Description                                      | Action to Correct                                    |
|------------------------------------------------------------|--------------------------------------------------------|------------------------------------------------------|
| SPD<br>(SPD)                                               | Surge protection device needs attention.               | Check surge protection device.                       |
| EStop/EShutdown<br>(EStop/EShutdown)                       | System in emergency stop or emergency shutdown mode.   | Check to see why the system was placed in this mode. |
| System Temp1 Not Used<br>(System T1 Not U)                 | Temperature sensor port #1 is not used.                |                                                      |
| System Temp2 Not Used<br>(System T2 Not U)                 | Temperature sensor port #2 is not used.                | (Note: This alarm is not used at this time.)         |
| System Temp3 Not Used<br>(System T3 Not U)                 | Temperature sensor port #3 is not used.                |                                                      |
| IB2 Temp1 Not Used<br>(IB2 T1 Not Used)                    | Temperature sensor port #1 (on IB2<br>Board) is empty. |                                                      |
| IB2 Temp2 Not Used<br>(IB2 T2 Not Used)                    | Temperature sensor port #2 (on IB2<br>Board) is empty. |                                                      |
| EIB Temp1 Not Used<br>(EIB T1 Not Used)                    | Temperature sensor port #1 (on EIB<br>Board) is empty. |                                                      |
| EIB Temp2 Not Used<br>(EIB T2 Not Used)                    | Temperature sensor port #2 (on EIB<br>Board) is empty. |                                                      |
| System Temp1<br>Sensor Fault<br>(System T1 Senso)          | Temperature sensor #1 failure.                         |                                                      |
| System Temp2<br>Sensor Fault<br>(System T2 Senso)          | Temperature sensor #2 failure.                         | (Note: This alarm is not used at this time.)         |
| System Temp3<br>Sensor Fault<br>(System T3 Senso)          | Temperature sensor #3 failure.                         |                                                      |

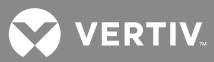

| Full Alarm Name – WEB<br>(Abbreviated<br>Alarm Name - LCD) | Alarm Description                                                                   | Action to Correct                                                 |
|------------------------------------------------------------|-------------------------------------------------------------------------------------|-------------------------------------------------------------------|
| IB2 Temp1 Sensor Fault<br>(IB2 T1 Sensor F)                | Temperature sensor #1 (connected to IB2 Board) failure.                             |                                                                   |
| IB2 Temp2 Sensor Fault<br>(IB2 T2 Sensor F)                | Temperature sensor #2 (connected to IB2 Board) failure.                             | Replace temperature sensor.                                       |
| EIB Temp1 Sensor Fault<br>(EIB T1 Sensor F)                | Temperature sensor #1 (connected to EIB Board) failure.                             |                                                                   |
| EIB Temp2 Sensor Fault<br>(EIB T2 Sensor F)                | Temperature sensor #2 (connected to EIB Board) failure.                             | Replace temperature sensor.                                       |
| DHCP Failure<br>(DHCP Failure)                             | The DHCP function is enabled, but<br>effective IP address cannot be<br>acquired.    | Verify DHCP IP address.                                           |
| PLC Config Error<br>(PLC Config Err)                       | PLC configuration error.                                                            | Re-enter the PLC logic functions.                                 |
| 485 Communication Failure<br>(485 Comm Fail)               | 485 communications failure.                                                         |                                                                   |
| Minor Summary<br>(MN Summary)                              | Minor alarm summary (one or more<br>alarms designated as minor is<br>active).       | Check additional alarms.                                          |
| Major Summary<br>(MJ Summary)                              | Major alarm summary (one or more alarms designated as major is active).             | Check additional alarms.                                          |
| Critical Summary<br>(CR Summary)                           | Critical alarm summary (one or more<br>alarms designated as critical is<br>active). | Check additional alarms.                                          |
| Rectifier Group Lost<br>(Rect Group Lost)                  | A rectifier group cannot be detected by the controller.                             | Check communications cables.<br>Check additional alarms.          |
| Over Voltage 1<br>(Over Voltage 1)                         | Output voltage is higher than the<br>Over Voltage 1 Alarm threshold.                | Check to see why system voltage is high. Check the alarm setting. |
| Over Voltage 2<br>(Over Voltage 2)                         | Output voltage is higher than the<br>Over Voltage 2 Alarm threshold.                |                                                                   |

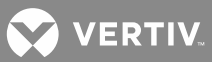

| Full Alarm Name – WEB<br>(Abbreviated<br>Alarm Name - LCD) | Alarm Description                                                    | Action to Correct                                                                                                    |
|------------------------------------------------------------|----------------------------------------------------------------------|----------------------------------------------------------------------------------------------------|
| Under Voltage 1<br>(Under Voltage 1)                       | Output voltage is lower than the<br>Under Voltage 1 Alarm threshold. | Check to see why system voltage is<br>low. If there is a mains failure, check<br>if some load could be switched off in<br>order to prolong the operating time<br>of the plant. If the system load is too<br>high related to rectifier capacity,<br>install additional rectifiers. If the<br>batteries are being recharged, the<br>alarm will cease by itself when<br>battery voltage has increased to the<br>charging level. |
| Under Voltage 2<br>(Under Voltage 2)                       | Output voltage is lower than the<br>Under Voltage 2 Alarm threshold. |                                                                                                    |
| Over Voltage 1 (24V)<br>(24V Over Volt1)                   | Output voltage is higher than the<br>Over Voltage 1 Alarm threshold. | Check to see why system voltage is                                                                                                    |
| Over Voltage 2 (24V)<br>(24V Over Volt2)                   | Output voltage is higher than the<br>Over Voltage 2 Alarm threshold. | high. Check the alarm setting.                                                                                                    |
| Under Voltage 1 (24V)<br>(24V Under Volt1)                 | Output voltage is lower than the<br>Under Voltage 1 Alarm threshold. | Check to see why system voltage is<br>low. If there is a mains failure, check<br>if some load could be switched off in<br>order to prolong the operating time<br>of the plant. If the system load is too                                                                                                    |
| Under Voltage 2 (24V)<br>(24V Under Volt2)                 | Output voltage is lower than the<br>Under Voltage 2 Alarm threshold. | high related to rectifier capacity,<br>install additional rectifiers. If the<br>batteries are being recharged, the<br>alarm will cease by itself when<br>battery voltage has increased to the<br>charging level.                                                                                                    |
| Diesel Run Over Temp<br>(DG Run OverTemp)                  | Diesel generator run over<br>temperature alarm.                      | Check diesel generator.                                                                                                    |
| DG1 is Running<br>(DG1 is Running)                         | Diesel generator 1 is running.                                       |                                                                                                    |
| DG2 is Running<br>(DG2 is Running)                         | Diesel generator 2 is running.                                       |                                                                                                    |
| Hybrid is High Load<br>(High Load)                         | Diesel generator high load alarm.                                    | Check load on diesel generator.                                                                                                    |
| DG1 Failure<br>(DG1 Failure)                               | Diesel generator 1 has failed.                                       | Check diesel generator.                                                                                                    |

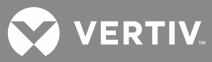

| Full Alarm Name – WEB<br>(Abbreviated<br>Alarm Name - LCD) | Alarm Description                                 | Action to Correct                     |
|------------------------------------------------------------|---------------------------------------------------|---------------------------------------|
| DG2 Failure<br>(DG2 Failure)                               | Diesel generator 2 has failed.                    | Check diesel generator.               |
| Grid is on<br>(Grid is on)                                 | AC is on grid.                                    |                                       |
| Ambient Temp High 1<br>(Amb Temp High1)                    | High diesel generator ambient temperature alarm1. |                                       |
| Ambient Temp Low<br>(Amb Temp Low)                         | Low diesel generator ambient temperature alarm.   | Check why temperature is high or low. |
| Ambient Temp High 2<br>(Amb Temp High2)                    | High diesel generator ambient temperature alarm2. |                                       |
| Ambient Sensor Fault<br>(AmbSensor Fault)                  | Diesel generator temperature sensor failure.      | Replace temperature sensor.           |
| DI1Alarm<br>(DI1 Alarm)                                    | Digital input #1 alarm is active.                 |                                       |
|                                                            |                                                   |                                       |
| DI7Alarm<br>(DI7 Alarm)                                    | Digital input #7 alarm is active.                 | Check why alarm is active.            |
| DI8 ESTOP<br>(DI8 ESTOP)                                   | Digital input #8 alarm is active.                 |                                       |
| IB Communication Fail<br>(IB Comm Fail)                    | ACU+ Interface Board communications failure.      | Check communications cables.          |
| Relay Testing<br>(Relay Testing)                           | Relay Test in progress.                           |                                       |
| Testing Relay 1<br>(Testing Relay 1)                       | Testing Relay 1 (on IB2 Board).                   |                                       |
|                                                            |                                                   |                                       |
| Testing Relay 8<br>(Testing Relay 8)                       | Testing Relay 8 (on IB2 Board).                   |                                       |

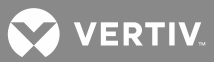

| Full Alarm Name – WEB<br>(Abbreviated<br>Alarm Name - LCD) | Alarm Description                                                                         | Action to Correct                           |
|------------------------------------------------------------|-------------------------------------------------------------------------------------------|---------------------------------------------|
| System Temp1 High 2<br>(System T1 Hi2)                     | Temperature sensor #1 sensing<br>temperature higher than high<br>temperature threshold 2. |                                             |
| System Temp1 High 1<br>(System T1 Hi1)                     | Temperature sensor #1 sensing<br>temperature higher than high<br>temperature threshold 1. | Note: This alarm is not used at this time.) |
| System Temp1 Low<br>(System T1 Low)                        | Temperature sensor #1 sensing<br>temperature lower than low<br>temperature threshold.     |                                             |
| System Temp2 High 2<br>(System T2 Hi2)                     | Temperature sensor #2 sensing<br>temperature higher than high<br>temperature threshold 2. |                                             |
| System Temp2 High 1<br>(System T2 Hi1)                     | Temperature sensor #2 sensing<br>temperature higher than high<br>temperature threshold 1. | Note: This alarm is not used at this time.) |
| System Temp2 Low<br>(System T2 Low)                        | Temperature sensor #2 sensing<br>temperature lower than low<br>temperature threshold.     |                                             |
| System Temp3 High 2<br>(System T3 Hi2)                     | Temperature sensor #3 sensing<br>temperature higher than high<br>temperature threshold 2. |                                             |
| System Temp3 High 1<br>(System T3 Hi1)                     | Temperature sensor #3 sensing<br>temperature higher than high<br>temperature threshold 1. | Note: This alarm is not used at this time.) |
| System Temp3 Low<br>(System 31 Low)                        | Temperature sensor #3 sensing<br>temperature lower than low<br>temperature threshold.     |                                             |

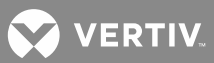

| Full Alarm Name – WEB<br>(Abbreviated<br>Alarm Name - LCD) | Alarm Description                                                                                                    | Action to Correct                        |
|------------------------------------------------------------|----------------------------------------------------------------------------------------------------|------------------------------------------|
| IB2 Temp1 High 2<br>(IB2 T1 Hi2)                           | Temperature sensor #1 (connected<br>to IB2 board and set as Ambient)<br>sensing temperature higher than<br>high temperature threshold 2. |                                          |
| IB2 Temp1 High 1<br>(IB2 T1 Hi1)                           | Temperature sensor #1 (connected<br>to IB2 board and set as Ambient)<br>sensing temperature higher than<br>high temperature threshold 1. | Check why temperature is high or low.    |
| IB2 Temp1 Low<br>(IB2 T1 Low)                              | Temperature sensor #1 (connected<br>to IB2 board and set as Ambient)<br>sensing temperature lower than low<br>temperature threshold.     |                                          |
| IB2 Temp2 High 2<br>(IB2 T2 Hi2)                           | Temperature sensor #2 (connected<br>to IB2 board and set as Ambient)<br>sensing temperature higher than<br>high temperature threshold 2. |                                          |
| IB2 Temp2 High 1<br>(IB2 T2 Hi1)                           | Temperature sensor #2 (connected<br>to IB2 board and set as Ambient)<br>sensing temperature higher than<br>high temperature threshold 1. | Check why temperature is high or low.    |
| IB2 Temp2 Low<br>(IB2 T2 Low)                              | Temperature sensor #2 (connected<br>to IB2 board and set as Ambient)<br>sensing temperature lower than low<br>temperature threshold.     |                                          |
| EIB Temp1 High 2<br>(EIB T1 Hi2)                           | Temperature sensor #1 (connected<br>to EIB board and set as Ambient)<br>sensing temperature higher than<br>high temperature threshold 2. |                                          |
| EIB Temp1 High 1<br>(EIB T1 Hi1)                           | Temperature sensor #1 (connected<br>to EIB board and set as Ambient)<br>sensing temperature higher than<br>high temperature threshold 1. | Check why temperature is high or<br>low. |
| EIB Temp1 Low<br>(EIB T1 Low)                              | Temperature sensor #1 (connected<br>to EIB board and set as Ambient)<br>sensing temperature lower than low<br>temperature threshold.     |                                          |

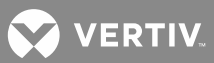

| Full Alarm Name – WEB<br>(Abbreviated<br>Alarm Name - LCD) | Alarm Description                                                                                                    | Action to Correct                        |
|------------------------------------------------------------|----------------------------------------------------------------------------------------------------|------------------------------------------|
| EIB Temp2 High 2<br>(EIB T2 Hi2)                           | Temperature sensor #2 (connected<br>to EIB board and set as Ambient)<br>sensing temperature higher than<br>high temperature threshold 2. |                                          |
| EIB Temp2 High 1<br>(EIB T2 Hi1)                           | Temperature sensor #2 (connected<br>to EIB board and set as Ambient)<br>sensing temperature higher than<br>high temperature threshold 1. | Check why temperature is high or low.    |
| EIB Temp2 Low<br>(EIB T2 Low)                              | Temperature sensor #2 (connected<br>to EIB board and set as Ambient)<br>sensing temperature lower than low<br>temperature threshold.     |                                          |
| SMTemp1 Temp1 High 2<br>(SMTemp1 T1 Hi2)                   | Temperature sensor #1 (connected<br>to SM-Temp 1 and set as Ambient)<br>sensing temperature higher than<br>high temperature threshold 2. |                                          |
| SMTemp1 Temp1 High 1<br>(SMTemp1 T1 Hi1)                   | Temperature sensor #1 (connected<br>to SM-Temp 1 and set as Ambient)<br>sensing temperature higher than<br>high temperature threshold 1. | Check why temperature is high or<br>low. |
| SMTemp1 Temp1 Low<br>(SMTemp1 T1 Low)                      | Temperature sensor #1 (connected<br>to SM-Temp 1 and set as Ambient)<br>sensing temperature lower than low<br>temperature threshold.     |                                          |
|                                                            |                                                                                                    |                                          |
| SMTemp1 Temp8 High 2<br>(SMTemp1 T8 Hi2)                   | Temperature sensor #8 (connected<br>to SM-Temp 1 and set as Ambient)<br>sensing temperature higher than<br>high temperature threshold 2. |                                          |
| SMTemp1 Temp8 High 1<br>(SMTemp1 T8 Hi1)                   | Temperature sensor #8 (connected<br>to SM-Temp 1 and set as Ambient)<br>sensing temperature higher than<br>high temperature threshold 1. | Check why temperature is high or<br>low. |
| SMTemp1 Temp8 Low<br>(SMTemp1 T8 Low)                      | Temperature sensor #8 (connected<br>to SM-Temp 1 and set as Ambient)<br>sensing temperature lower than low<br>temperature threshold.     |                                          |

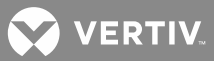

| Full Alarm Name – WEB<br>(Abbreviated<br>Alarm Name - LCD) | Alarm Description                                                                                                    | Action to Correct                              |
|------------------------------------------------------------|----------------------------------------------------------------------------------------------------|------------------------------------------------|
|                                                            |                                                                                                    |                                                |
| SMTemp8 Temp1 High 2<br>(SMTemp8 T1 Hi2)                   | Temperature sensor #1 (connected<br>to SM-Temp 8 and set as Ambient)<br>sensing temperature higher than<br>high temperature threshold 2. | Check why temperature is high or<br>low.       |
| SMTemp8 Temp1 High 1<br>(SMTemp8 T1 Hi1)                   | Temperature sensor #1 (connected<br>to SM-Temp 8 and set as Ambient)<br>sensing temperature higher than<br>high temperature threshold 1. |                                                |
| SMTemp8 Temp1 Low<br>(SMTemp8 T1 Low)                      | Temperature sensor #1 (connected<br>to SM-Temp 8 and set as Ambient)<br>sensing temperature lower than low<br>temperature threshold.     |                                                |
|                                                            |                                                                                                    |                                                |
| SMTemp8 Temp8 High 2<br>(SMTemp8 T8 Hi2)                   | Temperature sensor #8 (connected<br>to SM-Temp 8 and set as Ambient)<br>sensing temperature higher than<br>high temperature threshold 2. |                                                |
| SMTemp8 Temp8 High 1<br>(SMTemp8 T8 Hi1)                   | Temperature sensor #8 (connected<br>to SM-Temp 8 and set as Ambient)<br>sensing temperature higher than<br>high temperature threshold 1. | Check why temperature is high or<br>low.       |
| SMTemp8 Temp8 Low<br>(SMTemp8 T8 Low)                      | Temperature sensor #8 (connected<br>to SM-Temp 8 and set as Ambient)<br>sensing temperature lower than low<br>temperature threshold.     |                                                |
| High Load Level1<br>(HighLoadLevel1)                       | Load current above high level 1.                                                                                                    | Check to see why load current is high.         |
| High Load Level2<br>(HighLoadLevel2)                       | Load current above high level 2.                                                                                                    |                                                |
| Load Current Alarm<br>(Load Curr Alarm)                    | Load current alarm active.                                                                                                    | Check to see why load current alarm is active. |

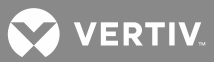

| Full Alarm Name – WEB<br>(Abbreviated<br>Alarm Name - LCD) | Alarm Description                                                                                                    | Action to Correct                                                              |
|------------------------------------------------------------|----------------------------------------------------------------------------------------------------|--------------------------------------------------------------------------------|
| Rectifier Group Alarms<br>(Rect Group)                     |                                                                                                    |                                                                                |
| Multiple Rectifiers Failure<br>(Multi-Rect Fail)           | More than one rectifier has failed.                                                                                                    | Check input voltage to rectifiers.<br>Replace rectifiers.                      |
| Rectifier Lost<br>(Rectifier Lost)                         | A rectifier cannot be detected by the controller.                                                                                                    | Reset the Rectifier Lost alarm.<br>Replace defective rectifier.                |
| ECO Active<br>(ECO Active)                                 | Rectifier Energy Optimization Mode is enabled.                                                                                                    | Check to see why system was placed into this mode.                             |
| All Rectifiers Comm Fail<br>(AllRectCommFail)              | No response from all rectifiers.                                                                                                    | Check the connectors and cables or<br>the CAN loop. Replace the<br>controller. |
| ECO Cycle Alarm<br>(ECO Cycle Alarm)                       | If Energy Optimization Mode is<br>enabled and the controller oscillates<br>in and out of Energy Optimization<br>more than 5 times, this alarm is<br>generated. | Check for other alarms.<br>Reset this alarm.                                   |
| Rectifier Alarms<br>(Rectifier)                            |                                                                                                    |                                                                                |
| AC Input Failure<br>(AC Failure)                           | No AC input power to a rectifier.                                                                                                    | Check why no AC input power<br>available.                                      |
| Rect Temperature High<br>(Rect Temp High)                  | A rectifier has a high temperature condition.                                                                                                    | Check why temperature is high.                                                 |
| Rectifier Fault<br>(Rect Fault)                            | A rectifier has a fault condition.                                                                                                    |                                                                                |
| HVSD<br>(HVSD)                                             | A rectifier has an overvoltage condition.                                                                                                    | Refer to Rectifier User Manual for troubleshooting information.                |
| Rectifier Protected<br>(Rect Protected)                    | A rectifier is in protected mode.                                                                                                    |                                                                                |
| Fan Failure<br>(Fan Failure)                               | A rectifier's fan has failed.                                                                                                    | Replace fan.                                                                   |

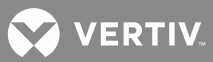

| Full Alarm Name – WEB<br>(Abbreviated<br>Alarm Name - LCD) | Alarm Description                                                                           | Action to Correct                                                                                                    |
|------------------------------------------------------------|---------------------------------------------------------------------------------------------|----------------------------------------------------------------------------------------------------|
| Current Limit<br>(Current Limit)                           | A rectifier is in current limit.                                                            | Rectifier overload. The load is higher<br>than rectifier capacity. If the<br>batteries are being recharged, the<br>alarm will cease by itself when the<br>battery voltage has increased to the<br>charging level. If the system load is<br>higher than the rectifier capacity, the<br>batteries will discharge. If this is the<br>reason, install additional rectifiers. If<br>one or more of the rectifiers are<br>defective, replace the faulty rectifiers. |
| Rectifier Communication Fail<br>(Rect Comm Fail)           | A rectifier has lost communications with the controller.                                    | Check communications cables.<br>Reset the Communication Fail alarm.<br>Replace the rectifier.                                                                                                    |
| Derated<br>(Derated)                                       | A rectifier is in output power derating mode.                                               |                                                                                                    |
| Current Share Alarm<br>(Curr Share Alm)                    | A rectifier has a current sharing alarm.                                                    | Refer to Rectifier User Manual for troubleshooting information.                                                                                                    |
| AC Under Voltage Protection<br>(Low AC Protect)            | A rectifier is in under voltage protection mode.                                            |                                                                                                    |
| Battery Group Alarms<br>(Battery Group)                    |                                                                                             |                                                                                                    |
| Short Battery Test Running<br>(ShortBatTestRun)            | Battery is in short time test mode.                                                         |                                                                                                    |
| Equalize for Test<br>(EQ for Test)                         | Battery is in equalize charge test mode.                                                    |                                                                                                    |
| Manual Test<br>(Manual Test)                               | Battery is in manual battery discharge test mode.                                           |                                                                                                    |
| Planned Test<br>(Planned Test)                             | Battery is in planned battery test mode.                                                    |                                                                                                    |
| AC Fail Test<br>(AC Fail Test)                             | AC power has been switched off to<br>the rectifiers to perform a battery<br>discharge test. |                                                                                                    |
| Manual Equalize<br>(Manual EQ)                             | Battery is in manual equalize charging mode.                                                |                                                                                                    |

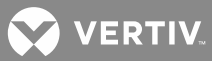

| Full Alarm Name – WEB<br>(Abbreviated<br>Alarm Name - LCD) | Alarm Description                                                                   | Action to Correct                                                                                                    |
|------------------------------------------------------------|-------------------------------------------------------------------------------------|----------------------------------------------------------------------------------------------------|
| Automatic Equalize<br>(Auto EQ)                            | Battery is in automatic equalize charging mode.                                     |                                                                                                    |
| Cyclic Equalize<br>(Cyclic EQ)                             | Battery is in cyclic equalize charging mode.                                        |                                                                                                    |
| Power Split Equalize<br>(PSplit EQ)                        | In Power Split mode, "System A"<br>starts equalize charging with the<br>"System B". |                                                                                                    |
| Power Split Battery Test<br>(PSplit Bat Test)              | In Power Split mode, "System A"<br>starts the test with the "System B".             |                                                                                                    |
| Discharge Current Imbalance<br>(Dsch Curr Imb)             | Battery distribution current<br>imbalance alarm.                                    | The currents from two groups of batteries are not equal. Check the batteries.                                                                                                    |
| Abnormal Battery Current<br>(Abnl Batt Curr)               | The equalize charging current exceeds the alarm setting.                            | Check the alarm setting.                                                                                                    |
| Temperature Compensation<br>Active<br>(TempComp Active)    | Battery charge temperature compensation is active.                                  |                                                                                                    |
| Battery Current<br>Limit Active<br>(Batt Curr Limit)       | Battery is in current limit.                                                        |                                                                                                    |
| Bad Battery<br>(Bad Battery)                               | Battery test fails.                                                                 | Check the batteries.                                                                                                    |
| Battery Discharge<br>(Battery Disch)                       | Battery is discharging.                                                             | A battery test is active (the<br>discharge test will stop<br>automatically). There is a mains<br>failure (check that it is not caused by<br>open AC input circuit breaker). The<br>system load is higher than rectifier<br>capacity, causing the batteries to<br>discharge (install additional<br>rectifiers). |
| Battery Test Fail<br>(BatteryTestFail)                     | Battery test fails.                                                                 | Check the batteries.                                                                                                    |

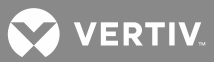

| Full Alarm Name – WEB<br>(Abbreviated<br>Alarm Name - LCD) | Alarm Description                                                                                   | Action to Correct                           |
|------------------------------------------------------------|----------------------------------------------------------------------------------------------------|---------------------------------------------|
| Comp Temp High2<br>(Comp Temp High2)                       | Compensation temperature sensor<br>sensing temperature higher than<br>high temperature threshold 2. |                                             |
| Comp Temp High1<br>(Comp Temp High1)                       | Compensation temperature sensor<br>sensing temperature higher than<br>high temperature threshold 1. | Check why temperature is high or low.       |
| Comp Temp Low<br>(Comp Temp Low)                           | Compensation temperature sensor<br>sensing temperature lower than low<br>temperature threshold.     |                                             |
| Compensation Sensor Fault<br>(CompTempFail)                | Temperature Compensation temperature sensor failure.                                                | Replace temperature sensor.                 |
| System Temp1 High 2<br>(System T1 Hi2)                     | Temperature sensor #1 sensing<br>temperature higher than high<br>temperature threshold 2.           |                                             |
| System Temp1 High 1<br>(System T1 Hi1)                     | Temperature sensor #1 sensing<br>temperature higher than high<br>temperature threshold 1.           | Note: This alarm is not used at this time.) |
| System Temp1 Low<br>(System T1 Low)                        | Temperature sensor #1 sensing<br>temperature lower than low<br>temperature threshold.               |                                             |
| System Temp2 High 2<br>(System T2 Hi2)                     | Temperature sensor #2 sensing<br>temperature higher than high<br>temperature threshold 2.           |                                             |
| System Temp2 High 1<br>(System T2 Hi1)                     | Temperature sensor #2 sensing<br>temperature higher than high<br>temperature threshold 1.           | Note: This alarm is not used at this time.) |
| System Temp2 Low<br>(System T2 Low)                        | Temperature sensor #2 sensing<br>temperature lower than low<br>temperature threshold.               |                                             |

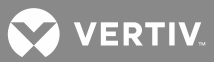

| Full Alarm Name – WEB<br>(Abbreviated<br>Alarm Name - LCD) | Alarm Description                                                                                                    | Action to Correct                           |
|------------------------------------------------------------|----------------------------------------------------------------------------------------------------|---------------------------------------------|
| System Temp3 High 2<br>(System T3 Hi2)                     | Temperature sensor #3 sensing<br>temperature higher than high<br>temperature threshold 2.                                                |                                             |
| System Temp3 High 1<br>(System T3 Hi1)                     | Temperature sensor #3 sensing<br>temperature higher than high<br>temperature threshold 1.                                                | Note: This alarm is not used at this time.) |
| System Temp3 Low<br>(System T3 Low)                        | Temperature sensor #3 sensing<br>temperature lower than low<br>temperature threshold.                                                    |                                             |
| IB2 Temp1 High 2<br>(IB2 T1 Hi2)                           | Temperature sensor #1 (connected<br>to IB2 board and set as Battery)<br>sensing temperature higher than<br>high temperature threshold 2. |                                             |
| IB2 Temp1 High 1<br>(IB2 T1 Hi1)                           | Temperature sensor #1 (connected<br>to IB2 board and set as Battery)<br>sensing temperature higher than<br>high temperature threshold 1. | Check why temperature is high or<br>low.    |
| IB2 Temp1 Low<br>(IB2 T1 Low)                              | Temperature sensor #1 (connected<br>to IB2 board and set as Battery)<br>sensing temperature lower than low<br>temperature threshold.     |                                             |
| IB2 Temp2 High 2<br>(IB2 T2 Hi2)                           | Temperature sensor #2 (connected<br>to IB2 board and set as Battery)<br>sensing temperature higher than<br>high temperature threshold 2. |                                             |
| IB2 Temp2 High 1<br>(IB2 T2 Hi1)                           | Temperature sensor #2 (connected<br>to IB2 board and set as Battery)<br>sensing temperature higher than<br>high temperature threshold 1. | Check why temperature is high or<br>low.    |
| IB2 Temp2 Low<br>(IB2 T2 Low)                              | Temperature sensor #2 (connected<br>to IB2 board and set as Battery)<br>sensing temperature lower than low<br>temperature threshold.     |                                             |

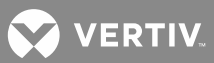

| Full Alarm Name – WEB<br>(Abbreviated<br>Alarm Name - LCD) | Alarm Description                                                                                                    | Action to Correct                        |
|------------------------------------------------------------|----------------------------------------------------------------------------------------------------|------------------------------------------|
| EIB Temp1 High 2<br>(EIB T1 Hi2)                           | Temperature sensor #1 (connected<br>to EIB board and set as Battery)<br>sensing temperature higher than<br>high temperature threshold 2. |                                          |
| EIB Temp1 High 1<br>(EIB T1 Hi1)                           | Temperature sensor #1 (connected<br>to EIB board and set as Battery)<br>sensing temperature higher than<br>high temperature threshold 1. | Check why temperature is high or<br>low. |
| EIB Temp1 Low<br>(EIB T1 Low)                              | Temperature sensor #1 (connected<br>to EIB board and set as Battery)<br>sensing temperature lower than low<br>temperature threshold.     |                                          |
| EIB Temp2 High 2<br>(EIB T2 Hi2)                           | Temperature sensor #2 (connected<br>to EIB board and set as Battery)<br>sensing temperature higher than<br>high temperature threshold 2. |                                          |
| EIB Temp2 High 1<br>(EIB T2 Hi1)                           | Temperature sensor #2 (connected<br>to EIB board and set as Battery)<br>sensing temperature higher than<br>high temperature threshold 1. | Check why temperature is high or low.    |
| EIB Temp2 Low<br>(EIB T2 Low)                              | Temperature sensor #2 (connected<br>to EIB board and set as Battery)<br>sensing temperature lower than low<br>temperature threshold.     |                                          |
| SMTemp1 Temp1 High 2<br>(SMTemp1 T1 Hi2)                   | Temperature sensor #1 (connected<br>to SM-Temp 1 and set as Battery)<br>sensing temperature higher than<br>high temperature threshold 2. |                                          |
| SMTemp1 Temp1 High 1<br>(SMTemp1 T1 Hi1)                   | Temperature sensor #1 (connected<br>to SM-Temp 1 and set as Battery)<br>sensing temperature higher than<br>high temperature threshold 1. | Check why temperature is high or low.    |
| SMTemp1 Temp1 Low<br>(SMTemp1 T1 Low)                      | Temperature sensor #1 (connected<br>to SM-Temp 1 and set as Battery)<br>sensing temperature lower than low<br>temperature threshold.     |                                          |
|                                                            |                                                                                                    |                                          |

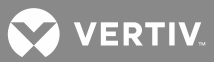

| Full Alarm Name – WEB<br>(Abbreviated<br>Alarm Name - LCD) | Alarm Description                                                                                                    | Action to Correct                        |
|------------------------------------------------------------|----------------------------------------------------------------------------------------------------|------------------------------------------|
| SMTemp1 Temp8 High 2<br>(SMTemp1 T8 Hi2)                   | Temperature sensor #8 (connected<br>to SM-Temp 1 and set as Battery)<br>sensing temperature higher than<br>high temperature threshold 2. |                                          |
| SMTemp1 Temp8 High 1<br>(SMTemp1 T8 Hi1)                   | Temperature sensor #8 (connected<br>to SM-Temp 1 and set as Battery)<br>sensing temperature higher than<br>high temperature threshold 1. | Check why temperature is high or<br>low. |
| SMTemp1 Temp8 Low<br>(SMTemp1 T8 Low)                      | Temperature sensor #8 (connected<br>to SM-Temp 1 and set as Battery)<br>sensing temperature lower than low<br>temperature threshold.     |                                          |
|                                                            |                                                                                                    |                                          |
| SMTemp8 Temp1 High 2<br>(SMTemp8 T1 Hi2)                   | Temperature sensor #1 (connected<br>to SM-Temp 8 and set as Battery)<br>sensing temperature higher than<br>high temperature threshold 2. |                                          |
| SMTemp8 Temp1 High 1<br>(SMTemp8 T1 Hi1)                   | Temperature sensor #1 (connected<br>to SM-Temp 8 and set as Battery)<br>sensing temperature higher than<br>high temperature threshold 1. | Check why temperature is high or<br>low. |
| SMTemp8 Temp1 Low<br>(SMTemp8 T1 Low)                      | Temperature sensor #1 (connected<br>to SM-Temp 8 and set as Battery)<br>sensing temperature lower than low<br>temperature threshold.     |                                          |
|                                                            |                                                                                                    |                                          |
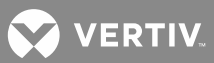

| Full Alarm Name – WEB<br>(Abbreviated<br>Alarm Name - LCD) | Alarm Description                                                                                                    | Action to Correct                                                             |
|------------------------------------------------------------|----------------------------------------------------------------------------------------------------|-------------------------------------------------------------------------------|
| SMTemp8 Temp8 High 2<br>(SMTemp8 T8 Hi2)                   | Temperature sensor #8 (connected<br>to SM-Temp 8 and set as Battery)<br>sensing temperature higher than<br>high temperature threshold 2. |                                                                               |
| SMTemp8 Temp8 High 1<br>(SMTemp8 T8 Hi1)                   | Temperature sensor #8 (connected<br>to SM-Temp 8 and set as Battery)<br>sensing temperature higher than<br>high temperature threshold 1. | Check why temperature is high or<br>low.                                      |
| SMTemp8 Temp8 Low<br>(SMTemp8 T8 Low)                      | Temperature sensor #8 (connected<br>to SM-Temp 8 and set as Battery)<br>sensing temperature lower than low<br>temperature threshold.     |                                                                               |
| BTRM Temp High 2<br>(BTRM Temp High2)                      | Battery temperature (monitored by<br>the sensor set as BTRM) is higher<br>than the BTRM Temperature Alarm 2<br>threshold.                | Check why temperature is high or low.                                         |
| BTRM Temp High 1<br>(BTRM Temp High1)                      | Battery temperature (monitored by<br>the sensor set as BTRM) is higher<br>than the BTRM Temperature Alarm 1<br>threshold.                |                                                                               |
| BTRM Sensor Fault<br>(BTRM TempFault)                      | BTRM temperature sensor failure.                                                                                                    | Replace temperature sensor.                                                   |
| Li-Ion Battery Lost<br>(LiBatt Lost)                       | A Li-lon Battery cannot be detected by the controller.                                                                                   | Check communications cables.<br>Clear the Li-Ion Battery Lost alarm.          |
| 1 Li-Ion Battery Disconnect<br>(1 LiBattDiscon)            | One (1) Li-Ion Battery is<br>disconnected.                                                                                               | Check why the Li-Ion Battery disconnected.                                    |
| 2+Li-Ion Battery Disconnect<br>(2+LiBattDiscon)            | Two (2) or more Li-Ion Batteries are disconnected.                                                                                       | Check why the Li-Ion Batteries disconnected.                                  |
| 1 Li-Ion Battery No Reply<br>(1 LiBattNoReply)             | One (1) Li-Ion Battery has lost communications with the controller.                                                                      | Check communications cables.<br>Clear the Li-Ion Communication Fail<br>alarm. |
| 2+Li-Ion Battery No Reply<br>(2+LiBattNoReply)             | Two (2) or more Li-Ion Batteries have lost communications with the controller.                                                           | Check communications cables.<br>Clear the Li-Ion Communication Fail<br>alarm. |

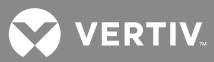

| Full Alarm Name – WEB<br>(Abbreviated<br>Alarm Name - LCD) | Alarm Description                              | Action to Correct    |
|------------------------------------------------------------|------------------------------------------------|----------------------|
| Inventory Update In Process<br>(InventUpdating)            | Li-Ion Battery inventory being updated.        |                      |
| ABCL is active<br>(ABCL Active)                            | Active Battery Charge Current Limit is active. |                      |
| Battery Alarms<br>(Battery)                                |                                                |                      |
| Battery Current Limit<br>Exceeded<br>(Ov Batt Cur Lmt)     | Battery current limit point is exceeded.       |                      |
| Battery Over Current<br>(Batt Over Curr)                   | Battery is in over current.                    |                      |
| Low Battery Capacity<br>(Low Batt Cap)                     | Battery has low capacity.                      | Check the batteries. |
| SMDU Battery Alarms (SM-D<br>(SMDU Battery)                | U Module must be present in system)            |                      |
| Exceed Current Limit<br>(Exceed Curr Lmt)                  | Battery current limit point is exceeded.       |                      |
| Over Battery Current<br>(Over Current)                     | Battery is in over current.                    |                      |
| Low Capacity<br>(Low Capacity)                             | Battery has low capacity.                      | Check the batteries. |
| EIB (Extended Interface Boar<br>(EIB Battery)              | d) Battery Alarms (EIB Board must be           | present in system)   |
| Battery Current Limit<br>Exceeded<br>(Ov Bat Curr Lmt)     | Battery current limit point is exceeded.       |                      |
| Battery Over Current<br>(Bat Over Curr)                    | Battery is in over current.                    |                      |
| Battery Low Capacity<br>(Low Batt Cap)                     | Battery has low capacity.                      | Check the batteries. |

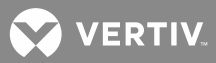

| Full Alarm Name – WEB<br>(Abbreviated<br>Alarm Name - LCD) | Alarm Description                                                      | Action to Correct            |
|------------------------------------------------------------|------------------------------------------------------------------------|------------------------------|
| SM Battery Alarms (SM-BAT<br>(SM Battery)                  | Module must be present in system)                                      |                              |
| Exceed Batt Current Limit<br>(Over Curr Limit)             | Battery is in over current.                                            |                              |
| Over Battery Current<br>(Over Batt Curr)                   | Battery current is high.                                               |                              |
| Battery Leakage<br>(Battery Leakage)                       | Battery has leakage current.                                           | Check the batteries.         |
| Low Acid Level<br>(Low Acid Level)                         | Battery has low acid level.                                            | Check the batteries.         |
| Battery Disconnected<br>(Batt Disconnec)                   | Battery disconnection is active.                                       |                              |
| Battery High Temperature<br>(Batt High Temp)               | Battery has high temperature condition.                                |                              |
| Battery Low Temperature<br>(Batt Low Temp)                 | Battery has low temperature condition.                                 |                              |
| Cell Voltage Difference<br>(Cell Volt Diff)                | Battery cell voltage difference detected.                              | Check the batteries.         |
| SM Unit Fail<br>(SM Unit Fail)                             | Battery monitoring device has failed.                                  | Replace device.              |
| Battery Temperature Sensor<br>Fault<br>(T Sensor Fault)    | Battery temperature sensor has failed.                                 | Replace temperature sensor.  |
| Low Capacity<br>(Low Capacity)                             | Battery has low capacity.                                              | Check the batteries.         |
| Battery Communication Fail<br>(Batt Comm Fail)             | Battery monitoring device has lost communications with the controller. | Check communications cables. |
| Battery Temp not Used<br>(Bat Temp No Use)                 | No battery temperature sensor.                                         |                              |

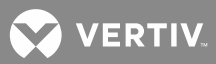

| Full Alarm Name – WEB<br>(Abbreviated<br>Alarm Name - LCD)                        | Alarm Description                                                      | Action to Correct            |
|-----------------------------------------------------------------------------------|------------------------------------------------------------------------|------------------------------|
| LargeDU Battery Alarms (Lar<br>(LargeDU Batt)                                     | ge Distribution Unit must be present i                                 | n system)                    |
| Battery Current Limit<br>Exceeded<br>(Ov Batt Cur Lmt)                            | Battery current limit point is exceeded.                               |                              |
| Battery Low Capacity<br>(Batt Low Cap)                                            | Battery has low capacity.                                              | Check the batteries.         |
| Battery Fuse Failure<br>(Batt Fuse Fail)                                          | Battery fuse is open.                                                  |                              |
| Battery Over Voltage<br>(Batt Over Volt)                                          | Battery has over voltage condition.                                    |                              |
| Battery Under Voltage<br>(Batt Under Volt)                                        | Battery has under voltage condition.                                   |                              |
| Battery Over Current<br>(Batt Over Curr)                                          | Battery has over current condition.                                    |                              |
| Communication Fail<br>(Comm Fail)                                                 | Battery monitoring device has lost communications with the controller. | Check communications cables. |
| SMBRC Battery Alarms (SM-BRC Module must be present in system)<br>(SMBRC Battery) |                                                                        |                              |
| Cell Volt Low Alarm<br>(Volt Low Alm)                                             | Battery string low voltage alarm.                                      |                              |
| Cell Temp Low Alarm<br>(Temp Low Alm)                                             | Battery string low temperature alarm.                                  |                              |
| Cell Resist Low Alarm<br>(Resist Low Alm)                                         | Battery string low resistance alarm.                                   |                              |
| Cell Inter Low Alarm<br>(Inter Low Alm)                                           | Battery string inter-cell low resistance alarm.                        |                              |
| Cell Ambient Low Alarm<br>(Amb Low Alm)                                           | Battery string ambient low alarm.                                      |                              |
| Overall Voltage High<br>(Overall Volt Hi)                                         | Battery string high voltage alarm.                                     |                              |

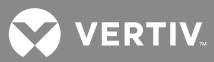

| Full Alarm Name – WEB<br>(Abbreviated<br>Alarm Name - LCD) | Alarm Description                               | Action to Correct |
|------------------------------------------------------------|-------------------------------------------------|-------------------|
| Overall Voltage Low<br>(Overall Volt Lo)                   | Battery string low voltage alarm.               |                   |
| String Current High<br>(String Curr Hi)                    | Battery string high current alarm.              |                   |
| String Current Low<br>(String Curr Lo)                     | Battery string low current alarm.               |                   |
| Ripple Current High<br>(Ripple Curr Hi)                    | Battery string ripple current high.             |                   |
| Ripple Current Low<br>(Ripple Curr Lo)                     | Battery string ripple current low.              |                   |
| Exceed Current Limit<br>(Exceed Curr Lmt)                  | Battery string current limit exceeded.          |                   |
| Over Battery Current<br>(Over Current)                     | Battery string over current alarm.              |                   |
| Low Capacity<br>(Low Capacity)                             | Battery string low capacity alarm.              |                   |
| Cell High Voltage Alarm<br>(Cell HiVolt Alm)               | Battery cell high voltage alarm.                |                   |
| Cell High Cell Temperature<br>Alarm<br>(Cell HiTemp Alm)   | Battery cell high temperature alarm.            |                   |
| Cell High Resistance Alarm<br>(Cell HiRes Alm)             | Battery cell high resistance alarm.             |                   |
| Cell High Intercell Resist<br>Alarm<br>(Inter HiRes Alm)   | Battery inter-cell high resistance<br>alarm.    |                   |
| Cell High Ambient<br>Temp Alarm<br>(Cell HiAmb Alm)        | Battery cell high ambient<br>temperature alarm. |                   |

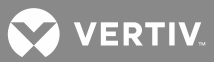

| Full Alarm Name – WEB<br>(Abbreviated<br>Alarm Name - LCD) | Alarm Description                                              | Action to Correct                    |
|------------------------------------------------------------|----------------------------------------------------------------|--------------------------------------|
| Temperature 1 Not Used<br>(Temp1 Not Used)                 | Temperature sensor #1 not used.                                |                                      |
|                                                            |                                                                |                                      |
| Temperature 24 Not Used<br>(Temp24 Not Used)               | Temperature sensor #24 not used.                               |                                      |
| Battery Temperature Fault<br>(Batt Temp Fault)             | Li-lon battery internal temperature sensor has failed.         | Replace the battery.                 |
| Battery Current Fault<br>(Current Fault)                   | Li-lon battery internal current monitoring circuit has failed. | Replace the battery.                 |
| Battery Hardware Failure<br>(Hardware Fail)                | Li-Ion battery hardware has failed.                            | Replace the battery.                 |
| Battery Over-Voltage<br>(Over-volt)                        | Li-lon battery has over voltage condition.                     | Check why battery voltage is high.   |
| Battery Low-Voltage<br>(Low-volt)                          | Li-lon battery has low voltage condition.                      | Check why battery voltage is low.    |
| Cell Volt Deviation<br>(CellVoltDeviat)                    | Li-lon battery cell voltage deviation detected.                | Check why cell voltage has deviated. |
| Low Cell Voltage<br>(Lo Cell Volt)                         | Li-Ion battery has low cell voltage condition.                 | Check why cell voltage is low.       |
| High Cell Voltage<br>(Hi Cell Volt)                        | Li-lon battery has high cell voltage condition.                | Check why cell voltage is high.      |
| High Cell Temperature<br>(Hi Cell Temp)                    | Li-lon battery has high cell temperature condition.            | Check why temperature is high.       |
| High Switch DisTemp<br>(HiSwitchDisTemp)                   | Li-Ion battery has high switch discharge temperature.          | Check why temperature is high.       |
| Charge Short Circuit<br>(Char ShortCirc)                   | Li-lon battery has charge short circuit condition.             | Replace the battery.                 |
| DisChar Short Circuit<br>(DisCharShortCir)                 | Li-Ion battery has discharge short circuit condition.          | Replace the battery.                 |
| High Switch CharTemp<br>(HiSwitchCharTem)                  | Li-lon battery has high switch charge temperature.             | Check why temperature is high.       |

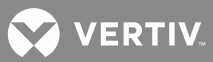

| Full Alarm Name – WEB<br>(Abbreviated<br>Alarm Name - LCD) | Alarm Description                                    | Action to Correct                 |
|------------------------------------------------------------|------------------------------------------------------|-----------------------------------|
| Hardware Fail 20<br>(HardwareFail20)                       | Li-Ion battery has hardware failure.                 | Replace the battery.              |
| Hardware Fail 21<br>(HardwareFail21)                       | Li-Ion battery has hardware failure.                 | Replace the battery.              |
| High Charge Current<br>(Hi Charge Curr)                    | Li-lon battery has high charge current.              | Check why charge current high.    |
| High DisCharge Current<br>(Hi Dischar Curr)                | Li-lon battery has high discharge current.           | Check why discharge current high. |
| Communication Interrupt<br>(Comm Interrupt)                | Li-lon battery communications have been interrupted. | Check why communications failure. |
| Battery Disconnected<br>(Batt Disconnect)                  | Li-lon battery is disconnected.                      | Check why battery disconnected.   |
| Charge Enabled<br>(Charge Enable)                          | Li-lon battery charge is enabled.                    |                                   |
| Battery Discharging<br>(Batt Discharge)                    | Li-Ion battery is discharging.                       |                                   |
| Battery Charging<br>(Batt Charge)                          | Li-lon battery is charging.                          |                                   |
| DisCharging<br>(DisCharging)                               | Li-lon battery is discharging.                       |                                   |
| Charging(5A)<br>(Charging(5A))                             | Li-lon battery is charging.                          |                                   |
| DisCharging(5A)<br>(DisCharging(5A))                       | Li-lon battery is discharging.                       |                                   |
| Battery Relay Status<br>(BattRelayStatus)                  | State of alarm relay.                                | If in alarm state, check battery. |

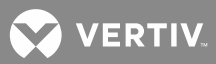

| Tabl | е5 |
|------|----|
|------|----|

| Full Alarm Name – WEB<br>(Abbreviated<br>Alarm Name - LCD) | Alarm Description                                | Action to Correct                                                                                                    |
|------------------------------------------------------------|--------------------------------------------------|----------------------------------------------------------------------------------------------------|
| OB Battery Fuse Alarms (SM-<br>(OB Batt Fuse)              | -DU Module must be present in system             | )                                                                                                    |
| Fuse 1 Alarm<br>(Fuse 1 Alarm)                             | Fuse #1 is open.                                 | Find out and eliminate the reason<br>the fuse is open before replacing.<br>Check for overload or short circuit. If<br>the fuse was manually removed,<br>check with the person that removed<br>it before reinserting it. |
| <br>Fuse 4 Alarm<br>(Fuse 4 Alarm)                         | <br>Fuse #4 is open.                             |                                                                                                    |
| SMDU Battery Fuse Unit Alar<br>(SMDU Bat Fuse)             | ms (SM-DU Module must be present in              | n system)                                                                                                    |
| Batt Fuse 1 Alarm<br>(Batt Fuse 1 Alm)                     | Battery fuse #1 is open.                         | Find out and eliminate the reason the fuse is open before replacing.                                                                                                    |
|                                                            |                                                  | Check for overload or short circuit. If the fuse was manually removed.                                                                                                    |
| Batt Fuse 4 Alarm<br>(Batt Fuse 4 Alm)                     | Battery fuse #4 is open.                         | check with the person that removed<br>it before reinserting it.                                                                                                    |
| DC Distribution Alarms<br>(DC Distr)                       |                                                  |                                                                                                    |
| Over Voltage 1<br>(Over Voltage 1)                         | DC output is above over voltage 1<br>threshold.  | Charle to occurby yeltage is high                                                                                                    |
| Over Voltage 2<br>(Over Voltage 2)                         | DC output is above over voltage 2 threshold.     | Check to see why voltage is high.                                                                                                    |
| Under Voltage 1<br>(Under Voltage 1)                       | DC output is below under voltage 1<br>threshold. | Charle to occurby voltage is low                                                                                                    |
| Under Voltage 2<br>(Under Voltage 2)                       | DC output is below under voltage 2 threshold.    | Uneck to see why voltage is low.                                                                                                    |
| Over Voltage 1 (24V)<br>(24V Over Volt1)                   | DC output is above over voltage 1<br>threshold.  | Chaole to opp why waltage is high                                                                                                    |
| Over Voltage 2 (24V)<br>(24V Over Volt2)                   | DC output is above over voltage 2 threshold.     | Check to see why voltage is high.                                                                                                    |

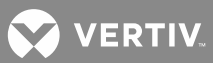

| Full Alarm Name – WEB<br>(Abbreviated<br>Alarm Name - LCD) | Alarm Description                                | Action to Correct                                                      |
|------------------------------------------------------------|--------------------------------------------------|------------------------------------------------------------------------|
| Under Voltage 1 (24V)<br>(24V Under Volt1)                 | DC output is below under voltage 1<br>threshold. |                                                                        |
| Under Voltage 2 (24V)<br>(24V Under Volt2)                 | DC output is below under voltage 2 threshold.    | Check to see why voltage is low.                                       |
| DC Fuse Unit Alarms<br>(DC Fuse Unit)                      |                                                  |                                                                        |
| Fuse 1 Alarm<br>(Fuse 1 Alarm)                             | DC output fuse #1 is open.                       | Find out and eliminate the reason the fuse is open before replacing.   |
|                                                            |                                                  | Check for overload or short circuit. If the fuse was manually removed, |
| Fuse 10 Alarm<br>(Fuse 10 Alarm)                           | DC output fuse #10 is open.                      | check with the person that removed it before reinserting it.           |
| SMDU DC Fuse Alarms (SM-E<br>(SMDU DC Fuse)                | OU Module must be present in system)             |                                                                        |
| Fuse 1 Alarm<br>(DC Fuse 1 Alm)                            | DC output fuse #1 is open.                       | Find out and eliminate the reason the fuse is open before replacing.   |
|                                                            |                                                  | Check for overload or short circuit. If the fuse was manually removed, |
| Fuse 16 Alarm<br>(DC Fuse 16 Alm)                          | DC output fuse #16 is open.                      | check with the person that removed it before reinserting it.           |
| SMDUP DC Fuse Alarms (SM<br>(SMDUP DC Fuse)                | -DU+ Module must be present in syste             | em)                                                                    |
| Fuse 1 Alarm<br>(DC Fuse 1 Alm)                            | DC output fuse #1 is open.                       | Find out and eliminate the reason the fuse is open before replacing.   |
|                                                            |                                                  | Check for overload or short circuit. If the fuse was manually removed, |
| Fuse 25 Alarm<br>(DC Fuse 25 Alm)                          | DC output fuse #25 is open.                      | check with the person that removed it before reinserting it.           |
| LVD Unit Alarms (Low voltag<br>(LVD Unit)                  | e disconnect must be present in syste            | m)                                                                     |
| LVD1 Disconnect<br>(LVD1 Disconnect)                       | LVD1 contactor is in disconnect mode.            |                                                                        |

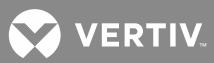

| Full Alarm Name – WEB<br>(Abbreviated<br>Alarm Name - LCD) | Alarm Description                                                                                     | Action to Correct              |
|------------------------------------------------------------|----------------------------------------------------------------------------------------------------|--------------------------------|
| LVD2 Disconnect<br>(LVD2 Disconnect)                       | LVD2 contactor is in disconnect mode.                                                                 |                                |
| LVD1 Failure<br>(LVD1 Failure)                             | LVD1 contactor has failed.                                                                            | Check the contactor functions. |
| LVD2 Failure<br>(LVD2 Failure)                             | LVD2 contactor has failed.                                                                            | Replace the contactor.         |
| SMDU LVD Alarms (SM-DU M<br>(SMDU LVD)                     | lodule must be present in system)                                                                     |                                |
| LVD 1 Disconnected<br>(LVD 1 Disconn)                      | LVD1 contactor is in disconnect mode.                                                                 |                                |
| LVD 2 Disconnected<br>(LVD 2 Disconn)                      | LVD2 contactor is in disconnect mode.                                                                 |                                |
| LVD 1 Contactor Failure<br>(LVD 1 Failure)                 | LVD1 contactor has failed.                                                                            | Check the contactor functions. |
| LVD 2 Contactor Failure<br>(LVD 2 Failure)                 | LVD2 contactor has failed.                                                                            | Replace the contactor.         |
| LargeDU LVD Alarms (Large<br>(LargeDU LVD)                 | Distribution Unit must be present in s <sup>v</sup>                                                   | ystem)                         |
| LVD1 Disconnected<br>(LVD1 Disconnect)                     | LVD1 contactor is in disconnect mode.                                                                 |                                |
| LVD2 Disconnected<br>(LVD2 Disconnect)                     | LVD2 contactor is in disconnect mode.                                                                 |                                |
| Rectifier AC Alarms<br>(Rectifier AC)                      |                                                                                                    |                                |
| Line AB Over Voltage 1<br>(L-AB Over Volt1)                | Voltage between Line A and Line B<br>is higher than the High Line Voltage<br>AB Alarm threshold.      | Chack why yoltago is high      |
| Line AB Over Voltage 2<br>(L-AB Over Volt2)                | Voltage between Line A and Line B<br>is higher than the Very High Line<br>Voltage AB Alarm threshold. | CHECK WHY VOILAGE IS HIGH.     |

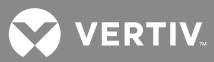

| Full Alarm Name – WEB<br>(Abbreviated<br>Alarm Name - LCD) | Alarm Description                                                                                     | Action to Correct            |
|------------------------------------------------------------|----------------------------------------------------------------------------------------------------|------------------------------|
| Line AB Under Voltage 1<br>(L-AB UnderVolt1)               | Voltage between Line A and Line B<br>is lower than the Low Line Voltage<br>AB Alarm threshold.        | Check why voltage is low.    |
| Line AB Under Voltage 2<br>(L-AB UnderVolt2)               | Voltage between Line A and Line B<br>is lower than the Very Low Line<br>Voltage AB Alarm threshold.   |                              |
| Line BC Over Voltage 1<br>(L-BC Over Volt1)                | Voltage between Line B and Line C<br>is higher than the High Line Voltage<br>BC Alarm threshold.      | - Check why voltage is high. |
| Line BC Over Voltage 2<br>(L-BC Over Volt2)                | Voltage between Line B and Line C<br>is higher than the Very High Line<br>Voltage BC Alarm threshold. |                              |
| Line BC Under Voltage 1<br>(L-BC UnderVolt1)               | Voltage between Line B and Line C<br>is lower than the Low Line Voltage<br>BC Alarm threshold.        |                              |
| Line BC Under Voltage 2<br>(L-BC UnderVolt2)               | Voltage between Line B and Line C<br>is lower than the Very Low Line<br>Voltage BC Alarm threshold.   | Check why voltage is low.    |
| Line CA Over Voltage 1<br>(L-CA Over Volt1)                | Voltage between Line C and Line A<br>is higher than the High Line Voltage<br>CA Alarm threshold.      |                              |
| Line CA Over Voltage 2<br>(L-CA Over Volt2)                | Voltage between Line C and Line A<br>is higher than the Very High Line<br>Voltage CA Alarm threshold. | Check why voltage is high.   |
| Line CA Under Voltage 1<br>(L-CA UnderVolt1)               | Voltage between Line C and Line A<br>is lower than the Low Line Voltage<br>CA Alarm threshold.        |                              |
| Line CA Under Voltage 2<br>(L-CA UnderVolt2)               | Voltage between Line C and Line A<br>is lower than the Very Low Line<br>Voltage CA Alarm threshold.   | Check why voltage is low.    |
| Phase A Over Voltage 1<br>(PH-A Over Volt1)                | Phase A voltage is above over voltage 1 threshold.                                                    |                              |
| Phase A Over Voltage 2<br>(PH-A Over Volt2)                | Phase A voltage is above over voltage 2 threshold.                                                    | T Check why voltage is high. |

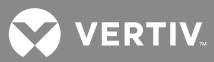

| Full Alarm Name – WEB<br>(Abbreviated<br>Alarm Name - LCD) | Alarm Description                                   | Action to Correct                 |
|------------------------------------------------------------|-----------------------------------------------------|-----------------------------------|
| Phase A Under Voltage 1<br>(PH-A UnderVolt1)               | Phase A voltage is below under voltage 1 threshold. | - Check why voltage is low.       |
| Phase A Under Voltage 2<br>(PH-A UnderVolt2)               | Phase A voltage is below under voltage 2 threshold. |                                   |
| Phase B Over Voltage 1<br>(PH-B Over Volt1)                | Phase B voltage is above over voltage 1 threshold.  |                                   |
| Phase B Over Voltage 2<br>(PH-B Over Volt2)                | Phase B voltage is above over voltage 2 threshold.  | Check why voltage is high.        |
| Phase B Under Voltage 1<br>(PH-B UnderVolt1)               | Phase B voltage is below under voltage 1 threshold. | - Check why voltage is low.       |
| Phase B Under Voltage 2<br>(PH-B UnderVolt2)               | Phase B voltage is below under voltage 2 threshold. |                                   |
| Phase C Over Voltage 1<br>(PH-C Over Volt1)                | Phase C voltage is above over voltage 1 threshold.  | Check why voltage is high.        |
| Phase C Over Voltage 2<br>(PH-C Over Volt2)                | Phase C voltage is above over voltage 2 threshold.  |                                   |
| Phase C Under Voltage 1<br>(PH-C UnderVolt1)               | Phase C voltage is below under voltage 1 threshold. |                                   |
| Phase C Under Voltage 2<br>(PH-C UnderVolt2)               | Phase C voltage is below under voltage 2 threshold. | Check why voltage is low.         |
| Mains Failure<br>(Mains Failure)                           | Commercial AC power failure.                        | Check why no commercial AC power. |
| OB AC Unit (OB-AC Module r<br>(OBAC)                       | nust be present in system)                          |                                   |
| Phase A Over Voltage 1<br>(PH-A Over Volt1)                | Phase A voltage is above over voltage 1 threshold.  | Chaely why welters is high        |
| Phase A Over Voltage 2<br>(PH-A Over Volt2)                | Phase A voltage is above over voltage 2 threshold.  | Check why voltage is high.        |
| Phase A Under Voltage 1<br>(PH-A UnderVolt1)               | Phase A voltage is below under voltage 1 threshold. |                                   |
| Phase A Under Voltage 2<br>(PH-A UnderVolt2)               | Phase A voltage is below under voltage 2 threshold. | CHECK WHY VOILAGE IS IOW.         |

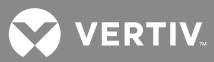

| Full Alarm Name – WEB<br>(Abbreviated<br>Alarm Name - LCD) | Alarm Description                                                    | Action to Correct                 |
|------------------------------------------------------------|----------------------------------------------------------------------|-----------------------------------|
| Phase B Over Voltage 1<br>(PH-B Over Volt1)                | Phase B voltage is above over voltage 1 threshold.                   |                                   |
| Phase B Over Voltage 2<br>(PH-B Over Volt2)                | Phase B voltage is above over voltage 2 threshold.                   | Check why voltage is high.        |
| Phase B Under Voltage 1<br>(PH-B UnderVolt1)               | Phase B voltage is below under voltage 1 threshold.                  |                                   |
| Phase B Under Voltage 2<br>(PH-B UnderVolt2)               | Phase B voltage is below under voltage 2 threshold.                  | Check why voltage is low.         |
| Phase C Over Voltage 1<br>(PH-C Over Volt1)                | Phase C voltage is above over voltage 1 threshold.                   | Chaple why waltage is high        |
| Phase C Over Voltage 2<br>(PH-C Over Volt2)                | Phase C voltage is above over voltage 2 threshold.                   | Check why voltage is high.        |
| Phase C Under Voltage 1<br>(PH-C UnderVolt1)               | Phase C voltage is below under voltage 1 threshold.                  | Check why voltage is low.         |
| Phase C Under Voltage 2<br>(PH-C UnderVolt2)               | Phase C voltage is below under voltage 2 threshold.                  |                                   |
| Mains Failure<br>(Mains Failure)                           | Commercial AC power failure.                                         | Check why no commercial AC power. |
| Severe Mains Failure<br>(SevereMainsFail)                  | Commercial AC power voltage is too<br>low.                           | Check why voltage is low.         |
| Mains Failure (Single)<br>(Mains Failure)                  | Commercial AC power failure.                                         | Check why no commercial AC power. |
| Severe Mains Failure (Single)<br>(SevereMainsFail)         | Commercial AC power voltage is too<br>low.                           | Check why voltage is low.         |
| SMAC Alarms (SM-AC Modul<br>(SMAC)                         | e must be present in system)                                         |                                   |
| Supervision Fail<br>(Supervise Fail)                       | AC monitoring device has failed.                                     |                                   |
| High Line Voltage AB<br>(Hi LineVolt AB)                   | Voltage between Line A and Line B<br>above high voltage threshold.   | Check why voltage is high         |
| Very High Line Voltage AB<br>(VHi LineVolt AB)             | Voltage between Line A and Line B above very high voltage threshold. | Check why vollage is high.        |

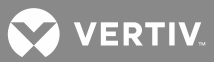

| Full Alarm Name – WEB<br>(Abbreviated<br>Alarm Name - LCD) | Alarm Description                                                      | Action to Correct          |
|------------------------------------------------------------|------------------------------------------------------------------------|----------------------------|
| Low Line Voltage AB<br>(Lo LineVolt AB)                    | Voltage between Line A and Line B below low voltage threshold.         |                            |
| Very Low Line Voltage AB<br>(VLo LineVolt AB)              | Voltage between Line A and Line B<br>below very low voltage threshold. | Check why voltage is low.  |
| High Line Voltage BC<br>(Hi LineVolt BC)                   | Voltage between Line B and Line C above high voltage threshold.        |                            |
| Very High Line Voltage BC<br>(VHi LineVolt BC)             | Voltage between Line B and Line C above very high voltage threshold.   | Check why voltage is high. |
| Low Line Voltage BC<br>(Lo LineVolt BC)                    | Voltage between Line B and Line C below low voltage threshold.         |                            |
| Very Low Line Voltage BC<br>(VLo LineVolt BC)              | Voltage between Line B and Line C below very low voltage threshold.    | Check why voltage is low.  |
| High Line Voltage CA<br>(Hi LineVolt CA)                   | Voltage between Line C and Line A above high voltage threshold.        | Check why voltage is high. |
| Very High Line Voltage CA<br>(VHi LineVolt CA)             | Voltage between Line C and Line A above very high voltage threshold.   |                            |
| Low Line Voltage CA<br>(Lo LineVolt CA)                    | Voltage between Line C and Line A below low voltage threshold.         | Check why voltage is low.  |
| Very Low Line Voltage CA<br>(VLo LineVolt CA)              | Voltage between Line C and Line A below very low voltage threshold.    |                            |
| High Phase Voltage A<br>(Hi PhaseVolt A)                   | Phase A voltage is above high voltage threshold.                       | Chaole why yoltago is high |
| Very High Phase Voltage A<br>(VHi PhaseVolt A)             | Phase A voltage is above very high voltage threshold.                  | Check why voltage is high. |
| Low Phase Voltage A<br>(Lo PhaseVolt A)                    | Phase A voltage is below low voltage threshold.                        | Chaole why yeltago is low  |
| Very Low Phase Voltage A<br>(VLo PhaseVolt A)              | Phase A voltage is below very low voltage threshold.                   | Check why voltage is low.  |
| High Phase Voltage B<br>(Hi PhaseVolt B)                   | Phase B voltage is above high voltage threshold.                       |                            |
| Very High Phase Voltage B<br>(VHi PhaseVolt B)             | Phase B voltage is above very high voltage threshold.                  | Check why voltage is high. |

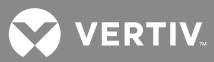

| Full Alarm Name – WEB<br>(Abbreviated<br>Alarm Name - LCD) | Alarm Description                                               | Action to Correct                 |
|------------------------------------------------------------|-----------------------------------------------------------------|-----------------------------------|
| Low Phase Voltage B<br>(Lo PhaseVolt B)                    | Phase B voltage is below low voltage threshold.                 |                                   |
| Very Low Phase Voltage B<br>(VLo PhaseVolt B)              | Phase B voltage is below very low voltage threshold.            | Check why voltage is low.         |
| High Phase Voltage C<br>(Hi PhaseVolt C)                   | Phase C voltage is above high voltage threshold.                |                                   |
| Very High Phase Voltage C<br>(VHi PhaseVolt C)             | Phase C voltage is above very high voltage threshold.           | Check why voltage is high.        |
| Low Phase Voltage C<br>(Lo PhaseVolt C)                    | Phase C voltage is below low voltage threshold.                 |                                   |
| Very Low Phase Voltage C<br>(VLo PhaseVolt C)              | Phase C voltage is below very low voltage threshold.            | Check why voltage is low.         |
| Mains Failure<br>(Mains Failure)                           | Commercial AC power failure.                                    | Check why no commercial AC power. |
| Severe Mains Failure<br>(SevereMainsFail)                  | Commercial AC power voltage is too<br>low.                      | Check why voltage is low.         |
| High Frequency<br>(High Frequency)                         | Commercial AC power has high frequency.                         |                                   |
| Low Frequency<br>(Low Frequency)                           | Commercial AC power has low frequency.                          |                                   |
| High Temperature<br>(High Temp)                            | AC input temperature sensor sensing high temperature condition. |                                   |
| Low Temperature<br>(Low Temperature)                       | AC input temperature sensor sensing low temperature condition.  |                                   |
| Phase A High Current<br>(PH-A Hi Current)                  | High phase A current.                                           |                                   |
| Phase B High Current<br>(PH-B Hi Current)                  | High phase B current.                                           |                                   |
| Phase C High Current<br>(PH-C Hi Current)                  | High phase C current.                                           |                                   |

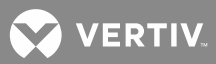

| Full Alarm Name – WEB<br>(Abbreviated<br>Alarm Name - LCD)          | Alarm Description                                      | Action to Correct                       |
|---------------------------------------------------------------------|--------------------------------------------------------|-----------------------------------------|
| IB (Interface Board) Alarms (I<br>(IB)                              | B board must be present in system)                     |                                         |
| Communication Fail<br>(Comm Fail)                                   | IB board has lost communications with the controller.  | Check communications cables.            |
| Digital Input 1 Alarm<br>(DI1 Alarm)                                | Digital input #1 in alarm state.                       |                                         |
|                                                                     |                                                        |                                         |
| Digital Input 8 Alarm<br>(DI8 Alarm)                                | Digital input #8 in alarm state.                       |                                         |
| Testing Relay1<br>(Testing Relay1)                                  | Testing Relay 1 (on IB2 Board).                        |                                         |
|                                                                     |                                                        |                                         |
| Testing Relay8<br>(Testing Relay8)                                  | Testing Relay 8 (on IB2 Board).                        |                                         |
| EIB (Extended Interface Boar<br>(EIB)                               | d) Alarms (EIB2 board must be presen                   | t in system)                            |
| EIB Communication Fail<br>(EIB Comm Fail)                           | EIB board has lost communications with the controller. | Check communications cables.            |
| Bad Battery Block<br>(Bad Batt Block)                               | Battery block fails.                                   | Check batteries.                        |
| Testing Relay9<br>(Testing Relay9)                                  | Testing Relay 9 (on EIB Board).                        |                                         |
|                                                                     |                                                        |                                         |
| Testing Relay13<br>(Testing Relay13)                                | Testing Relay 13 (on EIB Board).                       |                                         |
| SMDU 1 [2, 3, 4, 5, 6, 7, 8] Alaı<br>(SMDU 1 [2, 3, 4, 5, 6, 7, 8]) | rms (SM-DU Module must be present i                    | n system)                               |
| Under Voltage<br>(Under Voltage)                                    | Distribution voltage is below under voltage threshold. | Check to see why system voltage is low. |

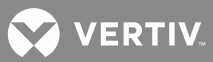

| Full Alarm Name – WEB<br>(Abbreviated<br>Alarm Name - LCD) | Alarm Description                                        | Action to Correct                                                              |
|------------------------------------------------------------|----------------------------------------------------------|--------------------------------------------------------------------------------|
| Over Voltage<br>(Over Voltage)                             | Distribution voltage is above over voltage threshold.    | Check to see why system voltage is low.                                        |
| Communication Fail<br>(Comm Fail)                          | The SM-DU 1 has lost communications with the controller. | Check communications cables.                                                   |
| Current1 High Current<br>(Curr 1 Hi)                       | Current 1 has high current.                              |                                                                                |
| Current1 Very High Current<br>(Curr 1 Very Hi)             | Current 1 has very high current.                         |                                                                                |
|                                                            |                                                          | Chack why ourrant is high                                                      |
|                                                            |                                                          | Check why current is high.                                                     |
| Current5 High Current<br>(Curr 5 Hi)                       | Current 5 has high current.                              |                                                                                |
| Current5 Very High Current<br>(Curr 5 Very Hi)             | Current 5 has very high current.                         |                                                                                |
| Shunt1 Coefficient Conflict<br>(Shunt1 Conflict)           | Shunt 1 coefficient conflicting.                         |                                                                                |
|                                                            |                                                          | Verify shunt size.                                                             |
| Shunt5 Coefficient Conflict<br>(Shunt5 Conflict)           | Shunt 4 coefficient conflicting.                         |                                                                                |
| Converter Group Alarms<br>(Converter Grp)                  |                                                          |                                                                                |
| Multiple Converters Failure<br>(Multi-Conv Fail)           | More than one converter has failed.                      | Check input voltage to converters.<br>Replace converters.                      |
| Converter Lost<br>(Converter Lost)                         | A converter cannot be detected by the controller.        | Reset the Converter Lost alarm.<br>Replace defective converter.                |
| All Converters Comm Fail<br>(AllConvCommFail)              | No response from all converters.                         | Check the connectors and cables or<br>the CAN loop. Replace the<br>controller. |
| Over Current<br>(Over Current)                             | Over current condition exists.                           | Check why.                                                                     |

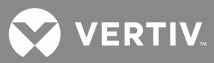

| Full Alarm Name – WEB<br>(Abbreviated<br>Alarm Name - LCD) | Alarm Description                                        | Action to Correct                                                                             |
|------------------------------------------------------------|----------------------------------------------------------|-----------------------------------------------------------------------------------------------|
| Converter Alarms<br>(Converter)                            |                                                          |                                                                                               |
| Communication Fail<br>(Comm Fail)                          | A converter has lost communications with the controller. | Check communications cables.<br>Reset the Communication Fail alarm.<br>Replace the converter. |
| Over Temperature<br>(Over Temp)                            | A converter has an over temperature condition.           | Check why temperature is high.                                                                |
| HVSD Alarm<br>(HVSD Alarm)                                 | A converter has an overvoltage condition.                | Refer to Converter User Manual for troubleshooting information.                               |
| Fan Failure<br>(Fan Failure)                               | A converter's fan has failed.                            | Replace fan.                                                                                  |
| Power Limit<br>(Power Limit)                               | A converter is in temperature power<br>limit.            | Converter overload. The load is higher than converter capacity.                               |
| Input Low Voltage<br>(Input Low Volt)                      | Input voltage to a converter is low.                     |                                                                                               |
| Converter Failure<br>(Converter Fail)                      | A converter has a fault condition.                       |                                                                                               |
| EEPROM Fail<br>(EEPROM Fail)                               | A converter's EEPROM has failed.                         | Refer to Converter User Manual for troubleshooting information.                               |
| Thermal Shutdown<br>(Thermal SD)                           | A converter is in thermal shutdown.                      |                                                                                               |
| Mod ID Overlap<br>(Mod ID Overlap)                         | Converter module ID's overlap.                           |                                                                                               |
| Under Voltage<br>(Under Voltage)                           | A converter has an under voltage condition.              |                                                                                               |
| Over Voltage<br>(Over Voltage)                             | A converter has an over voltage condition.               |                                                                                               |
| SMIO 1 Generic Unit 1 Alarms<br>(SMIO 1)                   | (SM-IO Module must be present in sys                     | stem)                                                                                         |
| SMIO Failure<br>(SMIO Fail)                                | SMIO has failed.                                         |                                                                                               |

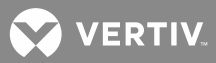

| Full Alarm Name – WEB<br>(Abbreviated<br>Alarm Name - LCD)     | Alarm Description                                     | Action to Correct         |
|----------------------------------------------------------------|-------------------------------------------------------|---------------------------|
| SMIO Generic Unit 3 [4, 5, 6,<br>(SMIO Unit 3 [4, 5, 6, 7, 8]) | 7, 8] Alarms (SM-IO Module must be pr                 | resent in system)         |
| High Analog Input 1 Alarm<br>(Hi Al 1 Alarm)                   | Input #1 above high alarm threshold.                  |                           |
| Low Analog Input 1 Alarm<br>(Low Al 1 Alarm)                   | Input #1 below low alarm threshold.                   |                           |
|                                                                |                                                       |                           |
|                                                                |                                                       |                           |
| High Analog Input 5 Alarm<br>(Hi Al 5 Alarm)                   | Input #5 above high alarm threshold.                  |                           |
| Low Analog Input 5 Alarm<br>(Low AI 5 Alarm)                   | Input #5 below low alarm threshold.                   |                           |
| High Frequency Input Alarm<br>(Hi Freq In Alm)                 | Input frequency above high frequency alarm threshold. |                           |
| Low Frequency Input Alarm<br>(Low Freq In Alm)                 | Input frequency below low frequency alarm threshold.  |                           |
| SMIO Failure<br>(SMIO Fail)                                    | SM-IO board failure.                                  | Replace the board.        |
| Testing Relay 1<br>(Testing Relay 1)                           | Testing Relay 1.                                      |                           |
| Testing Relay 2<br>(Testing Relay 2)                           | Testing Relay 2.                                      |                           |
| Testing Relay 3<br>(Testing Relay 3)                           | Testing Relay 3.                                      |                           |
| LargeDU AC Distribution Gro<br>(LargeDUACDist)                 | oup Alarms (Large Distribution Unit mu                | ist be present in system) |
| Mains Failure<br>(Mains Failure)                               | Commercial AC power failure.                          |                           |

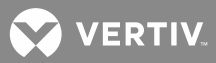

| Full Alarm Name – WEB<br>(Abbreviated<br>Alarm Name - LCD) | Alarm Description                                            | Action to Correct  |
|------------------------------------------------------------|--------------------------------------------------------------|--------------------|
| LargeDU AC Distribution Ala<br>(AC Distributi)             | rms (Large Distribution Unit must be p                       | present in system) |
| Mains 1 Failure<br>(Mains 1 Fail)                          | AC input 1 power failure.                                    |                    |
| Mains 2 Failure<br>(Mains 2 Fail)                          | AC input 2 power failure.                                    |                    |
| Mains 3 Failure<br>(Mains 3 Fail)                          | AC input 3 power failure.                                    |                    |
| Mains 1 Uab/Ua Failure<br>(M1 Uab/Ua Fail)                 | No AC input voltage between Line A and Line B of input 1.    |                    |
| Mains 1 Ubc/Ub Failure<br>(M1 Ubc/Ub Fail)                 | No AC input voltage between Line B<br>and Line C of input 1. |                    |
| Mains 1 Uca/Uc Failure<br>(M1 Uca/Uc Fail)                 | No AC input voltage between Line C<br>and Line A of input 1. |                    |
| Mains 2 Uab/Ua Failure<br>(M2 Uab/Ua Fail)                 | No AC input voltage between Line A and Line B of input 2.    |                    |
| Mains 2 Ubc/Ub Failure<br>(M2 Ubc/Ub Fail)                 | No AC input voltage between Line B and Line C of input 2.    |                    |
| Mains 2 Uca/Uc Failure<br>(M2 Uca/Uc Fail)                 | No AC input voltage between Line C and Line A of input 2.    |                    |
| Mains 3 Uab/Ua Failure<br>(M3 Uab/Ua Fail)                 | No AC input voltage between Line A and Line B of input 3.    |                    |
| Mains 3 Ubc/Ub Failure<br>(M3 Ubc/Ub Fail)                 | No AC input voltage between Line B and Line C of input 3.    |                    |
| Mains 3 Uca/Uc Failure<br>(M3 Uca/Uc Fail)                 | No AC input voltage between Line C and Line A of input 3.    |                    |
| Over Frequency<br>(Over Frequency)                         | Input frequency above over frequency alarm threshold.        |                    |
| Under Frequency<br>(Under Frequency)                       | Input frequency below under frequency alarm threshold.       |                    |

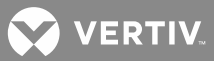

| Full Alarm Name – WEB<br>(Abbreviated<br>Alarm Name - LCD) | Alarm Description                                                                 | Action to Correct |
|------------------------------------------------------------|-----------------------------------------------------------------------------------|-------------------|
| Mains 1 Uab/Ua Over<br>Voltage<br>(M1 Uab/Ua OverV)        | AC input 1 voltage between Line A<br>and Line B above over voltage<br>threshold.  |                   |
| Mains 1 Ubc/Ub Over<br>Voltage<br>(M1 Ubc/Ub OverV)        | AC input 1 voltage between Line B<br>and Line C above over voltage<br>threshold.  |                   |
| Mains 1 Uca/Uc Over Voltage<br>(M1 Uca/Uc OverV)           | AC input 1 voltage between Line C<br>and Line A above over voltage<br>threshold.  |                   |
| Mains 2 Uab/Ua Over<br>Voltage<br>(M2 Uab/Ua OverV)        | AC input 2 voltage between Line A<br>and Line B above over voltage<br>threshold.  |                   |
| Mains 2 Ubc/Ub Over<br>Voltage<br>(M2 Ubc/Ub OverV)        | AC input 2 voltage between Line B<br>and Line C above over voltage<br>threshold.  |                   |
| Mains 2 Uca/Uc Over<br>Voltage<br>(M2 Uca/Uc OverV)        | AC input 2 voltage between Line C<br>and Line A above over voltage<br>threshold.  |                   |
| Mains 3 Uab/Ua Over<br>Voltage<br>(M3 Uab/Ua OverV)        | AC input 3 voltage between Line A<br>and Line B above over voltage<br>threshold.  |                   |
| Mains 3 Ubc/Ub Over<br>Voltage<br>(M3 Ubc/Ub OverV)        | AC input 3 voltage between Line B<br>and Line C above over voltage<br>threshold.  |                   |
| Mains 3 Uca/Uc Over<br>Voltage<br>(M3 Uca/Uc OverV)        | AC input 3 voltage between Line C<br>and Line A above over voltage<br>threshold.  |                   |
| Mains 1Uab/Ua Under<br>Voltage<br>(M1Uab/Ua UnderV)        | AC input 1 voltage between Line A<br>and Line B below under voltage<br>threshold. |                   |
| Mains 1Ubc/Ub Under<br>Voltage<br>(M1Ubc/Ub UnderV)        | AC input 1 voltage between Line B<br>and Line C below under voltage<br>threshold. |                   |

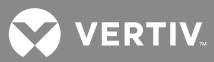

| Full Alarm Name – WEB<br>(Abbreviated<br>Alarm Name - LCD) | Alarm Description                                                                 | Action to Correct            |
|------------------------------------------------------------|-----------------------------------------------------------------------------------|------------------------------|
| Mains 1Uca/Uc Under<br>Voltage<br>(M1Uca/Uc UnderV)        | AC input 1 voltage between Line C<br>and Line A below under voltage<br>threshold. |                              |
| Mains 2Uab/Ua Under<br>Voltage<br>(M2Uab/Ua UnderV)        | AC input 2 voltage between Line A<br>and Line B below under voltage<br>threshold. |                              |
| Mains 2Ubc/Ub Under<br>Voltage<br>(M2Ubc/Ub UnderV)        | AC input 2 voltage between Line B<br>and Line C below under voltage<br>threshold. |                              |
| Mains 2Uca/Uc Under<br>Voltage<br>(M2Uca/Uc UnderV)        | AC input 2 voltage between Line C<br>and Line A below under voltage<br>threshold. |                              |
| Mains 3Uab/Ua Under<br>Voltage<br>(M3Uab/Ua UnderV)        | AC input 3 voltage between Line A<br>and Line B below under voltage<br>threshold. |                              |
| Mains 3Ubc/Ub Under<br>Voltage<br>(M3Ubc/Ub UnderV)        | AC input 3 voltage between Line B<br>and Line C below under voltage<br>threshold. |                              |
| Mains 3Uca/Uc Under<br>Voltage<br>(M3Uca/Uc UnderV)        | AC input 3 voltage between Line C<br>and Line A below under voltage<br>threshold. |                              |
| AC Input MCCB Trip<br>(Input MCCB Trip)                    | Main input circuit breaker open.                                                  |                              |
| AC Output MCCB Trip<br>(OutputMCCB Trip)                   | Main output circuit breaker open.                                                 |                              |
| SPD Trip<br>(SPD Trip)                                     | Surge protection device tripped.                                                  |                              |
| Communication Fail<br>(Comm Fail)                          | AC distribution monitoring device has lost communications with the controller.    | Check communications cables. |
| LargeDU DC Distribution Ala<br>(DC Distributi)             | rms (Large Distribution Unit must be p                                            | present in system)           |
| DC Over Voltage<br>(DC Over Volt)                          | DC output voltage above over voltage threshold.                                   |                              |

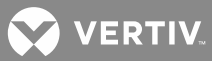

| Full Alarm Name – WEB<br>(Abbreviated<br>Alarm Name - LCD) | Alarm Description                                                                       | Action to Correct            |
|------------------------------------------------------------|-----------------------------------------------------------------------------------------|------------------------------|
| DC Under Voltage<br>(DC Under Volt)                        | DC output voltage below under voltage threshold.                                        |                              |
| DC Output 1 Disconnected<br>(Output1 Discon)               | Output #1 distribution device open.                                                     |                              |
|                                                            |                                                                                         |                              |
| DC Output 64 Disconnected<br>(Output64 Discon)             | Output #64 distribution device open.                                                    |                              |
| Communication Fail<br>(Comm Fail)                          | DC distribution monitoring device has lost communications with the controller.          | Check communications cables. |
| Temperature 1 Over<br>Temperature<br>(T1 Over Temp)        | Temperature sensor #1 sensing<br>temperature higher than over<br>temperature threshold. |                              |
| Temperature 2 Over<br>Temperature<br>(T2 Over Temp)        | Temperature sensor #2 sensing<br>temperature higher than over<br>temperature threshold. |                              |
| Temperature 3 Over<br>Temperature<br>(T3 Over Temp)        | Temperature sensor #3 sensing<br>temperature higher than over<br>temperature threshold. |                              |
| Temperature 1 Under<br>Temperature<br>(T1 Under Temp)      | Temperature sensor #1 sensing<br>temperature lower than under<br>temperature threshold. |                              |
| Temperature 2 Under<br>Temperature<br>(T2 Under Temp)      | Temperature sensor #2 sensing<br>temperature lower than under<br>temperature threshold. |                              |
| Temperature 3 Under<br>Temperature<br>(T3 Under Temp)      | Temperature sensor #3 sensing<br>temperature lower than under<br>temperature threshold. |                              |
| Temperature 1 Sensor<br>Failure<br>(T1 Sensor Fail)        | Temperature sensor #1 failure.                                                          |                              |
| Temperature 2 Sensor<br>Failure<br>(T2 Sensor Fail)        | Temperature sensor #2 failure.                                                          |                              |

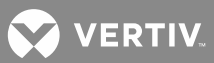

| Full Alarm Name – WEB<br>(Abbreviated<br>Alarm Name - LCD) | Alarm Description                        | Action to Correct                                                              |
|------------------------------------------------------------|------------------------------------------|--------------------------------------------------------------------------------|
| Temperature 3 Sensor<br>Failure<br>(T3 Sensor Fail)        | Temperature sensor #3 failure.           |                                                                                |
| Diesel Generator Group Alarn<br>(Dsl Gen Group)            | ns                                       |                                                                                |
| Diesel Generator Test<br>Running<br>(Test Running)         | Diesel test in progress.                 |                                                                                |
| Diesel Generator Test Failure<br>(Test Failure)            | Diesel test failed.                      |                                                                                |
| Diesel Generator Alarms<br>(Dsl Generator)                 |                                          |                                                                                |
| Low DC Voltage<br>(Low DC Voltage)                         | Generator has low DC voltage.            |                                                                                |
| Diesel Generator Supervision<br>Fai<br>(SupervisionFail)   | Generator monitoring device has failed.  |                                                                                |
| Diesel Generator Failure<br>(Diesel Fail)                  | Generator has failed.                    |                                                                                |
| Diesel Generator Connected<br>(Diesel Connect)             | Generator is connected to the system.    |                                                                                |
| Low Fuel Level<br>(Low Fuel Level)                         | Generator has low fuel level.            |                                                                                |
| High Water Temperature<br>(High Water Temp)                | Generator has high water<br>temperature. |                                                                                |
| Low Oil Pressure<br>(Low Oil Press)                        | Generator has low oil pressure.          |                                                                                |
| Rectifier Group 2 [3, 4] Alarms<br>(Rect Group 2 [3, 4])   |                                          |                                                                                |
| All Rectifiers Comm Fail<br>(AllRectCommFail)              | No response from all rectifiers.         | Check the connectors and cables or<br>the CAN loop. Replace the<br>controller. |

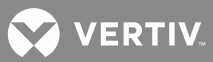

| Full Alarm Name – WEB<br>(Abbreviated<br>Alarm Name - LCD) | Alarm Description                                        | Action to Correct                                                                                                    |
|------------------------------------------------------------|----------------------------------------------------------|----------------------------------------------------------------------------------------------------|
| Rectifier Lost<br>(Rectifier Lost)                         | A rectifier cannot be detected by the controller.        | Reset the Rectifier Lost alarm.<br>Replace defective rectifier.                                                                                                    |
| Comm Failure<br>(Comm Failure)                             | A rectifier has lost communications with the controller. | Reset the Comm Fail alarm. Replace defective rectifier.                                                                                                    |
| Mains Failure<br>(Mains Failure)                           | Rectifier commercial AC input power failure.             |                                                                                                    |
| Group 2 [3, 4] Rectifier Alarm<br>(Group 2 [3, 4] Rect)    | IS                                                       |                                                                                                    |
| AC Input Failure<br>(AC Failure)                           | No AC input power to a rectifier.                        | Check why no AC input power<br>available.                                                                                                    |
| Rect Temperature High<br>(Rect Temp High)                  | A rectifier has a high temperature condition.            | Check why temperature is high.                                                                                                    |
| Rectifier Fault<br>(Rect Fault)                            | A rectifier has a fault condition.                       |                                                                                                    |
| Over Voltage<br>(Over Voltage)                             | A rectifier has an over voltage condition.               | Refer to Rectifier User Manual for troubleshooting information.                                                                                                    |
| Rectifier Protected<br>(Rect Protected)                    | A rectifier is in protected mode.                        |                                                                                                    |
| Fan Failure<br>(Fan Failure)                               | A rectifier's fan has failed.                            | Replace fan.                                                                                                    |
| Current Limit<br>(Current Limit)                           | A rectifier is in current limit.                         | Rectifier overload. The load is higher<br>than rectifier capacity. If the<br>batteries are being recharged, the<br>alarm will cease by itself when the<br>battery voltage has increased to the<br>charging level. If the system load is<br>higher than the rectifier capacity, the<br>batteries will discharge. If this is the<br>reason, install additional rectifiers. If<br>one or more of the rectifiers are<br>defective, replace the faulty rectifiers. |
| Rectifier Communication Fail<br>(Rect Comm Fail)           | A rectifier has lost communications with the controller. | Check communications cables.<br>Reset the Communication Fail alarm.<br>Replace the rectifier.                                                                                                    |

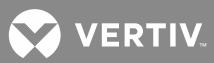

| Full Alarm Name – WEB<br>(Abbreviated<br>Alarm Name - LCD) | Alarm Description                                | Action to Correct                                               |
|------------------------------------------------------------|--------------------------------------------------|-----------------------------------------------------------------|
| Derated<br>(Derated)                                       | A rectifier is in output power derating mode.    |                                                                 |
| Current Share Alarm<br>(CurrShare Alarm)                   | A rectifier has a current sharing alarm.         | Refer to Rectifier User Manual for troubleshooting information. |
| Low AC Voltage Protection<br>(Low AC Protect)              | A rectifier is in under voltage protection mode. |                                                                 |
| SMDUP Alarms (SM-DU+ Mod<br>(SMDUP)                        | dule must be present in system)                  |                                                                 |
| Communication Fail<br>(Comm Fail)                          | Communications failure.                          | Check communications cables.                                    |
| Current1 High Current<br>(Curr 1 Hi)                       | Current 1 high.                                  |                                                                 |
| Current1 Very High Current<br>(Curr 1 Very Hi)             | Current 1 very high.                             |                                                                 |
|                                                            |                                                  |                                                                 |
|                                                            |                                                  |                                                                 |
| Current25 High Current<br>(Curr 25 Hi)                     | Current 25 high.                                 |                                                                 |
| Current25 Very High Current<br>(Curr 25 Very Hi)           | Current 25 very high.                            |                                                                 |
| SMBRC Unit Alarms (SM-BRC<br>(SMBRC Unit)                  | Module must be present in system)                |                                                                 |
| Communication Fail<br>(Comm Fail)                          | Communications failure.                          | Check communications cables.                                    |
| Ambient High Temperature<br>(Amb Temp High)                | Ambient high temperature alarm.                  |                                                                 |
| Ambient Low Temperature<br>(Amb Temp Low)                  | Ambient low temperature alarm.                   |                                                                 |
| Ambt Temp Not Used<br>(Amb Temp No Use)                    | No ambient temperature sensor.                   |                                                                 |

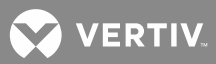

| Full Alarm Name – WEB<br>(Abbreviated<br>Alarm Name - LCD)             | Alarm Description                                    | Action to Correct                                          |  |
|------------------------------------------------------------------------|------------------------------------------------------|------------------------------------------------------------|--|
| Fuel Tank Group Alarms<br>(Fuel Tank Grp)                              |                                                      |                                                            |  |
| Fuel Group Communication<br>Failure<br>(Fuel Comm Fail)                | Fuel tank group communication failure.               | Check communications cables.                               |  |
| Fuel Tank Alarms<br>(Fuel Tank)                                        |                                                      |                                                            |  |
| High Fuel Level Alarm<br>(Hi Level Alarm)                              | Fuel tank high level alarm.                          |                                                            |  |
| Low Fuel Level Alarm<br>(Low Level Alarm)                              | Fuel tank low level alarm.                           |                                                            |  |
| Fuel Theft Alarm<br>(Fuel Theft Alm)                                   | Fuel tank theft alarm.                               |                                                            |  |
| Tank Height Error<br>(Tank Height Err)                                 | Fuel tank height error.                              |                                                            |  |
| Fuel Tank Config Error<br>(Fuel Config Err)                            | Fuel tank configuration error.                       |                                                            |  |
| SM Temp Group (SM-Temp M<br>(SM Temp Group)                            | lodule must be present in system)                    |                                                            |  |
| SM Temp Lost<br>(SMTemp Lost)                                          | SM-Temp cannot be detected by the controller.        | Reset the SMTemp Lost alarm.<br>Replace defective SM-Temp. |  |
| SM Temp 1-8 (SM-Temp Module must be present in system)<br>(SMTemp 1-8) |                                                      |                                                            |  |
| Communication Interrupt<br>(Comm Interrupt)                            | SM-Temp has lost communications with the controller. | Check communications cables.                               |  |
| Temperature Probe 1<br>Shorted<br>(Probe1 Short)                       | Probe shorted.                                       | Replace temperature probe.                                 |  |
|                                                                        |                                                      |                                                            |  |

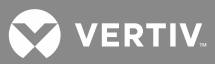

| Full Alarm Name – WEB<br>(Abbreviated<br>Alarm Name - LCD) | Alarm Description | Action to Correct          |
|------------------------------------------------------------|-------------------|----------------------------|
| Temperature Probe 8<br>Shorted<br>(Probe8 Short)           | Probe shorted.    |                            |
| Temperature Probe 1 Open<br>(Probe1 Open)                  | Probe open.       |                            |
|                                                            |                   | Replace temperature probe. |
| Temperature Probe 8 Open<br>(Probe8 Open)                  | Probe open.       |                            |

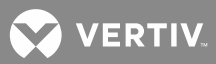

# **Power Split Feature**

In Power Split applications, the output of the power system controlled by the ACU+ can be connected in parallel with an existing power system. Each system is controlled independently via its own controller. The ACU+ power system is referred to as "System A" and the existing power system as "System B". The Power Split feature controls the ACU+ power system's ("System A") output voltage and rectifiers' current limit so that "System A" shares the load with "System B".

<u>Optional Functions</u>: The ACU+ controller can mimic the equalize and battery test functions of "System B's" controller. In addition, the ACU+ controller can mimic the low voltage load disconnect and/or low voltage battery disconnect functions of "System B". This is accomplished by supplying digital signals from "System B's" controller to the ACU+. This allows these functions to remain active in "System B".

#### Overview

See "Power Split Feature" on page 17.

#### **How Power Split Works**

There are four User adjustable parameters for Power Split. They are:

- **Power Split Current Limit Value:** Current limit point for power system designated as "System A" in a "Power Split" configuration.
- **Delta Voltage:** The offset voltage that the power system designated as "System A" in a "Power Split" configuration is set to. It is suggested to leave this value at the default (0.5 volts).
- **Proportion Coeff:** The proportional coefficient that the power system designated as "System A" in a "Power Split" configuration is set to. It is suggested to leave this value at the default (30%).
- **Integral Time:** The integral time that the power system designated as "System A" in a "Power Split" configuration is set to. It is suggested to leave this value at the default (60 seconds).

The ACU+ Controller uses these parameters to control the load sharing operation between the two power systems.

Depending on the systems' configurations, their rectifier capacities, their distribution load capacities, and the Power Split configuration; four operating modes can occur.

#### Low Load Operation

When the total load current demand is lower than the Power Split Current Limit Value, the ACU+ power system voltage will be increased by the programmed DELTA VOLTAGE setting forcing the ACU+ power system to carry the load. Make sure that the output voltage does not exceed the battery float range recommended by the manufacturer. In this operating mode, no current will be delivered by the existing power system.

#### Normal Load Operation

When the total load current demand reaches the Power Split Current Limit Value, the ACU+ power system operates in output current limit and its output voltage will be decreased (up to the DELTA VOLTAGE setting) in order to regulate the current, allowing the existing power system to deliver the remaining current. Both the ACU+ power system and the existing power system are now providing current to the load.

#### High Load Operation

If current demand increases and the existing power system reaches its current limit setting, float voltage will again begin to decrease. When the voltage falls below the float setting minus the DELTA VOLTAGE setting,

the ACU+ system will come out of current limit and now deliver the additional current necessary to satisfy the load. This operation may occur when the batteries are being recharged, such as after a commercial AC failure.

#### **Over Load Operation**

If the load current is greater than the combined current capacities of the ACU+ system and the existing power system, both power systems will go into current limit. Both systems and the batteries will feed the load. The output voltage will depend on the conditions of the batteries. This operation occurs if the total capacity of the rectifiers is too low in relation to the need for increased current.

#### **Operating Modes**

Figure 5 illustrates the four modes of operation described above.

The Normal Load Operation is considered to be the normal mode. In this mode both the ACU+ system and the existing parallel power system are both delivering load current. This is main purpose of using Power Split, to avoid putting the burden of delivering the entire load onto one of the two power systems.

#### **Requirements and Conditions**

The two DC power systems must be connected in parallel as described in "Paralleling the Existing and ACU+ Power Systems" on page 103.

Before paralleling the two systems, the following conditions must be met for proper Power Split function.

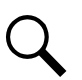

**NOTE!** The control features of the combined system are limited to those of the original power system.

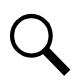

**NOTE!** The same type of batteries with an equal amount of cells and the same charging voltages must be used for both systems.

- The float voltage, equalize voltage, and battery test voltage of the ACU+ power system must be set to the same levels as that of the existing power system.
- The remote sense, if available and connected, of both the ACU+ power system and existing power system must be connected to the same point.
- If batteries are used, they must be of the same type.
- All the functions specific to the existing power system and ACU+ power system and which depend on the voltage or which act on the voltage must be disabled from the existing power system and ACU+ power system. This includes the following...
  - a) any equalization function,
  - b) any temperature compensation function,
  - c) any charge control function,
  - d) any battery discharge test function, and
  - e) any invalid current alarm.

In lieu of this, if battery charging and battery test functions are implemented in the existing power system, they can remain if signals for starting are connected from the control system of the existing system to the ACU+ system.

VERTIV

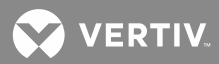

#### Paralleling the Existing and ACU+ Power Systems

#### **Important Safety Instructions**

General Safety

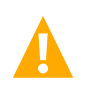

## DANGER! YOU MUST FOLLOW APPROVED SAFETY PROCEDURES.

Performing the following procedures may expose you to hazards. These procedures should be performed by qualified technicians familiar with the hazards associated with this type of equipment. These hazards may include shock, energy, and/or burns. To avoid these hazards:

- a) The tasks should be performed in the order indicated.
- b) Remove watches, rings, and other metal objects.
- c) Prior to contacting any uninsulated surface or termination, use a voltmeter to verify that no voltage or the expected voltage is present. Check for voltage with both AC and DC voltmeters prior to making contact.
- d) Wear eye protection.
- e) Use certified and well maintained insulated tools. Use double insulated tools appropriately rated for the work to be performed.

#### AC Input Voltages

**DANGER!** This system operates from AC input voltage capable of producing fatal electrical shock.

#### DC Output and Battery Voltages

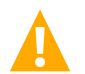

**DANGER!** Connecting the ACU+ power system to an existing power system for "Power Split" mode involves working on live equipment carrying live loads. This system produces DC Power and may have a battery source connected to it. Although the DC voltage is not hazardously high, the rectifiers and/or battery can deliver large amounts of current. Exercise extreme caution not to inadvertently contact or have any tool inadvertently contact an output terminal or battery terminal or exposed wire connected to an output terminal or battery terminal. NEVER allow a metal object, such as a tool, to contact more than one termination or battery terminal at a time, or to simultaneously contact a termination or battery terminal and a grounded object. Even a momentary short circuit can cause sparking, explosion, and injury. Remove watches, rings, or other jewelry before connecting leads. Cover any live busbars with a canvas sheet to prevent short circuits caused by falling tools or parts.

#### Preparing the Existing and ACU+ Power Systems

- Install and turn-up the ACU+ power system as describe in the installation instructions furnished with the power system.
- Set the float voltage on both the existing and ACU+ power systems to the same level. Temperature compensation functionality, if used, should be disabled on both power systems.

#### Paralleling the Systems

• Connect the Battery and Battery Return busbars of the ACU+ Power System to the main charge busbars (rectifier side of the shunt) on the parallel power system. Size the cable for the largest current between systems.

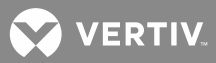

- **Note 1:** The connections between the two power systems should be done with power cables appropriately sized to be capable of carrying the maximum current that can circulate between the two power systems.
- **Note 2:** If the parallel power system incorporates a main plant shunt, the connections of the cables from the ACU+ power system to the parallel power system shall be made on the main charge busbars (rectifier side of the shunt).
- **Note 3:** To compensate for voltage drop, it is recommended to connect the ACU+ power system's remote sense leads (if available) to the same point of sensing as the parallel power system.
- **Note 4:** There shall be only one battery return reference (BRR) cable for the two power systems. If the cable is appropriately sized on the parallel power system, keep it as the BRR for both power systems. If the cable is not appropriately sized on the parallel power system, install a new BRR cable and connect it preferably to the ACU+ power system since the parallel power system may eventually be phased out.
- **Note 5:** If battery disconnect units (BDUs) are used on the new or parallel power system, these shall be wired in such a way as to be all triggered simultaneously in order to prevent any overloading of these.
- **Note 6:** For the size and number of bridge cables between the two power systems, take into consideration the voltage drop, the available connecting points in each system, as well as the fact that these cables are unfused and shall therefore be run on a dedicated cable rack. "C" or "H" taps may be used to make full use of available connecting points.
- **Note 7:** The legacy system retains the function of its controller and the percent of load on each plant is controlled by the ACU+. Alarms may be sent individually from each plant, or combined using an ACU+ Interface Board and the programmable relays resident in the controller.
- **Note 8:** Add a label on both power systems to indicate that these are operating in the Power Split Mode with each other.
  - **Optional Function Connections:** The following signals from the existing system must be connected to digital inputs of the ACU+ system interface board for these functions to be active: Equalize Charge in Progress, Battery Test in Progress, Load LVD Active, and Battery LVD Active. Otherwise disable these functions.

## Programming the ACU+ Power Split Feature

After an ACU+ power system has been connected to an existing power system and both systems set for the same float voltage, you will have to configure the Power Split parameters in the ACU+.

#### Procedure

- 1. Set the Power Split mode to Enabled. Navigate to Main Menu / Settings / Power System / General / PSplit Mode. Set this parameter to "enabled".
- 2. Reboot the ACU+ by pressing ESC and ENT at the same time.
- 3. Navigate to Main Menu / Settings / Power System / Power Split.
- 4. Navigate to and set the "Power Split Current Limit" to a value that will force the ACU+ system's rectifiers to operate in current limiting mode.

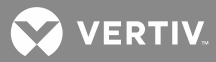

Q

**NOTE!** The Power Split Current Limit must be set lower than the total distribution current from the two plants. The default value is 60% of the ACU+ power system's rectifier capacity.

- 5. Navigate to and set the "Delta Voltage". This voltage is by default set to 0.5V but can be readjusted.
  - If the distribution current is lower than 50% of the total capacity of the ACU+ power system, the "Delta Voltage" can be adjusted to a lower level than 0.5V to get a system voltage that is closer to the desired float charging voltage.
  - If the voltage drop between the existing system and the ACU+ system is expected to be >0.5V, the "Delta Voltage" can be adjusted to a higher level than 0.5 V to get a correct split function.
  - Temperature controlled battery charging cannot be set in the ACU+ power system in power split mode. If this function is implemented in the existing power system, a limited function within a temperature range of approximately ±15°C will be achieved if the Delta Voltage is set to a higher level, maximum 2.00V.
  - If the "Delta Voltage" 0.5V is considered to be too high, the split function can be tested at various modes of operation to find a lower setting.

## **Optional Function Setup**

## Equalize Charge Setup

If the equalize charge function is to be used, equalize charge must be implemented in the existing power system and an equalizing signal from its control unit must be connected to the ACU+.

- 1. Navigate to Main Menu / Settings / Battery / Charge / EQ Voltage. Set the "EQ Voltage" to the same value as the equalize voltage of the existing power system.
- 2. Using the Web Interface (Maintenance / Edit PowerSplit), select the ACU+ digital input connected to the existing systems equalize control circuit.

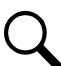

**NOTE!** Equalize charging is controlled by the existing power system via an incoming digital signal. The system will remain at the set equalize charge voltage level as long as this signal is active.

## Battery Test Setup

If the battery test function is to be used, battery test must be implemented in the existing power system and a test signal from its control unit must be connected to the ACU+.

- 1. Navigate to Main Menu / Settings / Battery / Test.
- 2. Navigate to and set the "Test End Volt" to the same value as the end voltage of the existing power system.
- 3. Navigate to and set the "Test Volt Lmt" to the same value as the test voltage of the existing power system.
- 4. Using the Web Interface (Maintenance / Edit PowerSplit), select the ACU+ digital input connected to the existing systems battery test control circuit.

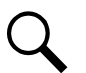

**NOTE!** Other settings in this menu regarding "Battery Test" are inactive.

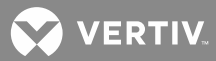

**NOTE!** Battery test is controlled by the existing power system via an incoming digital signal. The system will remain at battery test as long as this signal is active.

#### Low Voltage Disconnect Setup

If low voltage disconnect functions are to be used, they must be implemented in the existing power system and signals from its control unit must be connected to the ACU+.

1. Using the Web Interface (Maintenance / Edit PowerSplit), select the ACU+ digital inputs connected to the low voltage disconnect control circuits.

#### Temperature Compensated Battery Charge

There is no possibility to activate the "Temperature Compensated Battery Charge" function when the ACU+ power system is configured for "Power Split" mode.

However, the possibility to change the "Delta Voltage" enables the ACU+ power system to follow the existing power system that has the functionality to a certain limit.

Example: The "Delta Voltage" in the ACU+ power system is set to 1.0V. The existing power system is set to compensate 3.0 mV/cell/°C. This means that the ACU+ power system can follow the temperature compensation of the existing ;power system in the range of  $\pm 14^{\circ}$ C from the set normal battery temperature (3.0 mV x 24 cells x 14°C = 1.008 V).

#### Verifying the Operation of the Power Split Feature

After programming the "Power Split" feature, verify its operation as follows.

- 1. In a Power Split application where the ACU+ power system is taking all of the load and the rectifiers in the existing power system are all in the standby mode, use an external dry load bank of sufficient capacity to increase the load on the ACU+ power system over the "POWER SPLIT CURRENT LIMIT" value.
  - a) Verify that the ACU+ power system limits the total output of its rectifiers to the current equivalent to this programmed percentage.
  - b) Verify that the ACU+ power system lowers its output voltage by the value of the programmed "DELTA VOLTAGE".
  - c) Verify that the rectifiers in the existing power system take the additional load as the load increases pass the "POWER SPLIT CURRENT LIMIT" value.
  - d) Further increase the load in order to exceed the total capacity of the rectifiers in the existing power system (or shut down some of the rectifiers in the existing power system if the capacity of the external dry load bank is not sufficient). Verify that the ACU+ power system starts taking the additional load as soon as the total capacity of the rectifiers in the existing power system is exceeded.
- 2. In a Power Split application where the ACU+ power system is taking only part of the load (operating continuously at the current level equivalent to the programmed "POWER SPLIT CURRENT LIMIT" percentage) and the rectifiers in the existing power system are taking the rest of the load, use an external dry load bank of sufficient capacity to increase the load in order to exceed the total capacity of the rectifiers in the existing power system (or shut down some of the rectifiers in the existing power system if the capacity of the external dry load bank is not sufficient).

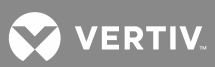

a) Verify that the ACU+ power system starts taking the additional load as soon as the total capacity of the rectifiers in the existing power system is exceeded.

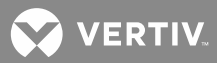

# LOCAL DISPLAY MENUS

# Overview

This section provides descriptions of the Local Display Menus. Refer also to "Passwords and Access Levels" on page 26 and "Description of Local Display (and Web Interface) Menus Line Items" on page 120. For WEB interface, refer to "WEB Interface Menus" on page 143.

# Menus

Figure 9 provides flow diagrams of the menus accessed via the ACU+ Controller local display and keypad.

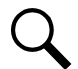

**NOTE!** These instructions describe the complete functionality of the ACU+. Some functionality is dependent on hardware connected to the ACU+. Some menu items shown may not be present in the ACU+ used in your system.

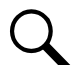

**NOTE!** The current displayed on the Main Screen is "total system load current". The "total system load current" equals total rectifier current minus total battery current when battery shunt exists or calculated battery current. If you do not calculate battery current, "total system load current" equals total rectifier current.

## **Factory Default Setpoints**

Refer to the Configuration Drawing (C-drawing) furnished with your system for a list of factory default values.

Adjustment Range Restrictions See Figure 8.
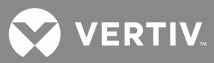

Figure 8: Adjustment Range Restrictions

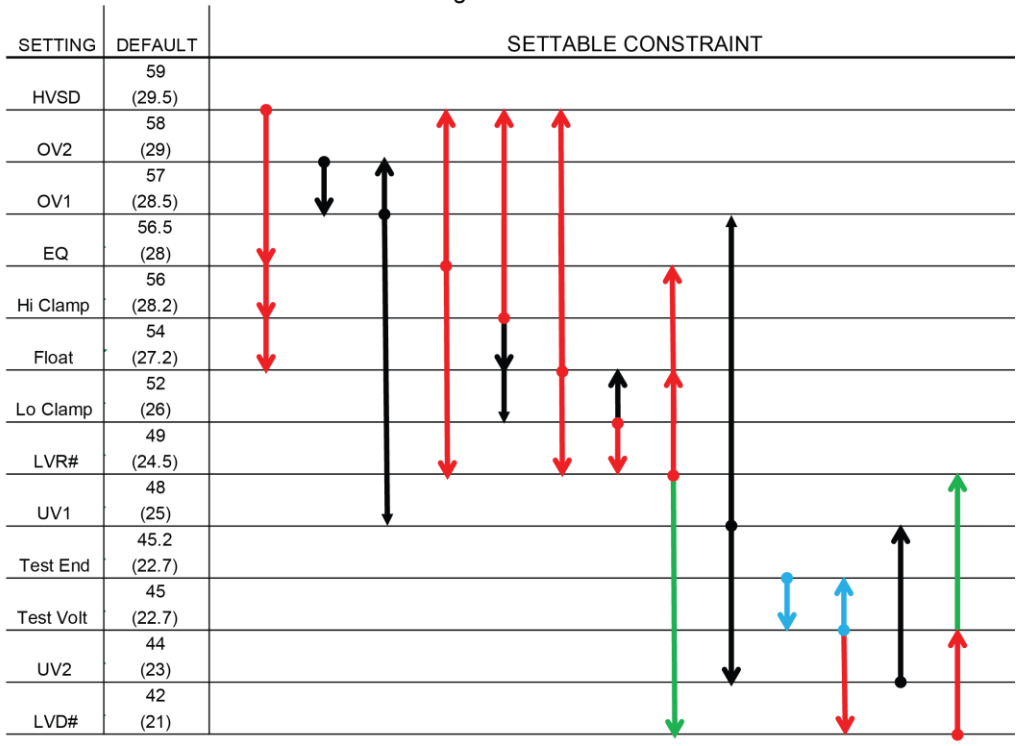

ACU+ Setting Restriction

| 48V (24V) OFFSET<br>KEY: | 0V      | -0.2V | (-0.5V)<br>-1V | (-1V)<br>-2V |
|--------------------------|---------|-------|----------------|--------------|
|                          | ↓<br>ov | +0.2V | +1V<br>(+0.5V) | +2V<br>(+1V) |

arrow head means < or >

↑ arrow head means <= or >=

| Setting HVSD:      | HVSD >= Float +1 for 48V, +0.5 for 24V<br>HVSD >= EQ +1 for 48V, +0.5 for 24V<br>HVSD >= * Hi Clamp +1 for 48V, +0.5 for 24V |
|--------------------|----------------------------------------------------------------------------------------------------|
| Setting OV2:       | OV2 >= OV1                                                                                                    |
| Setting OV1:       | OV1 <= OV2<br>OV1 > UV1                                                                                                    |
| Setting EQ:        | EQ >= * LVR# +1 for 48V, +0.5 for 24V<br>EQ <= * HVSD -1 for 48V, -0.5 for 24V                                               |
| Setting Hi Clamp:  | Hi Clamp >= Float<br>Hi Clamp > Lo Clamp<br>Hi Clamp <= * HVSD -1 for 48V, -0.5 for 24V                                      |
| Setting Float:     | Float >= * LVR# +1 for 48V, +0.5 for 24V<br>Float <= * HVSD -1 for 48V, -0.5 for 24V                                         |
| Setting Lo Clamp:  | Lo Clamp <= Float<br>Lo Clamp >= * LVR# +1 for 48V, +0.5 for 24V                                                             |
| Setting LVR#:      | LVR# <= Float -1 for 48V, -0.5 for 24V<br>LVR# <= EQ -1 for 48V, -0.5 for 24V<br>LVR# >= LVD# +2 for 48V, +1 for 24V         |
| Setting UV1:       | UV1 >= UV2<br>UV1 < OV1                                                                                                    |
| Setting Test End:  | Test End >= Test Volt +0.2                                                                                                   |
| Setting Test Volt: | Test Volt <= Test End -0.2<br>Test Volt >= * LVDx +1 for 48V, +0.5 for 24V                                                   |
| Setting UV2:       | UV2 <= UV1                                                                                                    |
| Setting LVD#:      | LVD# <= LVR# -2 for 48V, -1 for 24V<br>LVD# <= Test Volt -1 for 48V, -0.5 for 24V                                            |

\* These restrictions will apply even if the function is disabled.

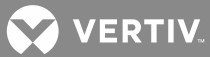

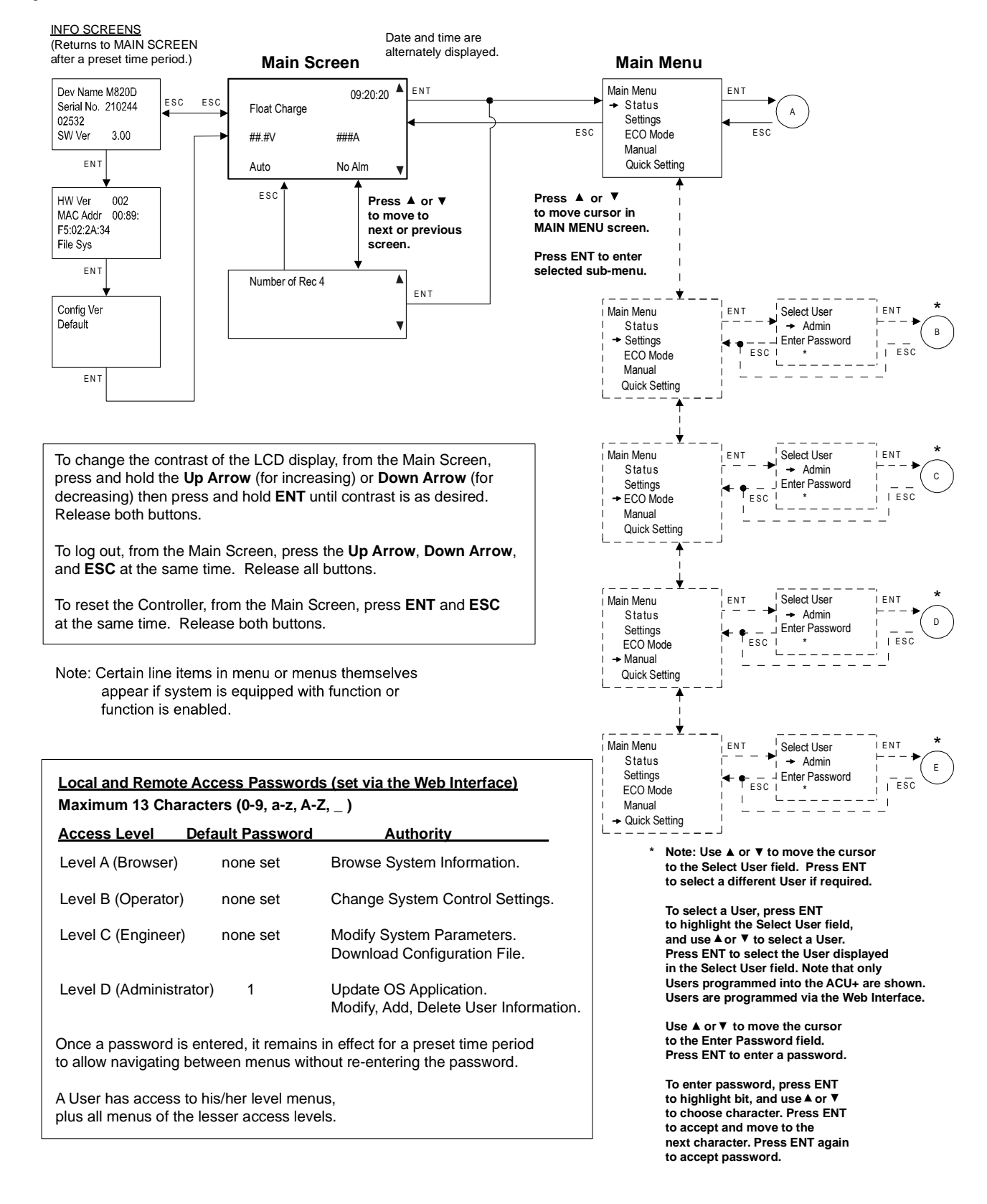

#### Figure 9: Local Menu Flow Diagrams (cont'd on next page)

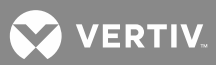

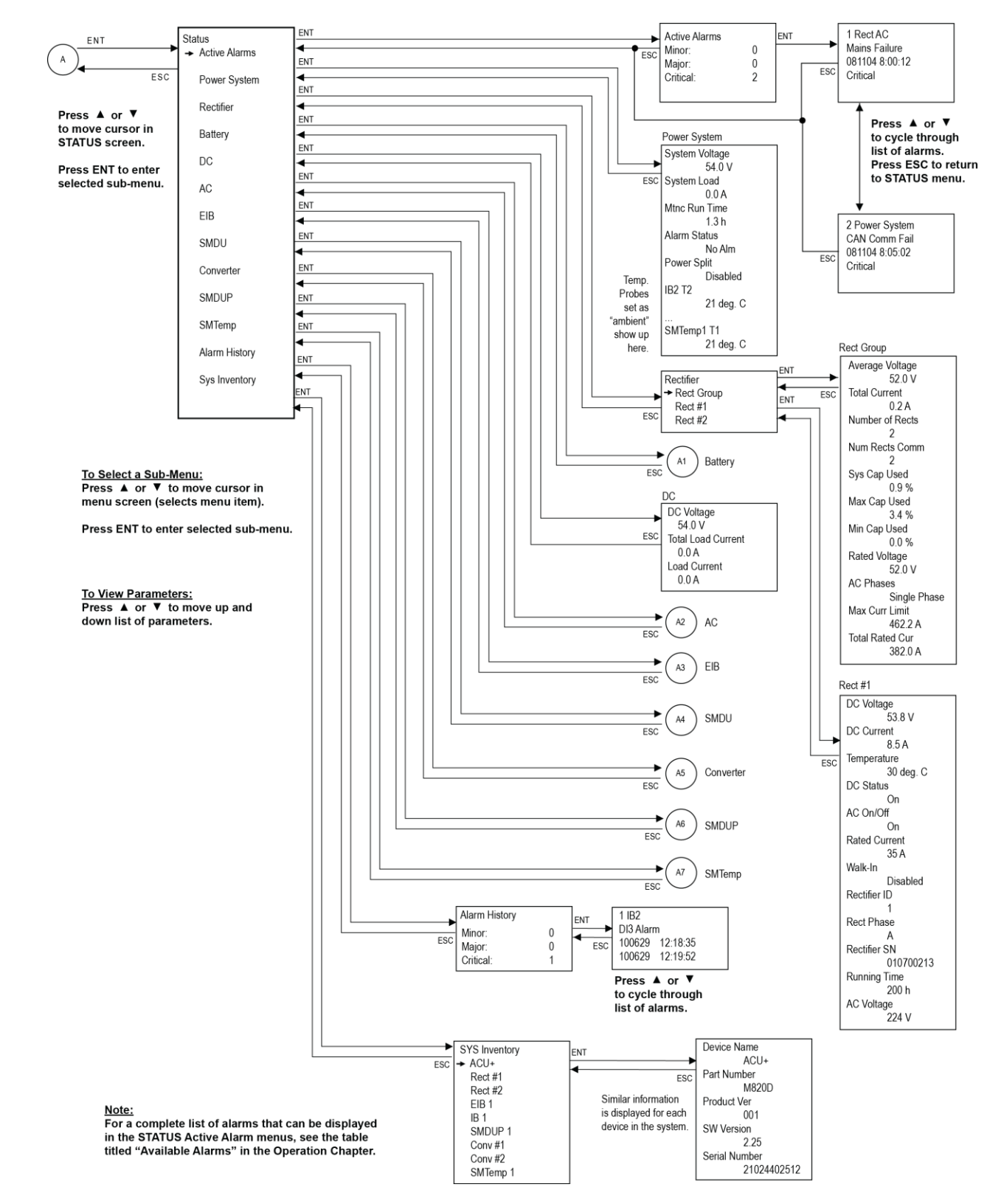

Figure 9: Local Menu Flow Diagrams (cont'd from previous page, cont'd on next page)

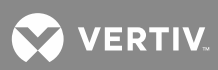

Figure 9: Local Menu Flow Diagrams (cont'd from previous page, cont'd on next page)

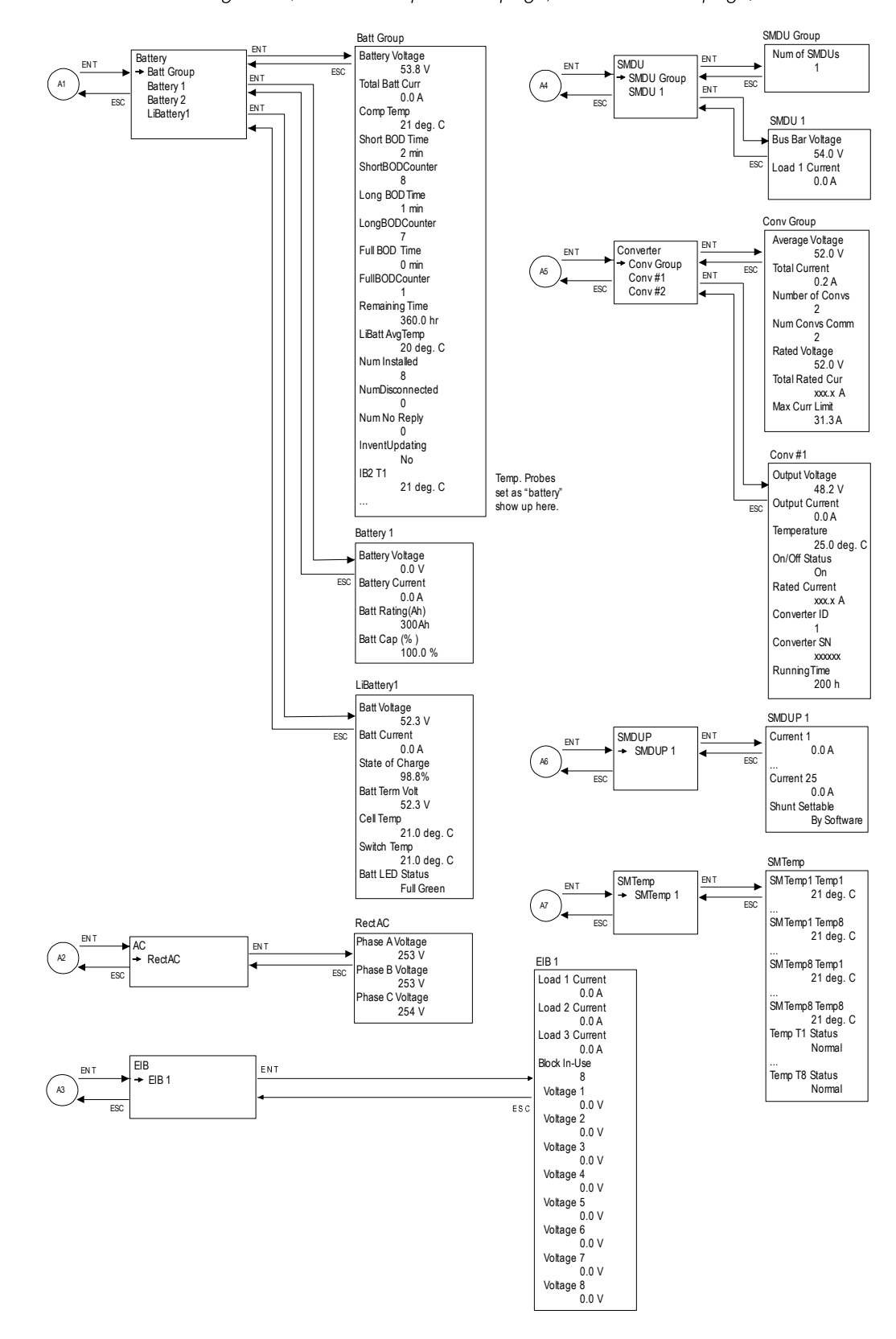

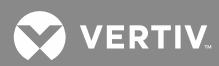

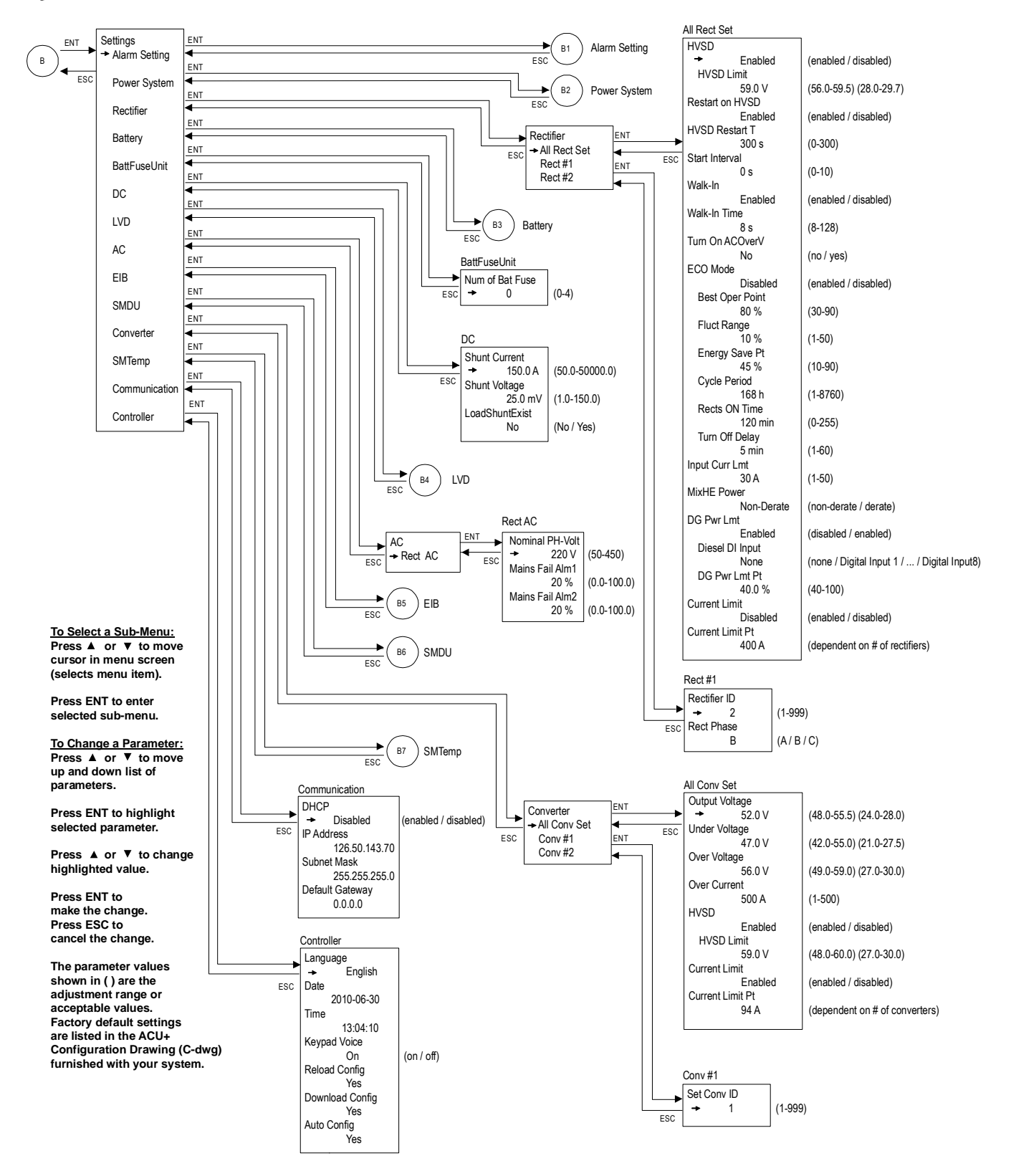

Figure 9: Local Menu Flow Diagrams (cont'd from previous page, cont'd on next page)

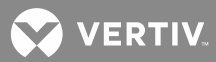

#### Figure 9: Local Menu Flow Diagrams (cont'd from previous page, cont'd on next page)

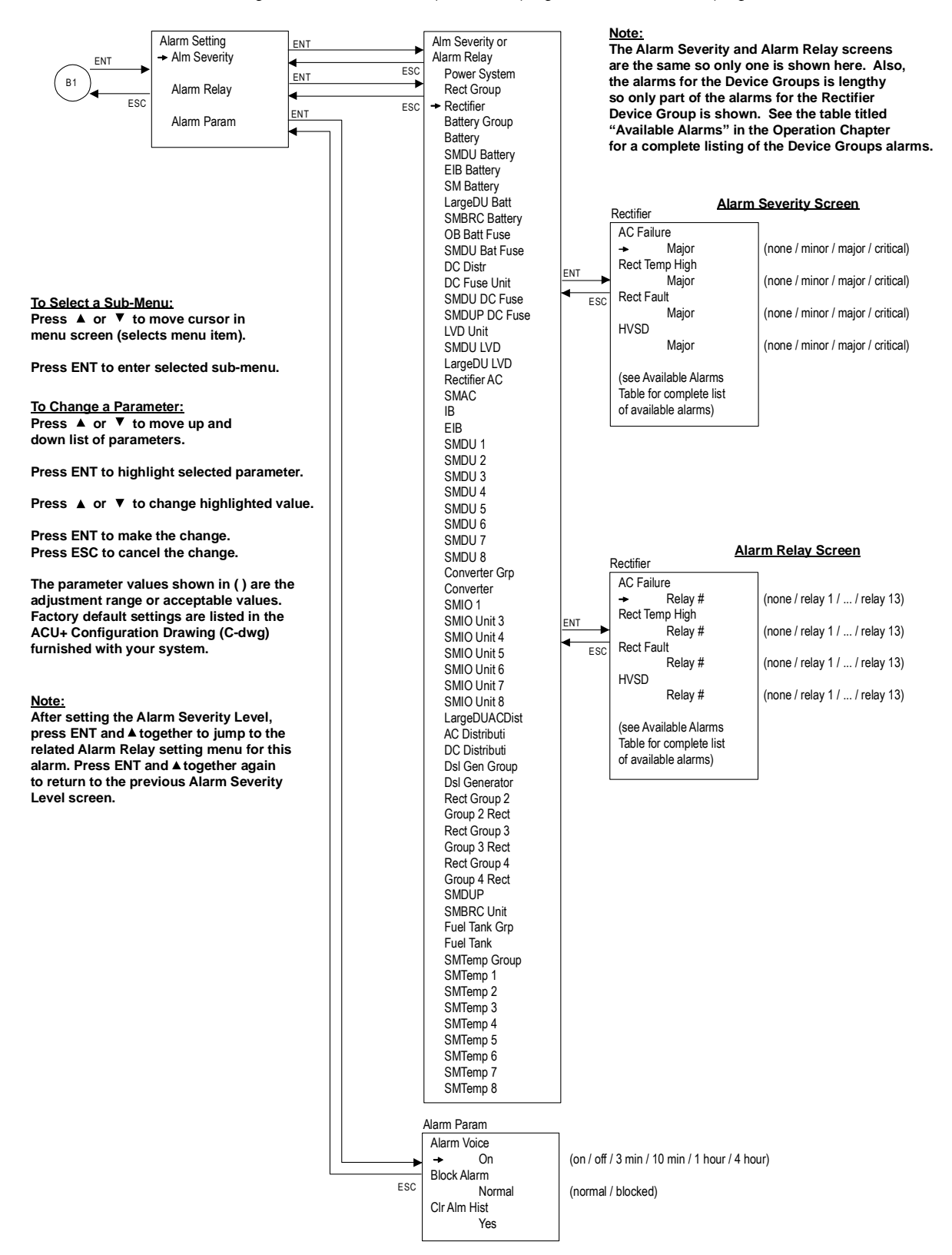

Vertiv | NetSure ACU+ Controller User Manual (UM1M820BNA) | Rev.S

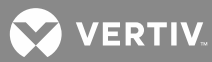

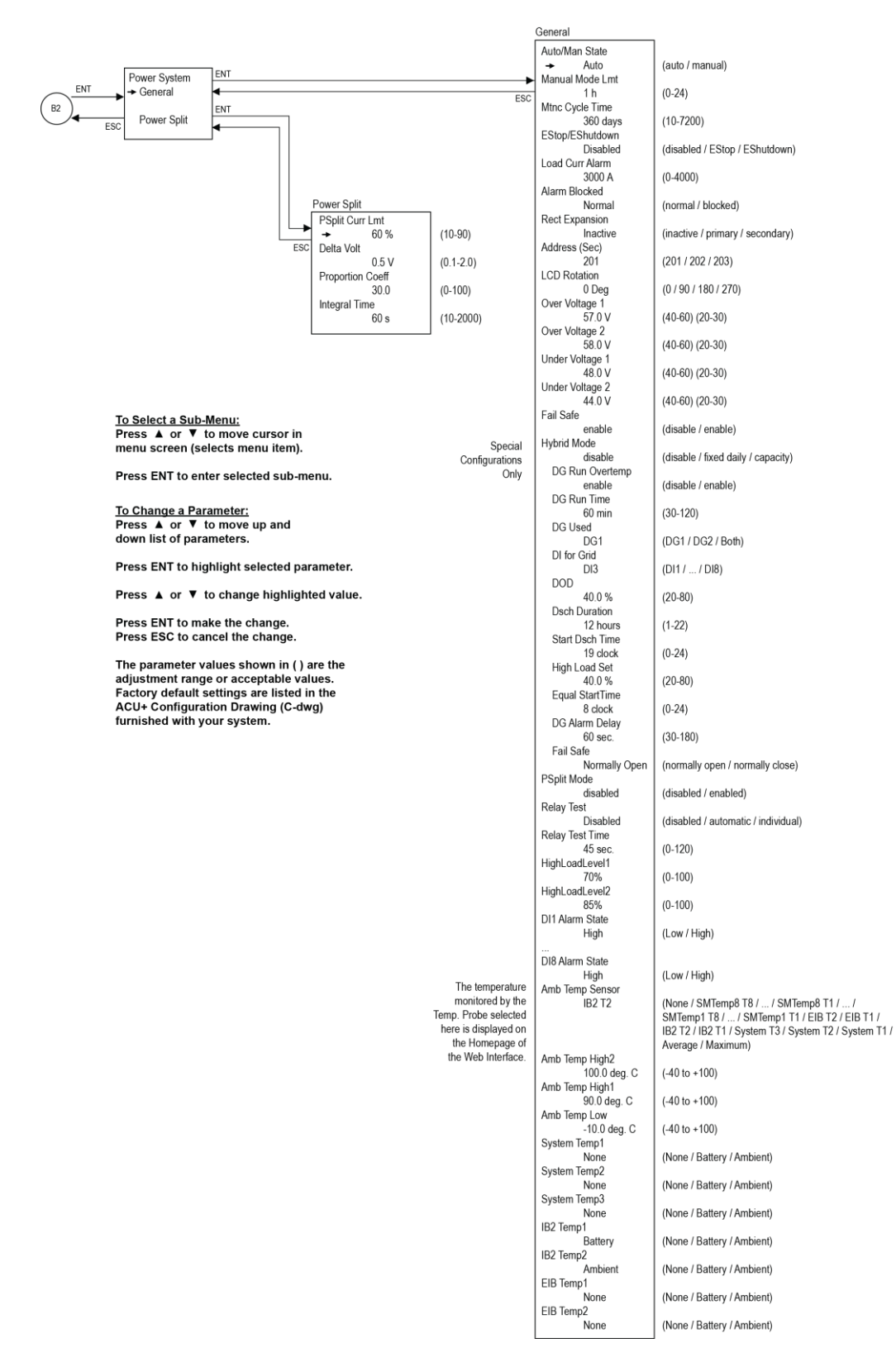

## Figure 9: Local Menu Flow Diagrams (cont'd from previous page, cont'd on next page)

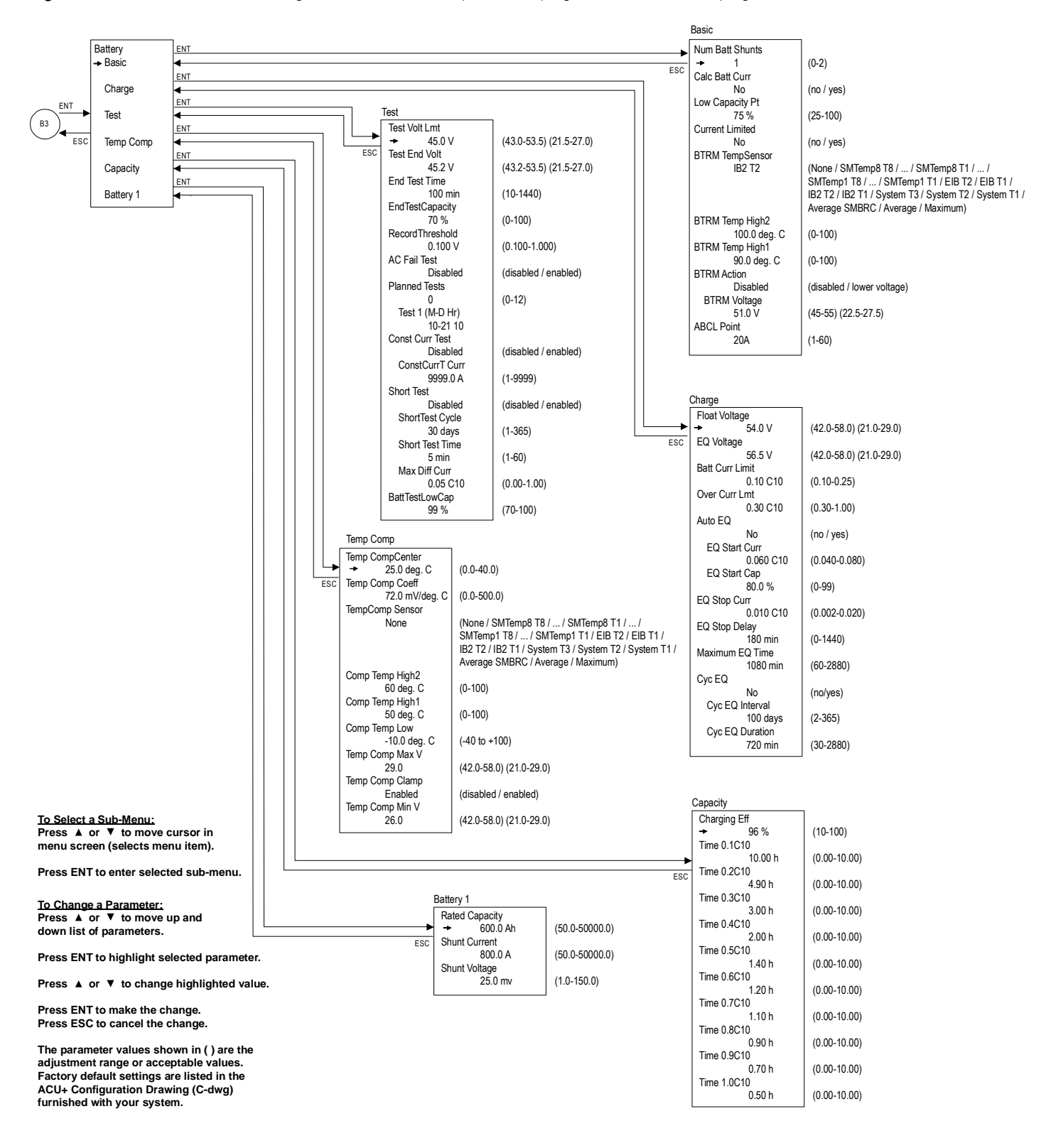

Figure 9: Local Menu Flow Diagrams (cont'd from previous page, cont'd on next page)

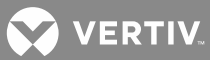

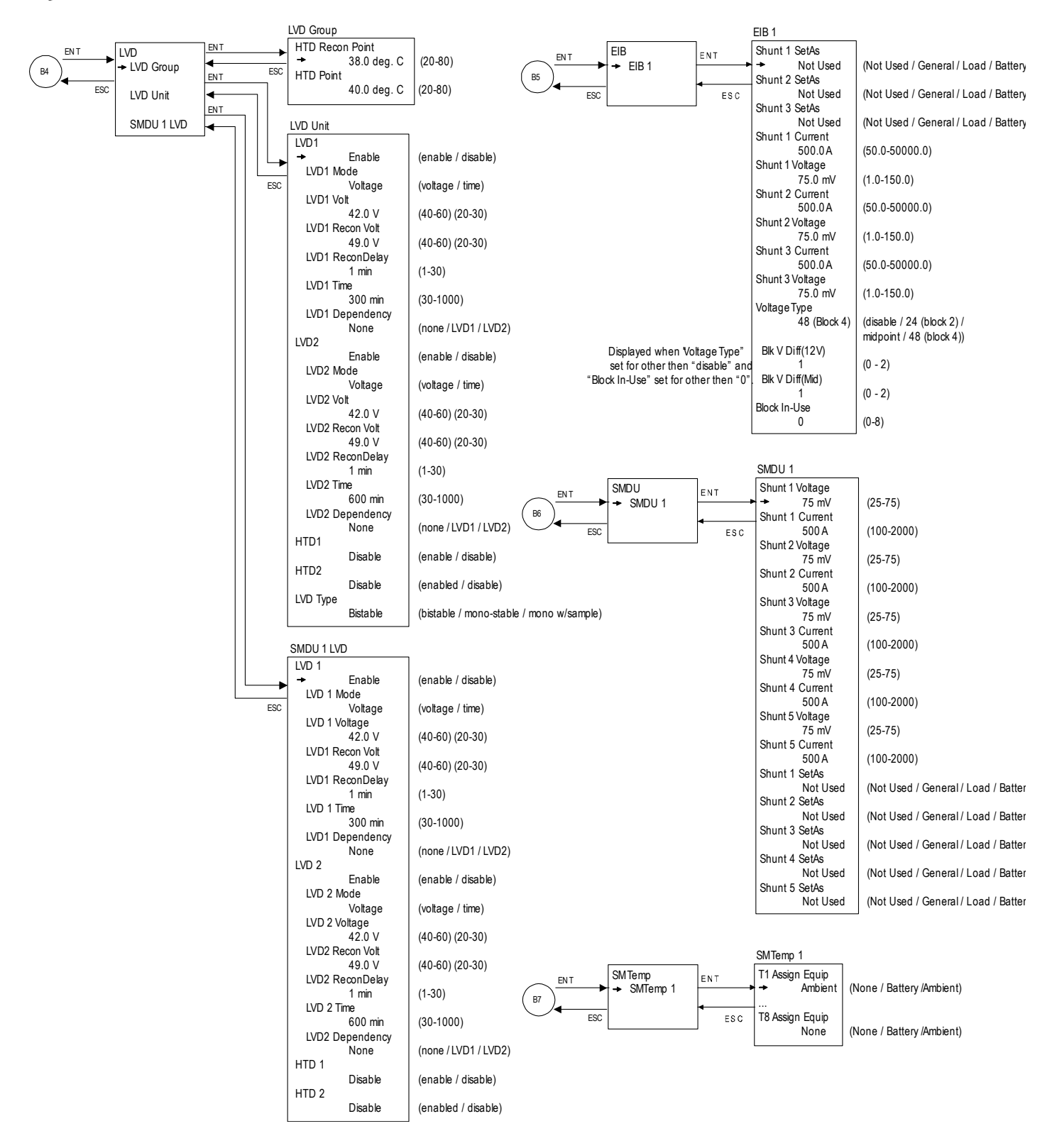

Figure 9: Local Menu Flow Diagrams (cont'd from previous page, cont'd on next page)

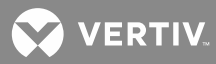

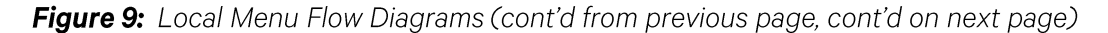

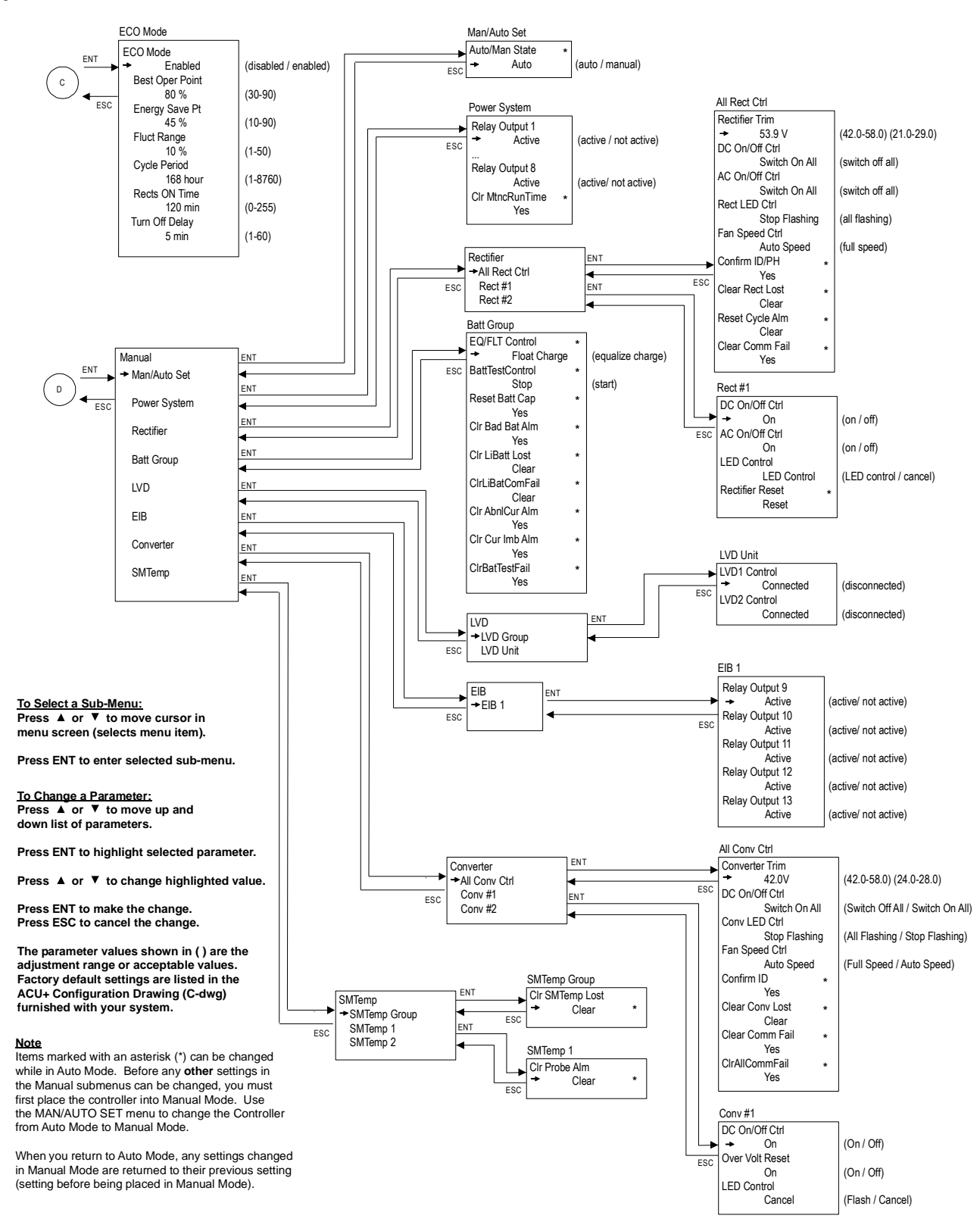

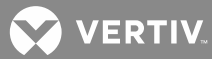

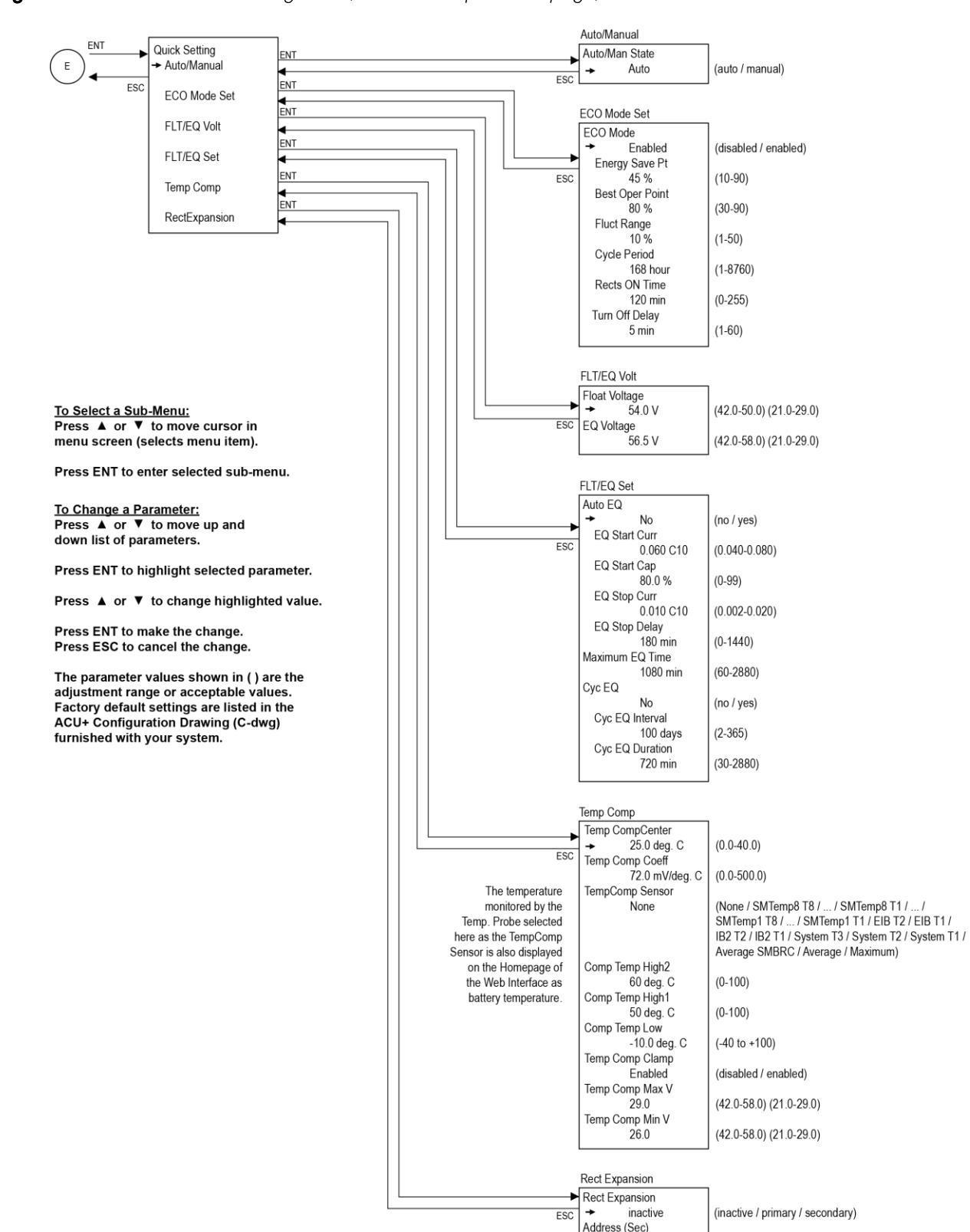

Figure 9: Local Menu Flow Diagrams (cont'd from previous page)

(201 / 202 / 203)

201

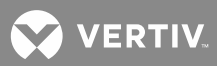

# Description of Local Display (and Web Interface) Menus Line Items

The following are descriptions of the editable parameters presented in the local display menus. Parameter descriptions can also be used for the WEB Interface menus. Note that the names in the WEB Interface menus may be longer since the WEB Interface allows more characters to be displayed then the local (LCD) display.

# Settings Menu

# Alarm Setting

## Alarm Severity Menu

## **Menu Navigation:**

Main Menu / Settings / Alarm Setting / Alm Severity Note: For WEB Interface, menu item is found under Configuration / Signal Information Modification / select "Alarm Signal" in "Signal Type" drop-down box.

## "Alarm Severity" Parameter Settings:

• Use the menus to assign an Alarm Severity Level (none, minor, major, critical) to each possible alarm.

# Alarm Relay Menu

## **Menu Navigation:**

Main Menu / Settings / Alarm Setting / Alarm Relay Note: For WEB Interface, menu item is found under Configuration / Alarm Relays.

## "Alarm Relay" Parameter Settings:

• Use the menus to assign an alarm relay (for connection of external alarm circuits) to each possible alarm.

## Alarm Param Menu

## **Menu Navigation:**

# Main Menu / Settings / Alarm Setting / Alarm Param

Note: For WEB Interface; "Block Alarm" menu item is found under Device Information / Power System / Settings Tab, "Clr Alarm Hist" menu item is found under Maintenance / Clear Data, and "Alarm Voice" menu item is not available.

## "Alarm Param" Parameter Settings:

- Alarm Voice: Programs the audible alarm feature.
  - Off: Disables the audible alarm.
  - On: When a new alarm occurs, the audible alarm sounds. Press any key to silence the audible alarm.
  - **3 minutes / 10 minutes / 1 hour / 4 hours:** When a new alarm occurs, the audible alarm sounds. The audible alarm automatically silences after the selected time period.

# Block Alarm

- Normal: Alarms are processed normally.
- **Blocked:** Forces the alarm relays in the "off" state and blocks alarms from changing the relay state.
- **CIr Alm Hist:** The only selection for "CIr Alm Hist" is Yes. Once Yes is selected and confirmed, the alarm history log is cleared.

## **Power System**

#### **General Menu**

## **Menu Navigation:**

Main Menu / Settings / Power System / General Note: For WEB Interface; menu items are found under Device Information / Power System / Settings Tab.

# "General" Parameter Settings:

- Auto/Man State
  - Auto: The controller automatically controls the power system.
  - **Manual:** A User can manually change power system control settings. When you return to Auto Mode, any settings changed in Manual Mode are returned to their previous setting (setting before being placed in Manual Mode).
- Manual Mode Lmt: Time delay before returning to automatic control after being set for manual control. A "0" setting disables the "Manual Mode Lmt" feature and the controller MUST be manually set to Auto control after being set to Manual control.
- **Mtnc Cycle Time:** The maintenance cycle time is the number of days before a Maintenance Alarm is issued. To reset the maintenance timer and clear the Maintenance Alarm, clear the Maintenance Run Time (Main Menu / Manual / Power System / Clr MtncRunTime).
- EStop / EShutdown
  - **Disabled:** Disables the Emergency Stop and Emergency Shutdown functions.
  - **EStop:** Enables the Emergency Stop function.
  - EShutdown: Enables the Emergency Shutdown function.
- Load Curr Alarm: Sets the load current alarm point.
- Alarm Blocked
  - Normal: Alarms are processed normally.
  - Blocked: Forces the alarm relays in the "off" state and blocks alarms from changing the relay state.
- Rect Expansion
  - **Inactive:** Select this option if this is the only ACU+ Controller in the power system.
  - **Primary:** Select this option if the power system consists of multiple bays with multiple ACU+ Controllers, and this ACU+ Controller is to be the Primary Controller. Note that only one (1) ACU+ Controller can be set as the Primary Controller.
  - **Secondary:** Select this option if the power system consists of multiple bays with multiple ACU+ Controllers, and this ACU+ Controller is to be a Secondary Controller.

Up to four (4) ACU+ Controllers can be connected together when a power system requires a greater number of rectifiers than can be controlled by a single ACU+ Controller. One (1) controller is designated as the primary controller, the others as secondary controllers. The rectifiers controlled by the secondary controllers are designated as RectifierGroup 2 through 4 in the menus.

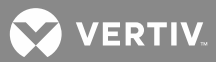

# Primary/Secondary Procedure:

**NOTE!** Changing the Rectifier Expansion setting may take more than 3 minutes for the ACU+ to configure the feature.

- 1. Connect the ACU+ Controllers in the multiple bays via the RS485 interface.
- 2. Set one of the ACU+ Controllers as the Primary Controller via the **Rect Expansion** menu item in the **Power System "General" Parameters** menu.
- 3. Set all other ACU+ Controllers as Secondary Controllers via the **Rect Expansion** menu item in the **Power System "General" Parameters** menu.
- Set the Address of the ACU+ Controllers set as Secondary Controllers to 201, 202, or 203 via the Address (Sec) menu item in the Power System "General" Parameters menu. Note that each Secondary Controller must be set to a different address.

\_\_\_\_\_

- Address (Sec): Sets the address of an ACU+ Controller set as a Secondary Controller.
- **LCD Rotation:** Sets the rotation of the text in the menus (allowing the controller to be mounted in any of four orientations).
- **Over Voltage 1:** Sets the Over Voltage 1 alarm point.
- **Over Voltage 2:** Sets the Over Voltage 2 alarm point.
- Under Voltage 1: Sets the Under Voltage 1 alarm point.
- Under Voltage 2: Sets the Under Voltage 2 alarm point.
- Fail Safe: When enabled, sets the relay designated as the "critical summary" alarm relay to operate in the "fail safe" mode. In this mode, the relay is energized during normal operation and de-energized for an alarm condition.
- Hybrid Mode: Refer to "Hybrid Control Function" on page 18 for more information on the Hybrid Mode.
  - Disable / Fixed Daily / Capacity: Sets the Hybrid Mode or disables the function.
  - DG Run Overtemp: Enables or disables diesel generator operation in an over temperature condition.
  - DG Run Time: Sets the diesel generator run time.
  - **DG Used:** Sets the diesel generator(s) to be utilized.
  - **DI for Grid:** Sets the digital input monitoring the grid.
  - **DOD:** Sets the Depth of Discharge.
  - **Dsch Duration:** Sets the discharge duration.
  - **Start Dsch Time:** Sets the start time for discharge.
  - High Load Set: Sets the high load point.
  - **Equal StartTime:** Sets the start time for equalizing.
  - **DG Alarm Delay:** Sets the diesel generator alarm delay.
  - **Fail Safe:** Tells the controller the fail safe mode of the relay contacts connected to start the generator(s) (either normally open or normally close).
- **Power Split Mode:** Enables or disables the Power Split feature ("System B" indicates the ACU+ system operates normally and "System A" indicates the ACU+ system is a "System A" of the existing legacy system).

See also "Power Split Feature" on page 16.

- Relay Test: Sets the Relay Test feature to Automatic, Individual, or disables the feature.
- Relay Test Time: Sets the Relay Test Time for the Automatic Relay Test feature.
- HighLoadLevel1: Sets the High Load Level 1 alarm.
- HighLoadLevel2: Sets the High Load Level 2 alarm.
- DI1 through D18 Alarm State: Sets the alarm state for the digital input (high or low).
- Amb Temp Sensor: Sets the temperature sensor which displays the ambient temperature on the Web Interface's Homepage. Note that this temperature sensor MUST be set as an ambient temperature sensor. Select "None", or the temperature probe (SMTemp8 T8 / ... / SMTemp8 T1 / ... / SMTemp1 T8 / ... / SMTemp1 T1 / EIB T2 / EIB T1 / IB2 T2 / IB2 T1). You can also select Maximum or Average which takes the maximum or average reading of the temperature probes (any of SMTemp8 T8 / ... / SMTemp8 T1 / ... / SMTemp8 T1 / ... / SMTemp1 T1 / EIB T2 / EIB T1 / IB2 T2 / EIB T1 / IB2 T2 / IB2 T1).
- Amb Temp High2: Allows you to set a high ambient temperature alarm 2 point.
- Amb Temp High1: Allows you to set a high ambient temperature alarm 1 point.
- Amb Temp Low: Allows you to set a low ambient temperature alarm point.
- System Temp1: Not used.
- System Temp2: Not used.
- System Temp3: Not used.
- **IB2 Temp1:** Sets temperature port 1 on the IB2 board to None, Battery, or Ambient.
- IB2 Temp2: Sets temperature port 2 on the IB2 board to None, Battery, or Ambient.
- **EIB Temp1:** Sets temperature port 1 on the EIB board to None, Battery, or Ambient.
- **EIB Temp2:** Sets temperature port 2 on the EIB board to None, Battery, or Ambient.

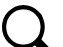

**NOTE!** You can set High2, High1, and Low temperature alarms for each temperature sensor (from the Web Interface). Note that you cannot set high and low temperature alarms for individual temperature sensors from the Local Menus. High and low temperature alarm settings for the temperature sensors set as ambient are found in the Device Information / Power System / Settings tab. High and low temperature alarm settings for the probes set as battery are found in the Device Information / Battery Group / Settings tab.

## Power Split Menu

See also "Power Split Feature" on page 17.

#### **Menu Navigation:**

Main Menu / Settings / Power System / Power Split Note: For WEB Interface; menu items are found under Device Information / Power System / Settings Tab.

VERTIV

#### "Power Split" Parameter Settings:

- **Power Split Current Limit:** Current limit point for power system designated as "System A" in a "Power Split" configuration.
- **Delta Volt:** The offset voltage that the power system designated as "System A" in a "Power Split" configuration is set to. It is suggested to leave this value at the default (0.5 volts).
- **Proportion Coeff:** The proportional coefficient that the power system designated as "System A" in a "Power Split" configuration is set to. It is suggested to leave this value at the default (30%).
- **Integral Time:** The integral time that the power system designated as "System A" in a "Power Split" configuration is set to. It is suggested to leave this value at the default (60 seconds).

#### **Rectifier**

#### All Rect Set Menu

#### **Menu Navigation:**

Main Menu / Settings / Rectifier / All Rect Set Note: For WEB Interface; menu items are found under Device Information / Rectifier Group / Settings Tab.

#### "All Rect Set" Parameter Settings:

- **HVSD:** Enables or disables the High Voltage Shutdown feature for all rectifiers.
  - HVSD Limit: Sets the High Voltage Shutdown point for all rectifiers.
- **Restart on HVSD:** Enables or disables the High Voltage Shutdown Restart feature for all rectifiers.
- **HVSD Restart T:** When the High Voltage Shutdown Restart feature is enabled and the output exceeds the high voltage limit, the rectifiers restart after this time period expires.
- **Start Interval:** Sets the sequence start interval (time period between starting each rectifier in the system).
- Walk-In: Enables or disables the start-up walk-in feature for all rectifiers.
- Walk-In Time: Sets the walk-in time period for all rectifiers.
- **Turn On ACOverV:** Enables or disables the "Turn On AC Over Voltage" feature. When the system is operating on "week" grid input power (i.e. diesel generator), the input voltage may have a very high peak voltage which may cause a rectifier not to turn on. If "Turn On AC Over Voltage" feature is enabled, the rectifier is forced to turn on.
- **ECO Mode:** Enables or disables the Energy Optimization feature for all rectifiers. When enabled, the following parameters can be set.
  - **Best Oper Point:** Percent of full load capacity that the rectifiers operate under in the Energy Optimization mode.
  - **Fluct Range:** If load fluctuation is less than this value, rectifiers are not turned on or off for Energy Optimization.
  - Energy Save Pt: Energy Optimization is disabled if the load is greater than this setting.
  - **Cycle Period:** This is the time period that rectifiers are turned on and off to maintain an equal operating time for all rectifiers in the system.
  - **Rects ON Time:** Time all rectifiers are turned on at End of Cycle.

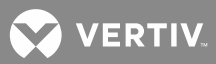

- **Turn Off Delay:** When the Energy Optimization feature determines a rectifier can be switched off, this is the time delay before the rectifier is switched off.
- Input Curr Lmt: Sets the Input Current Limit point for all rectifiers.
- **MixHE Power:** Allows the system to use rectifiers of different output capacity. When set to derated power, the output capacity of the higher capacity rectifiers are set to the capacity of the lowest.
- **DG Pwr Lmt:** Enables or disables the Diesel Power Limit feature. This feature limits rectifier output power to a percentage of maximum when AC input is supplied by a diesel-alternator set.
  - Diesel DI Input: Designates which digital input controls operation of the Diesel Power Limit feature.
  - **DG Pwr Lmt Pt:** Sets, as a percentage, the maximum output power at which rectifiers can operate when: 1. the Diesel Power Limit feature is enabled and 2. a digital input signal is received from the connected diesel-alternator set.
- Current Limit: Enables or disables adjusting the output current limit point.

**NOTE!** By default this is set to disabled. When disabled, rectifier current limit is set in the rectifier (not via the ACU+) at the maximum current limit point.

• **Current Limit Pt:** Allows a User to set the output current limit point when the "Current Limit" setting above is set to enabled.

#### Rect #1 Menu

#### **Menu Navigation:**

Main Menu / Settings / Rectifier / Rect #1 Note: For WEB Interface; menu items are found under Device Information / Rectifier Group / Rectifier #1 / Settings Tab.

#### " Rect #1" Parameter Settings:

- **Rectifier ID:** Sets the rectifier position in the system.
- Rect Phase: Indicates the phase connected to the rectifier input.

#### **Battery**

#### <u>Basic Menu</u>

## Menu Navigation:

Main Menu / Settings / Battery / Basic Note: For WEB Interface; menu items are found under Device Information / Battery Group / Settings Tab.

## "Basic" Parameter Settings:

- Num Batt Shunts: Sets the number of battery shunts in the system.
- **Calc Batt Curr:** Selects whether or not the ACU+ calculates the battery current in the case of no battery shunt (load shunt required).
- Low Capacity Pt: Battery low capacity alarm set point.
- Current Limited: Enables or disables battery charge current limit.
- BTRM TempSensor: Sets the BTRM (Battery Thermal Runaway Management) temperature sensor. Note that this temperature sensor MUST be set as a battery temperature sensor. Select "None", or the temperature probe (SMTemp8 T8 / ... / SMTemp8 T1 / ... / SMTemp1 T8 / ... / SMTemp1 T1 / EIB T2 / EIB

T1 / IB2 T2 / IB2 T1). You can also select Maximum or Average which takes the maximum or average reading of the temperature probes (any of SMTemp8 T8 / ... / SMTemp8 T1 / ... / SMTemp1 T8 / ... / SMTemp1 T1 / EIB T2 / EIB T1 / IB2 T2 / IB2 T1) set as battery temperature probes. When used with an SM-BRC, you can select to average the SM-BRC temperature probe readings.

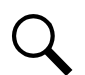

**NOTE!** The BTRM sensor is the sensor which is used for the High Temperature Disconnect (HTD) Feature.

- **BTRM Temp High2:** Allows you to set a high BTRM temperature alarm 2 point. If battery temperature exceeds the "BTRM Temp High2" setting, system voltage is lowered to the "BTRM Voltage" setting (if BTRM Action is enabled).
- BTRM Temp High1: Allows you to set a high BTRM temperature alarm 1 point.
- BTRM Action
  - **Disabled:** Disables the Battery Thermal Runaway Management feature.
  - **Lower Voltage:** Sets the Battery Thermal Runaway Management feature to reducing the output voltage when battery temperature exceeds the BTRM Temp setting.
  - **BTRM Voltage:** Voltage that the system is set to when battery temperature exceeds the "BTRM Temp High2" setting.
- **ABCL Point:** The ABCL (Active Battery Charge Current Limit) point is the maximum Li-Ion battery charging current setting.

# <u>Charge Menu</u>

## Menu Navigation:

Main Menu / Settings / Battery / Charge Note: For WEB Interface; menu items are found under Device Information / Battery Group / Settings Tab.

# "Charge" Parameter Settings:

- Float Voltage: Float Charge output voltage setting.
- EQ Voltage: Equalize Charge output voltage setting.
- **Batt Curr Limit:** Maximum battery charging current setting. For example, a value of 0.150C10 means that the charging current is limited to 15% of the battery's nominal capacity.
- **Over Curr Lmt:** Battery over current alarm setting. For example, a value of 0.300C10 means that when the charging current reaches 30% of the battery's nominal capacity, an alarm will be extended.
- **Auto EQ:** Enables or disables the Automatic Equalize Charge feature. When enabled, the following parameters can be set.
  - **EQ Start Curr:** The system is transferred to Equalize Charge mode when battery charge current increases to this setting. For example, a value of 0.060C10 means that an Automatic Equalize is started if the battery charge current is greater than 6% of the battery's nominal capacity.
  - **EQ Start Cap:** The system is transferred to Equalize Charge mode when remaining battery capacity decreases to this setting.
- **EQ Stop Curr:** When in Equalize Charge mode and the battery charge current decreases below this setting for the "EQ Stop Delay" time period, the system is transferred to Float Charge mode. For example, a value of 0.010C10 means that when the charging current is less than 1% of the battery's nominal capacity, the system returns to the Float mode.

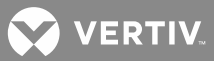

• EQ Stop Delay: See "EQ Stop Curr" above.

**NOTE!** If the power system has been automatically placed in Equalize mode, disabling Auto EQ will **not** return the system to Float mode until the current Equalize cycle is completed. To return immediately to Float mode, navigate as follows: Main Menu / Manual / Batt Group / "EQ/FLT Control", and select Float Charge.

- **Maximum EQ Time:** This is the maximum duration, in minutes, that an Automatic Equalize Charge will last regardless of the other settings.
- **Cyc EQ:** Enables or disables cyclic (scheduled) Equalize charging. When enabled, the following parameters can be set.
  - Cyc EQ Interval: Cyclic (scheduled) Equalize charging interval.
  - **Cyc EQ Duration:** Cyclic (scheduled) Equalize charging duration.

#### <u>Test Menu</u>

#### **Menu Navigation:**

Main Menu / Settings / Battery / Test Note: For WEB Interface; menu items are found under Device Information / Battery Group / Settings Tab.

#### "Test" Parameter Settings:

- Test Volt Lmt: System output voltage setting during a battery discharge test.
- **Test End Volt:** This is the "end of test voltage level" for battery discharge tests. A battery discharge test will end if battery voltage decreases to this setting.
- End Test Time: This is the "end of test time period" for battery discharge tests. A battery discharge test will end if this time period is exceeded.
- EndTestCapacity: This is the "end of test remaining battery capacity" for battery discharge tests. A battery discharge test will end if remaining battery capacity decreases to this setting. For example, a value of 0.700C10 means that when the discharging current reaches 70% of the battery's nominal capacity, the battery test is ended.
- **RecordThreshold:** This setting indicates the interval battery voltage is recorded during a battery discharge test.
- **AC Fail Test:** Enables or disables starting a battery discharge test during an AC input failure condition.
- **Planned Tests:** Number of planned battery discharge test per year. A "O" setting disables the planned test feature.
  - **Test 1 (M-D Hr):** Setting for when planned battery discharge test #1 occurs. Note that there can be up to (12) battery discharge tests per year.
- **Const Curr Test:** Enables or disables a Constant Current Battery Discharge Test. During this test, the controller automatically adjusts the rectifiers output voltage to maintain the battery discharge current at a preset value "ConstCurrT Curr".
  - **ConstCurrT Curr:** Constant current setting for a Constant Current Battery Discharge Test.

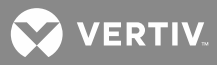

• **Short Test:** Enables or disables a Short Battery Discharge Test. A Short Battery Discharge Test is a short duration battery discharge test used to verify that parallel batteries are discharging equally. If the discharge current difference between the two batteries exceeds a preset value, an alarm is generated.

Q

**NOTE!** This test requires a system with two battery shunts.

- ShortTest Cycle: Short Battery Discharge Test interval.
- Short Test Time: Short Battery Discharge Test duration.
- **Max Diff Curr:** An alarm is generated if the maximum difference between discharge currents of the two batteries exceeds this limit.
- **BattTestLowCap:** If remaining battery capacity is less than this value, a battery discharge test will not be started.

## Temp Comp Menu

## **Menu Navigation:**

Main Menu / Settings / Battery / Temp Comp Note: For WEB Interface; menu items are found under Device Information / Battery Group / Settings Tab.

## "Temp Comp" Parameter Settings:

- **Temp CompCenter:** Sets the temperature at which the system operates at normal voltage levels.
- **Temp Comp Coeff:** Sets the temperature compensation slope or rate of change per °C above or below the "Temp Comp" setting. This value is expressed in millivolt per °C per string (mV/°C/str). For example, for a rate of change of **72 mV/°C/str** in a 24-cell 48V nominal battery string, the rate of change is 3 mV per cell.
- **TempComp Sensor:** Select "None" for no temperature compensation, or the temperature probe (SMTemp8 T8 / ... / SMTemp8 T1 / ... / SMTemp1 T8 / ... / SMTemp1 T1 / EIB T2 / EIB T1 / IB2 T2 / IB2 T1) sensing battery temperature for temperature compensation. You can also select Maximum or Average which takes the maximum or average reading of the temperature probes (any of SMTemp8 T8 / ... / SMTemp8 T1 / ... / SMTemp1 T8 / ... / SMTemp1 T1 / EIB T2 / EIB T1 / IB2 T2 / IB2 T1) set as battery temperature probes. When used with an SM-BRC, you can select to average the SM-BRC temperature probe readings.

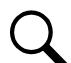

**NOTE!** The temperature compensation sensor is also the sensor which displays the battery temperature on the Web Interface's Homepage.

- Comp Temp High2: Allows you to set a high compensation temperature alarm 2 point.
- Comp Temp High1: Allows you to set a high compensation temperature alarm 1 point.
- Comp Temp Low: Allows you to set a low compensation temperature alarm point.
- Temp Comp Clamp: Enables or disables the temperature compensation voltage clamp feature.
- **Temp Comp Max V:** Upper voltage limit where battery temperature compensation clamps the voltage.
- **Temp Comp Min V:** Lower voltage limit where battery temperature compensation clamps the voltage.

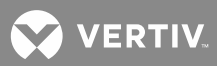

#### **Capacity Menu**

#### **Menu Navigation:**

Main Menu / Settings / Battery / Capacity Note: For WEB Interface; menu items are found under Device Information / Battery Group / Settings Tab.

## "Capacity" Parameter Settings:

- **Charging Eff:** Value used to calculate remaining capacity of the battery.
- **Time 0.1C10:** Discharge time with a discharge current of 0.1C10.
- **Time 0.2C10:** Discharge time with a discharge current of 0.2C10.
- **Time 0.3C10:** Discharge time with a discharge current of 0.3C10.
- **Time 0.4C10:** Discharge time with a discharge current of 0.4C10.
- Time 0.5C10: Discharge time with a discharge current of 0.5C10.
- Time 0.6C10: Discharge time with a discharge current of 0.6C10.
- **Time 0.7C10:** Discharge time with a discharge current of 0.7C10.
- Time 0.8C10: Discharge time with a discharge current of 0.8C10.
- Time 0.9C10: Discharge time with a discharge current of 0.9C10.
- **Time 1.0C10:** Discharge time with a discharge current of 1.0C10.

#### Battery # Menu

#### **Menu Navigation:**

Main Menu / Settings / Battery / Battery #

Note: For WEB Interface; menu items are found under Device Information / Battery Group / Battery # / Settings Tab.

## "Battery #" Parameter Settings:

- Rated Capacity: Enter the battery string's rated capacity.
- **Shunt Current:** Enter the battery string's shunt current rating.
- Shunt Voltage: Enter the battery string's shunt voltage rating.

#### **BattFuseUnit**

#### BattFuseUnit Menu

## **Menu Navigation:**

Main Menu / Settings / BattFuseUnit Note: For WEB Interface; menu items are found under Device Information / Battery Fuse Group / Battery Fuse Unit / Settings Tab.

## "BattFuseUnit" Parameter Settings:

• Num of Bat Fuse: Designates the number of battery fuses in the system.

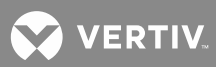

# DC

DC Menu

# **Menu Navigation:**

Main Menu / Settings / DC

Note: For WEB Interface; menu items are found under Device Information / DC / Settings Tab.

# "DC" Parameter Settings:

- **Shunt Current:** Enter the load shunt's current rating.
- Shunt Voltage: Enter the load shunt's voltage rating.
- LoadShuntExist: Select whether a load shunt exists or not.

# LVD

# LVD Group Menu

# Menu Navigation:

Main Menu / Settings / LVD / LVD Group Note: For WEB Interface; menu items are found under Device Information / LVD Group / Settings Tab.

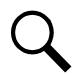

**NOTE!** This feature requires a BTRM sensor. The BTRM sensor is the sensor which is used for the High Temperature Disconnect (HTD) Feature.

# "LVD Group" Parameter Settings:

- **HTD Recon Point:** Sets temperature at which a reconnect will occur following a High Temperature Disconnect.
- **HTD Point:** Sets high temperature limit at which LVD1 and/or LVD2 contactors will open (disconnect) if the HTD1 and/or HTD2 features are enabled. If this temperature is reached, a disconnect occurs regardless of voltage.

# LVD Unit Menu

# **Menu Navigation:**

Main Menu / Settings / LVD / LVD Unit Note: For WEB Interface; menu items are found under Device Information / LVD Group / LVD Unit / Settings Tab.

# "LVD Unit" Parameter Settings:

- LVD1: Enables or disables LVD1.
  - **LVD1 Mode:** Sets LVD1 to disconnect on a voltage or time setpoint.
  - **LVD1 Volt:** LVD1 low voltage disconnect setting (when LVD set for voltage).
  - **LVD1 Recon Volt:** LVD1 reconnect setting (when LVD set for voltage).
  - **LVD1 ReconDelay:** Delay time period until LVD1 reconnects once voltage recovers (when LVD set for voltage).
  - **LVD1 Time:** The time period before LVD1 disconnection once an AC fail condition occurs (when LVD set for time).
  - **LVD1 Dependency:** Select if LVD1 can disconnect only if LVD2 has disconnected, or none.
- LVD2: Enables or disables LVD2.
  - LVD2 Mode: Sets LVD2 to disconnect on a voltage or time setpoint.
  - **LVD2 Volt:** LVD2 low voltage disconnect setting (when LVD set for voltage).

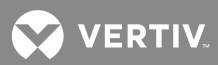

- LVD2 Recon Volt: LVD2 reconnect setting (when LVD set for voltage).
- **LVD2 ReconDelay:** Delay time period until LVD2 reconnects once voltage recovers (when LVD set for voltage).
- **LVD2 Time:** The time period before LVD2 disconnection once an AC fail condition occurs (when LVD set for time).
- **LVD2 Dependency:** Select if LVD2 can disconnect only if LVD1 has disconnected, or none.
- **HTD1:** Enables or disables the High Temperature 1 Disconnect feature. This feature causes LVD1 contactors to open (disconnect) if a high temperature event occurs. (See HTD selections in the "LVD Group" Parameter Settings.)
- **HTD2:** Enables or disables the High Temperature 2 Disconnect feature. This feature causes LVD2 contactors to open (disconnect) if a high temperature event occurs. (See HTD selections in the "LVD Group" Parameter Settings.)
- LVD Type: Select the type of LVD Contactor. This setting should not be changed.

## SMDU 1 LVD Menu

## Menu Navigation:

Main Menu / Settings / LVD / SMDU 1 LVD

Note: For WEB Interface; menu items are found under Device Information / LVD Group / SMDU 1 LVD / Settings Tab.

# "SMDU 1 LVD" Parameter Settings:

- **LVD 1:** Enables or disables LVD1.
  - LVD 1 Mode: Sets LVD1 to disconnect on a voltage or time setpoint.
  - LVD1 Voltage: LVD1 low voltage disconnect setting (when LVD set for voltage).
  - LVD1 Recon Volt: LVD1 reconnect setting (when LVD set for voltage).
  - **LVD1 ReconDelay:** Delay time period until LVD1 reconnects once voltage recovers (when LVD set for voltage).
  - **LVD 1 Time:** The time period before LVD1 disconnection once an AC fail condition occurs (when LVD set for time).
  - **LVD1 Dependency:** Select if LVD1 can disconnect only if LVD2 has disconnected, or none.
- LVD 2: Enables or disables LVD2.
  - **LVD 2 Mode:** Sets LVD2 to disconnect on a voltage or time setpoint.
  - LVD 2 Voltage: LVD2 low voltage disconnect setting (when LVD set for voltage).
  - LVD2 Recon Volt: LVD2 reconnect setting (when LVD set for voltage).
  - **LVD2 ReconDelay:** Delay time period until LVD2 reconnects once voltage recovers (when LVD set for voltage).
  - **LVD 2 Time:** The time period before LVD2 disconnection once an AC fail condition occurs (when LVD set for time).
  - **LVD2 Dependency:** Select if LVD2 can disconnect only if LVD1 has disconnected, or none.
- **HTD 1:** Enables or disables the High Temperature 1 Disconnect feature. This feature causes LVD1 contactors to open (disconnect) if a high temperature event occurs. (See HTD selections in the "LVD Group" Parameter Settings.)
- **HTD 2:** Enables or disables the High Temperature 2 Disconnect feature. This feature causes LVD2 contactors to open (disconnect) if a high temperature event occurs. (See HTD selections in the "LVD Group" Parameter Settings.)

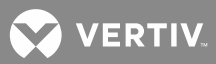

# <u>AC</u>

# Rect AC Menu

# Menu Navigation:

Main Menu / Settings / AC / Rect AC Note: For WEB Interface; menu items are found under Device Information / AC Group / Rect AC / Settings Tab.

# "Rect AC" Parameter Settings:

- **Nominal PH-Volt:** Enter the nominal line-to-neutral voltage (single phase rectifier) or nominal line-to-line voltage (three phase rectifier).
- Mains Fail Alm1: Sets the Mains Fail Alarm 1 value (percent of nominal).
- Mains Fail Alm2: Sets the Mains Fail Alarm 2 value (percent of nominal).

## **Corresponding Alarms:**

- Phase A Voltage Low 1 (Nominal Minus "Mains Fail Alarm 1 Percent of Nominal)
- Phase A Voltage Low 2 (Nominal Minus " Mains Fail Alarm 2 Percent of Nominal)
- Phase A Voltage High 1 (Nominal Plus " Mains Fail Alarm 1 Percent of Nominal)
- Phase A Voltage High 2 (Nominal Plus "V Mains Fail Alarm 2 Percent of Nominal)

Phase A used in the example above, Phase B and Phase C are similar.

## <u>EIB</u>

## EIB 1 Menu

## **Menu Navigation:**

Main Menu / Settings / EIB / EIB 1 Note: For WEB Interface; menu items are found under Device Information / EIB Group / EIB 1 / Settings Tab.

## "EIB 1" Parameter Settings:

- Shunt # Set As (Not Used, General, Load, Battery):
  - Not Used: Indicates this shunt input is not used.
  - **General:** Indicates the measurement of the shunt will be displayed and will not be added to Total DC Load or Total Battery Load.
  - Load: Indicates the measurement of the shunt will be displayed and added to the Total DC Load.
  - **Battery:** Indicates the measurement of the shunt will be displayed and added to the Total Battery Load and used with Battery Management.
- **Shunt # Current:** Enter the shunt 1 current rating.
- **Shunt # Voltage:** Enter the shunt 1 voltage rating.
- Voltage Type: The EIB assembly provides a total of eight (8) DC voltage inputs for battery block monitoring. 24 (Block 2) selects the EIB to monitor up to four (4) 24V battery strings with two (2) 12V blocks per string. 48 (Block 4) selects the EIB to monitor up to two (2) 48V battery strings with four (4) 12V blocks per string. Midpoint selects the EIB to monitor the midpoint voltage of up to eight (8) battery strings for either 24V or 48V systems.
  - **Blk V Diff(12V):** This menu item appears if "24 (Block 2)" or "48 (Block 4)" is selected above. The "BlockVDiff(12V)" setting above selects the alarm threshold for battery block monitoring. The ACU+

😯 VERTIV

issues an alarm when any block voltage of any battery string has an abnormal value. The alarm is issued when the difference between any block voltage and a reference voltage is greater than the value of the block voltage difference setting.

- **Blk V Diff(Mid):** This menu item appears if "Midpoint" is selected above. The "BlockVDiff(Mid)" setting above selects the alarm threshold for battery midpoint monitoring. The ACU+ issues an alarm when any battery midpoint voltage of any battery string has an abnormal value. The alarm is issued when the difference between any battery midpoint voltage and a reference voltage is greater than the value of the block voltage difference setting.
- Block In-Use: Number of 12V battery blocks being used.

## <u>SMDU</u>

## <u>SMDU 1 Menu</u>

## **Menu Navigation:**

Main Menu / Settings / SMDU / SMDU 1

Note: For WEB Interface; menu items are found under Device Information / SMDU Group / SMDU 1 / Settings Tab.

## "SMDU 1" Parameter Settings:

- **Shunt # Voltage:** Enter the shunt 1 voltage rating.
- Shunt # Current: Enter the shunt 1 current rating.
- Shunt # Set As (Not Used, General, Load, Battery):
  - Not Used: Indicates this shunt input is not used.
  - **General:** Indicates the measurement of the shunt will be displayed and will not be added to Total DC Load or Total Battery Load.
  - **Load:** Indicates the measurement of the shunt will be displayed and added to the Total DC Load.
  - **Battery:** Indicates the measurement of the shunt will be displayed and added to the Total Battery Load and used with Battery Management.

## **Converter**

## All Conv Set Menu

## **Menu Navigation:**

Main Menu / Settings / Converter / All Conv Set Note: For WEB Interface; menu items are found under Device Information / Converter Group / Settings Tab.

## "All Conv Set" Parameter Settings:

- Output Voltage: Sets the output voltage for all converters.
- **Under Voltage:** Sets the Under Voltage alarm point.
- **Over Voltage:** Sets the Over Voltage alarm point.
- **Over Current:** Sets the Over Current alarm point.
- **HVSD:** Enables or disables the High Voltage Shutdown feature for all converters.
  - HVSD Limit: Sets the High Voltage Shutdown point for all converters.
- Current Limit: Enables or disables output current limit.

💙 VERTIV

• Current Limit Pt: Sets the output current limit point.

## Conv #1 Menu

## **Menu Navigation:**

Main Menu / Settings / Converter / Conv #1

Note: For WEB Interface; menu items are found under Device Information / Converter Group / Converter #1 / Settings Tab.

## " Conv #1" Parameter Settings:

• Set Conv ID: Sets the converter position in the system.

## **SMTemp**

## SMTemp # Menu

## **Menu Navigation:**

Main Menu / Settings / SMTemp / SMTemp # Note: For WEB Interface; menu items are found under Device Information / SM Temp Group / SM Temp # / Setting Tab.

## "SMTemp #" Parameter Settings:

• **T# Assign Equip:** Sets temperature port # on the SM-Temp # module to None, Battery, or Ambient.

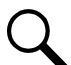

**NOTE!** You can set High2, High1, and Low temperature alarms for each temperature sensor (from the Web Interface). Note that you cannot set high and low temperature alarms for individual temperature sensors from the Local Menus. High and low temperature alarm settings for the temperature sensors set as ambient are found in the Device Information / Power System / Settings tab. High and low temperature alarm settings for the probes set as battery are found in the Device Information / Battery Group / Settings tab.

# **Communication**

## **Communication Menu**

# **Menu Navigation:**

Main Menu / Settings / Communication Note: For WEB Interface; menu items are found under Maintenance / Network Configuration.

## "Communication" Parameter Settings:

- **DHCP:** The DHCP function allows the controller to acquire an IP address automatically. This function can only be enabled or disabled via the local LCD display and keypad. If this function is enabled and the acquisition of an IP address fails, an alarm is generated. If the acquisition of an IP address is successful, you need to record the IP address automatically acquired by the controller to access the controller via the Web Interface.
- IP Address: Sets the controller's IP address. Enter the address in the format nnn.nnn.nnn, where 0 ≤ nnn ≤ 255. The address must be a valid address and must not be 255.255.255.255.
- **Subnet Mask:** Sets the controller's network netmask. Enter the address in the format nnn.nnn.nnn, where 0 ≤ nnn ≤ 255.
- **Default Gateway:** Sets the controller's gateway address. Enter the address in the format nnn.nnn.nnn, where 0 ≤ nnn ≤ 255.

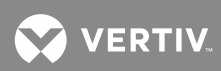

This is the address of the gateway of the network on which the controller resides. The address must be a valid address and must not be 255.255.255.255.

## **Controller**

## **Controller Menu**

#### **Menu Navigation:**

Main Menu / Settings / Controller Note: For WEB Interface; menu items are found under the Maintenance and Configuration menus.

#### "Controller" Parameter Settings:

- Language: Select the language the menus are displayed in.
- Date: Sets the date.
- **Time:** Sets the time.
- Keypad Voice: Sets the keypad sound on or off.
- Reload Config: Reloads the configuration that resides in memory (restores factory defaults).
- **Download Config:** Downloads a configuration package into the controller.
- Auto Config: Auto configures the controller for the devices connected to it.

#### ECO Mode (Energy Optimization) Menu

#### **Menu Navigation:**

Main Menu / ECO Mode Note: For WEB Interface; menu items are found under Quick Settings / ECO Mode Setting.

#### "ECO Mode" Parameter Settings:

- **ECO Mode:** Enables or disables the Energy Optimization Mode feature for all rectifiers. When enabled, the following parameters can be set.
  - **Best Oper Point:** Percent of full load capacity that the rectifiers operate under in the Energy Optimization mode.
  - **Energy Save Pt:** Energy Optimization is disabled if the load is greater than this setting.
  - **Fluct Range:** If load fluctuation is less than this value, rectifiers are not turned on or off for Energy Optimization.
  - **Cycle Period:** This is the time period that rectifiers are turned on and off to maintain an equal operating time for all rectifiers in the system.
  - **Rects ON Time:** Time all rectifiers are turned on at End of Cycle.
  - **Turn Off Delay:** When the Energy Optimization feature determines a rectifier can be switched off, this is the time delay before the rectifier is switched off.

## **Manual Menu**

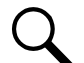

**NOTE!** Menu items shown with an asterisk (\*) can be changed while in Auto Mode. Before any **other** settings in this section can be changed, you must first place the ACU+ in the Manual mode. See "Man/Auto Set Parameter Settings" for a procedure.

Items that can only be changed in the Manual mode will revert to their previous settings when the controller is returned to the Auto mode.

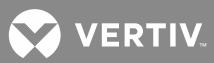

#### Man/Auto Set

#### Man/Auto Set Menu

#### **Menu Navigation:**

Main Menu / Manual / "Man/Auto Set" Note: For WEB Interface; menu items are found under Quick Settings / "Auto/Manual Setting".

## "Man/Auto Set" Parameter Settings:

- Auto/Man State\*
  - Auto: The controller automatically controls the power system.
  - Manual: A User can manually change certain power system control settings via the following menus. (See Note above.) This provides a convenient means of making temporary adjustment changes for testing purposes.

#### Power System

## Power System Menu

## **Menu Navigation:**

Main Menu / Manual / Power System

Note: For WEB Interface; menu items are found under Device Information / Power System / select the Control tab.

#### "Power System" Parameter Settings:

- **Relay Output 1 through 8:** Temporarily sets the relay to active or not active. Setting reverts to original when controller is returned to the Auto mode.
- **Clr MtncRunTime\*:** The only selection for "Clear Maintenance Run Time" is Yes. Once Yes is selected and confirmed, the Power System's Maintenance Run Time log is cleared.

## **Rectifier**

## All Rect Ctrl Menu

## **Menu Navigation:**

Main Menu / Manual / Rectifier / All Rect Ctrl

Note: For WEB Interface; menu items are found under Device Information / Rectifier Group / select the Control tab.

## "All Rect Ctrl" Parameter Settings:

- **Rectifier Trim:** Temporarily sets the output voltage for all rectifiers. Voltage can be increased or decreased from the existing Float Charge or Equalize Charge setting, depending which mode the controller was in when set to "Manual". Setting reverts to original when controller is returned to the Auto mode.
- **DC On/Off Ctrl:** Temporarily turns the DC output on or off for all rectifiers. Setting returns to original when controller is returned to the Auto mode.
- **AC On/Off Ctrl:** Temporarily turns the AC input on or off for all rectifiers. Setting returns to original when controller is returned to the Auto mode.
- **Rect LED Ctrl:** Temporarily sets whether or not a rectifier's local power indicator blinks when the controller is communicating with the rectifier. Setting returns to original when controller is returned to the Auto mode.

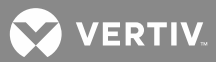

- **Fan Speed Ctrl:** Temporarily sets the fan speed for all rectifiers. Setting returns to original when controller is returned to the Auto mode.
- Confirm ID/PH\*: Confirms the position and input phase for all rectifiers.
- Clear Rect Lost\*: Clears a rectifier lost alarm.
- Reset Cycle Alm\*: Clears a rectifier oscillator alarm.
- Clear Comm Fail\*: Clears a rectifier communication fail alarm.

## Rect #1 Menu

#### **Menu Navigation:**

Main Menu / Manual / Rectifier / Rect #1

Note: For WEB Interface; menu items are found under Device Information / Rectifier Group / Rectifier #1 / select the Control tab.

## "Rect #1" Parameter Settings:

- **DC On/Off Ctrl:** Temporarily turns the rectifier's DC output on or off. Setting returns to original when controller is returned to the Auto mode.
- **AC On/Off Ctrl:** Temporarily turns the rectifier's AC input on or off. Setting returns to original when controller is returned to the Auto mode.
- **LED Control:** Temporarily sets whether or not the rectifier's local power indicator blinks when the controller is communicating with the rectifier. Setting returns to original when controller is returned to the Auto mode.
- Rectifier Reset\*: Resets the rectifier.

## **Batt Group**

#### Batt Group Menu

## **Menu Navigation:**

Main Menu / Manual / Batt Group

Note: For WEB Interface; menu items are found under Device Information / Battery Group / select the Control tab.

## "Batt Group" Parameter Settings:

- **EQ/FLT Control\*:** Places the system in Equalize Charge or Float Charge mode.
- BattTestControl\*: Starts or stops a Battery Test.
- **Reset Batt Cap\*:** Resets the battery capacity calculation.

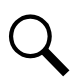

**NOTE!** Only reset the battery capacity when the battery is fully charged; otherwise, the battery charge status may not be accurate.

- Cir Bad Bat Aim\*: Clears a bad battery alarm.
- **CIr LiBatt Lost\*:** Clears a Li-Ion battery lost alarm.
- CIrLiBatComFail\*: Clears a Li-Ion battery communications fail alarm
- Clear AbniCur Alm\*: Clears an abnormal current alarm.

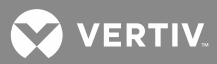

- Clear Cur Imb Alm\*: Clears a current imbalance alarm.
- **ClrBatTestFail\*:** Clears a battery test fail alarm.

# LVD

# LVD Unit Menu

# **Menu Navigation:**

Main Menu / Manual / LVD / LVD Unit

Note: For WEB Interface; menu items are found under Device Information / LVD Group / LVD Unit / select the Control tab.

## "LVD Unit" Parameter Settings:

- **LVD1 Control:** Temporarily connects or disconnects LVD1. Setting returns to original when controller is returned to the Auto mode.
- **LVD2 Control:** Temporarily connects or disconnects LVD2. Setting returns to original when controller is returned to the Auto mode.

## <u>EIB</u>

## EIB 1 Menu

## **Menu Navigation:**

Main Menu / Manual / EIB / EIB1

Note: For WEB Interface; menu items are found under Device Information / EIB Group / EIB 1 / select the Control tab.

"EIB 1" Parameter Settings: (EIB1 refers to the first Extended Interface Board (EIB) in the system.))

• **Relay Output 9 through 13:** Temporarily sets the relay to active or not active. Setting returns to original when controller is returned to the Auto mode.

# **Converter**

# All Conv Ctrl Menu

## **Menu Navigation:**

Main Menu / Manual / Converter / All Conv Ctrl Note: For WEB Interface; menu items are found under Device Information / Converter Group / select the Control tab.

# "All Conv Ctrl" Parameter Settings:

- **Converter Trim:** Temporarily sets the output voltage for all converters. Setting reverts to original when controller is returned to the Auto mode.
- **DC On/Off Ctrl:** Temporarily turns the DC output on or off for all converters. Setting returns to original when controller is returned to the Auto mode.
- **Conv LED Control:** Temporarily sets whether or not a converter's local power indicator blinks when the controller is communicating with the converter. Setting returns to original when controller is returned to the Auto mode.
- **Fan Speed Ctrl:** Temporarily sets the fan speed for all converters. Setting returns to original when controller is returned to the Auto mode.
- Confirm ID \*: Confirms the position for all converters.

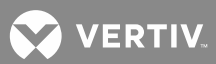

- Clear Conv Lost\*: Clears a converter lost alarm.
- Clear Comm Fail\*: Clears a converter communication fail alarm.
- **CIrAllCommFail\*:** Clears all converter communication fail alarms.

#### Conv #1 Menu

#### **Menu Navigation:**

Main Menu / Manual / Converter / CONV 1

Note: For WEB Interface; menu items are found under Device Information / Converter Group / Converter #1 / select the Control tab.

## "CONV #1" Parameter Settings:

- **DC On/Off Ctrl:** Temporarily turns the converter's DC output on or off. Setting returns to original when controller is returned to the Auto mode.
- **Over Volt Reset:** Temporarily sets the converter's over voltage reset feature. Setting returns to original when controller is returned to the Auto mode.
- **LED Control:** Temporarily sets whether or not the converter's local power indicator blinks when the controller is communicating with the converter. Setting returns to original when controller is returned to the Auto mode.

## **SMTemp**

#### SMTemp Group Menu

#### Menu Navigation:

Main Menu / Manual / SMTemp / SMTemp Group Note: For WEB Interface; menu items are found under Device Information / SM Temp Group / Control Tab.

#### "SMTemp Group" Parameter Settings:

• **Cir SMTemp Lost\*:** Clears an SMTemp lost alarm.

## SMTemp # Menu

#### Menu Navigation:

Main Menu / Manual / SMTemp / SMTemp # Note: For WEB Interface; menu items are found under Device Information / SM Temp Group / SM Temp # / Control Tab.

## "SMTemp #" Parameter Settings:

• Cir Probe Alm\*: Clears an SMTemp probe fail alarm.

## Quick Setting Menu

## Auto/Manual

## Auto/Manual Menu

#### **Menu Navigation:**

Main Menu / Quick Setting / "Auto/Manual" Note: For WEB Interface; menu items are found under Quick Settings / "Auto/Manual Setting".

## "Auto/Manual" Parameter Settings:

- Auto/Man State
  - Auto: The controller automatically controls the power system.

- **Manual:** A User can manually change certain power system control settings via the Manual menu. (See "Manual Menu" on page 135.) This provides a convenient means of making temporary adjustment changes for testing purposes.

## ECO Mode Set

## ECO Mode Set Menu

## Menu Navigation:

Main Menu / Quick Setting / ECO Mode Set Note: For WEB Interface; menu items are found under Quick Settings / "ECO Mode Setting.

## "ECO Mode Set" Parameter Settings:

- **ECO Mode:** Enables or disables the Energy Optimization Mode feature for all rectifiers. When enabled, the following parameters can be set.
  - Energy Save Pt: Energy Optimization is disabled if the load is greater than this setting.
  - **Best Oper Point:** Percent of full load capacity that the rectifiers operate under in the Energy Optimization mode.
  - **Fluct Range:** If load fluctuation is less than this value, rectifiers are not turned on or off for Energy Optimization.
  - **Cycle Period:** This is the time period that rectifiers are turned on and off to maintain an equal operating time for all rectifiers in the system.
  - Rects ON Time: Time all rectifiers are turned on at End of Cycle.
  - **Turn Off Delay:** When the Energy Optimization feature determines a rectifier can be switched off, this is the time delay before the rectifier is switched off.

# **FLT/EQ Volts**

## FLT/EQ Volts Menu

## **Menu Navigation:**

Main Menu / Quick Setting / "FLT/EQ Voltag" Note: For WEB Interface; menu items are found under Quick Settings / "Float/Equalize Charge Voltage".

## "FLT/EQ Volts" Parameter Settings:

- Float Voltage: Float Charge output voltage setting.
- EQ Voltage: Equalize Charge output voltage setting.

# FLT/EQ Set

## FLT/EQ Set Menu

# Menu Navigation:

Main Menu / Quick Setting / "FLT/EQ Set" Note: For WEB Interface; menu items are found under Quick Settings / "Float/Equalize Settings".

## "FLT/EQ Set" Parameter Settings:

- Auto EQ: Enables or disables the Automatic Equalize Charge feature. When enabled, the following parameters can be set.
  - **EQ Start Curr:** The system is transferred to Equalize Charge mode when battery charge current increases to this setting. For example, a value of 0.060C10 means that an Automatic Equalize is started if the battery charge current is greater than 6% of the battery's nominal capacity.
  - **EQ Start Cap:** The system is transferred to Equalize Charge mode when remaining battery capacity decreases to this setting.

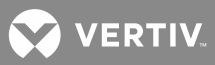

- **EQ Stop Curr:** When in Equalize Charge mode and the battery charge current decreases below this setting for the "EQ Stop Delay" time period, the system is transferred to Float Charge mode. For example, a value of 0.010C10 means that when the charging current is less than 1% of the battery's nominal capacity, the system returns to the Float mode.
- **EQ Stop Delay:** See "EQ Stop Curr" above.

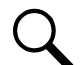

**NOTE!** If the power system has been automatically placed in Equalize mode, disabling Auto EQ will **not** return the system to Float mode until the current Equalize cycle is completed. To return immediately to Float mode, navigate as follows: Main Menu / Manual / Batt Group / EQ/FLT Control, and select Float Charge.

- **Maximum EQ Time:** This is the maximum duration, in minutes, that an Automatic Equalize Charge will last regardless of the other settings.
- **Cyc EQ:** Enables or disables cyclic (scheduled) Equalize charging. When enabled, the following parameters can be set.
  - **Cyc EQ Interval:** Cyclic (scheduled) Equalize charging interval.
  - **Cyc EQ Duration:** Cyclic (scheduled) Equalize charging duration.

# Temp Comp

# Temp Comp Menu

## **Menu Navigation:**

Main Menu / Quick Setting / Temp Comp Note: For WEB Interface; menu items are found under Quick Settings / Temp Compensation Setting.

# "Temp Comp" Parameter Settings:

- **Temp CompCenter:** Sets the temperature at which the system operates at normal voltage levels.
- **Temp Comp Coeff:** Sets the temperature compensation slope or rate of change per °C above or below the "Temp Comp" setting. This value is expressed in millivolt per °C per string (mV/°C/str). For example, for a rate of change of **72 mV/°C/str** in a 24-cell 48V nominal battery string, the rate of change is 3 mV per cell.
- **TempComp Sensor:** Select "None" for no temperature compensation, or the temperature probe (SMTemp8 T8 / ... / SMTemp8 T1 / ... / SMTemp1 T8 / ... / SMTemp1 T1 / EIB T2 / EIB T1 / IB2 T2 / IB2 T1) sensing battery temperature for temperature compensation. You can also select Maximum or Average which takes the maximum or average reading of the temperature probes (any of SMTemp8 T8 / ... / SMTemp8 T1 / ... / SMTemp1 T8 / ... / SMTemp1 T1 / EIB T2 / EIB T1 / IB2 T2 / IB2 T1) set as battery temperature probes. When used with an SM-BRC, you can select to average the SM-BRC temperature probe readings.

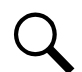

**NOTE!** The temperature compensation sensor is also the sensor which displays the battery temperature on the Web Interface's Homepage.

- Comp Temp High2: Allows you to set a high compensation temperature alarm 2 point.
- **Comp Temp High1:** Allows you to set a high compensation temperature alarm 1 point.
- Comp Temp Low: Allows you to set a low compensation temperature alarm point.
- **Temp Comp Clamp:** Enables or disables the temperature compensation voltage clamp feature.

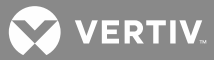

- Temp Comp Max V: Upper voltage limit where battery temperature compensation clamps the voltage.
- Temp Comp Min V: Lower voltage limit where battery temperature compensation clamps the voltage.

## **Rectifier Expansion**

#### **Rectifier Expansion Menu**

Up to four (4) ACU+ Controllers can be connected together when a power system requires a greater number of rectifiers than can be controlled by a single ACU+ Controller. One (1) controller is designated as the primary controller, the others as secondary controllers. The rectifiers controlled by the secondary controllers are designated as RectifierGroup 2 through 4 in the menus.

Primary/Secondary Procedure:

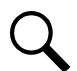

**NOTE!** Changing the Rectifier Expansion setting may take more than 3 minutes for the ACU+ to configure the feature.

- 1. Connect the ACU+ Controllers in the multiple bays via the RS485 interface.
- 2. Set one of the ACU+ Controllers as the Primary Controller (see below).
- 3. Set all other ACU+ Controllers as Secondary Controllers (see below).
- 4. Set the Address of the ACU+ Controllers set as Secondary Controllers to 201, 202, or 203 (see below). Note that each Secondary Controller must be set to a different address.

#### **Menu Navigation:**

Main Menu / Quick Setting / Rectifier Expansion Note: For WEB Interface; menu items are found under Quick Settings / Rectifier Expansion.

#### "Rectifier Expansion" Parameter Settings:

- Rect Expansion
  - **Inactive:** Select this option if this is the only ACU+ Controller in the power system.
  - **Primary:** Select this option if the power system consists of multiple bays with multiple ACU+ Controllers, and this ACU+ Controller is to be the Primary Controller. Note that only one (1) ACU+ Controller can be set as the Primary Controller.
  - **Secondary:** Select this option if the power system consists of multiple bays with multiple ACU+ Controllers, and this ACU+ Controller is to be a Secondary Controller.
- Address (Sec): Sets the address of an ACU+ Controller set as a Secondary Controller.

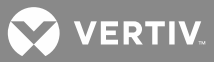

# **WEB INTERFACE MENUS**

# Overview

This section provides descriptions of the WEB Interface Menus. Refer also to "Passwords and Access Levels" on page 26 and "Using the Web Interface" on page 29. For parameter descriptions, refer to "Description of Local Display (and Web Interface) Menus Line Items" on page 120. For Local Display Menus, refer to "Local Display Menus" on page 108.

# Homepage

In the WEB Interface, after entering a valid **User Name** and **Password** and clicking **LOGIN**, the "HOMEPAGE" window opens. See also "Logging into the Controller" on page 35.

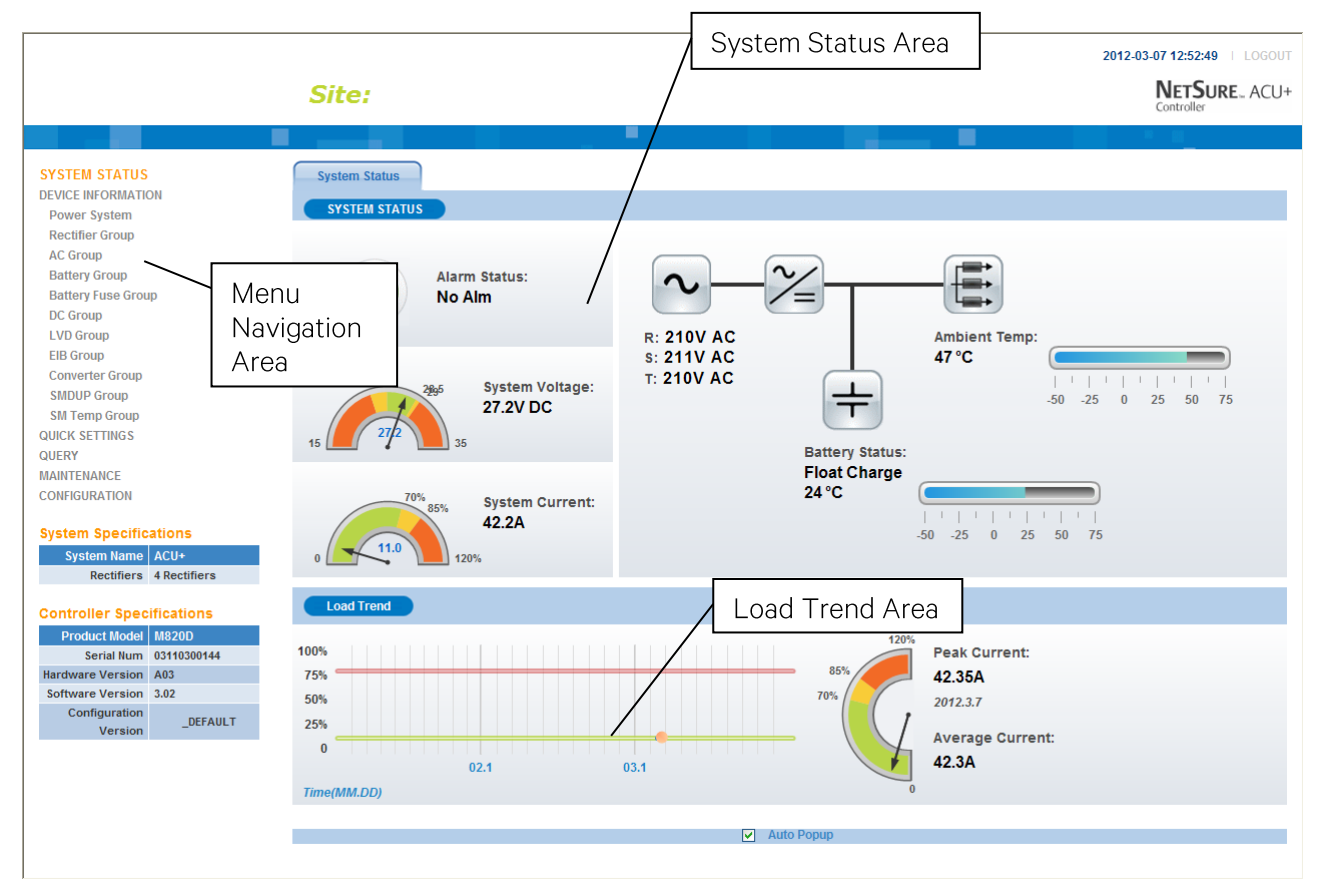

The homepage window is divided into three areas: System Status, Load Trend, and Menu Navigation.

# System Status Area

System status is displayed in this area (top right section of Homepage window).

# Load Trend Area

A load trend visual is displayed in this area (bottom right section of Homepage window).

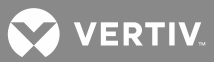

#### **Menu Navigation Area**

Available menus are displayed in this area (left section of Homepage window). When you click on a menu name in this area, the menu opens in the right section of the window (replacing the system status and load trend screens).

When the system is in an alarm state, a fourth area (Alarms) appears at the bottom of the display.

#### **Alarms Area**

Alarms are displayed in this area (bottom right section of Homepage window).

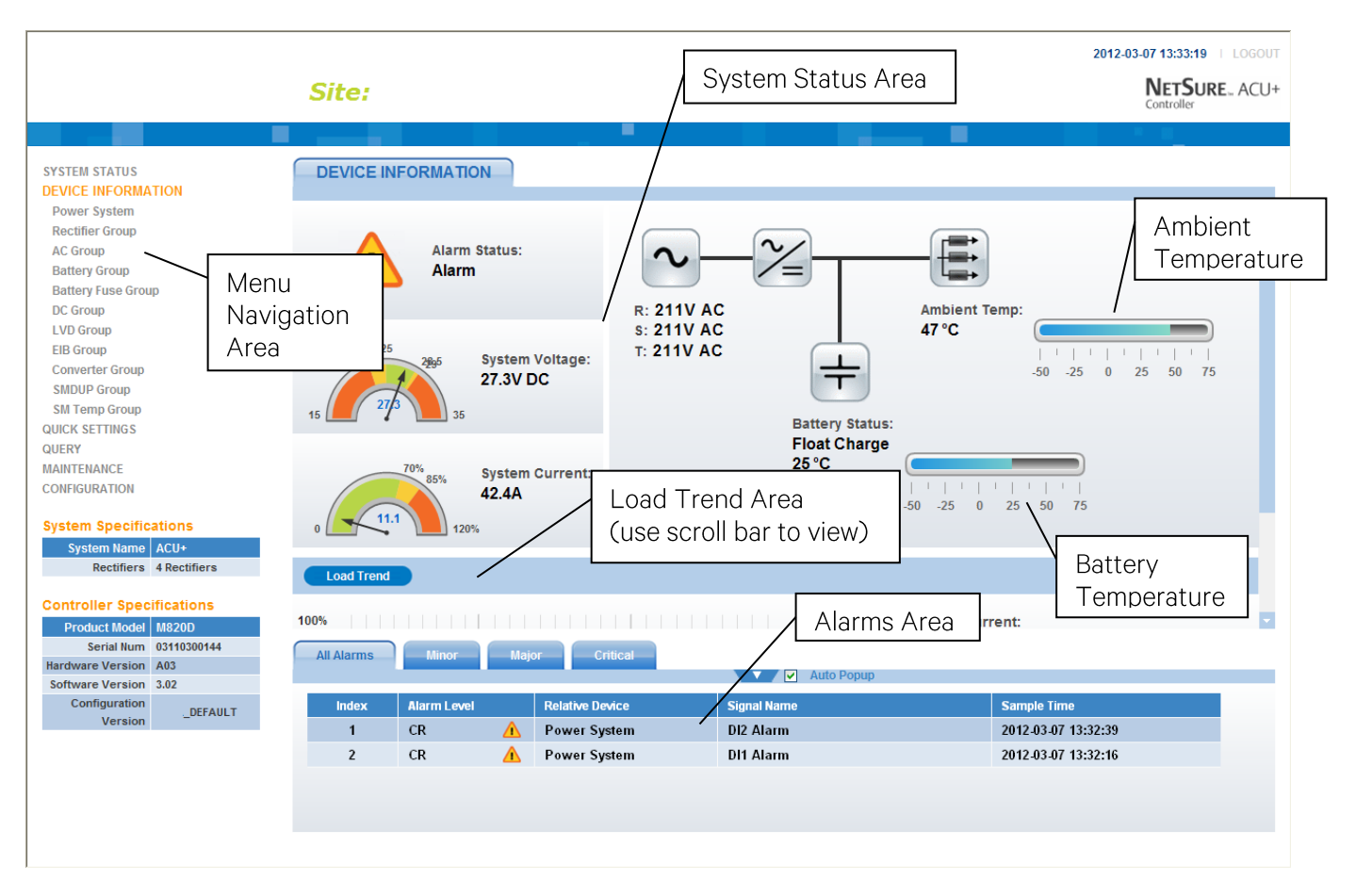

#### **Temperature Readings**

- The temperature sensor set as the "Amb Temp Sensor" in the Power System menu is the sensor which displays the ambient temperature on the Web Interface's Homepage.
- The temperature compensation sensor is the sensor which displays the battery temperature on the Web Interface's Homepage.
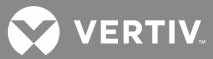

# Menu Navigation Window

When a menu is clicked on in the left side of the window (menu navigation area), the menu selected is displayed in the top right section of the window (the system status and load trend screens are replaced with a selected menu screen). Note that there is a menu item named SYSTEM STATUS to return to the system status screen.

|                                                     | Site:              |                      |                 | Selected M  | enu Area | 2012-03-07 13:34:51   LOG<br>NETSURE AC<br>Controller | 30UT<br>CU+ |
|-----------------------------------------------------|--------------------|----------------------|-----------------|-------------|----------|-------------------------------------------------------|-------------|
| SYSTEM STATUS<br>DEVICE INFORMATION<br>Power System | STATUS<br>Power Sy |                      | SETTINGS        | /           |          |                                                       |             |
| Rectifier Group                                     | Index              | Signal Name          | /               | Value       | Unit     | Sample Time                                           |             |
| AC Group<br>Battery Group                           | 1                  | System Voltage       | /               | 27.1        | V        | 2012-03-07 13:34:48                                   |             |
| Battery Fuse Group                                  | 2                  | System Load          | /               | 42.1        | A        | 2012-03-07 13:34:48                                   |             |
| DC Group                                            | 3                  | Maintenance Run Ti   | ne /            | 144.6       | hrs      | 2012-03-07 13:34:51                                   |             |
| LVD Group                                           | 4                  | System Alarm Status  |                 | Alarm       |          | 2012-03-07 13:34:49                                   |             |
| Converter Group                                     | 5                  | Power Split Mode     |                 | Master Mode |          | 2012-03-07 12:04:21                                   |             |
| SMDUP Group                                         | 6                  | IB2 Temp2            |                 | 46.3        | deg.C    | 2012-03-07 13:34:49                                   |             |
| SM Temp Group                                       | 7                  | SMTemp1 Temp1        |                 | 22.5        | deg.C    | 2012-03-07 13:34:49                                   |             |
| QUICK SETTINGS                                      | 8                  | Digital Input 1      |                 | Open        |          | 2012-03-07 13:34:50                                   |             |
| MAINTENANCE                                         | 9                  | Digital Input 2      |                 | Open        |          | 2012-03-07 13:34:50                                   |             |
| CONFIGURATION                                       | 10                 | Digital Input 3      |                 | Open        |          | 2012-03-07 13:34:50                                   |             |
| System Specifications                               | 11                 | Digital Input 4      |                 | Open        |          | 2012-03-07 13:34:50                                   |             |
| System Name ACU+                                    | 12                 | Digital Input 5      |                 | Open        |          | 2012-03-07 13:34:50                                   |             |
| Rectifiers 4 Rectifiers                             | 13                 | Digital Input 6      |                 | Open        |          | 2012-03-07 13:34:50                                   |             |
|                                                     | 14                 | Digital Input 7      |                 | Open        |          | 2012-03-07 13:34:50                                   |             |
| Controller Specifications                           | 15                 | Digital Input 8 ESTO | 0               | Open        |          | 2012-03-07 13:34:50                                   | -           |
| Serial Num 03110300144<br>Hardware Version 3.02     | All Alarms         | Minor                | ajor Critical   | Auto P      | орир     |                                                       |             |
| Configuration DEFAULT                               | Index              | Alarm Level          | Relative Device | Signal Name |          | Sample Time                                           |             |
| Version                                             | 1                  | CR 🥂                 | Power System    | DI2 Alarm   |          | 2012-03-07 13:32:39                                   |             |
|                                                     | 2                  | CR 🥼                 | Power System    | DI1 Alarm   |          | 2012-03-07 13:32:16                                   |             |
|                                                     |                    |                      |                 |             |          |                                                       |             |

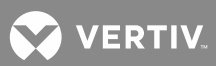

## Alarms

The bottom right section of the window shows any alarms active in the power system.

When viewing the alarms, click the "arrow" icon to collapse the alarm list. Click the "arrow" icon again to expand the alarm list. Also located next to the "arrow" icon is a check box named "Auto Popup". When this box is checked and the alarm window is collapse, a new alarm will cause the alarm window to open.

|                                                                         |                    |                      |                 |              |       | 2012-               | 03-07 13:34:51   LOGOUT |
|-------------------------------------------------------------------------|--------------------|----------------------|-----------------|--------------|-------|---------------------|-------------------------|
|                                                                         | Site:              |                      |                 |              |       |                     | NETSURE ACU+            |
|                                                                         |                    |                      |                 |              |       |                     | × 8                     |
| SYSTEM STATUS<br>DEVICE INFORMATION<br>Power System<br>Benefitier Group | STATUS<br>Power Sy | CONTROL              | SETTINGS        |              |       |                     |                         |
| AC Group                                                                | Index              | Signal Name          |                 | Value        | Unit  | Sample Time         |                         |
| Battery Group                                                           | 1                  | System Voltage       |                 | 27.1         | V     | 2012-03-07 13:34:48 |                         |
| Battery Fuse Group                                                      | 2                  | System Load          |                 | 42.1         | А     | 2012-03-07 13:34:48 |                         |
| LVD Group                                                               | 3                  | Maintenance Run Ti   | me              | 144.6        | hrs   | 2012-03-07 13:34:51 |                         |
| EIB Group                                                               | 4                  | System Alarm Statu   | s               | Alarm        |       | 2012-03-07 13:34:49 |                         |
| Converter Group                                                         | 5                  | Power Split Mode     |                 | Master Mode  |       | 2012-03-07 12:04:21 |                         |
| SMDUP Group                                                             | 6                  | IB2 Temp2            |                 | 46.3         | deg.C | 2012-03-07 13:34:49 |                         |
| QUICK SETTINGS                                                          | 7                  | SMTemp1 Temp1        |                 | 22.5         | deg.C | 2012-03-07 13:34:49 |                         |
| QUERY                                                                   | 8                  | Digital Input 1      |                 | Open         |       | 2012-03-07 13:34:50 |                         |
| MAINTENANCE                                                             | 9                  | Digital Input 2      |                 | Open         |       | 2012-03-07 13:34:50 |                         |
| CONFIGURATION                                                           | 10                 | Digital Input 3      |                 | Open         |       | 2012-03-07 13:34:50 |                         |
| System Specifications                                                   | 11                 | Digital Input 4      |                 | Open         |       | 2012-03-07 13:34:50 |                         |
| System Name ACU+                                                        | 12                 | Digital Input 5      |                 | Open         |       | 2012-03-07 13:34:50 |                         |
| Rectifiers 4 Rectifiers                                                 | 13                 | Digital Input 6      |                 | Open         |       | 2012-03-07 13:34:50 |                         |
| Controllor Crosifications                                               | 14                 | Digital Input 7      |                 | Open         |       | 2012-03-07 13:34:50 |                         |
| Product Model M820D                                                     | 15                 | Digital Input 8 ESTO | Р               | Open         |       | 2012-03-07 13:34:50 |                         |
| Serial Num 03110300144<br>Hardware Version 3.02                         | All Alarms         | Minor                | Najor Critical  | Auto P       | opup  |                     |                         |
| Configuration DEFAULT                                                   | Index              | Alarm Level          | Relative Device | Signal Narre |       | Sample Time         |                         |
| Version                                                                 | 1                  | CR 🥂                 | Power System    | DI2 Alarm    |       | 2012-03-07 13:32:39 |                         |
|                                                                         | 2                  | CR 🥂                 | Power System    | DI1 Alarm    |       | 2012-03-07 13:32:16 |                         |
|                                                                         |                    |                      |                 |              |       |                     |                         |

The alarms area contains tabs to allow viewing all alarms or a type of alarm (severity). For example, click the Minor tab to display alarms set as Minor alarms.

|                                                                        |                    |                   |                 |             |       | 2012-               | 03-07 13:34:51   LOGOUT |
|------------------------------------------------------------------------|--------------------|-------------------|-----------------|-------------|-------|---------------------|-------------------------|
|                                                                        | Site:              |                   |                 |             |       |                     | NETSURE ACU+            |
|                                                                        |                    |                   |                 |             |       |                     | * E                     |
| SYSTEM STATUS<br>DEVICE INFORMATION<br>Power System<br>Protifice Corup | STATUS<br>Power Sy | CONTROL           | SETTINGS        |             |       |                     |                         |
| AC Group                                                               | Index              | Signal Name       |                 | Value       | Unit  | Sample Time         |                         |
| Battery Group                                                          | 1                  | System Voltage    |                 | 27.1        | V     | 2012-03-07 13:34:48 |                         |
| Battery Fuse Group                                                     | 2                  | System Load       |                 | 42.1        | А     | 2012-03-07 13:34:48 |                         |
| DC Group                                                               | 3                  | Maintenance Ru    | n Time          | 144.6       | hrs   | 2012-03-07 13:34:51 |                         |
| EIB Group                                                              | 4                  | System Alarm S    | tatus           | Alarm       |       | 2012-03-07 13:34:49 |                         |
| Converter Group                                                        | 5                  | Power Split Mod   | le              | Master Mode |       | 2012-03-07 12:04:21 |                         |
| SMDUP Group                                                            | 6                  | IB2 Temp2         |                 | 46.3        | deg.C | 2012-03-07 13:34:49 |                         |
| SM Temp Group                                                          | 7                  | SMTemp1 Temp      | 1               | 22.5        | deg.C | 2012-03-07 13:34:49 |                         |
| QUERY                                                                  | 8                  | Digital Input 1   |                 | Open        |       | 2012-03-07 13:34:50 |                         |
| MAINTENANCE                                                            | 9                  | Digital Input 2   |                 | Open        |       | 2012-03-07 13:34:50 |                         |
| CONFIGURATION                                                          | 10                 | Digital Input 3   |                 | Open        |       | 2012-03-07 13:34:50 |                         |
| System Specifications                                                  | 11                 | Digital Input 4   |                 | Open        |       | 2012-03-07 13:34:50 |                         |
| System Name ACU+                                                       | 12                 | Digital Input 5   |                 | Open        |       | 2012-03-07 13:34:50 |                         |
| Rectifiers 4 Rectifiers                                                | 13                 | Digital Input 6   |                 | Open        |       | 2012-03-07 13:34:50 |                         |
|                                                                        | 14                 | Digital Input 7   |                 | Open        |       | 2012-03-07 13:34:50 |                         |
| Controller Specifications                                              | -                  | Digital Input 8 E |                 | Open        |       | 2012-03-07 13:34:50 |                         |
| Serial Num 03110300144                                                 | ( )                |                   | ( ) ( )         |             |       |                     |                         |
| Hardware Version A03                                                   | All Alarms         | ) ( Minor         | Major Critical  | Auto D      | opup  |                     |                         |
| Software Version 3.02                                                  | $\smile$           |                   | $\bigcirc$      | Auto P      | opup  |                     |                         |
| Configuration<br>Version _DEFAULT                                      | Index              | Alarm Level       | Relative Device | Signal Name |       | Sample Time         |                         |
|                                                                        | 1                  | CR                | A Power System  | DI2 Alarm   |       | 2012-03-07 13:32:39 |                         |
|                                                                        | 2                  | CR                | A Power System  | DI1 Alarm   |       | 2012-03-07 13:32:16 |                         |
|                                                                        |                    |                   |                 |             |       |                     |                         |

# **Device Information Menu**

Listed in this menu are the device groups installed in the system. Click on a device group to view its current or logged operating parameters, set programmable parameters, and change control settings. The following sections describe the Rectifier and Battery device groups as samples of how to use these menus.

#### **Rectifier Group**

The "Rectifier Group" menu contains three tabs: Status, Control, and Settings.

#### <u>Status Tab</u>

This tab displays the actually sampled values such as "Number of Rectifiers", "Total Current", and so on.

|                                                    |              |                     |                                |              |       | 2012-0              | 3-07 13:37:30   LOGOUT |
|----------------------------------------------------|--------------|---------------------|--------------------------------|--------------|-------|---------------------|------------------------|
|                                                    |              | Site:               |                                |              |       |                     | NETSURE ACU+           |
|                                                    |              | $\frown$            |                                |              |       |                     | × 8                    |
| SYSTEM STATUS<br>DEVICE INFORMATIO<br>Power System | ON           | STATUS<br>Rectifier | CONTROL SETTINGS<br>Group      |              |       |                     |                        |
| Rectifier #1                                       |              | Index               | Signal Name                    | Value        | Unit  | Sample Time         |                        |
| Rectifier #2                                       |              | 1                   | Average Voltage                | 27.3         | V     | 2012-03-07 13:37:26 |                        |
| Rectifier #3                                       |              | 2                   | Total Current                  | 42.3         | А     | 2012-03-07 13:37:26 |                        |
| Rectifier #4                                       |              | 3                   | Number of Rectifiers           | 4            |       | 2012-03-07 13:37:28 |                        |
| AC Group<br>Battery Group                          |              | 4                   | Total Rectifiers Communicating | 4            |       | 2012-03-07 13:37:26 |                        |
| Battery Fuse Grou                                  | up           | 5                   | System Capacity Used           | 11.6         | %     | 2012-03-07 13:37:26 |                        |
| DC Group                                           |              | 6                   | Maximum Used Capacity          | 12.0         | %     | 2012-03-07 13:04:09 |                        |
| LVD Group                                          |              | 7                   | Minimum Used Capacity          | 0.0          | %     | 2012-03-07 12:04:21 |                        |
| EIB Group                                          |              | 8                   | Rated Voltage                  | 24.0         | v     | 2012-03-07 13:37:29 |                        |
| SMDUP Group                                        |              | 9                   | AC Phases                      | Single Phase |       | 2012-03-07 13:37:28 |                        |
| SM Temp Group                                      |              | 10                  | Maximum Current Limit Value    | 462.2        | Δ     | 2012-03-07 13:37:26 |                        |
| QUICK SETTINGS                                     |              | 11                  | Total Rated Current            | 382.0        | Δ     | 2012-03-07 13:37:26 |                        |
| QUERY                                              |              |                     | Total Rated Cartent            | 502.0        | ~     | 2012-03-01 13:31:20 |                        |
| MAINTENANCE                                        |              |                     |                                |              |       |                     |                        |
| CONFIGURATION                                      |              |                     |                                |              |       |                     |                        |
| System Specific                                    | ations       |                     |                                |              |       |                     |                        |
| System Name                                        | ACU+         |                     |                                |              |       |                     |                        |
| Rectifiers                                         | 4 Rectifiers |                     |                                |              |       |                     |                        |
| Controller Spec                                    | ifications   |                     |                                |              |       |                     |                        |
| Product Model                                      | M820D        |                     |                                |              |       |                     |                        |
| Serial Num                                         | 03110300144  |                     |                                |              |       |                     |                        |
| Hardware Version                                   | A03          |                     |                                |              |       |                     |                        |
| Software Version                                   | 3.02         |                     |                                |              |       |                     |                        |
| Version                                            | DEFAULT      |                     |                                |              |       |                     |                        |
|                                                    |              |                     |                                | 🔼 🔽 Auto F   | Popup |                     |                        |
|                                                    |              |                     |                                |              |       |                     |                        |

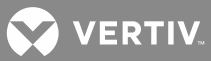

## Control Tab

This tab displays the rectifier's control settings and allows you to change these settings. For example, a User can select a value of "Full Speed" for "Fan Speed Control" then click on "Set" to make the rectifier's fan run at full speed. The control command is effective for all the rectifiers.

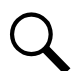

**NOTE!** Settings that appear "grayed out" can only be made when the controller is in the "manual control" state. If the controller is set for "automatic" control, change the "Auto/Man State" setting first to the "Man" setting.

|                                                                          |      |                   |                 |                 |         |                     | 2012-03-07 1    | 3:37:45           | I LOGOUT |
|--------------------------------------------------------------------------|------|-------------------|-----------------|-----------------|---------|---------------------|-----------------|-------------------|----------|
|                                                                          | Si   | ite:              |                 |                 |         |                     | Ni              | ETSUP<br>Itroller | RE ACU+  |
|                                                                          |      |                   |                 |                 |         |                     | 10 H            | 1                 |          |
| SYSTEM STATUS<br>DEVICE INFORMATION                                      | ST   | ATUS CONTR        | OL              |                 |         |                     |                 |                   |          |
| Power System                                                             |      |                   |                 |                 |         |                     |                 |                   |          |
| Rectifier #1                                                             | in   | dex Signal Name   |                 | Value           | Unit    | Time                | Set Value       |                   | Set      |
| Rectifier #2                                                             |      | 1 Rectifier Trim  | (24V)           | 27.3            | V       | 2012-03-07 13:37:39 |                 |                   | Set      |
| Rectifier #3                                                             |      | 2 DC On/Off Con   | trol            | Switch On All   |         | 2012-03-07 13:06:02 | Switch On All   | ~                 | Set      |
| Rectifier #4                                                             |      | 3 AC On/Off Con   | trol            | Switch On All   |         | 2012-03-07 13:06:02 | Switch On All   | ~                 | Set      |
| AC Group                                                                 |      | 4 Rectifiers LED  | Control         | Ston Flashing   |         | 2012 03 07 13:36:49 | Ston Flashing   | -                 | Set      |
| Battery Group                                                            |      | 5 Ean Snood Cor   | trol            | Automatic Spood |         | 2012-03-07 13:30:43 | Automatic Speed |                   | Rot      |
| Battery Fuse Group                                                       |      | C Confirm De stil | in D Dhaar      | Automatic Speed |         |                     | Notomatic Speed |                   | Cot      |
| DC Group                                                                 |      | 6 Confirm Rectil  | ier iD/Phase    | Yes             |         |                     | Tes             |                   | 0 et     |
| EIB Group                                                                |      | 7 Clear Rectifier | Lost Alarm      | Yes             |         |                     | Yes             | ~                 | Set      |
| Converter Group                                                          |      | 8 Reset Cycle Al  | arm             | Clear           |         |                     | Clear           | ~                 | Set      |
| SMDUP Group                                                              |      | 9 Clear Rectifier | Comm Fail Alarm | Yes             |         |                     | Yes             | *                 | Set      |
| SM Temp Group<br>QUICK SETTINGS<br>QUERY<br>MAINTENANCE<br>CONFIGURATION |      |                   |                 |                 |         |                     |                 |                   |          |
| System Specifications<br>System Name ACU+<br>Rectifiers 4 Rectifiers     | s    |                   |                 |                 |         |                     |                 |                   |          |
| Controller Specifications Product Model M820D Serial Num 0311030014      | 44   |                   |                 |                 |         |                     |                 |                   |          |
| Hardware Version A03                                                     |      |                   |                 |                 |         |                     |                 |                   |          |
| Software Version 3.02<br>Configuration<br>Version                        | AULT |                   |                 |                 |         |                     |                 |                   |          |
|                                                                          |      |                   |                 |                 | Auto Po | pup                 |                 |                   |          |
|                                                                          |      |                   |                 |                 |         |                     |                 |                   |          |

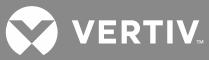

#### Settings Tab

This tab displays the rectifier's programmable settings and allows you to change these settings. For example, a User can select a value of "Disabled" for "Walk-In" then click on "Set" to disable the walk-in function of all the rectifiers.

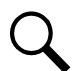

**NOTE!** Settings that appear "grayed out" can only be made when the controller is in the "manual control", state. If the controller is set for "automatic" control, change the "Auto/Man State" setting first to the "Man" setting.

|                                                                      |                  |                              |              |                                         |                     | 2012-03   | -07 13:38:00 | LOGOUT  |
|----------------------------------------------------------------------|------------------|------------------------------|--------------|-----------------------------------------|---------------------|-----------|--------------|---------|
|                                                                      | Site             | <i>u</i>                     |              |                                         |                     |           |              | RE ACU+ |
|                                                                      |                  | $\sim$                       |              |                                         |                     | B.        | 8            |         |
| SYSTEM STATUS<br>DEVICE INFORMATION<br>Power System                  | STATUS<br>Rectif | S CONTROL SETTINGS           |              |                                         |                     |           |              |         |
| Rectifier Group                                                      | Index            | Signal Name                  | Value        | Unit                                    | Time                | Set Value |              | Set     |
| Rectifier #1                                                         | 1                |                              | Enabled      | Unit                                    |                     | Disabled  |              | Set     |
| Rectifier #3                                                         | 2                | HVSD Limit (24\A             | 20.5         | V                                       |                     | Disabled  |              | Set     |
| Rectifier #4                                                         | 2                | Postart on UVSD              | Enabled      | , i i i i i i i i i i i i i i i i i i i |                     | Disphled  |              | Rot     |
| AC Group                                                             | 4                | IV/SD Destart Time           | 200          |                                         | 2012-03-07 12:04:33 | Disabled  |              | Rot     |
| Battery Group                                                        | +                |                              | 500          | sec                                     | 2012-03-07 12:04:33 |           |              | Cot     |
| Battery Fuse Group                                                   | 2                | Sequence start interval      | U<br>Evabled | sec                                     | 2012-03-07 12:04:33 | Disabled  |              | Ret     |
| DC Group                                                             | 0                | waik-in                      | Enabled      |                                         | 2012-03-07 12:04:33 | Disabled  | ×            | Bel     |
| FIB Group                                                            | 1                | walk-in time                 | 8            | sec                                     | 2012-03-07 12:04:33 |           |              | Set     |
| Converter Group                                                      | 8                | Turn On when AC Over Voltage | No           |                                         | 2012-03-07 12:04:33 | No        | ~            | Set     |
| SMDUP Group                                                          | 9                | ECO Mode                     | Disabled     |                                         |                     | Disabled  | *            | Set     |
| SM Temp Group                                                        | 10               | Input Current Limit          | 30.0         | A                                       |                     |           |              | Set     |
| QUICK SETTINGS                                                       | 11               | MixHE Power                  | Non-Derated  |                                         |                     | Derated   | *            | Set     |
| QUERY                                                                | 12               | Diesel Generator Power Limit | Disabled     |                                         | 2012-03-06 15:48:59 | Disabled  | *            | Set     |
| MAINTENANCE                                                          | 13               | Current Limit                | Enabled      |                                         |                     | Disabled  | *            | Set     |
| CONFIGURATION                                                        | 14               | Current Limit Point          | 462          | A                                       | 2012-02-29 16:06:09 |           |              | Set     |
| System Specifications<br>System Name ACU+<br>Rectifiers 4 Rectifiers |                  |                              |              |                                         |                     |           |              |         |
| Controller Specifications Product Model M820D Serial Num 03110300144 |                  |                              |              |                                         |                     |           |              |         |
| Hardware Version A03                                                 |                  |                              |              |                                         |                     |           |              |         |
| Software Version 3.02                                                |                  |                              |              |                                         |                     |           |              |         |
| Configuration<br>Version                                             |                  |                              |              |                                         |                     |           |              |         |
|                                                                      |                  |                              |              | 📐 🗹 🖌 Auto Po                           | pup                 |           |              |         |
|                                                                      |                  |                              |              |                                         |                     |           |              |         |

#### Selecting an Individual Rectifier from the Rectifier Group

Expanding the Rectifier Group menu selection in the left pane lists the individual rectifiers installed in the system in sub-menus. Click on an individual rectifier listed in the sub-menus in the left pane to display its menu screen in the right pane.

|                                                                |                     |                     |             |       | 2012-0              | 3-07 13:38:20   LOGOUT |
|----------------------------------------------------------------|---------------------|---------------------|-------------|-------|---------------------|------------------------|
|                                                                | Site:               |                     |             |       |                     | NETSURE ACU+           |
|                                                                | _                   |                     |             |       |                     | ·· ·                   |
| SYSTEM STATUS<br>DEVICE INFORMATION<br>Power System            | STATUS<br>Rectifier | CONTROL SETTINGS    |             |       |                     |                        |
| Rectifier Group                                                | Index               | Signal Name         | Value       | Unit  | Sample Time         |                        |
| Rectifier #1                                                   | 1                   | DC Output Valtage   | 27.2        | V     | 2012 03 07 13:38:19 |                        |
| Rectifier #3                                                   | 2                   | DC Output Current   | 9.4         | Δ     | 2012-03-07 13:38:19 |                        |
| Rectifier #4                                                   | 3                   | Temperature         | 33.4        | dog C | 2012-03-07 13:30:15 |                        |
| AC Group                                                       | 3                   | DC Status           | 0.0         | ueg.c | 2012-03-07 13:30:15 |                        |
| Battery Group                                                  | 4                   |                     | 01          |       | 2012-03-07 13:30:15 |                        |
| DC Group                                                       | 5                   | AC ON/OH            | 00.0        |       | 2012-03-07 13:30:19 |                        |
| LVD Group                                                      | 0                   | Valid Rated Current | 88.0        | А     | 2012-03-07 13:38:19 |                        |
| EIB Group                                                      | 1                   | Walk-In             | Enabled     |       | 2012-03-07 13:38:19 |                        |
| Converter Group                                                | 8                   | Rectifier ID        | 1           |       | 2012-03-07 13:38:19 |                        |
| SMDUP Group                                                    | 9                   | Rectifier Phase     | А           |       | 2012-03-07 13:38:19 |                        |
| SM Temp Group                                                  | 10                  | Rectifier SN        | 01081100015 |       | 2012-03-07 13:38:19 |                        |
| QUERY                                                          | 11                  | Total Running Time  | 3540        | hrs   | 2012-03-07 13:38:19 |                        |
| MAINTENANCE                                                    | 12                  | AC Input Voltage    | 209         | V     | 2012-03-07 13:38:19 |                        |
| CONFIGURATION                                                  |                     |                     |             |       |                     |                        |
| System Specifications System Name ACU+ Rectifiers 4 Rectifiers |                     |                     |             |       |                     |                        |
| Controller Specifications                                      |                     |                     |             |       |                     |                        |
| Product Model M820D                                            |                     |                     |             |       |                     |                        |
| Serial Num 03110300144                                         |                     |                     |             |       |                     |                        |
| Software Version 3.02                                          |                     |                     |             |       |                     |                        |
| Configuration                                                  |                     |                     |             |       |                     |                        |
| Version                                                        |                     |                     |             |       |                     |                        |
|                                                                |                     |                     | Auto Popup  |       |                     |                        |
|                                                                |                     |                     |             |       |                     |                        |

An "Individual Rectifier" menu also contains the three tabs: Status, Control, and Settings. The menu items in each of these tabs are specific to the rectifier selected. For example, clicking the Control tab displays the control settings for the selected rectifier.

|                                                   |              |        |                   |        |          |                     | 2012-03   | -07 13:38:34         | I LOGOUT |
|---------------------------------------------------|--------------|--------|-------------------|--------|----------|---------------------|-----------|----------------------|----------|
|                                                   |              | Site   | 1                 |        |          |                     |           | NETSUF<br>Controller | RE ACU+  |
|                                                   |              |        | $\sim$            | •      |          |                     |           |                      |          |
| SYSTEM STATUS<br>DEVICE INFORMATI<br>Power System | ON           | STATUS | er #1             |        |          |                     |           |                      |          |
| Rectifier Group                                   |              | Index  | Signal Namo       | Value  | Unit     | Timo                | Sot Value |                      | Set      |
| Rectifier #1                                      |              | index  | DC On Off Control | Value  | Unit     | 2012 02 07 12:20:24 | Set Value |                      | Rot      |
| Rectifier #2                                      |              | 1      |                   | on     |          | 2012-03-07 13:38:34 | On        |                      | O et     |
| Rectifier #4                                      |              | 2      | AC On/Off Control | On     |          | 2012-03-07 13:38:34 | Un        | ~                    | Set      |
| AC Group                                          |              | 3      | LED Control       | Cancel |          |                     | Cancel    | ~                    | Set      |
| Battery Group                                     |              | 4      | Rectifier Reset   | Reset  |          |                     | Reset     | *                    | Set      |
| Battery Fuse Grou                                 | qu           |        |                   |        |          |                     |           |                      |          |
| DC Group                                          |              |        |                   |        |          |                     |           |                      |          |
| LVD Group                                         |              |        |                   |        |          |                     |           |                      |          |
| EIB Group                                         |              |        |                   |        |          |                     |           |                      |          |
| Converter Group                                   |              |        |                   |        |          |                     |           |                      |          |
| SMDUP Group                                       |              |        |                   |        |          |                     |           |                      |          |
| SM Temp Group                                     |              |        |                   |        |          |                     |           |                      |          |
| QUICK SETTINGS                                    |              |        |                   |        |          |                     |           |                      |          |
| QUERY                                             |              |        |                   |        |          |                     |           |                      |          |
| CONFIGURATION                                     |              |        |                   |        |          |                     |           |                      |          |
| CONFIGURATION                                     |              |        |                   |        |          |                     |           |                      |          |
| System Specific                                   | ations       |        |                   |        |          |                     |           |                      |          |
| System Name                                       | ACU+         |        |                   |        |          |                     |           |                      |          |
| Rectifiers                                        | 4 Rectifiers |        |                   |        |          |                     |           |                      |          |
|                                                   |              |        |                   |        |          |                     |           |                      |          |
| Controller Spec                                   | ifications   |        |                   |        |          |                     |           |                      |          |
| Product Model                                     | M820D        |        |                   |        |          |                     |           |                      |          |
| Serial Num                                        | 03110300144  |        |                   |        |          |                     |           |                      |          |
| Hardware Version                                  | A03          |        |                   |        |          |                     |           |                      |          |
| Software Version                                  | 3.02         |        |                   |        |          |                     |           |                      |          |
| Version                                           | DEFAULT      |        |                   |        |          |                     |           |                      |          |
|                                                   |              |        |                   |        | Auto Por | מווכ                |           |                      |          |
|                                                   |              |        |                   |        |          | sub.                |           |                      |          |
| 1                                                 |              |        |                   |        |          |                     |           |                      |          |

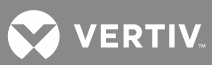

## Battery Group (Except Li-Ion Battery Configuration)

The "Battery Group" menu contains three tabs: Status, Control, and Settings.

# <u>Status Tab</u>

This tab displays the actually sampled values such as "Battery Voltage" and "Total Battery Current".

|                                                     |                     |                          |       |          | 2012                | -03-07 13:39:04   LOGOUT |
|-----------------------------------------------------|---------------------|--------------------------|-------|----------|---------------------|--------------------------|
|                                                     | Site:               |                          |       |          |                     | NETSURE ACU+             |
|                                                     | $\frown$            |                          |       |          |                     | × H                      |
| SYSTEM STATUS<br>DEVICE INFORMATION<br>Power System | STATUS<br>Batter, C | CONTROL SETTINGS         |       |          |                     |                          |
| Rectifier Group                                     | Index               | Signal Name              | Value | Unit     | Sample Time         |                          |
| AC Group<br>Battery Group                           | 1                   | Battery Voltage          | 27.0  | V        | 2012.03.07 13:38:59 |                          |
| Battery 1                                           | 2                   | Total Battery Current    | 0     | A        | 2012-03-07 13:38:59 |                          |
| Battery Fuse Group                                  | 3                   | Compensation Temperature | 26    | deg.C    | 2012-03-07 13:39:03 |                          |
| DC Group                                            | 4                   | Short BOD Total Time     | 1     | min      | 2012-03-07 12:05:02 |                          |
| FIB Group                                           | 5                   | Short BOD Counter        | 5     |          | 2012-03-07 12:04:32 |                          |
| Converter Group                                     | 6                   | Long BOD Total Time      | 0     | min      | 2012-03-07 12:04:53 |                          |
| SMDUP Group                                         | 7                   | Long BOD Counter         | 3     |          | 2012-03-07 12:04:42 |                          |
| SM Temp Group                                       | 8                   | Full BOD Total Time      | 0     | min      | 2012-03-07 12:04:21 |                          |
| QUERY                                               | 9                   | Full BOD Counter         | 0     |          | 2012-03-07 12:04:21 |                          |
| MAINTENANCE                                         | 10                  | Remaining Time           | 28.4  | hrs      | 2012-03-07 13:38:59 |                          |
| CONFIGURATION                                       | 11                  | IB2 Temp1                | 25.5  | deq.C    | 2012-03-07 13:39:03 |                          |
| System Specifications                               | _                   |                          |       |          |                     |                          |
| Rectifiers 4 Rectifiers                             |                     |                          |       |          |                     |                          |
| Controller Specifications                           |                     |                          |       |          |                     |                          |
| Product Model M820D                                 |                     |                          |       |          |                     |                          |
| Serial Num 03110300144                              |                     |                          |       |          |                     |                          |
| Software Version 3.02                               |                     |                          |       |          |                     |                          |
| Configuration                                       |                     |                          |       |          |                     |                          |
|                                                     |                     |                          |       |          |                     |                          |
|                                                     |                     |                          | Au    | to Popup |                     |                          |
|                                                     |                     |                          |       |          |                     |                          |
|                                                     |                     |                          |       |          |                     |                          |

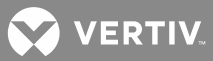

## Control Tab

This tab displays the battery's control settings and allows you to change these settings. For example, a User can select a value of "Equalize Charge" for "Equalize/Float Charge Control" then click on "Set" to change the charge mode from float to equalize.

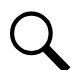

**NOTE!** Settings that appear "grayed out" can only be made when the controller is in the "manual control" state. If the controller is set for "automatic" control, change the "Auto/Man State" setting first to the "Man" setting.

|                                                                                                    |                  |                                  |              |           |                     | 2012-0       | 3-07 13:39:24               | LOGOUT  |
|----------------------------------------------------------------------------------------------------|------------------|----------------------------------|--------------|-----------|---------------------|--------------|-----------------------------|---------|
|                                                                                                    | Site             | <b>4</b>                         |              |           |                     |              | <b>NETSUI</b><br>Controller | RE ACU+ |
|                                                                                                    |                  | $\frown$                         |              |           |                     |              | <b>H H</b>                  |         |
| SYSTEM STATUS<br>DEVICE INFORMATION<br>Power System<br>Rectifier Group                                                                                                    | STATUS<br>Batter | control Settings                 |              |           | -                   |              |                             |         |
| AC Group                                                                                                    | Index            | Signal Name                      | Value        | Unit      | Time                | Set Value    |                             | Set     |
| Battery Group                                                                                                    | 1                | Equalize/Float Charge Control    | Float Charge |           | 2012-03-07 12:04:21 | Float Charge | ×                           | Set     |
| Battery 1<br>Battery Fuse Group                                                                                                    | 2                | Battery Test Control             | Stop         |           | 2012-03-07 12:04:21 | Stop         | ~                           | Set     |
| DC Group                                                                                                    | 3                | Reset Battery Capacity           | Yes          |           |                     | Yes          | ~                           | Set     |
| LVD Group                                                                                                    | 4                | Clear Bad Battery Alarm          | Yes          |           |                     | Yes          | ×                           | Set     |
| EIB Group                                                                                                    | 5                | Clear Abnormal Bat Current Alarm | Yes          |           |                     | Yes          | *                           | Set     |
| Converter Group                                                                                                    | 6                | Clear Discharge Curr Imbalance   | Yes          |           |                     | Yes          | ×                           | Set     |
| SMDUP Group                                                                                                    | 7                | Clear Battery Test Fail Alarm    | Yes          |           |                     | Yes          | *                           | Set     |
| QUICK SETTINGS<br>QUERY<br>MAINTENANCE<br>CONFIGURATION<br>System Specifications<br>System Name ACU+<br>Rectifiers 4 Rectifiers<br>Controller Specifications<br>Product Model M820D<br>Serial Num 03110300144<br>Hardware Version A03<br>Software Version A02<br>Configuration<br>Version DEFAULT |                  |                                  |              | V Auto Pc | pup                 |              |                             |         |

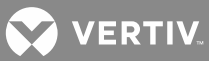

### Settings Tab

This tab displays the battery's programmable settings and allows you to change these settings. For example, a User can select a value of "Yes" for "Automatic Equalize" then click on "Set" to make the setting become effective.

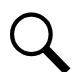

**NOTE!** Settings that appear "grayed out" can only be made when the controller is in the "manual control" state. If the controller is set for "automatic" control, change the "Auto/Man State" setting first to the "Man" setting.

|                                                     |                  |                                  |          |        |      | 2012-     | 03-07 13:39:              | 29   LOGC |
|-----------------------------------------------------|------------------|----------------------------------|----------|--------|------|-----------|---------------------------|-----------|
|                                                     | Site             | 2                                |          |        |      |           | <b>NETS</b><br>Controller | URE ACI   |
|                                                     |                  |                                  | •        |        |      |           | m =                       |           |
| SYSTEM STATUS<br>DEVICE INFORMATION<br>Power System | STATUS<br>Batter | y Group                          |          |        |      |           |                           |           |
| Rectifier Group                                     | Index            | Signal Name                      | Value    | Unit   | Time | Set Value |                           | Set       |
| Battery Group                                       | 1                | Number of Battery Shunts         | 1        |        |      | 0         | ~                         | Set       |
| Battery 1                                           | 2                | Calculate Battery Current        | No       |        |      | No        | ~                         | Set       |
| Battery Fuse Group                                  | 3                | Low Capacity Point               | 75       | %      |      |           |                           | Set       |
| DC Group                                            | 4                | Float Charge Voltage (24V)       | 27.2     | V      |      |           |                           | Set       |
| EIB Group                                           | 5                | Equalize Charge Voltage (24V)    | 28.0     | V      |      |           |                           | Set       |
| Converter Group                                     | 6                | Battery Current Limit            | 0.10     | C10    |      |           |                           | Set       |
| SMDUP Group                                         | 7                | Over Current Limit               | 0.30     | C10    |      |           |                           | Set       |
| SM Temp Group                                       | 8                | Automatic Equalize               | No       |        |      | No        | ~                         | Set       |
| QUICK SETTINGS                                      | 9                | Maximum Equalize Charge Time     | 1080     | min    |      |           |                           | Set       |
| QUERY                                               | 10               | Cyclic Equalize                  | No       |        |      | No        | ~                         | Set       |
| CONFIGURATION                                       | 11               | AC Fail Test                     | Disabled |        |      | Disabled  | *                         | Set       |
|                                                     | 12               | Constant Current Test            | Disabled |        |      | Disabled  | *                         | Set       |
| System Specifications                               | 13               | Short Test                       | Disabled |        |      | Disabled  | ~                         | Set       |
| System Name ACU+                                    | 14               | Current Limited                  | Yes      |        |      | No        | ~                         | Set       |
| Rectifiers 4 Rectifiers                             | 15               | Charging Efficiency              | 96       | %      |      |           |                           | Set       |
| Controller Specifications                           | 16               | Time to 0.1C10 Discharge Current | 10.00    | hrs    |      |           |                           | Set       |
| Product Model M820D                                 | 17               | Time to 0.2C10 Discharge Current | 4.90     | hrs    |      |           |                           | Set       |
| Serial Num 03110300144                              | 18               | Time to 0.3C10 Discharge Current | 3.00     | hrs    |      |           |                           | Set       |
| Hardware Version A03                                | 19               | Time to 0.4C10 Discharge Current | 2.00     | hrs    |      |           |                           | Set       |
| Configuration                                       | 20               | Time to 0.5C10 Discharge Current | 1.40     | hrs    |      |           |                           | Set       |
| Version                                             | 21               | Time to 0.6C10 Discharge Current | 1.20     | hrs    |      |           |                           | Set       |
|                                                     | 22               | Time to 0.7C10 Discharge Current | 1.10     | hrs    |      |           |                           | Set       |
|                                                     | 23               | Time to 0.8C10 Discharge Current | 0.90     | hrs    |      |           |                           | Set       |
|                                                     |                  |                                  |          | Auto P | opup |           |                           |           |
|                                                     |                  |                                  |          |        |      |           |                           |           |

#### Selecting an Individual Battery String from the Battery Group

Expanding the Battery Group menu selection in the left pane lists the individual battery strings installed in the system in sub-menus. Click on an individual battery string listed in the sub-menus in the left pane to display its menu screen in the right pane.

|                                                                                                    |                     |                      |           |      | 2012-               | 03-07 13:39:56   LOGOUT |
|----------------------------------------------------------------------------------------------------|---------------------|----------------------|-----------|------|---------------------|-------------------------|
|                                                                                                    | Site:               |                      |           |      |                     | NETSURE ACU+            |
|                                                                                                    |                     |                      |           |      |                     | · • •                   |
| SYSTEM STATUS<br>DEVICE INFORMATION<br>Power System                                                                                                    | STATUS<br>Battery 1 | сонтког зеглиоз      |           |      |                     |                         |
| AC Group                                                                                                    | Index               | Signal Name          | Value     | Unit | Sample Time         |                         |
| Battery Group                                                                                                    | 1                   | Battery Voltage      | 27.0      | V    | 2012-03-07 13:39:56 |                         |
| Battery 1                                                                                                    | 2                   | Battery Current      | 0.0       | A    | 2012-03-07 13:39:56 |                         |
| Battery Fuse Group<br>DC Group                                                                                                    | 3                   | Battery Rating (Ah)  | 300       | Ah   | 2012-03-07 13:39:50 |                         |
| LVD Group                                                                                                    | 4                   | Battery Capacity (%) | 100.0     | %    | 2012-03-07 13:39:55 |                         |
| Converter Group<br>SMDUP Group<br>SM Temp Group<br>QUICK SETTINGS<br>QUERY<br>MAINTENANCE<br>CONFIGURATION<br>System Specifications<br>System Name ACU+<br>Rectifiers 4 Rectifiers<br>Controller Specifications<br>Product Model M820D<br>Serial Num 03110300144<br>Hardware Version A03<br>Software Version 302<br>Configuration<br>Version DEFAULT |                     |                      | Auto Popu | D    |                     |                         |

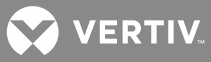

An "Individual Battery String" menu also contains the three tabs: Status, Control, and Settings. The menu items in each of these tabs are specific to the battery string selected. For example, clicking the Settings Tab displays the programmable settings for the selected battery string. Note that if you click the Control tab, nothing will be displayed because the controller is not allowed to control a single battery string or set the values of a single battery string.

|                                                                                                    |                                        |                                                 |                |            |      | 2012-03-07 | 13:40:09   LOGOUT |
|----------------------------------------------------------------------------------------------------|----------------------------------------|-------------------------------------------------|----------------|------------|------|------------|-------------------|
|                                                                                                    | Site:                                  |                                                 |                |            |      | N<br>co    | IETSURE ACU+      |
|                                                                                                    |                                        | $\frown$                                        | -              |            |      | 10         | 8.                |
| SYSTEM STATUS<br>DEVICE INFORMATION<br>Power System<br>Rectifier Group<br>AC Group<br>Battery Group                                                                                                    | STATUS<br>Battery 1<br>Index St<br>1 R | CONTROL SETTINGS<br>Ignal Name<br>ated Capacity | Value<br>300.0 | Unit<br>Ah | Time | Set Value  | Set<br>Set        |
| Battery 1                                                                                                    | 2 S                                    | hunt Current                                    | 150.0          | А          |      |            | Set               |
| DC Group                                                                                                    | 3 S                                    | hunt Voltage                                    | 25.0           | mV         |      |            | Set               |
| DC Group<br>LVD Group<br>EIB Group<br>Converter Group<br>SMDUP Group<br>SM Temp Group<br>QUICK SETTINGS<br>QUERY<br>MAINTENANCE<br>CONFIGURATION<br>System Specifications<br>System Name<br>ACU+<br>Rectifiers<br>4 Rectifiers<br>Controller Specifications<br>Product Model<br>M820D<br>Serial Num<br>03110300144<br>Hardware Version<br>3.02<br>Configuration<br>Version<br>DEFAULT |                                        |                                                 |                |            |      |            |                   |
|                                                                                                    |                                        |                                                 |                | Auto Por   | up   |            |                   |
|                                                                                                    |                                        |                                                 |                |            |      |            |                   |

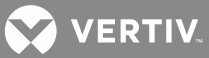

# Battery Group (Li-Ion Battery Configuration) <u>Status Tab</u>

|                                                                      |                    |                                  |            |       | 2008                | -03-16 04:07:22   LOGOUT  |
|----------------------------------------------------------------------|--------------------|----------------------------------|------------|-------|---------------------|---------------------------|
|                                                                      | Site:              |                                  |            |       |                     | NETSURE <sup>™</sup> ACU+ |
|                                                                      |                    |                                  |            |       | N 10                |                           |
| SYSTEM STATUS<br>DEVICE INFORMATION<br>Power System<br>Beating Group | STATUS<br>Batter G |                                  |            |       |                     |                           |
| AC Group                                                             | Index              | Signal Name                      | Value      | Unit  | Sample Time         |                           |
| Battery Group                                                        | 1                  | Battery Voltage                  | 52.3       | V     | 2008-03-16 04:07:19 |                           |
| Li Battery 1                                                         | 2                  | Total Battery Current            | 0          | A     | 2008-03-16 04:07:19 |                           |
| Battery Fuse Group                                                   | 3                  | Short BOD Total Time             | 4          | min   | 2008-03-15 21:27:49 |                           |
| LVD Group                                                            | 4                  | Short BOD Counter                | 21         |       | 2008-03-15 21:27:18 |                           |
| LVD Unit                                                             | 5                  | Long BOD Total Time              | 3          | min   | 2008-03-15 21:27:42 |                           |
| QUICK SETTINGS                                                       | 6                  | Long BOD Counter                 | 21         |       | 2008-03-15 21:27:24 |                           |
| QUERY                                                                | 7                  | Full BOD Total Time              | 1          | min   | 2008-03-15 21:27:36 |                           |
|                                                                      | 8                  | Full BOD Counter                 | 17         |       | 2008-03-15 21:27:30 |                           |
|                                                                      | 9                  | Remaining Time                   | 360.0      | hrs   | 2008-03-16 04:07:21 |                           |
| System Specifications                                                | 10                 | Li-Ion Group Avg Temperature     | 21         | deg.C | 2008-03-16 04:07:19 |                           |
| System Name ACU+                                                     | 11                 | Number of Installed Batteries    | 1          |       | 2008-03-16 04:07:19 |                           |
| Rectiners 3 Rectiners                                                | 12                 | Number of Disconnected Batteries | 0          |       | 2008-03-16 04:07:19 |                           |
| Controller Specifications                                            | 13                 | Number of No Reply Batteries     | 0          |       | 2008-03-16 04:07:19 |                           |
| Product Model M820D                                                  | 14                 | ABCL is active                   | No         |       | 2008-03-16 04:07:21 |                           |
| Serial Num 03110300144                                               | 15                 | Inventory Update In Process      | No         |       | 2008-03-16 04:07:19 |                           |
| Software Version 4.00T04                                             |                    |                                  |            |       |                     |                           |
| Configuration<br>Version 552368AA11                                  | •                  |                                  | Auto Popup |       |                     |                           |

# <u>Control Tab</u>

|                                                                                                    |                   |                                  |       |            |      | 2008-03-1 | 6 04:07:32 | I LOGOUT                    |
|----------------------------------------------------------------------------------------------------|-------------------|----------------------------------|-------|------------|------|-----------|------------|-----------------------------|
|                                                                                                    | Site:             |                                  |       |            |      | l         |            | <b>RE</b> <sup>™</sup> ACU+ |
|                                                                                                    |                   | $\frown$                         |       |            |      | · · ·     |            |                             |
| SYSTEM STATUS<br>DEVICE INFORMATION<br>Power System                                                                        | STATUS<br>Battery | Group                            |       |            |      |           |            |                             |
| Rectifier Group                                                                                                    | Index             | Signal Name                      | Value | Unit       | Time | Set Value |            | Set                         |
| Battery Group                                                                                                    | 1                 | Clear Li-Ion Battery Lost        | Clear |            |      | Clear     | ~          | Set                         |
| Li Battery 1                                                                                                    | 2                 | Clear Li Battery CommInterrupt   | Clear |            |      | Clear     | ~          | Set                         |
| Battery Fuse Group                                                                                                    | 3                 | Clear Abnormal Bat Current Alarm | Yes   |            |      | Yes       | ~          | Set                         |
| DC Group                                                                                                    | 4                 | Clear Discharge Curr Imbalance   | Yes   |            |      | Yes       | ~          | Set                         |
| LVD Unit<br>QUICK SETTINGS<br>QUERY<br>MAINTENANCE<br>CONFIGURATION                                                        |                   |                                  |       |            |      |           |            |                             |
| System Specifications System Name ACU+ Rectifiers 3 Rectifiers                                                             |                   |                                  |       |            |      |           |            |                             |
| Controller Specifications<br>Product Model M820D<br>Serial Num 03110300144<br>Hardware Version A03<br>Software Version A03 |                   |                                  |       |            |      |           |            |                             |
| Configuration<br>Version 552368AA11                                                                                        |                   |                                  |       | Auto Popup |      |           |            |                             |

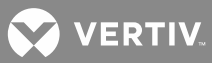

# <u>Settings Tab</u>

|                                                     |                  |                              |          |            |      | 2008-03-1 | 6 04:07:37   LOGOUT       |
|-----------------------------------------------------|------------------|------------------------------|----------|------------|------|-----------|---------------------------|
|                                                     | Site:            |                              |          |            |      |           | NETSURE <sup>™</sup> ACU+ |
|                                                     | _                | $\frown$                     |          |            | _    | 10 H      |                           |
| SYSTEM STATUS<br>DEVICE INFORMATION<br>Power System | STATU:<br>Batter | s CONTROL SETTINGS           | )        |            |      |           |                           |
| Rectifier Group<br>AC Group                         | Index            | Signal Name                  | Value    | Unit       | Time | Set Value | Set                       |
| Battery Group                                       | 1                | Float Charge Voltage         | 52.3     | V          |      |           | Set                       |
| Li Battery 1                                        | 2                | Active Battery Current Limit | 20       | А          |      |           | Set                       |
| Battery Fuse Group                                  |                  |                              |          |            |      |           |                           |
| LVD Group                                           |                  |                              |          |            |      |           |                           |
| LVD Unit                                            |                  |                              |          |            |      |           |                           |
| QUICK SETTINGS                                      |                  |                              |          |            |      |           |                           |
| QUERY                                               |                  |                              |          |            |      |           |                           |
| MAINTENANCE                                         |                  |                              |          |            |      |           |                           |
| CONFIGURATION                                       |                  |                              |          |            |      |           |                           |
| System Specifications                               |                  |                              |          |            |      |           |                           |
| System Name ACU+                                    |                  |                              |          |            |      |           |                           |
| Rectifiers 3 Rectifiers                             |                  |                              |          |            |      |           |                           |
| Controller Specifications                           |                  |                              |          |            |      |           |                           |
| Product Model M820D                                 |                  |                              |          |            |      |           |                           |
| Serial Num 03110300144                              |                  |                              |          |            |      |           |                           |
| Hardware Version A03                                |                  |                              |          |            |      |           |                           |
| Software Version 4.00T04                            |                  |                              | <b>V</b> | Auto Popup |      |           |                           |
| Version 552368AA11                                  |                  |                              |          |            |      |           |                           |
|                                                     | <b>*</b>         |                              |          |            |      |           |                           |

# Individual Battery

|                                     | 2008-03-16 04:08:32   LOGOUT |                          |               |       |                     |                           |  |
|-------------------------------------|------------------------------|--------------------------|---------------|-------|---------------------|---------------------------|--|
|                                     | Site:                        |                          |               |       |                     | NETSURE <sup>™</sup> ACU+ |  |
|                                     | _                            |                          |               |       |                     |                           |  |
| SYSTEM STATUS                       | STATUS                       | CONTROL SETTINGS         |               |       |                     |                           |  |
| DEVICE INFORMATION                  | 5                            | 55111152                 |               |       |                     |                           |  |
| Power System                        | Li Battery                   | 1                        |               |       |                     |                           |  |
| Rectifier Group                     | Index                        | Signal Name              | Value         | Unit  | Sample Time         |                           |  |
| AC Group                            | index 4                      |                          | 50.2          | N/    | 2000.02.46.04:00:20 |                           |  |
| Li Battery 1                        | 1                            | Battery voltage          | 52.5          | v     | 2008-03-16 04:08:30 |                           |  |
| Battery Fuse Group                  | 2                            | Battery Current          | 0.0           | A     | 2008-03-16 04:08:30 |                           |  |
| DC Group                            | 3                            | State of Charge          | 98.8          | %     | 2008-03-16 04:08:30 |                           |  |
| LVD Group                           | 4                            | Battery Terminal Voltage | 52.3          | V     | 2008-03-16 04:08:30 |                           |  |
| LVD Unit                            | 5                            | Cell Temperature         | 21.0          | deg.C | 2008-03-16 04:08:30 |                           |  |
| QUICK SETTINGS                      | 6                            | Switch Temperature       | 21.0          | deg.C | 2008-03-16 04:08:30 |                           |  |
| QUERY                               | 7                            | Battery LED Status       | Full On Green |       | 2008-03-16 04:08:30 |                           |  |
| CONFIGURATION                       |                              |                          |               |       |                     |                           |  |
|                                     |                              |                          |               |       |                     |                           |  |
| System Specifications               |                              |                          |               |       |                     |                           |  |
| System Name ACU+                    |                              |                          |               |       |                     |                           |  |
| Rectifiers 3 Rectifiers             |                              |                          |               |       |                     |                           |  |
| Controller Specifications           |                              |                          |               |       |                     |                           |  |
| Product Model M820D                 |                              |                          |               |       |                     |                           |  |
| Serial Num 03110300144              |                              |                          |               |       |                     |                           |  |
| Hardware Version A03                |                              |                          |               |       |                     |                           |  |
| Software Version 4.00T04            |                              |                          |               |       |                     |                           |  |
| Configuration<br>Version 552368AA11 |                              |                          | Auto Popup    |       |                     |                           |  |

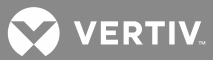

# **Quick Settings Menu**

The various settings presented in the other menus are grouped here by function as a convenient way to program these features.

|                                                                                                    |                 |                   |       |                   |                     | 2012-     | 03-07 13:40:34          | LOGOUT |
|----------------------------------------------------------------------------------------------------|-----------------|-------------------|-------|-------------------|---------------------|-----------|-------------------------|--------|
|                                                                                                    | Site:           |                   |       |                   |                     |           |                         | E ACU+ |
|                                                                                                    |                 |                   |       |                   |                     |           | * H_                    |        |
| SYSTEM STATUS<br>DEVICE INFORMATION                                                                                                    | Auto/Manual Set | iing              |       |                   |                     |           |                         |        |
| QUICK SETTINGS<br>Auto/Manual Setting                                                                                                    | Equipment Name  | Signal Name       | Value | Unit              | Time                | Set Value | Set                     |        |
| ECO Mode Setting                                                                                                    | Power System    | Auto/Manual State | Auto  |                   | 2012-03-07 13:10:09 | Auto      | <ul> <li>Set</li> </ul> |        |
| Float/Equalize Charge Voltage                                                                                                    |                 |                   |       |                   |                     |           |                         |        |
| Float/Equalize Settings<br>Temp Compensation Setting                                                                                                    |                 |                   |       |                   |                     |           |                         |        |
| Rectifier Expansion                                                                                                    |                 |                   |       |                   |                     |           |                         |        |
| QUERY                                                                                                    |                 |                   |       |                   |                     |           |                         |        |
| CONFIGURATION                                                                                                    |                 |                   |       |                   |                     |           |                         |        |
| System Specifications           System Name         ACU+           Rectifiers         4 Rectifiers           Controller Specifications         Product Model           M820D         Serial Num           Serial Num         03110300144           Hardware Version         A03           Software Version         3.02 |                 |                   |       |                   |                     |           |                         |        |
| Configuration                                                                                                    |                 |                   |       |                   |                     |           |                         |        |
|                                                                                                    |                 |                   |       |                   |                     |           |                         |        |
|                                                                                                    |                 |                   |       |                   |                     |           |                         |        |
|                                                                                                    |                 |                   |       |                   |                     |           |                         |        |
|                                                                                                    |                 |                   | _     | Auto Popur        |                     |           |                         |        |
|                                                                                                    |                 |                   |       | . Contractor open |                     |           |                         |        |

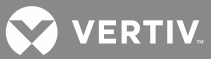

# **Query Menu**

## Alarm History Log Sub-Menu

Select the "Device" to query from the drop-down list box. Enter the "from" and "to" time. Click "Query" to query for alarms within this time slot.

|                                                                                                    | Site                                       |                                                                                  |                                 |             |                     | 2012-03-07 13:41:15   LC<br><b>NETSURE</b> A<br>Controller |
|----------------------------------------------------------------------------------------------------|--------------------------------------------|----------------------------------------------------------------------------------|---------------------------------|-------------|---------------------|------------------------------------------------------------|
| YSTEM STATUS<br>EVICE INFORMATION<br>UICK SETTINGS<br>UERY<br>Alarm History Log<br>Data History Log<br>Control/System/Diesel Log<br>Battery Test Log<br>AINTENANCE<br>ONFIGURATION | Alarm<br>Device:<br>From:<br>To:<br>Maximu | All Devices<br>2012-03-07 00:00:00<br>2012-03-07 73:59:59<br>um number of record | ▼<br>Query Upload<br>Is is 500. |             |                     |                                                            |
|                                                                                                    | Index                                      | Device                                                                           | Signal Name                     | Alarm Level | Start Time          | End Time                                                   |
| System Name ACU+                                                                                                    | 1                                          | Power System                                                                     | DI2 Alarm                       | CR          | 2012-03-07 13:32:39 | 2012-03-07 13:36:46                                        |
| Rectifiers 4 Rectifiers                                                                                                    | 2                                          | Power System                                                                     | DI1 Alarm                       | CR          | 2012-03-07 13:32:16 | 2012-03-07 13:36:41                                        |
|                                                                                                    | 3                                          | Power System                                                                     | DI1 Alarm                       | CR          | 2012-03-07 13:07:57 | 2012-03-07 13:09:57                                        |
| ontroller Specifications                                                                                                    | 4                                          | DC Fuse Unit                                                                     | Fuse 8 Alarm                    | CR          | 2012-03-07 12:04:22 | 2012-03-07 12:09:44                                        |
| Product Model M820D                                                                                                    | 5                                          | DC Fuse Unit                                                                     | Fuse 7 Alarm                    | CR          | 2012-03-07 12:04:22 | 2012-03-07 12:09:41                                        |
| rdware Version A03                                                                                                    | 6                                          | DC Fuse Unit                                                                     | Fuse 5 Alarm                    | CR          | 2012-03-07 12:04:22 | 2012-03-07 12:09:37                                        |
| oftware Version 3.02                                                                                                    | 7                                          | DC Euse Unit                                                                     | Fuse 4 Alarm                    | CR          | 2012-03-07 12:04:22 | 2012-03-07 12:09:33                                        |
| Configuration DEFAULT                                                                                                    | 8                                          | DC Euse Unit                                                                     | Fuse 2 Alarm                    | CR          | 2012-03-07 12:04:22 | 2012-03-07 12:09:30                                        |
| version                                                                                                    | 9                                          | DC Euse Unit                                                                     | Fuse 3 Alarm                    | CR          | 2012-03-07 12:04:22 | 2012-03-07 12:09:30                                        |
|                                                                                                    | 10                                         | DC Euse Unit                                                                     | Fuse 1 Alarm                    | CR          | 2012-03-07 12:04:22 | 2012-03-07 12:09:23                                        |
|                                                                                                    | 11                                         | Power System                                                                     | SPD                             | CR          | 2012-03-07 12:04:22 | 2012-03-07 12:09:13                                        |
|                                                                                                    | 12                                         | DC Fuse Unit                                                                     | Fuse 8 Alarm                    | CR          | 2012-03-07 08:44:42 | 2012-03-07 10:40:13                                        |
|                                                                                                    | 13                                         | DC Euse Unit                                                                     | Fuse 5 Alarm                    | CR          | 2012-03-07 08:44:42 | 2012.03.07 10:40:11                                        |
|                                                                                                    | 14                                         | DC Euse Unit                                                                     | Euse 7 Alarm                    | CR          | 2012-03-07 08:44:42 | 2012-03-07 10:40:11                                        |
|                                                                                                    | 15                                         | DC Euse Unit                                                                     | Fuse 2 Alarm                    | CR          | 2012-03-07 08:44:42 | 2012-03-07 10:40:08                                        |
|                                                                                                    | 10                                         | DC Fuee Unit                                                                     | Fuse 3 Alarm                    | CR          | 2012-03-07 08:44:42 | 2012-03-07 10:40:08                                        |
|                                                                                                    | 16                                         | DR FIISP UITH                                                                    |                                 | 011         | 2012-00-01 00.44.42 | 2015-02-01 10:40:00                                        |
|                                                                                                    | 16                                         | DC Fuse Unit                                                                     | Fuse 4 Alarm                    | CR          | 2012-03-07 08:44:42 | 2012-03-07 10:40:08                                        |

# Data History Log Sub-Menu

Select the "Device" to query from the drop-down list box. Enter the "from" and "to" time. Click "Query" to query for data within this time slot.

|                                               |                              |                     |                        |                      |        | 2012-03-07 13:41:33   LOG |  |
|-----------------------------------------------|------------------------------|---------------------|------------------------|----------------------|--------|---------------------------|--|
|                                               | Site:                        |                     |                        |                      |        | NETSURE - AC              |  |
|                                               |                              |                     |                        |                      |        | · · ·                     |  |
| SYSTEM STATUS<br>DEVICE INFORMATION           | Data Histo                   | ry Log              |                        |                      |        |                           |  |
| QUICK SETTINGS<br>QUERY                       | Device Name:                 | All Devices         | Query Type: History    |                      |        |                           |  |
| Alarm History Log                             | Francis                      |                     |                        |                      |        |                           |  |
| Data History Log                              | Log Hom: 2012/03-07 00:00:00 |                     |                        |                      |        |                           |  |
| Control/System/Diesel Log<br>Battery Test Log | To:                          | 2012-03-07 23:59:59 | Query Upload Maximum r | number of records is | s 500. |                           |  |
| MAINTENANCE                                   |                              |                     |                        |                      |        |                           |  |
| CONFIGURATION                                 | Index D                      | evice               | Signal Name            | Value                | Unit   | Time                      |  |
| System Specifications                         | 1 P                          | ower System         | System Alarm Status    | No Alarm             |        | 2012-03-07 13:36:50       |  |
| System Name ACII+                             | 2 P                          | ower System         | System Alarm Status    | Alarm                |        | 2012-03-07 13:32:19       |  |
| Rectifiers 4 Rectifiers                       | 3 P                          | ower System         | System Alarm Status    | No Alarm             |        | 2012-03-07 13:10:00       |  |
|                                               | 4 P                          | ower System         | System Alarm Status    | Alarm                |        | 2012-03-07 13:08:01       |  |
| ontroller Specifications                      | 5 P                          | ower System         | System Alarm Status    | No Alarm             |        | 2012-03-07 12:09:46       |  |
| Product Model M820D                           | 6 P                          | ower System         | System Load            | 42.25                | А      | 2012-03-07 12:04:42       |  |
| Serial Num 03110300144                        | 7 P                          | ower System         | System Voltage         | 27.21                | V      | 2012-03-07 12:04:42       |  |
| Software Version 3.02                         | 8 P                          | ower System         | System Alarm Status    | Alarm                |        | 2012-03-07 12:04:24       |  |
| Configuration DEFAULT                         | 9 P                          | ower System         | System Load            | 0.00                 | А      | 2012-03-07 12:04:21       |  |
| Version                                       | 10 P                         | ower System         | System Load            | 42.35                | A      | 2012-03-07 11:58:28       |  |
|                                               | 11 P                         | ower System         | System Voltage         | 27.22                | V      | 2012-03-07 11:58:23       |  |
|                                               | 12 P                         | ower System         | System Load            | 0.00                 | Δ      | 2012-03-07 11:58:02       |  |
|                                               | 13 P                         | ower System         | System Load            | 42.22                | Δ      | 2012-03-07 11:55:34       |  |
|                                               | 14 P                         | ower System         | System Voltage         | 27.21                | V      | 2012-03-07 11:55:29       |  |
|                                               | 14 F                         | ower System         | System Load            | 0.00                 | V      | 2012 03 07 11:55:13       |  |
|                                               | 10 P                         | ower System         | System Alarm Status    | No Alerra            | A      | 2012-03-07 11:55:15       |  |
|                                               | 10 P                         | ower System         | System Alarm Status    | No Alarm             |        | 2012-03-07 10:40:15       |  |
|                                               | 17 P                         | ower System         | System Load            | 42.18                | A      | 2012-03-07 08:45:08       |  |
|                                               | 18 P                         | ower System         | System Voltage         | 27.23                | V      | 2012-03-07 08:45:03       |  |
|                                               |                              |                     |                        | Auto Popup           |        |                           |  |

# Control/System/Diesel Log Sub-Menu

Select the type of log to query from the drop-down list box. Enter the "from" and "to" time. Click "Query" to query for data within this time slot.

|                                                                   |                           |                 |                            |               |      |                      |             | 2012-03     | 5-07 13:42:09   LOG |
|-------------------------------------------------------------------|---------------------------|-----------------|----------------------------|---------------|------|----------------------|-------------|-------------|---------------------|
|                                                                   | Sit                       | e:              |                            |               |      |                      |             |             | NETSURE AC          |
|                                                                   |                           |                 |                            |               |      |                      |             |             | · •                 |
| SYSTEM STATUS<br>DEVICE INFORMATION                               | Cor                       | ntrol/System/Di | esel Log                   |               |      |                      |             |             |                     |
| QUICK SETTINGS<br>QUERY<br>Alarm History Log                      | Query Type: Control Log 🔽 |                 |                            |               |      |                      |             |             |                     |
| Data History Log<br>Control/System/Diesel Log<br>Battery Test Log |                           | To: 2012-0      | 3-07 23:59:59 Query Upload | Maximum n     | umbe | er of records is 500 |             |             |                     |
| MAINTENANCE                                                       | Index                     | Equipment Name  | Signal Name                | Control Value | Unit | Control Time         | Sender Name | Sender Type | Control Results     |
| Combonation                                                       | 1                         | Power System    | DI2 Alarm State            | High          |      | 2012-03-07 13:36:44  | WEB: admin  | User        | Successful.         |
| System Specifications                                             | 2                         | Power System    | DI1 Alarm State            | High          |      | 2012-03-07 13:36:40  | WEB: admin  | User        | Successful.         |
| System Name ACU+                                                  | 3                         | Power System    | DI2 Alarm State            | Low           |      | 2012-03-07 13:36:06  | WEB: admin  | User        | Successful.         |
| Reculiers 4 Reculiers                                             | 4                         | Power System    | DI1 Alarm State            | Low           |      | 2012-03-07 13:36:03  | WEB: admin  | User        | Successful.         |
| Controller Specifications                                         | 5                         | Power System    | DI2 Alarm State            | Low           |      | 2012-03-07 13:32:37  | WEB: admin  | User        | Successful.         |
| Product Model M820D                                               | 6                         | Power System    | DI1 Alarm State            | Low           |      | 2012-03-07 13:32:16  | WEB: admin  | User        | Successful.         |
| Serial Num 03110300144<br>Hardware Version A03                    | 7                         | Power System    | Auto/Manual State          | Auto          |      | 2012-03-07 13:10:09  | WEB: admin  | User        | Successful.         |
| Software Version 3.02                                             | 8                         | Power System    | DI1 Alarm State            | High          |      | 2012-03-07 13:09:55  | WEB: admin  | User        | Successful.         |
| Configuration DEFAULT                                             | 9                         | Power System    | DI1 Alarm State            | Low           |      | 2012-03-07 13:07:57  | WEB: admin  | User        | Successful.         |
| Version                                                           | 10                        | Power System    | Relay 8 Rectifier Alarms   | Active        |      | 2012-03-07 13:07:12  | WEB: admin  | User        | Successful.         |
|                                                                   | 11                        | Power System    | Relay 8 Rectifier Alarms   | Active        |      | 2012-03-07 13:06:32  | WEB: admin  | User        | Successful.         |
|                                                                   | 12                        | Power System    | Relay 1 Critical Summary   | Not Active    |      | 2012-03-07 13:06:21  | WEB: admin  | User        | Successful.         |
|                                                                   | 13                        | Power System    | Relay 1 Critical Summary   | Active        |      | 2012-03-07 13:06:05  | WEB: admin  | User        | Successful.         |
|                                                                   | 14                        | Power System    | Auto/Manual State          | Manual        |      | 2012-03-07 13:05:53  | WEB: admin  | User        | Successful.         |
|                                                                   | 15                        | Power System    | Auto/Manual State          | Auto          |      | 2012-03-07 13:05:07  | WEB: admin  | User        | Successful.         |
|                                                                   | 16                        | Power System    | Auto/Manual State          | Manual        |      | 2012-03-07 13:04:30  | WEB: admin  | User        | Successful.         |
|                                                                   | 17                        | Rectifier #1    | AC On/Off Control          | On            |      | 2012-03-07 13:04:15  | WEB: admin  | User        | Successful.         |
|                                                                   | 18                        | Rectifier #1    | AC On/Off Control          | Off           |      | 2012-03-07 13:03:42  | WEB: admin  | User        | Successful.         |
|                                                                   |                           |                 |                            |               |      | uto Popup            |             |             |                     |

# Battery Test Log Sub-Menu

Select the battery test to query from the drop-down list box. Battery test #1 is the most recent. Click "Query" to query for the battery test results.

|                                                                                                    | Site:                                                                |            | 2012-03-07 13:42:35   LOGOUT<br>NETSURE ACU+<br>Controller |
|----------------------------------------------------------------------------------------------------|----------------------------------------------------------------------|------------|------------------------------------------------------------|
| SYSTEM STATUS<br>DEVICE INFORMATION<br>QUICK SETTINGS<br>QUERY<br>Alarm History Log<br>Data History Log<br>Data History Log<br>Control/System/Diesel Log<br>Battery Test Log<br>MaINTENANCE<br>CONFIGURATION<br>System Specifications<br>System Name<br>ACU+<br>Rectifiers 4 Rectifiers<br>Controller Specifications<br>Controller Specifications<br>System Madel M8200<br>Serial Num<br>Software Version<br>3.02<br>Configuration<br>Version<br>DEFAULT | Site:<br>Battery Test Log<br>Choose the last battery test: 1 v Query |            | 2012-03-07 13:42:35 FLOGOUT                                |
|                                                                                                    |                                                                      | Auto Popup |                                                            |
|                                                                                                    |                                                                      | Auto Fopup |                                                            |

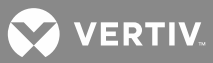

## **Maintenance Menu**

## **Network Configuration Sub-Menu**

You can configure the controller's network parameters; such as the IP address, subnet mask, and gateway. After modifying the network parameters, click "Save Parameter" to validate the change made to the parameters.

**NOTE!** After changing the IP Address, you will need to login again with the new IP address.

|                                                         |                       |                                  |               | 2008-01-03 23:00:53   LOGOUT |
|---------------------------------------------------------|-----------------------|----------------------------------|---------------|------------------------------|
| S                                                       | ite:                  |                                  |               | NETSURE <sup>™</sup> ACU+    |
|                                                         |                       |                                  |               |                              |
| SYSTEM STATUS<br>DEVICE INFORMATION<br>OLITICK SETTINGS | Network Configuration |                                  |               |                              |
| QUERY                                                   |                       | Controller Network Parameter Set |               |                              |
| Network Configuration                                   |                       | Controller Network IP:           | 10.201.229.44 |                              |
| NMSV3 Configuration                                     |                       | Subnet Mask:                     | 255.255.255.0 |                              |
| Edit Power Split                                        |                       | Gateway:                         | 10.201.229.1  |                              |
| User Information Settings<br>Clear Data                 |                       | Save Pa                          | rameter       |                              |
| Restore Factory Defaults<br>Download/Upload             |                       |                                  |               |                              |
| Retrieve SettingParam.run<br>Time Sync                  |                       |                                  |               |                              |
| System Inventory<br>CONFIGURATION                       |                       |                                  |               |                              |
| System Specifications                                   |                       |                                  |               |                              |
| System Name ACU+<br>Rectifiers 2 Rectifiers             |                       |                                  |               |                              |
| Controller Specifications                               |                       |                                  |               |                              |
| Product Model M820D<br>Serial Num 03110700047           |                       |                                  |               |                              |
| Hardware Version A04<br>Software Version 4.02           |                       |                                  |               |                              |
| Configuration<br>Version 557073AA                       |                       |                                  |               |                              |
|                                                         |                       |                                  |               |                              |
|                                                         |                       |                                  |               |                              |
|                                                         |                       | Auto Popup                       |               |                              |
|                                                         |                       |                                  |               |                              |

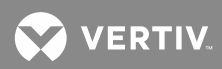

#### NMSV2 (Network Management System) Configuration Sub-Menu (versions 1 and 2)

Configures SNMP Version 1 and 2 parameters.

You can configure the NMS IP, authority, and trap level. You can also add new NMS, modify NMS information, and delete the selected NMS through the interface. You can also set the trap level.

- NMS IP: The permitted IP to access the V2 agent.
- Public Community: The public community string.
- Private Community: The private community string.

**NOTE!** Only listed IP Addresses will have SNMP access.

**NOTE!** Use the "Change Trap" button to enable SNMP V2 traps.

|                                                                                                    |                                                           |                        | 2008-01-0                         | 3 23:01:14   LOGOUT       |
|----------------------------------------------------------------------------------------------------|-----------------------------------------------------------|------------------------|-----------------------------------|---------------------------|
| Site:                                                                                                    |                                                           |                        | N                                 | IETSURE <sup>™</sup> ACU+ |
|                                                                                                    |                                                           |                        |                                   | ntroner                   |
| SYSTEM STATUS<br>DEVICE INFORMATION<br>QUICK SETTINGS                                                                                                    | figuration                                                |                        |                                   |                           |
| QUERY                                                                                                    | NMS Configuration                                         |                        |                                   |                           |
| Network Configuration                                                                                                    | NMS IP Accepted Trap Level Public Commo                   | nity Private Community |                                   |                           |
| MISV2 Configuration<br>MISV3 Configuration<br>HLINS Configuration<br>Edit Power Split<br>User Information Settings<br>Clear Data<br>Restore Factory Defaults<br>Downlaad/Upload<br>Retrieve SettingParam.run<br>Time Sync<br>System Inventory<br>CONFIGURATION | MMS IP Public Community Public                            |                        | Add New NMS Modify NMS Delete NMS | ]                         |
| System Specifications System Name ACU+                                                                                                    | Private Community private                                 |                        |                                   |                           |
| Controller Specifications                                                                                                    | Change NMS trap alarm level (all current NMS traps will b | e changed).            |                                   |                           |
| Product Model M8200<br>Serial Num 0310700047<br>Hardware Version A04<br>Software Version 4.02                                                                                                    | Accepted Trap Level Not Used 🗸 Cha                        | 1ge Trap               |                                   |                           |
| Configuration<br>Version 557073AA                                                                                                    |                                                           |                        |                                   |                           |
|                                                                                                    | E                                                         | Auto Popup             |                                   |                           |

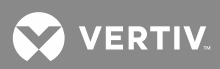

# NMSV3 (Network Management System) Configuration Sub-Menu (version 3)

Not implemented at this time.

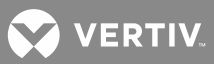

# HLMS (High Level Management System) Configuration Sub-Menu

For use with HLMS supporting the YDN23 protocol.

|                                              |               |                                |                             |               | 2008-01-03 23:01:40   LOGOUT |
|----------------------------------------------|---------------|--------------------------------|-----------------------------|---------------|------------------------------|
|                                              | Site:         |                                |                             |               | NETSURE <sup>™</sup> ACU+    |
|                                              |               |                                |                             |               | Controller                   |
|                                              |               |                                |                             |               |                              |
| SYSTEM STATUS                                | HLMS Configur | ration                         |                             |               |                              |
| DEVICE INFORMATION                           |               |                                |                             |               |                              |
| QUICK SETTINGS                               |               |                                |                             |               |                              |
| MAINTENANCE                                  |               | HLMS Configuration             |                             |               |                              |
| Network Configuration                        |               | Protocol Type                  | EEM                         |               |                              |
| NMSV2 Configuration                          |               | Protocol Media                 | Ethernet 🛩                  |               |                              |
| HLMS Configuration                           |               | TCP/IP Port Number             | 2000                        |               | _                            |
| Edit Power Split                             |               | Self Address                   | 1                           |               | _                            |
| Clear Data                                   |               | ☑ Callback Enabled             | Report Enabled              |               | _                            |
| Restore Factory Defaults                     |               | Alarm Reporting                |                             |               | _                            |
| Download/Upload<br>Retrieve SettingParam run |               | CCID                           | 1                           | Range 1-255   |                              |
| Time Sync                                    |               | SOCID                          | 1                           | Range 1-20479 | _                            |
| System Inventory                             |               | Maximum alarm report attempts. | 3                           | Range 0-255   |                              |
| CONFIGURATION                                |               | Call Elapse Time               | 5 [s]                       | Range 0-600   |                              |
| System Specifications                        |               | Main Report Phone Number       |                             | I             | _                            |
| System Name ACU+<br>Rectifiers 2 Rectifiers  |               | Second Report Phone Number     |                             |               | _                            |
|                                              |               | Callback Phone Number          |                             |               | _                            |
| Product Model M820D                          |               | Main Report IP                 |                             |               |                              |
| Serial Num 03110700047                       |               | Second Report IP               |                             |               | _                            |
| Hardware Version A04                         |               | Security Connection IP 1       |                             |               | _                            |
| Configuration                                |               | Society Connection ID 2        |                             |               | -                            |
| Version 55/0/3AA                             |               | Security connection in 2       |                             | a             |                              |
|                                              |               | Safety Level                   | All commands are available. |               |                              |
|                                              | 4             |                                | Modify                      |               |                              |
|                                              |               |                                | Auto Popup                  |               |                              |
|                                              |               |                                | A Marci ohah                |               |                              |
|                                              |               |                                |                             |               |                              |

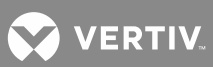

# Edit PowerSplit Sub-Menu

|                           |                          |                                |             |             | 2008-01-03 23:02:21   LOGOUT |  |  |  |  |
|---------------------------|--------------------------|--------------------------------|-------------|-------------|------------------------------|--|--|--|--|
| Sit                       | tor                      |                                |             |             | NFTSURF <sup>™</sup> ACU+    |  |  |  |  |
|                           |                          |                                |             |             | Controller                   |  |  |  |  |
|                           |                          | -                              |             | - <b>11</b> |                              |  |  |  |  |
| SYSTEM STATUS             | Edit PowerSplit          |                                |             |             |                              |  |  |  |  |
| DEVICE INFORMATION        | Luit i ower opin         | Lotrowerspic                   |             |             |                              |  |  |  |  |
| QUICK SETTINGS            | PowerSplit Mode:MASTE    | R : Master 💌 Modify            |             |             |                              |  |  |  |  |
| MAINTENANCE               |                          |                                |             |             |                              |  |  |  |  |
| Network Configuration     | Signal Name              | Equipment Name                 | Signal Type | Signal Name | Edit                         |  |  |  |  |
| NMSV2 Configuration       | LVD1                     | NA                             | NA          | NA          | Edit                         |  |  |  |  |
| NMSV3 Configuration       | LVD2                     | NA                             | NA          | NA          | Edit                         |  |  |  |  |
| Edit PowerSplit           | LVD3                     | NA                             | NA          | NA          | Edit                         |  |  |  |  |
| User Information Settings | BATTERY_TEST             | NA                             | NA          | NA          | Edit                         |  |  |  |  |
| Clear Data                | EQUALIZE_CHARGE          | NA                             | NA          | NA          | Edit                         |  |  |  |  |
| Restore Factory Defaults  | Other PowerSplit setting | signals are here. Power System |             |             |                              |  |  |  |  |
| Retrieve SettingParam.run |                          |                                |             |             |                              |  |  |  |  |
| Time Sync                 |                          |                                |             |             |                              |  |  |  |  |
| System Inventory          |                          |                                |             |             |                              |  |  |  |  |
| CONFIGURATION             |                          |                                |             |             |                              |  |  |  |  |
| System Specifications     |                          |                                |             |             |                              |  |  |  |  |
| System Name ACU+          |                          |                                |             |             |                              |  |  |  |  |
| Rectifiers 2 Rectifiers   |                          |                                |             |             |                              |  |  |  |  |
| Controller Specifications |                          |                                |             |             |                              |  |  |  |  |
| Product Model M820D       |                          |                                |             |             |                              |  |  |  |  |
| Serial Num 03110700047    |                          |                                |             |             |                              |  |  |  |  |
| Hardware Version A04      |                          |                                |             |             |                              |  |  |  |  |
| Software Version 4.02     |                          |                                |             |             |                              |  |  |  |  |
| Version 557073AA          |                          |                                |             |             |                              |  |  |  |  |
|                           |                          |                                |             |             |                              |  |  |  |  |
|                           |                          |                                |             |             |                              |  |  |  |  |
|                           |                          |                                |             |             |                              |  |  |  |  |
|                           |                          | Auto                           | Рорир       |             |                              |  |  |  |  |
|                           |                          |                                |             |             |                              |  |  |  |  |
|                           |                          |                                |             |             |                              |  |  |  |  |

You can configure the PowerSplit parameters and associated digital input signals.

### User Information Settings Sub-Menu

You can add, edit, and delete Users. These are the Users that can log onto the controller both locally (local display access) or remotely using the Web Interface.

|                                                                                                    |                           |               |               |              |             | 2008-01              | 03 23:02:37 | LOGOUT |
|----------------------------------------------------------------------------------------------------|---------------------------|---------------|---------------|--------------|-------------|----------------------|-------------|--------|
| Site:                                                                                                    |                           |               |               |              |             |                      |             | ACU+   |
|                                                                                                    |                           |               |               | • •          |             |                      |             |        |
| SYSTEM STATUS<br>DEVICE INFORMATION<br>QUICK SETTINGS<br>OUERV                                                                                                    | User Information Settings |               |               |              |             |                      | _           | _      |
| MAINTENANCE                                                                                                    | WEB User Ma               | nagement      |               |              |             |                      |             |        |
| Network Configuration                                                                                                    | Current Users:            |               |               |              |             |                      |             |        |
| Milli Si Zolinguration<br>MMSV2 Configuration<br>HLIIS Configuration<br>Edit Power Split<br>User Information Settings<br>Clear Data<br>Restore Factory Defaults<br>Download/Upload<br>Retrieve SettingParam.run<br>Time Sync<br>System Inventory | User Name<br>admin        | Administrator | Authorny<br>r | Add New User | Modify User | Delete Selected User |             |        |
| CONFIGURATION                                                                                                    | User Name: US             | ser           |               | <br>         |             |                      | _           |        |
| System Name ACU+<br>Rectifiers 2 Rectifiers                                                                                                    | Password:<br>Authority:   | iperator 🗸    | Confirm:      |              |             |                      |             |        |
| Controller Specifications Product Model MB20D Serail Num 0311070047 Hardware Version A04 Software Version 4.02 Configuration 557073AA Version                                                                                                    |                           |               |               |              |             |                      |             |        |
|                                                                                                    |                           |               | Auto Popup    |              |             |                      |             |        |
|                                                                                                    |                           |               |               |              |             |                      |             |        |

#### Adding a User

- 1. Enter the User's Name in the "User Name" field (13 characters maximum; the valid characters are 0-9, az, A-Z, and \_ ).
- 2. Select the authority of the User from those listed in the "Authority" drop-down list box. See "User Authority Level" below for a description.
- 3. Enter a password for this User in the "Password" field (13 characters maximum; the valid characters are 0-9, a-z, A-Z, and \_ ).
- 4. Re-enter the password for this User in the "Confirm" field.
- 5. Click the "Add New User" button to add the User.

#### Modifying an Existing User

- 1. Select the User to be modified from those listed in the "Current Users" list.
- 2. Modify the parameters of this User in the "User Name", "Authority", and/or "Password" field.
- 3. Click the "Modify User" button to modify the parameters of this User.

#### **Deleting a User**

- 1. Select the User to be deleted from those listed in the "Current Users" list.
- 2. Click the "Delete Selected User" button to delete this User.

# User Authority Level

A User is assigned one of the following "Authority Levels".

Each Authority Level gives a User access to specific menus. A User has access to his/her level menus, plus all menus of the lesser authority levels.

| Authority Level | User Authority                                                                                                    |
|-----------------|----------------------------------------------------------------------------------------------------|
| Browser         | The User can only read (browse) information in the menus.                                                             |
| Operator        | The User has access to the system "Control" menus.                                                                    |
| Engineer        | The User has access to the system "Setting" menus and can download the configuration package.                         |
| Administrator   | The User has full access to all menus; including update the OS application and modifying, adding, and deleting Users. |

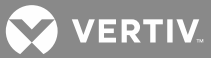

## **Clear Data Sub-Menu**

Select the data log to be cleared from those listed in the drop-down list box. Click on the "Clear" button to clear the corresponding data.

|                                                                                                    |            |                                                                                              | 2008-01-03 23:03:07   LOGOUT            |
|----------------------------------------------------------------------------------------------------|------------|----------------------------------------------------------------------------------------------|-----------------------------------------|
| Site                                                                                                    | u -        |                                                                                              | NETSURE <sup>™</sup> ACU+<br>Controller |
|                                                                                                    |            |                                                                                              |                                         |
| SYSTEM STATUS<br>DEVICE INFORMATION<br>QUICK SETINGS<br>QUERY<br>MAINTENANCE<br>Network Configuration<br>NMSY2 Configuration<br>HLMS Configuration<br>Edit Power Split<br>User Information Settings<br>Clear Data<br>Restore Factory Defaults<br>Download Upload<br>Retrieve SettingParam.run<br>Time Sync<br>System Inventory<br>COHFIGURATION<br>System Specifications<br>System Specifications<br>System Specifications | Clear Data | Aarm Histor<br>Aarm Histor<br>Data Histor<br>Data Usop<br>Datery Test Log<br>Diesel Test Log |                                         |
| Product Nodel M8200<br>Serial Num 03110700047<br>Hardware Version A04<br>Software Version 4.02                                                                                                    |            |                                                                                              |                                         |
| Version                                                                                                    |            |                                                                                              |                                         |
|                                                                                                    |            | Auto Popup                                                                                   |                                         |
|                                                                                                    |            |                                                                                              |                                         |

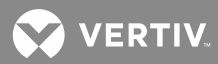

### Restore Defaults Sub-Menu (Reloading the Configuration Package Stored in the ACU+ Controller)

See also "Reloading the Configuration Package Stored in the ACU+ Controller" on page 55.

This procedure is typically used to restore any changes you made to the relay assignments, alarm severities, signal names, or PLC expressions. This file is not shipped with the system. There are one or two steps required to restore your ACU+ as shipped.

- One step to reload the ACU+ configuration package (required only if you made any changes to relay assignments, alarm severities, signal names, or PLC expressions).
- One step to reload the "SettingParam.run" file (required only if you made any setting changes like float/ equalize voltage or alarm thresholds).

Your system may have been configured for specific options at the factory which creates a "SettingParam.run" file. Reloading the configuration (restoring defaults) will return the system to the settings of the default configuration package. These are the settings before specific options may have been configured by the factory. To restore the system to the settings as shipped, after reloading the configuration (restoring defaults), you must reload the factory provided "SettingParam.run" file.

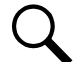

**NOTE!** If a system was shipped with factory modified settings, the system is supplied with a USB memory device that contains a "SettingParam.run" file as shipped. The "SettingParam.run" file has a seven-digit UIN (Unique Identification Number) preceding the "SettingParam.run" filename. The UIN identifies a "SettingParam.run" file for use with a specific system. This file can be used to restore your system to the configuration as shipped. Refer to "Reloading a Backed-Up ACU+ Configuration" on page 53 to reload the supplied "SettingParam.run" file.

#### Procedure

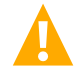

**WARNING!** When this procedure is performed, the controller's existing configuration and parameter settings will be lost. The "SettingParam.run" file is deleted. Before reloading the configuration (restoring defaults), if you have made changes to any setting save the "SettingParam.run" file or if you have made any name changes, relay assignments, alarm severities, or PLC expressions save the configuration package (see Backing Up the ACU+ Configuration on page 51).

# AFTER PERFORMING THIS PROCEDURE, RELOAD THE "SETTINGPARAM.RUN" FILE AND CONFIGURATION PACKAGE, IF REQUIRED.

Click on the "Restore Defaults" button. Click "OK" to confirm to overwrite the existing configuration package in memory with the stored configuration package. The controller will automatically reboot. All settings WILL BE restored to the defaults of the stored configuration package.

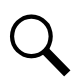

**NOTE!** After rebooting, you must exit your browser and re-login to see any changes made.

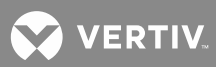

|                                                                                                    | 20<br>Site:                                                                                                    | 08-01-03 23:03:22 ↓ LOGOUT |
|----------------------------------------------------------------------------------------------------|----------------------------------------------------------------------------------------------------|----------------------------|
|                                                                                                    |                                                                                                    | Controller                 |
| SYSTEM STATUS<br>DEVICE INFORMATION<br>QUICK SETTINGS<br>QUICK SETTINGS<br>QUICK SETTINGS<br>QUICK SETTINGS<br>QUICK SETTINGS<br>QUICK SETTINGS<br>OUT SETTINGS<br>DEVICE INFORMATION<br>NMSY3 Configuration<br>HLIIS Configuration<br>HLIIS Configuration<br>HLIIS Configuration<br>HLIIS Configuration<br>HLIIS Configuration<br>HLIIS Configuration<br>HLIIS Configuration<br>HLIIS Configuration<br>SettingParam.run<br>Time Sync<br>System Inventory<br>Configuration<br>System Specifications<br>System Specifications<br>System Specifications<br>System Specifications<br>Serial Num<br>Add 107000047<br>Hardware Version<br>Add<br>Software Version<br>Add<br>Version<br>Software Version<br>Add | Restore Factory Defaults:         Restore default configuration? The system will reboot.         Restore Defaults         Restore Defaults |                            |
|                                                                                                    |                                                                                                    |                            |
|                                                                                                    | ✓ Анто Рорир                                                                                                    |                            |
|                                                                                                    |                                                                                                    |                            |

## Download/Upload Sub-Menu

See also "Backing Up the ACU+ Configuration" on page 51, "Reloading a Backed-Up ACU+ Configuration" on page 53, and "Upgrading the ACU+ Using an Application ("All") Package" on page 54.

You can download (from your hard drive into the controller) a configuration package, application ("All") package, language package (filename of each has a tar or tar.gz extension), or "SettingParam.run file".

You can upload (from the controller to your hard drive) a configuration package or language package.

To upload or download a file, you need to shut down the controller first. When you select the "Download" submenu, the "Stop Controller" window opens. Click on the "Stop Controller" button.

|                                                                                                    |                                                                   | 2008-01-03 23:03:59   LOGOUT |
|----------------------------------------------------------------------------------------------------|-------------------------------------------------------------------|------------------------------|
| Sit                                                                                                    | te:                                                               | NETSURE <sup>™</sup> ACU+    |
|                                                                                                    |                                                                   |                              |
| SYSTEM STATUS<br>DEVICE INFORMATION<br>QUICK SETTINGS<br>QUICK SETTINGS<br>QUICK SETTINGS<br>QUICK SETTINGS<br>QUICK SETTINGS<br>QUICK SETTINGS<br>CONFIGURATION<br>MISV3 Configuration<br>MISV3 Configuration<br>HLINS Configuration<br>HLINS Configuration<br>HLINS Configuration<br>Edit Powerspit<br>User Information Settings<br>Clear Data<br>Restore Factory Defaults<br>Devinoal/Upload<br>Restore Factory Defaults<br>Devinoal/Upload<br>Configuration<br>System Inventory<br>CONFIGURATION<br>System Neventory<br>CONFIGURATION<br>System Neventory<br>CONFIGURATION<br>System Restifiers 2 Restifiers<br>Controller Specifications<br>Product Model Ma200<br>Serial Num 0310700407<br>Hardware Version Ada<br>Software Version Ada | Developed             Stop Controller             Stop Controller |                              |
|                                                                                                    | M trans Labah                                                     |                              |
|                                                                                                    |                                                                   |                              |

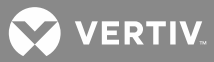

The following window opens.

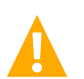

**WARNING!** Never navigate from this web page without first clicking on "Start Controller". If you do, you will not have web access. A manual system reset is required to restore web access.

- To download a configuration package, application ("ALL") package, or a "SettingParam.run" file to the controller; click the "Browse...." button and navigate to the folder where the file to download is located. Select the file to be downloaded and then click the "Download" button. Click "Start Controller" to restart the controller with the downloaded file installed.
- To upload a file to your computer, select "Configuration Package" or "Language Package" from the "File in Controller" drop-down list box, and click on the "Upload" button to save the file to your computer. Click "Start Controller" to restart the controller.

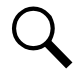

**NOTE!** Ensure Internet Explorer security settings are set to enable a file to be copied to your computer.

**NOTE!** A Configuration Package is a package of files containing all the default parameter settings and any User changes to alarm severity levels, relay assignments, signal names, and PLC expressions.

**NOTE!** A Language Package is a package of files containing all the default names of the parameters in two languages. Typically these would be in English and Chinese. The language package cannot be changed by the User. Consult Vertiv Co. if a different language package is required.

**NOTE!** A file named "SettingParam.run" is automatically created/appended by the controller whenever a User (or the factory at the time of shipment) makes changes to any parameter settings via the LCD or WEB interface.

|                                                                                                    | 2008-0                                                                                                    | 1-03 23:04:14   LOGOUT                             |
|----------------------------------------------------------------------------------------------------|----------------------------------------------------------------------------------------------------|----------------------------------------------------|
| Si                                                                                                    | te:                                                                                                    | NETSURE <sup>™</sup> ACU+<br><sup>Controller</sup> |
|                                                                                                    |                                                                                                    |                                                    |
| SYSTEM STATUS<br>DEVICE INFORMATION<br>QUICK SETTINGS<br>ULTRY<br>MAINTENANCE<br>Network Configuration<br>NMSY2 Configuration<br>HLMS Configuration<br>HLMS Configuration<br>HLMS Configuration<br>HLMS Configuration<br>Eat Power Split<br>User Information Settings<br>Clear Data<br>Restore Factory Defaults<br>Downbad/Upload<br>Retrieve SettingParam.run<br>Time Sync<br>System Inventory<br>CONFIGURATION | Download/Upload         Pownload Section         Cation: Only the file SattingParam run or files with extension far or far ga can be downloaded. If the downloaded file is NOT correct, the Controller will run abnormally. You must in it the START CONTROLLER button before leaving this screen.         Select File       Browse         Download to Controller         Upload Section         File in Controller         Upload Lo Computer         Start Controller |                                                    |
| System Name         ACU1+<br>Rectifiers           Rectifiers         2 Rectifiers           Controller Specifications         Product Roadel           Product Roadel         M8200           Serial Num         031070047           Hardware Version         A44           Software Version         402           Configuration         557073AA                                                                | Ашо Рерир                                                                                                    |                                                    |
|                                                                                                    |                                                                                                    |                                                    |

😯 VERTIV

## Retrieve 'SettingParam.run' File Sub-Menu

See also "Backing Up the ACU+ Configuration" on page 51.

A file, named "SettingParam.run", is automatically created by the controller whenever a User (or the factory at the time of shipment) makes changes to any parameter settings via the LCD or WEB interface.

Click on the "Retrieve File" button to save the file named "SettingParam.run" to your hard drive.

**NOTE!** Ensure Internet Explorer security settings are set to enable a file to be copied to your computer.

To aid in file management, you may change the name of the "SettingParam.run" file. The new name can use alpha and numeric characters preceding the original "SettingParam.run" name (the end of the new file name **must** always be "SettingParam.run"; for example, an acceptable filename would be "seville4SettingParam.run").

|                                                                                                    | 2008-01                                                                                                    | 1-03 23:11:18   LOGOUT                  |
|----------------------------------------------------------------------------------------------------|----------------------------------------------------------------------------------------------------|-----------------------------------------|
| Site:                                                                                                    |                                                                                                    | NETSURE <sup>™</sup> ACU+<br>Controller |
| SYSTEM STATUS<br>DEVICE INFORMATION<br>QUICK SETTINGS<br>QUERY<br>MAITTENANCE<br>Network Configuration<br>NMSY2 Configuration<br>NMSY2 Configuration<br>HLMS Configuration<br>HLMS Configuration<br>HLMS Configuration<br>HLMS Configuration<br>HLMS Configuration<br>HLMS Configuration<br>Edit Power Split<br>User Information Settings<br>Clear Data<br>Restore Factory Defaults<br>Download/Upload<br>Restore SatingParam.un<br>Time Syste<br>System Networks<br>Configuration<br>System Specifications<br>System Specifications<br>Configuration<br>Serial Rum 30 400<br>Serial Rum 30 400<br>Serial Rum 30 400<br>Serial Rum 30 400<br>Software Version 402<br>Configuration<br>Software Version 402<br>Software Version 402<br>Software Version 402<br>Software Version 402<br>Software Version 402<br>Software Version 402<br>Software Version 402 | Retrieve SettingParam.run'File:         Retrieve tie current settings of the Controller's adjustable parameters.         Retrieve File |                                         |
| -                                                                                                    | Millo Popup                                                                                                    |                                         |

## Time Sync Sub-Menu

Use the "Time Sync" submenu to set the controller's clock. First click "Get Local Zone" to obtain the time zone from the local host. Then click "Get Local Time" to obtain the time from the local host. Finally, click the "Setting" button to update the controller's time.

|                                                                                                    |                            | 2008-0                                                                                             | 1-03 23:11:37   LOGOUT    |
|----------------------------------------------------------------------------------------------------|----------------------------|----------------------------------------------------------------------------------------------------|---------------------------|
| Site:                                                                                                    |                            |                                                                                                    | NETSURE <sup>™</sup> ACU+ |
|                                                                                                    |                            |                                                                                                    |                           |
| SYSTEM STATUS<br>DEVICE INFORMATION<br>QUICK SETTINGS<br>QUERY<br>MAINTENANCE<br>Network Configuration<br>NMSVJ2 Configuration<br>NMSVJ2 Configuration | Time Sync<br>Local Zi<br>O | etting<br>me: OKT-00:00 Get Local Zone<br>Get time automatically from the following time server s. |                           |
| HLMS Configuration                                                                                                    |                            | Primary Server: 0.0.0.0                                                                            |                           |
| Edit PowerSpirt<br>User Information Settings                                                                                                    |                            | Secondary Server: 0.0.0.0                                                                          |                           |
| Clear Data                                                                                                    |                            | Interval to Adjust Time: 60 Minutes                                                                |                           |
| Restore Factory Defaults                                                                                                    | ۲                          | Snarify Time Get Local Time                                                                        |                           |
| Retrieve SettingParam.run                                                                                                    |                            |                                                                                                    |                           |
| Time Sync                                                                                                    |                            |                                                                                                    |                           |
| System Inventory                                                                                                    |                            | Time: 14:16:44                                                                                     |                           |
| CONFIGURATION                                                                                                    |                            | Setting                                                                                            |                           |
| System Specifications System Name ACU+ Rectifiers 2 Rectifiers                                                                                         |                            |                                                                                                    |                           |
| Product Model M820D<br>Serial Num 03110700047<br>Hardware Version A04                                                                                  |                            |                                                                                                    |                           |
| Software Version 4.02                                                                                                    |                            |                                                                                                    |                           |
| Configuration<br>Version                                                                                                    |                            |                                                                                                    |                           |
|                                                                                                    |                            |                                                                                                    |                           |
|                                                                                                    |                            |                                                                                                    |                           |
|                                                                                                    |                            |                                                                                                    |                           |
|                                                                                                    |                            | М чиго ьобиb                                                                                       |                           |
|                                                                                                    |                            |                                                                                                    |                           |

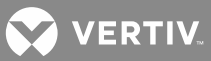

# System Inventory Sub-Menu

The "System Inventory" submenu allows you to view the product revision, serial number, and software revision information of the intelligent devices (such as rectifier, SMDU, and IB board) connected to the controller.

|                                      |                  |               |                  |               | 2008-01-03 23:11:52   LOGOUT |
|--------------------------------------|------------------|---------------|------------------|---------------|------------------------------|
| s                                    | Site:            |               |                  |               | NETSURE <sup>™</sup> ACU+    |
|                                      |                  |               | _                |               | Controller                   |
|                                      |                  |               |                  |               |                              |
| SYSTEM STATUS                        | System Inventory |               |                  |               |                              |
| DEVICE INFORMATION<br>QUICK SETTINGS |                  |               |                  |               |                              |
| QUERY                                | Equipment        | Product Model | Product Revision | Serial Number | Software Revision            |
| MAINTENANCE                          | ACU+             | M820D         | A04              | 03110700047   | 4.02                         |
| Network Configuration                | Rectifier #1     | 1R242500      | A07              | 01130102049   | 1.05                         |
| NMSV2 Configuration                  | Rectifier #2     | 1R242500      | A07              | 01130102110   | 1.05                         |
| HLMS Configuration                   |                  |               |                  |               |                              |
| Edit Power Split                     |                  |               |                  |               |                              |
| User Information Settings            |                  |               |                  |               |                              |
| Clear Data                           |                  |               |                  |               |                              |
| Restore Factory Defaults             |                  |               |                  |               |                              |
| Retrieve SettingParam.run            |                  |               |                  |               |                              |
| Time Sync                            |                  |               |                  |               |                              |
| System Inventory                     |                  |               |                  |               |                              |
| CONFIGURATION                        |                  |               |                  |               |                              |
| System Specifications                |                  |               |                  |               |                              |
| System Name ACU+                     |                  |               |                  |               |                              |
| Rectifiers 2 Rectifiers              |                  |               |                  |               |                              |
| Controller Specifications            |                  |               |                  |               |                              |
| Product Model M820D                  |                  |               |                  |               |                              |
| Serial Num 03110700047               |                  |               |                  |               |                              |
| Hardware Version A04                 |                  |               |                  |               |                              |
| Software Version 4.02                |                  |               |                  |               |                              |
| Version 557073AA                     |                  |               |                  |               |                              |
|                                      |                  |               |                  |               |                              |
|                                      |                  |               |                  |               |                              |
|                                      |                  |               |                  |               |                              |
|                                      |                  |               | Auto Popup       |               |                              |
|                                      |                  |               |                  |               |                              |

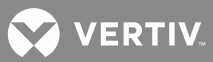

# **Configuration Menu**

## Auto Configuration Sub-Menu

The auto configuration feature scans the system for intelligent equipment connected to the controller (such as SMDU, IB, and EIB) and configures these into the controller automatically.

To start the auto configuration process, click on the "Auto Configuration" button.

|                                                                                                    | Site:                                                                                                    | 2012-03-07 13:53:20 LOGOUT NETSURE_ACU+ Controller |
|----------------------------------------------------------------------------------------------------|----------------------------------------------------------------------------------------------------|----------------------------------------------------|
| SYSTEM STATUS<br>DEVICE INFORMATION<br>QUICK SETTINGS<br>QUERY<br>MAINTENANCE<br>CONFIGURATION<br>Auto Configuration<br>Signal Information Modification<br>Signal Information Modification<br>Signal Information Modification<br>Alarm Suppression<br>PLC<br>Alarm Relays<br>System Specifications<br>System Name<br>ACU+<br>Rectifiers<br>4 Rectifiers<br>5 System Name<br>ACU+<br>Rectifiers<br>4 Rectifiers<br>5 System Name<br>ACU+<br>Rectifiers<br>4 Rectifiers<br>5 System Name<br>ACU+<br>Rectifiers<br>4 Rectifiers<br>5 System Name<br>ACU+<br>Rectifiers<br>4 Rectifiers<br>5 System Name<br>ACU+<br>Rectifiers<br>4 Rectifiers<br>5 System Name<br>ACU+<br>Rectifiers<br>5 System Name<br>ACU+<br>Rectifiers<br>4 Rectifiers<br>5 System<br>5 System Name<br>ACU+<br>Rectifiers<br>4 Rectifiers<br>5 System<br>5 System Name<br>ACU+<br>Rectifiers<br>5 System<br>5 System<br>5 System<br>7 System<br>7 Syst | Acto Configuration         The function allows a User to automatically configure the controller.         Auto Configuration |                                                    |
|                                                                                                    | νων κόληλο                                                                                                    |                                                    |
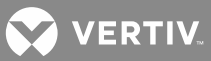

## Site Information Modification Sub-Menu

Here you can add or change Site information. You can enter information such as a site name, site location, and site description. Click on the "Set" button to store the Site information entered. After you change the Site information you will need to reboot the controller to see the changes.

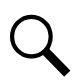

**NOTE!** After rebooting, you must exit your browser and re-login to see any changes made.

|                                                |                        |                  |            |               | 2012-03-07 13:53:31   LOGOUT |
|------------------------------------------------|------------------------|------------------|------------|---------------|------------------------------|
|                                                | Site:                  |                  |            |               | NETSURE ACU+                 |
|                                                |                        |                  |            |               | N 11                         |
| SYSTEM STATUS<br>DEVICE INFORMATION            | Site Info Modification |                  |            |               |                              |
| QUICK SETTINGS                                 | Device Name            | Signal Name      | Value      | Setting Value | Set                          |
| MAINTENANCE                                    | Site                   | Site Name        | ACU+       |               | Set                          |
| CONFIGURATION                                  | Site                   | Site Location    | Emerson    |               | Set                          |
| Auto Configuration                             | Site                   | Site Description | ACU+       |               | Set                          |
| Site into Modification                         |                        |                  |            |               |                              |
| Signal Information Modification                |                        |                  |            |               |                              |
| Alarm Suppression                              |                        |                  |            |               |                              |
| PLC<br>Alarm Relays                            |                        |                  |            |               |                              |
| Alam Neldys                                    |                        |                  |            |               |                              |
| System Specifications                          |                        |                  |            |               |                              |
| System Name ACU+                               |                        |                  |            |               |                              |
| Reculiers 4 Reculiers                          |                        |                  |            |               |                              |
| Controller Specifications                      |                        |                  |            |               |                              |
| Product Model M820D                            |                        |                  |            |               |                              |
| Serial Num 03110300144<br>Hardware Version A03 |                        |                  |            |               |                              |
| Software Version 3.02                          |                        |                  |            |               |                              |
| Configuration                                  |                        |                  |            |               |                              |
| Version                                        |                        |                  |            |               |                              |
|                                                |                        |                  |            |               |                              |
|                                                |                        |                  |            |               |                              |
|                                                |                        |                  |            |               |                              |
|                                                |                        |                  |            |               |                              |
|                                                |                        |                  |            |               |                              |
|                                                |                        |                  |            |               |                              |
|                                                |                        |                  | Auto Popup |               |                              |
|                                                |                        |                  |            |               |                              |

VERTIV.

## **Equipment Information Modification Sub-Menu**

Here you can change the name of an equipment device connected to the controller. Equipment devices have two names. One is the "Device Full Name" and another is the "Device Abbreviated Name". The "Device Full Name" is displayed in the WEB Interface menus and the "Device Abbreviated Name" is displayed in the local LCD display menus.

Enter the new device name in the "New Device Name" column and select what Device Name is to be changed ("Device Full Name" or "Device Abbreviated Name"). Click on the "Set" button to save the new name.

Device Full Name (32 characters maximum).

Device Abbreviated Name (15 characters maximum).

|                                                       |          |                     |                         |                 | 2012-0           | 3-07 13:5 | 54:03   LOGOUT |
|-------------------------------------------------------|----------|---------------------|-------------------------|-----------------|------------------|-----------|----------------|
|                                                       | Site:    |                     |                         |                 |                  |           | SURE ACU+      |
|                                                       |          |                     |                         |                 |                  | 12 11     |                |
| SYSTEM STATUS<br>DEVICE INFORMATION<br>QUICK SETTINGS | Equipmen | t Info Modification |                         |                 |                  |           |                |
| QUERY                                                 | Index    | Device Name         | Device Abbreviated Name | New Device Name | Modify Name Type |           | Set            |
| MAINTENANCE                                           | 1        | Power System        | Power System            |                 | Full Name        | ~         | Set            |
| CONFIGURATION                                         | 2        | Rectifier Group     | Rect Group              |                 | Full Name        | ~         | Set            |
| Auto Configuration                                    | 3        | Rectifier #1        | Rect #1                 |                 | Full Name        | *         | Set            |
| Equipment Info Modification                           | 4        | Rectifier #2        | Rect #2                 |                 | Full Name        | ~         | Set            |
| Signal Information Modification                       | 5        | Rectifier #3        | Rect #3                 |                 | Full Name        | ~         | Set            |
| Alarm Suppression                                     | 6        | Rectifier #4        | Rect #4                 |                 | Full Name        | *         | Set            |
| PLC                                                   | 7        | AC Group            | AC Group                |                 | Full Name        | ~         | Set            |
| Alarm Relays                                          | 8        | Rectifier AC        | Rect AC                 |                 | Full Name        | ~         | Set            |
| System Specifications                                 | 9        | OB AC Unit          | OB AC Unit              |                 | Full Name        | ~         | Set            |
| System Name ACU+                                      | 10       | SMDU Group          | SMDU Group              |                 | Full Name        | ~         | Set            |
| Rectifiers 4 Rectifiers                               | 11       | SMDU 1              | SMDU 1                  |                 | Full Name        | ~         | Set            |
| Controller Specifications                             | 12       | SMDU 2              | SMDU 2                  |                 | Full Name        | ~         | Set            |
| Product Model M820D                                   | 13       | SMDU 3              | SMDU 3                  |                 | Full Name        | ~         | Set            |
| Serial Num 03110300144                                | 14       | SMDU 4              | SMDU 4                  |                 | Full Name        | ~         | Set            |
| Hardware Version A03                                  | 15       | SMDU 5              | SMDU 5                  |                 | Full Name        | ~         | Set            |
| Software Version 3.02<br>Configuration                | 16       | SMDU 6              | SMDU 6                  |                 | Full Name        | ~         | Set            |
| Version                                               | 17       | SMDU 7              | SMDU 7                  |                 | Full Name        | ~         | Set            |
|                                                       | 18       | SMDU 8              | SMDU 8                  |                 | Full Name        | ~         | Set            |
|                                                       | 19       | Battery Group       | Batt Group              |                 | Full Name        | ~         | Set            |
|                                                       | 20       | Battery 1           | Battery 1               |                 | Full Name        | ~         | Set            |
|                                                       | 21       | Battery 2           | Battery 2               |                 | Full Name        | ~         | Set            |
|                                                       | 22       | EIB1Battery 1       | EIB1Batt 1              |                 | Full Name        | ~         | Set            |
|                                                       | 23       | EIB1Battery 2       | EIB1Batt 2              |                 | Full Name        | *         | Set            |
|                                                       |          |                     | Auto                    | Popup           |                  |           |                |
|                                                       |          |                     | V Auto                  | r ohuh          |                  |           |                |

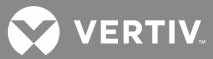

#### Signal Information Modification Sub-Menu

Here you can change the name of signals connected to the controller. Signals have two names. One is the "Signal Full Name" and another is the "Signal Abbreviated Name". The "Signal Full Name" is displayed in the WEB Interface menus and the "Signal Abbreviated Name" is displayed in the local LCD display menus.

Enter the new signal name in the "New Name" column and select what Name is to be changed ("Signal Full Name" or "Signal Abbreviated Name"). Click on the "Set" button to save the new name.

Signal Full Name (32 characters maximum).

Signal Abbreviated Name (15 characters maximum).

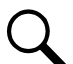

**NOTE!** If a signal is renamed it is recommended to retain enough information about the physical location of the signal as possible. As an example, if you want to assign a name of 'Intrusion 6' to the signal who's default name is 'DI1 Alarm' it could be labeled 'DI1 Intrusion 6'. This will help in physically locating the wiring etc. related to the 'Intrusion 6' alarm. Alternately, the customer could label the wiring and/or position that is related to the signal name.

|                                     |          |                          |                         |          | 2012-0      | 3-07 13:54:06       | 6   LOGOUT |
|-------------------------------------|----------|--------------------------|-------------------------|----------|-------------|---------------------|------------|
|                                     | Site:    |                          |                         |          |             | NetSu<br>Controller | IRE ACU+   |
|                                     |          |                          |                         |          |             | <sup>10</sup> Ell   |            |
| SYSTEM STATUS<br>DEVICE INFORMATION | Signal   | Information Modification |                         |          |             |                     | _          |
| QUERY                               | Query De | evice Type Power System  | ~                       |          |             |                     |            |
| MAINTENANCE                         |          |                          |                         |          |             |                     |            |
| CONFIGURATION                       | s        | Sample Signal ⊻          |                         |          |             |                     |            |
| Auto Configuration                  |          |                          | Cignal Evolution        |          |             |                     |            |
| Equipment Info Modification         | Index    | Signal Full Name         | Signal Abbreviated Name | New Name | Modify Type |                     | Set        |
| Signal Information Modification     | 1        | System Voltage           | System Voltage          |          | Eull Name   | ~                   | Set        |
| Alarm Suppression                   | 2        | System Load              | System Load             |          | Full Name   | ~                   | Set        |
| PLC<br>Alarm Relays                 | 3        | Maintenance Run Time     | Mtnc Run Time           |          | Full Name   | ~                   | Set        |
| , and though                        | 4        | System Alarm Status      | Alarm Status            |          | Full Name   | ~                   | Set        |
| System Specifications               | 5        | Power Split Mode         | Power Split             |          | Full Name   | ~                   | Set        |
| System Name ACU+                    | 6        | System Temp1             | System T1               |          | Full Name   | ~                   | Set        |
| Recuners 4 Recuners                 | 7        | System Temp2             | System T2               |          | Full Name   | ~                   | Set        |
| Controller Specifications           | 8        | System Temp3             | System T3               |          | Full Name   | ~                   | Set        |
| Product Model M820D                 | 9        | IB2 Temp1                | IB2 T1                  |          | Full Name   | ~                   | Set        |
| Serial Num 03110300144              | 10       | IB2 Temp2                | IB2 T2                  |          | Full Name   | ~                   | Set        |
| Software Version 3.02               | 11       | EIB Temp1                | EIB T1                  |          | Full Name   | ~                   | Set        |
| Configuration DEFAULT               | 12       | EIB Temp2                | EIB T2                  |          | Full Name   | ~                   | Set        |
| Version                             | 13       | SMTemp1 Temp1            | SMTemp1 T1              |          | Full Name   | ~                   | Set        |
|                                     | 14       | SMTemp1 Temp2            | SMTemp1 T2              |          | Full Name   | *                   | Set        |
|                                     | 15       | SMTemp1 Temp3            | SMTemp1 T3              |          | Full Name   | ~                   | Set        |
|                                     | 16       | SMTemp1 Temp4            | SMTemp1 T4              |          | Full Name   | ~                   | Set        |
|                                     | 17       | SMTemp1 Temp5            | SMTemp1 T5              |          | Full Name   | ~                   | Set        |
|                                     | 18       | SMTemp1 Temp6            | SMTemp1 T6              |          | Full Name   | ~                   | Set        |
|                                     | 19       | SMTemp1 Temp7            | SMTemp1 T7              |          | Full Name   | ¥                   | Set        |
|                                     |          |                          | Auto Popup              |          |             |                     |            |
|                                     |          |                          |                         |          |             |                     |            |

#### Sample Signal Name Modification Procedure

The following procedure demonstrates how to change the "System Voltage" to "Bus Voltage".

- 1. Select the equipment to which this signal belongs: Power System.
- 2. Select the signal type to which the signal belongs: Sample Signal.

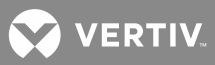

- 3. Enter new signal name: Bus Voltage.
- 4. Select the type of signal name to be changed: "Signal Full Name" or "Signal Abbreviated Name".
- 5. Click the "Set" button.

For alarm signals, you can also change the alarm level (severity) for the alarm signal.

In the second step in the above procedure, select "Alarm Signal", then the alarm signal name and alarm level are displayed. Select "New alarm level" and click "Set" to change the alarm level (severity) of this alarm signal.

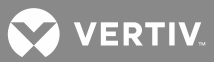

## Alarm Suppressing Sub-Menu

Here you can modify the Alarm Suppression relationships of an alarm signal.

**Alarm Suppression Explanation:** If Alarm A suppresses Alarm B, when Alarm A occurs, Alarm B will not be reported even if the conditions of Alarm B are met. For example, AC failure alarm will suppress AC low voltage alarm. When AC failure occurs, the alarm conditions for both AC failure alarm and AC low voltage alarm are met, and both alarms should be reported. However, since the AC failure alarm suppresses the AC low voltage alarm, only AC failure alarm is displayed in the alarm list.

To configure Alarm Suppression, first select the device to which the alarm signal belongs. This displays all the alarm signals of this device.

Locate the alarm signal to be configured for Alarm Suppression and click on the "Modify" button for this alarm signal.

|                                 | Site:           |                              |                                       | 2012-03-07 13:54:27   LOGOUT<br>NETSURE ACU+<br>Controller |
|---------------------------------|-----------------|------------------------------|---------------------------------------|------------------------------------------------------------|
|                                 |                 |                              |                                       |                                                            |
| SYSTEM STATUS                   | Alarm Supr      | pression                     |                                       |                                                            |
| DEVICE INFORMATION              |                 |                              |                                       |                                                            |
| QUICK SETTINGS                  |                 |                              |                                       | · · · · · · · · · · · · · · · · · · ·                      |
| QUERY                           | Please s        | elect standard               |                                       |                                                            |
| MAINTENANCE                     |                 | equipment: Please Sele       | ct 💌                                  |                                                            |
| CONFIGURATION                   |                 |                              |                                       |                                                            |
| Site Info Modification          | Standard Equir  | ment Name:Power System       |                                       |                                                            |
| Equipment Info Modification     | Alarm Signal ID | Alarm Signal Name            | Alarm Suppression Expression          | Modify                                                     |
| Signal Information Modification | 1               | Supervision Unit Fault       | NA                                    | Modify                                                     |
| Alarm Suppression               | 2               | CAN Communication Failure    | NA                                    | Modify                                                     |
| PLC<br>Alarm Relays             | - 10            | Outgoing Alarms Blocked      | NA                                    | Modify                                                     |
| Autority S                      | 11              | Maintenance Time Limit Alarm | NA                                    | Modify                                                     |
| System Specifications           | 12              | Config Error/Roolan Config   | NA NA                                 | Modify                                                     |
| System Name ACU+                | 15              | Config Error (Backup Config) | 118                                   | Modify                                                     |
| Rectifiers 4 Rectifiers         | 14              | Config Error(Derault Config) | NA                                    | Modily                                                     |
| Controller Specifications       | 15              | Imbalance System Current     | NA                                    | Modity                                                     |
| Product Model M820D             | 16              | Over Load                    | NA                                    | Modify                                                     |
| Serial Num 03110300144          | 40              | SPD                          | NA                                    | Modify                                                     |
| Hardware Version A03            | 41              | EStop/EShutdown              | NA                                    | Modify                                                     |
| Software Version 3.02           | 18              | System Temp 1 Not Used       | NA                                    | Modify                                                     |
| Configuration<br>VersionDEFAULT | 19              | System Temp 2 Not Used       | NA                                    | Modify                                                     |
| Version                         | 20              | System Temp3 Not Used        | NA                                    | Modify                                                     |
|                                 | 21              | IB2 Temp 1 Not Used          | [IB,Communication Fail]               | Modify                                                     |
|                                 | 22              | IB2 Temp2 Not Used           | [IB,Communication Fail]               | Modify                                                     |
|                                 | 42              | EIB Temp1 Not Used           | [EIB,EIB Communication Fail]          | Modify                                                     |
|                                 | 43              | EIB Temp2 Not Used           | [EIB,EIB Communication Fail]          | Modify                                                     |
|                                 | 9               | System Temp 1 Sensor Fault   | [Power System,System Temp 1 Not Used] | Modify                                                     |
|                                 | 25              | Svetom Tomn 2 Sonsor Fault   | IPowar System System Tamp 2 Not Headl | Modify                                                     |
|                                 |                 |                              | Auto Popup                            |                                                            |

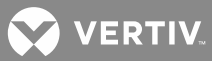

The following screen appears which allows you to configure the Alarm Suppression Expression. In this screen, you can select the signals in the Alarm Suppression Expression and enter the logic relationship before the alarm signal (Logic AND &, Logic OR |, Logic NO!).

|                                                                |                                                                                                    | 2012-03-07 13:55:08   LOGOUT |
|----------------------------------------------------------------|----------------------------------------------------------------------------------------------------|------------------------------|
|                                                                | Site:                                                                                                    | NETSURE ACU+                 |
|                                                                | Alarm Suppression                                                                                             |                              |
| DEVICE INFORMATION                                             | Alarin Suppression                                                                                            |                              |
| QUERY                                                          |                                                                                                    |                              |
| CONFIGURATION                                                  |                                                                                                    |                              |
| Auto Configuration<br>Site Info Modification                   | How many signals are there in the Alarm Suppression Expression:                                               |                              |
| Equipment Info Modification<br>Signal Information Modification |                                                                                                    |                              |
| Alarm Suppression<br>PLC                                       | Alarm Suppression Expression:                                                                                 |                              |
| Alarm Relays                                                   | Rectifier Group      Multiple Rectifiers Failure     All     Rectifier Group      Multiple Rectifiers Failure |                              |
| System Name ACU+                                               | Submit Cancel                                                                                                 |                              |
| Controller Specifications                                      |                                                                                                    |                              |
| Product Model M820D                                            |                                                                                                    |                              |
| Hardware Version A03                                           |                                                                                                    |                              |
| Configuration<br>Version                                       |                                                                                                    |                              |
|                                                                |                                                                                                    |                              |
|                                                                |                                                                                                    |                              |
|                                                                |                                                                                                    |                              |
|                                                                |                                                                                                    |                              |
|                                                                | V Auto Popup                                                                                                  |                              |
|                                                                |                                                                                                    |                              |

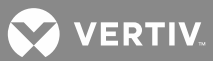

## PLC Sub-Menu

Allows you to configure the PLC functions of the controller.

The following shows the PLC sub-menu.

|                                                                |                          |               |             |                    |            |               |                   |                             |                      |               | 2012-        | 03-07 14:01:39      | I LOGOU |
|----------------------------------------------------------------|--------------------------|---------------|-------------|--------------------|------------|---------------|-------------------|-----------------------------|----------------------|---------------|--------------|---------------------|---------|
|                                                                | Site                     | £             |             |                    |            |               |                   |                             |                      |               |              | NETSU<br>Controller | RE ACU  |
|                                                                |                          |               |             |                    |            |               |                   |                             |                      |               |              | <b>n</b> H          |         |
| SYSTEM STATUS<br>DEVICE INFORMATION<br>QUICK SETTINGS          | PLC                      |               |             |                    |            |               |                   |                             |                      |               |              |                     |         |
| QUERY                                                          | Operator                 | Equipment/    | Input1      |                    | Equipment/ | Input2        |                   | Parameter1                  | Parameter2           | Equipment/    | Output       |                     | Delete  |
| MAINTENANCE<br>CONFIGURATION                                   | operator                 | Register      | Signal Type | Signal Name        | Register   | Signal Type   | Signal Name       |                             | Faranteterz          | Register      | Signal Type  | Signal Name         |         |
| Auto Configuration<br>Site Info Modification                   | OR                       | Rect Group    | Alarm       | Multi-Rect<br>Fail | Rect Group | Alarm         | Rectifier Los     | t_                          | -                    | EIB 1         | Control      | Relay Output<br>11  | Delete  |
| Equipment Info Modification<br>Signal Information Modification | OR                       | Conv Group    | Alarm       | Multi-Conv<br>Fail | Conv Group | Alarm         | Converter<br>Lost | -                           | _                    | EIB 1         | Control      | Relay Output<br>9   | Delete  |
| Alarm Suppression<br>PLC                                       |                          |               |             |                    |            |               | Add               |                             |                      |               |              |                     |         |
| Alarm Relays                                                   |                          |               |             |                    |            |               |                   |                             |                      |               |              |                     |         |
| System Specifications                                          | 4.D. utria               |               | Desister    |                    |            | STWBU         |                   |                             | - ID): 0 -           | Desister      | ID 00        |                     |         |
| System Name ACU+                                               | 1.R, White<br>2:D, white | n defines a   | Register.   | r                  |            |               | Usagi             | e. R(Registe<br>S: D(Tho Vo | #_ID), 0 = ∘<br>luo} | - Register_   | ID <= 99     |                     |         |
| Rectifiers 4 Rectifiers                                        | 2.F, WHU<br>3:SET V      | which repres  | ont the SE  | r.<br>T.command    |            |               | Llead             |                             | lue)<br>Paramotor1   | Output        |              |                     |         |
| Controller Specifications                                      | 4: AND 1                 | which renres  | ent the AN  | ID commanu         | 1          |               | Lisad             |                             | t1 Innut2            |               |              |                     |         |
| Product Model M820D                                            | 5:0R wt                  | hich renrese  | nt the OR r | rommand            | u.         |               | Usad              | e: OR Innut1                | Innut?               | _ output      |              |                     |         |
| Serial Num 03110300144                                         | 6:NOT #                  | which repres  | ent the NO  | T command          | 1          |               | Usag              | e: NOT Input                | 1 Out                | nut           |              |                     |         |
| Hardware Version A03                                           | 7:XOR.                   | which repres  | sent the XC | R comman           | d.         |               | Usag              | e: XOR Inpu                 | t1 Input2            | Output        |              |                     |         |
| Configuration                                                  | 8:GT, wh                 | ich represe   | nt the Grea | iter Than co       | mmand.     |               | Usag              | e: GT Input1                | Paramet              | er1 Param     | eter2 Outpu  | t                   |         |
| Version                                                        | 9:LT, wh                 | ich represer  | nt the Less | Than comm          | and.       |               | Usag              | e: LT Input1                | <br>Paramete         | er1 Parame    | eter2 Output | t                   |         |
|                                                                | 10:DS, v                 | vhich repres  | ent the Del | lay comman         | ıd.        |               | Usag              | e: DS Input1                | –<br>Parame          | ter1 Outp     | ut .         |                     |         |
|                                                                |                          |               |             |                    |            | LI            | MITATION          |                             | -                    |               |              |                     |         |
|                                                                | All outpu                | t signal valu | es must be  | of the type        | enum, and  | it can't be a | an alarm sid      | inal. LTar                  | nd GT's Inpu         | it1 value tvr | e must be l  | -,U or L type       | э.      |
|                                                                |                          |               |             |                    |            |               |                   | ·                           |                      |               |              |                     |         |
|                                                                |                          |               |             |                    |            |               |                   |                             |                      |               |              |                     |         |
|                                                                |                          |               |             |                    |            |               | Auto Popu         | р                           |                      |               |              |                     |         |
|                                                                |                          |               |             |                    |            |               |                   |                             |                      |               |              |                     |         |

# **Operation**

The PLC function normally runs every 10 seconds. It starts by executing the first line and stores the result in the output signal/register. Then executes the next line and continues executing line by line until it reaches the end. The PLC function will be stopped if the ACU+ is set to Manual Mode.

#### Procedure

1. Click the *ADD* button and the window below is shown.

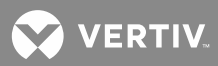

|          | PLC Configuration          |             |                    |                        |                                      |             |                  |  |  |  |  |
|----------|----------------------------|-------------|--------------------|------------------------|--------------------------------------|-------------|------------------|--|--|--|--|
|          | Signal                     | Input1 Regi | ister 🔵            |                        |                                      |             |                  |  |  |  |  |
| Operator | Equipment<br>Name/Register | Signal Type | Signal Name        | Parameter1             | arameter1 Signal O Output Register O |             |                  |  |  |  |  |
|          | Power System 🖌 🗸           | Sampling 🗸  | System Voltage 🛛 🗸 |                        | Equipment                            | 0117        | Oferer al Marson |  |  |  |  |
|          |                            | _           | _                  |                        | Name/Register                        | Signar Type | Signal Name      |  |  |  |  |
|          | Signal                     | Input2 Regi | ister O            |                        |                                      |             |                  |  |  |  |  |
| OR 💌     | Equipment<br>Name/Register | Signal Type | Signal Name        | Parameter2 Power Syste | Power System 👻                       | Control V   | Relay Output 1 👻 |  |  |  |  |
|          | Power System 🗸 🗸           | Sampling 🗸  | System Voltage 🛛 🗸 |                        |                                      |             |                  |  |  |  |  |
|          |                            | _           | _                  |                        |                                      | —           | —                |  |  |  |  |
|          |                            | Г           | Add                | Can                    | cel                                  |             |                  |  |  |  |  |

#### **Column Descriptions**

- **Operator:** The Operator column selects the type of function that will be performed. The list of Operators is shown in the Symbol Information table (from line 3 and down) in the previous PLC screen.
- **Input 1:** The Input 1 column is divided into the following three sub-columns.
  - a) **EquipName/Register:** This column shows the Equipment that the signal to be selected in c) below is associated with. (Equipment is not necessarily connected to a physical device. An Equipment can be connected to several physical devices and vice versa.)

The Equipment can be replaced by a Register. Every Register is given a unique number between 0 and 99. A Register works as a temporary storage place that will be cleared after every run of the PLC function.

b) **Signal Type:** This column shows the type of signal to be selected in c) below.

The ACU+ has four different signal types:

- Sample (measured or calculated values, status).
- Control (control of different functions or events).
- Setting (different kind of settings).
- Alarm (alarms, these signals will only be activated if the alarm category is set to anything else than NA).
- c) **Signal Name:** You select the signal from this column. Signals that are shown in the drop-down list box are based on your selections in a) and b) above.
- Input 2: (See Input 1 above.)
- **Param 1:** This column shows if any parameter is used.

A parameter is just a way to enter a value, which can be used in compares with signals.

- Param 2: (See Param 1 above.)
- **Output:** The Output column is divided in three sub-columns, which has the same information as for the Inputs.

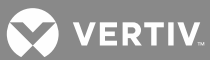

2. Choose the type of Operator. The web page will disable some boxes that are not applicable for the type of Operator.

|                  | PLC Configuration          |               |                    |            |                                 |             |                  |  |  |  |
|------------------|----------------------------|---------------|--------------------|------------|---------------------------------|-------------|------------------|--|--|--|
|                  | Signal                     | 💿 Input1 Regi | nput1 Register 🔍   |            |                                 |             |                  |  |  |  |
| Operator         | Equipment<br>Name/Register | Signal Type   | Signal Name        | Parameter1 | neter1 Signal Output Register O |             |                  |  |  |  |
|                  | Power System 🔽             | Sampling 🔽    | System Voltage 🛛 🗸 |            | Equipment                       |             |                  |  |  |  |
|                  |                            | _             | _                  |            | Name/Register                   | Signal Type | Signal Name      |  |  |  |
|                  | Signal                     | 💿 Input2 Regi | ster 🔍             |            |                                 |             |                  |  |  |  |
| OR 🗸             | Equipment<br>Name/Register | Signal Type   | Signal Name        | Parameter2 | Power System 👻                  | Control 💌   | Relay Output 1 💌 |  |  |  |
| AND<br>GT        | Power System 🗸             | Sampling 🔽    | System Voltage 🛛 🗸 |            |                                 |             |                  |  |  |  |
| DS<br>SET        |                            | _             | _                  |            |                                 | —           | —                |  |  |  |
| XOR<br>NOT<br>LT |                            |               | Add                | Can        | cel                             |             |                  |  |  |  |

- 3. Select Signal or Register for Input 1.
- 4. Enter either the register number or choose the equipment, signal type, and signal name. The format for entering a register is R(x), where x is the number of the register.
- 5. Setup Input 2 in the same way as Input 1 if it's not disabled.
- 6. Enter Param 1 and Param 2 if they are not disabled. The format for entering a parameter is P(x), where x is the value.
- 7. Select Signal or Register for Output.
- 8. Enter either the register number or choose the equipment, signal type, and signal name.
- 9. Click the *ADD* button in the bottom of the window.
- 10. Reboot the ACU+. See "Restore Defaults Sub-Menu" on page 173.

VERTIV.

# Alarm Relay Sub-Menu

Allows you to map system alarms to the alarm relays.

Select the device to display the system alarms associated to it. Also displayed is the alarm relay number assigned to this alarm. To modify the alarm relay number, click on the "Modify" button for that alarm signal.

"NA" means there is no related relay number.

|                                   |                 |                              |                             | 201              | 2-03-07 14:02:16   LO |
|-----------------------------------|-----------------|------------------------------|-----------------------------|------------------|-----------------------|
|                                   | Site:           |                              |                             |                  | NETSURE A             |
|                                   | _               |                              |                             | _                | Controller            |
|                                   |                 |                              |                             |                  |                       |
| YSTEM STATUS<br>EVICE INFORMATION | Alarm Relays    |                              |                             |                  |                       |
| UICK SETTINGS                     |                 |                              |                             |                  |                       |
| UERY                              | Please select s | tandard                      |                             |                  |                       |
|                                   | equ             | ipment: Please Select 🗸      |                             |                  |                       |
| Auto Configuration                |                 |                              |                             |                  |                       |
| Site Info Modification            |                 | Standard                     | Equipment Name:Power System |                  |                       |
| Equipment Info Modification       | Alarm Signal ID | Alarm Signal Name            | Alarm Relay Number          | New Relay Number | Modify                |
| Signal Information Modification   | 1               | Supervision Unit Fault       | NA                          | Please Select    | Modify                |
|                                   | 2               | CAN Communication Failure    | NA                          | Please Select    | Modify                |
| larm Relays                       | 10              | Outgoing Alarms Blocked      | NA                          | Please Select    | Modify                |
|                                   | 11              | Maintenance Time Limit Alarm | NA                          | Please Select    | Modify                |
| stem Specifications               | 13              | Config Error(Backup Config)  | NA                          | Please Select    | Modify                |
| System Name ACU+                  | 14              | Config Error(Default Config) | NA                          | Please Select    | Modify                |
| Recullers 4 Recullers             | 15              | Imbalance System Current     | NA                          | Please Select    | Modify                |
| ntroller Specifications           | 16              | Over Load                    | NA                          | Please Select    | V Modify              |
| Product Model M820D               | 40              | SPD                          | NA                          | Please Select    | Modify                |
| Serial Num 03110300144            | 41              | EStop/EShutdown              | NA                          | Please Select    | Modify                |
| offware Version 3.02              | 18              | System Temp 1 Not Used       | NA                          | Please Select    | Modify                |
| Configuration                     | 19              | System Temp 2 Not Used       | NA                          | Please Select    | Modify                |
| Version                           | 20              | System Temp3 Not Used        | NA                          | Please Select    | Modify                |
|                                   | 21              | IB2 Temp 1 Not Used          | NA                          | Please Select    | Modify                |
|                                   | 22              | IB2 Temp2 Not Used           | NA                          | Please Select    | Modify                |
|                                   | 42              | EIB Temp1 Not Used           | NA                          | Please Select    | Modify                |
|                                   | 43              | EIB Temp2 Not Used           | NA                          | Please Select    | Modify                |
|                                   | 9               | System Temp 1 Sensor Fault   | NA                          | Please Select    | Modify                |
|                                   | 25              | System Temp 2 Sensor Fault   | NA                          | Please Select    | V Modify              |
|                                   | 2.0             | cyston, tomp 2 ochoor tunt   | Auto Popup                  |                  | ine any               |

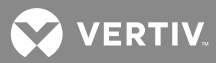

# ACCESSING THE CONTROLLER VIA A NETWORK MANAGEMENT SYSTEM (NMS)

# General

The controller has an SNMP agent function.

Users can use a Network Management System (NMS) to do the following operations:

- Query the operation status and input/output signals of the devices connected to the controller.
- Browse the active alarms.

When the controller generates alarms, the SNMP agent can be configured to notify the NMS through TRAPS automatically.

# NMS Supported by SNMP Agent

SNMP is a technology used for network management. The technology is based on implementing an information base called MIB (Managed Information Base). This MIB contains parameters that are of interest from a management perspective. All LAN connected equipment that support SNMP also support a default MIB called MIB-II.

The SNMP Agent responds to requests received via the SNMP protocol and also actively sends TRAPS to a specified manager when certain MIB values change state. This is used to actively inform a manager when an alarm situation is recognized.

#### NMS Supported by SNMP v2

The SNMP agent of the controller supports SNMP v2.

All NMS that supports SNMPv2c can be used to access the controller. This includes HP OpenView, IBM NetView, Novell ManageWise, SunNet Manager, and so on.

#### NMS Supported by SNMP v3

Not implemented at this time.

# **MIB** Installation

#### Installation

The controller's MIB is named "Netsure\_ESNA.mib". Contact your Vertiv Co. representative for the location on the Web to download the MIB file.

Use the MIB loading function of the NMS to load the MIB database. Refer to the User Manual provided with the NMS for the detailed loading method.

#### **Contents of the Controller's MIB**

The contents of the MIB supported by the controller's SNMP agent and the OID are listed in **Table 6**. For the details, refer to the MIB file named "Netsure\_ESNA.mib".

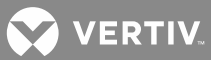

# Table 6: Contents of the Controller's MIB

#### Table 6

| Ident Group                    | Controller Ident Group                                                                                                    |     |
|--------------------------------|----------------------------------------------------------------------------------------------------|-----|
| identManufacturer              | The name of the equipment manufacturer.                                                                                                    | R   |
| identModel                     | The manufacturers model designation of the power system.                                                                                                    | R   |
| identControllerFirmwareVersion | The firmware (software) version of the controller.                                                                                                    | R   |
| identName                      | The name of the power plant. This object should be set by the administrator.                                                                                                    | R/W |
| System Group                   | Controller System Value Group                                                                                                    |     |
| systemStatus                   | Status of the complete plant (highest alarm). One of<br>(1) unknown - status has not yet been defined<br>(2) normal - there are no activated alarms<br>(3) warning - OA, lowest level of 'abnormal' status<br>(4) minor - A3<br>(5) major - MA<br>(6) critical - CA, highest level of 'abnormal' status<br>(7) unmanaged<br>(8) restricted<br>(9) testing<br>(10) disabled | R   |
| systemVoltage                  | System voltage, stored as mV.                                                                                                    | R   |
| systemCurrent                  | System current, stored as mA.                                                                                                    | R   |
| systemUsedCapacity             | Used capacity, stored as percentage of the total capacity .                                                                                                    | R   |
| psBattery Group                | Power System Battery Group                                                                                                    |     |
| psBatteryVoltage               | Battery voltage, stored as mV.                                                                                                    | R   |
| psBatteryCurrent               | Battery current, stored as mA.                                                                                                    | R   |
| psInput Group                  | Power System Input Group                                                                                                    |     |
| psInputLineAVoltage            | The AC line A voltage, stored as mV.                                                                                                    | R   |
| psInputLineBVoltage            | The AC line B voltage, stored as mV.                                                                                                    | R   |
| psInputLineCVoltage            | The AC line C voltage, stored as mV.                                                                                                    | R   |
| psTemperature Group            | Power System Temperature Group                                                                                                    |     |
| psTemperature1                 | The first route temperature, stored as 0.001 Celsius degree.                                                                                                    | R   |
| psTemperature2                 | The second route temperature, stored as 0.001 Celsius degree.                                                                                                    | R   |

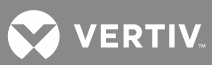

#### Table 6

| psStatusCommunication              | The status of communication with the Power System.<br>(1) unknown<br>(2) normal<br>(3) interrupt indicates some errors occurred between Power System and agent                                                                                                    | R |
|------------------------------------|----------------------------------------------------------------------------------------------------|---|
| psStatusBatteryMode                | The status of battery modes.<br>(1) unknown<br>(2) FloatCharging<br>(3) ShortTest<br>(4) EqualizeChargingForTest<br>(5) ManualTesting<br>(6) PlanTesting<br>(7) ACFailTesting<br>(8) ACFail<br>(9) ManualEqualizeCharging<br>(10) AutoEqualizeCharging<br>(11) CyclicEqualizeCharging<br>(12) PowerSplitEqualizeCharging<br>(13) PowerSplitBatteryTesting | R |
| SM Series Group                    | Supervisory Module Group                                                                                                    |   |
| psSMACNumber                       | The number of SM AC module.                                                                                                    | R |
| psSMBATNumber                      | The number of SM BAT module.                                                                                                    | R |
| psSMIONumber                       | The number of SM IO module.                                                                                                    | R |
| Alarm Trap Group                   | Controller Alarm Trap Group                                                                                                    |   |
| alarmLastTrapNo                    | The sequence number of last submitted alarm trap.                                                                                                    | R |
| alarmTrapTable<br>(alarmTrapEntry) | Table holding information about the submitted alarm traps. Alarmtrapentry is the entry (conceptual row) in the alarmTrapTable.                                                                                                    | R |
| alarmTrapNo                        | The unique sequence number of this alarm trap.                                                                                                    | R |
| alarmTime                          | Date and time when event occurred (local time), including timezone if supported by controller.                                                                                                    | R |
| alarm Status Change                | The type of alarm change. One of<br>(1) activated<br>(2) deactivated                                                                                                    | R |
|                                    | The severity of the alarm. One of<br>(1) warping - OA lowest level of alarm severity                                                                                                    |   |
| alarmSeverity                      | <ul> <li>(2) minor - A3</li> <li>(3) major - MA</li> <li>(4) critical - CA, highest level of alarm severity</li> </ul>                                                                                                    | R |
| alarmSeverity<br>alarmDescription  | <ul> <li>(2) minor - A3</li> <li>(3) major - MA</li> <li>(4) critical - CA, highest level of alarm severity</li> </ul> Free-text description of alarm.                                                                                                    | R |

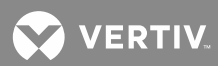

Table 6

| Traps | Alarm Traps Info                                                                                                    |  |
|-------|----------------------------------------------------------------------------------------------------|--|
|       | The SNMP agent can send the active alarms to the specified NMS and the User can define the lowest severity of the NMS accepted alarms. |  |

In Table 6, R means OID is read-only (GET), and R/W means OID can be read and modified (GET/SET).

# Accessing the Controller through an NMS

### **Apply Administrative Authority**

In order to use the NMS to manage the devices connected to the controller, the administrative authority needs to be applied for the NMS, that is, add the NMS information to the access list of SNMP agent.

# Add NMS through Web Browser

Refer to "NMSV2 (Network Management System) Configuration Sub-Menu (versions 1 and 2)" on page 166 for the method of adding NMS.

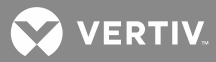

# **REPLACEMENT PROCEDURES**

# **ACU+ Controller Replacement**

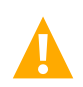

**DANGER!** Follow all "Important Safety Instructions" found in the documentation provided with the system the ACU+ Controller is installed in.

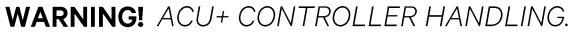

Installation or removal of the ACU+ Controller requires careful handling. To avoid possibility of ACU+ Controller damage from static discharge, a static wrist strap grounded through a one megohm resistor should always be worn when handling the ACU+ Controller. ESD-protective packaging material must also be used when carrying/shipping the ACU+ Controller.

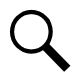

**NOTE!** Depending on your network security settings, when you remove a device that is connected to your network and assign the same IP address to the replacement device, you may not be allowed to communicate with the replacement device over the network. Contact your network administrator for assistance.

The ACU+ Controller is hot swappable. It can be removed and installed with the system operating and without affecting the output bus.

## Procedure

1. Before performing this procedure, ensure the replacement ACU+ Controller contains the same configuration package as the existing ACU+ Controller. Refer to the Configuration Label on the side of the replacement ACU+ Controller for the Configuration Part Number. If the existing controller is operational, navigate the menus to view its configuration package (MAIN SCREEN/ESC/ENT/ENT).

Figure 10: ACU+ Controller Configuration Label Location

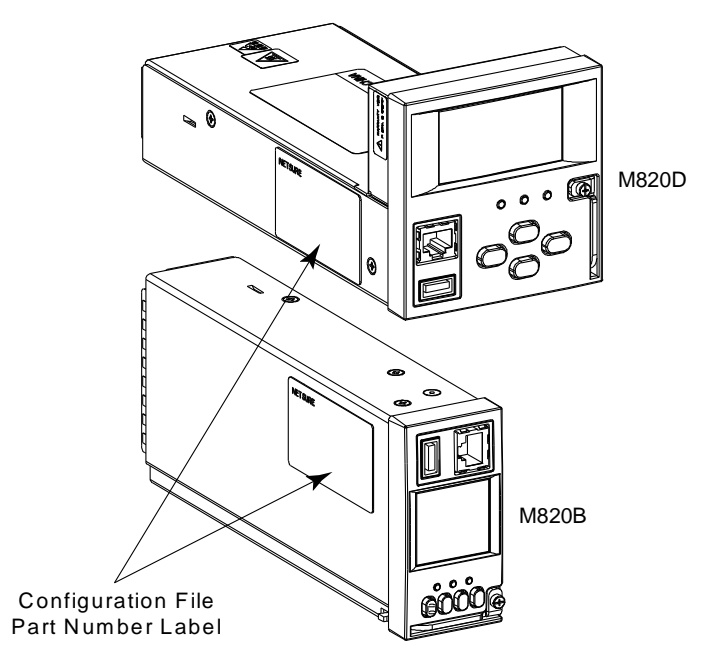

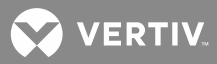

- 2. Performing this procedure may activate external alarms. Do one of the following. If possible, disable these alarms. If these alarms cannot be easily disabled, notify the appropriate personnel to disregard any future alarms associated with this system while this procedure is being performed.
- 3. Connect an approved grounding strap to your wrist. Attach the other end to a suitable ground.
- 4. Loosen the captive fastener securing the latch mechanism to the front of the ACU+ Controller. Pull the latch mechanism away from the ACU+ Controller (this will retract the latch mechanism located on the bottom of the ACU+ Controller). This unlocks the ACU+ Controller from the shelf. Refer to **Figure 11**.
- 5. Slide the ACU+ Controller completely from the shelf.
- 6. Loosen the captive fastener securing the latch mechanism to the front of the replacement ACU+ Controller. Pull the latch mechanism away from the ACU+ Controller (this will retract the latch mechanism located on the bottom of the ACU+ Controller).
- 7. Slide the ACU+ Controller completely into its mounting position.
- 8. Push the latch mechanism into the front panel of the ACU+ Controller, and secure by tightening the captive fastener. This locks the ACU+ Controller securely to the shelf.
- 9. Wait for the controller to finish booting and verify that the complete system operates normally.
- 10. Enable the external alarms, or notify appropriate personnel that this procedure is finished.
- 11. Ensure that there are no local or remote alarms active on the system.

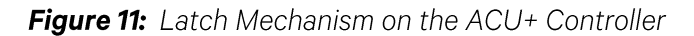

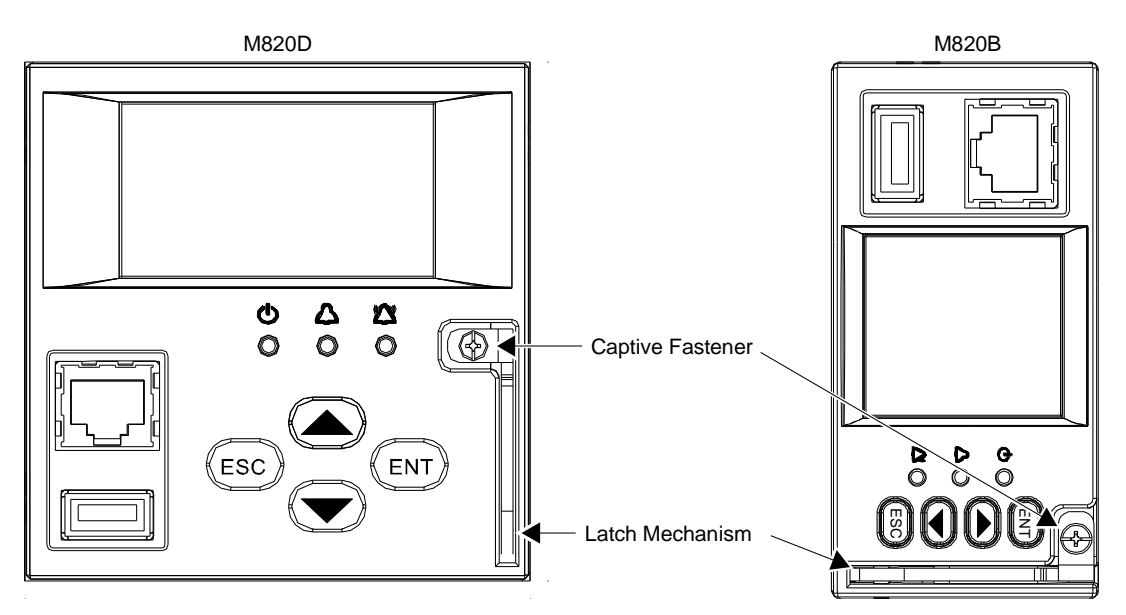

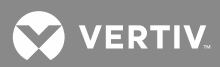

# **SPECIFICATIONS**

Input Voltage Range: 19 to 60 VDC.

Power Consumption: 5W.

Operating Temperature Range: -40°C (-40°F) to +75°C (+167°F).

Humidity: Capable of operating in an ambient relative humidity range of 0% to 90%, non-condensing.

## **Dimensions:**

- Model M820B: 42mm (H) x 86.6mm (W) x 211.5mm (D) 1.65" (H) x 3.41" (W) x 8.33" (D)
- Model M820D: 86.6mm (H) × 86.8mm (W) × 211.5mm (D) 3.41" (H) × 3.41" (W) × 8.33" (D)

### Weight: < 1kg (2.2 lbs).

Front Panel Display: LCD with 4 x 16 (Model M820D) or 8 x 16 (Model M820B) characters.

### Indicators:

- Status (Green)
- Minor Alarm (Yellow)
- Critical / Major Alarm (Red)

Local and Remote Access Passwords: Refer to "Passwords and Access Levels" on page 26.

**Inputs and Outputs:** Connection points provided on ACU+ Interface Board(s) mounted in the system. Refer to your system documentation.

**Factory Default Setpoints:** Refer to the Configuration Drawing (C-drawing) furnished with your system for a list of factory default values.

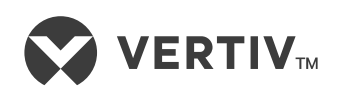

VertivCo.com | Vertiv Headquarters, 1050 Dearborn Drive, Columbus, OH, 43085, USA